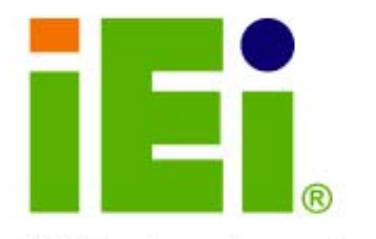

IEI Technology Corp .

# MODEL: IMBA-Q454-R10

ATX Motherboard for Intel® Core<sup>™</sup>2 Duo/ Quad with 1333/1066/800 MHz FSB, Dual Gigabit GbE, Intel® AMT 5.0, PCI, PCIe x4, PCIe x16, VGA, SATA II with RAID 0,1,5,10, HD Audio, RoHS Compliant

# **User Manual**

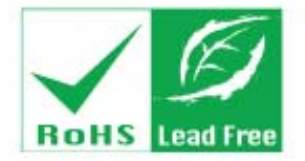

Rev. 1.00 6 March, 2009

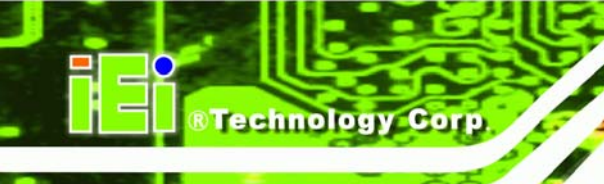

# Revision

| Date          | Version | Changes         |
|---------------|---------|-----------------|
| 6 March, 2009 | 1.00    | Initial release |

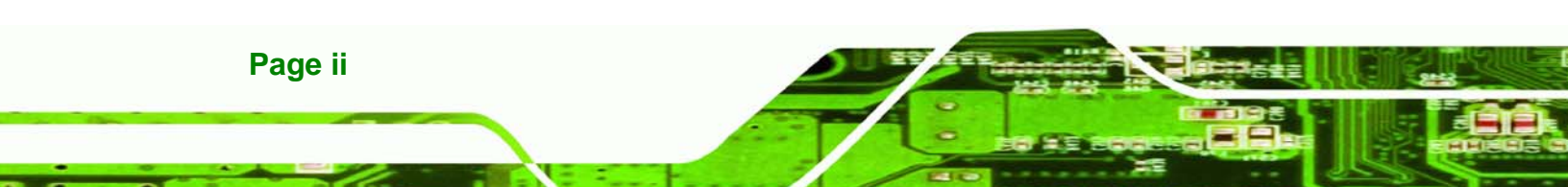

# Copyright

RTechnology Corp.

#### **COPYRIGHT NOTICE**

The information in this document is subject to change without prior notice in order to improve reliability, design and function and does not represent a commitment on the part of the manufacturer.

In no event will the manufacturer be liable for direct, indirect, special, incidental, or consequential damages arising out of the use or inability to use the product or documentation, even if advised of the possibility of such damages.

This document contains proprietary information protected by copyright. All rights are reserved. No part of this manual may be reproduced by any mechanical, electronic, or other means in any form without prior written permission of the manufacturer.

#### TRADEMARKS

All registered trademarks and product names mentioned herein are used for identification purposes only and may be trademarks and/or registered trademarks of their respective owners.

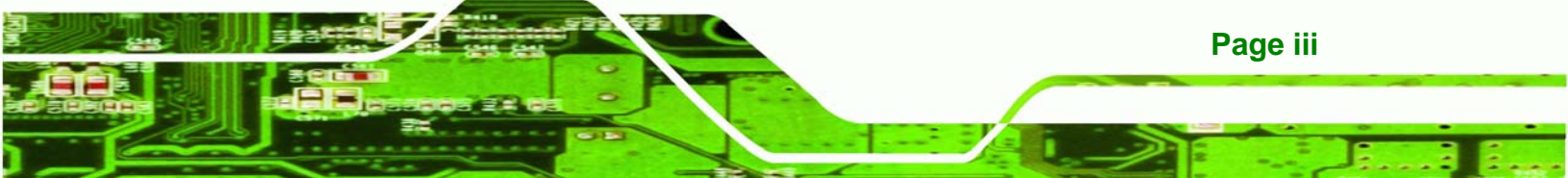

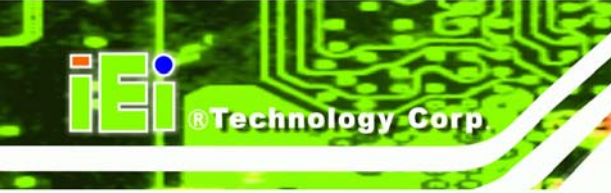

# **Table of Contents**

| 1 INTRODUCTION                                             |  |
|------------------------------------------------------------|--|
| 1.1 IMBA-Q454-R10 Motherboard Overview                     |  |
| 1.1.1 Benefits                                             |  |
| 1.1.2 Features                                             |  |
| 1.1.3 Board Dimensions                                     |  |
| 1.1.4 External Peripheral Interface Panel Dimensions       |  |
| 1.2 Data Flow                                              |  |
| 1.3 TECHNICAL SPECIFICATIONS:                              |  |
| 2 UNPACKING                                                |  |
| 2.1 Anti-static Precautions                                |  |
| 2.2 UNPACKING                                              |  |
| 2.3 UNPACKING CHECKLIST                                    |  |
| 2.3.1 Package Contents                                     |  |
| 2.3.2 Optional Items                                       |  |
| 3 CONNECTOR PINOUTS                                        |  |
| 3.1 Peripheral Interface Connectors                        |  |
| 3.1.1 IMBA-Q454-R10 Layout                                 |  |
| 3.1.2 Peripheral Interface Connectors                      |  |
| 3.1.3 External Interface Panel Connectors                  |  |
| 3.2 INTERNAL PERIPHERAL CONNECTORS                         |  |
| 3.2.1 ATX CPU Power Connector                              |  |
| 3.2.2 ATX Power Connector                                  |  |
| 3.2.3 Audio Connector                                      |  |
| 3.2.4 Digital I/O Connector                                |  |
| 3.2.5 Fan Connectors, CPU and Northbridge                  |  |
| 3.2.6 Fan Connector System                                 |  |
| 5.2.6 I wit Connector, System.                             |  |
| 3.2.7 Floppy Disk Connector                                |  |
| 3.2.7 Floppy Disk Connector<br>3.2.8 Front Panel Connector |  |

| 3.2.10 PCI Express x4 Slot                                                                                                    |                                                                                                    |
|----------------------------------------------------------------------------------------------------|----------------------------------------------------------------------------------------------------|
| 3.2.11 PCI Express x16 Slot                                                                                                    |                                                                                                    |
| 3.2.12 PCI Slot                                                                                                    |                                                                                                    |
| 3.2.13 SATA Drive Connectors                                                                                                    |                                                                                                    |
| 3.2.14 S/PDIF Connector                                                                                                    | 50                                                                                                    |
| 3.2.15 Serial Port Connectors                                                                                                    | 51                                                                                                    |
| 3.2.16 SPI Flash Connector                                                                                                    | 52                                                                                                    |
| 3.2.17 USB Connectors                                                                                                    | 53                                                                                                    |
| 3.3 EXTERNAL INTERFACE CONNECTORS                                                                                                    |                                                                                                    |
| 3.3.1 Audio Connector                                                                                                    | 55                                                                                                    |
| 3.3.2 Ethernet Connector                                                                                                    | 56                                                                                                    |
| 3.3.3 Keyboard and Mouse Connector                                                                                                    | 57                                                                                                    |
| 3.3.4 Parallel Port Connector                                                                                                    | 58                                                                                                    |
| 3.3.5 Serial Port Connector                                                                                                    | 59                                                                                                    |
| 3.3.6 USB Ports                                                                                                    | 59                                                                                                    |
| 3.3.7 VGA Connector                                                                                                    | 60                                                                                                    |
| 4 INSTALLATION                                                                                                    | 61                                                                                                    |
|                                                                                                    |                                                                                                    |
| 4.1 ANTI-STATIC PRECAUTIONS                                                                                                    |                                                                                                    |
| 4.1 Anti-static Precautions                                                                                                    |                                                                                                    |
| 4.1 ANTI-STATIC PRECAUTIONS         4.2 INSTALLATION CONSIDERATIONS         4.2.1 Installation Notices                                                                                                    |                                                                                                    |
| <ul> <li>4.1 ANTI-STATIC PRECAUTIONS</li> <li>4.2 INSTALLATION CONSIDERATIONS</li> <li>4.2.1 Installation Notices</li> <li>4.3 CPU, CPU Cooling Kit and DIMM INSTALLATION</li> </ul>                                                                                                    |                                                                                                    |
| <ul> <li>4.1 ANTI-STATIC PRECAUTIONS</li> <li>4.2 INSTALLATION CONSIDERATIONS</li> <li>4.2.1 Installation Notices</li> <li>4.3 CPU, CPU Cooling Kit and DIMM Installation</li> <li>4.3.1 Socket LGA775 CPU Installation</li> </ul>                                                                                                    |                                                                                                    |
| <ul> <li>4.1 ANTI-STATIC PRECAUTIONS</li> <li>4.2 INSTALLATION CONSIDERATIONS</li> <li>4.2.1 Installation Notices</li> <li>4.3 CPU, CPU COOLING KIT AND DIMM INSTALLATION</li> <li>4.3.1 Socket LGA775 CPU Installation</li> <li>4.3.2 Socket LGA775 CF-520 Cooling Kit Installation</li> </ul>                                                                                                    |                                                                                                    |
| <ul> <li>4.1 ANTI-STATIC PRECAUTIONS</li> <li>4.2 INSTALLATION CONSIDERATIONS</li> <li>4.2.1 Installation Notices</li> <li>4.3 CPU, CPU COOLING KIT AND DIMM INSTALLATION</li> <li>4.3.1 Socket LGA775 CPU Installation</li> <li>4.3.2 Socket LGA775 CF-520 Cooling Kit Installation</li> <li>4.3.3 DIMM Installation</li> </ul>                                                                                                    |                                                                                                    |
| <ul> <li>4.1 ANTI-STATIC PRECAUTIONS</li> <li>4.2 INSTALLATION CONSIDERATIONS</li> <li>4.2.1 Installation Notices</li> <li>4.3 CPU, CPU COOLING KIT AND DIMM INSTALLATION</li> <li>4.3.1 Socket LGA775 CPU Installation</li> <li>4.3.2 Socket LGA775 CF-520 Cooling Kit Installation</li> <li>4.3.3 DIMM Installation</li> <li>4.4 JUMPER SETTINGS</li> </ul>                                                                                                    | 62<br>63<br>63<br>64<br>64<br>64<br>68<br>70<br>72                                                                               |
| <ul> <li>4.1 ANTI-STATIC PRECAUTIONS</li> <li>4.2 INSTALLATION CONSIDERATIONS</li> <li>4.2.1 Installation Notices</li> <li>4.3 CPU, CPU COOLING KIT AND DIMM INSTALLATION</li> <li>4.3.1 Socket LGA775 CPU Installation</li> <li>4.3.2 Socket LGA775 CF-520 Cooling Kit Installation</li> <li>4.3.3 DIMM Installation</li> <li>4.4 JUMPER SETTINGS</li> <li>4.4.1 Clear CMOS Jumper.</li> </ul>                                                                                                    |                                                                                                    |
| <ul> <li>4.1 ANTI-STATIC PRECAUTIONS</li> <li>4.2 INSTALLATION CONSIDERATIONS</li> <li>4.2.1 Installation Notices</li> <li>4.3 CPU, CPU COOLING KIT AND DIMM INSTALLATION</li> <li>4.3.1 Socket LGA775 CPU Installation</li> <li>4.3.2 Socket LGA775 CF-520 Cooling Kit Installation</li> <li>4.3.3 DIMM Installation</li> <li>4.4 JUMPER SETTINGS</li> <li>4.4.1 Clear CMOS Jumper</li> <li>4.4.2 iTPM Setup Jumper.</li> </ul>                                                                                                    |                                                                                                    |
| <ul> <li>4.1 ANTI-STATIC PRECAUTIONS</li> <li>4.2 INSTALLATION CONSIDERATIONS</li> <li>4.2.1 Installation Notices</li> <li>4.3 CPU, CPU COOLING KIT AND DIMM INSTALLATION</li> <li>4.3.1 Socket LGA775 CPU Installation</li> <li>4.3.2 Socket LGA775 CF-520 Cooling Kit Installation</li> <li>4.3.3 DIMM Installation</li> <li>4.4 JUMPER SETTINGS</li> <li>4.4.1 Clear CMOS Jumper</li> <li>4.4.2 iTPM Setup Jumper</li> <li>4.5 CHASSIS INSTALLATION</li> </ul>                                                                                                    |                                                                                                    |
| <ul> <li>4.1 ANTI-STATIC PRECAUTIONS</li></ul>                                                                                                    | 62<br>63<br>63<br>64<br>64<br>64<br>68<br>70<br>72<br>72<br>72<br>72<br>72<br>74<br>74<br>74                                     |
| <ul> <li>4.1 ANTI-STATIC PRECAUTIONS</li> <li>4.2 INSTALLATION CONSIDERATIONS</li> <li>4.2.1 Installation Notices</li> <li>4.3 CPU, CPU COOLING KIT AND DIMM INSTALLATION</li> <li>4.3.1 Socket LGA775 CPU Installation</li> <li>4.3.2 Socket LGA775 CF-520 Cooling Kit Installation</li> <li>4.3.3 DIMM Installation</li> <li>4.4 JUMPER SETTINGS</li> <li>4.4.1 Clear CMOS Jumper</li> <li>4.4.2 iTPM Setup Jumper</li> <li>4.5 CHASSIS INSTALLATION</li> <li>4.5.1 Airflow</li> <li>4.5.2 Dual RS-232 Cable with Slot Bracket</li> </ul>                                                            | 62<br>63<br>63<br>64<br>64<br>64<br>68<br>70<br>72<br>72<br>72<br>72<br>72<br>72<br>72<br>72<br>72<br>72<br>72<br>72<br>75       |
| <ul> <li>4.1 ANTI-STATIC PRECAUTIONS</li> <li>4.2 INSTALLATION CONSIDERATIONS</li> <li>4.2.1 Installation Notices</li> <li>4.3 CPU, CPU COOLING KIT AND DIMM INSTALLATION</li> <li>4.3.1 Socket LGA775 CPU Installation</li> <li>4.3.2 Socket LGA775 CF-520 Cooling Kit Installation</li> <li>4.3.3 DIMM Installation</li> <li>4.4 JUMPER SETTINGS</li> <li>4.4.1 Clear CMOS Jumper</li> <li>4.4.2 iTPM Setup Jumper</li> <li>4.5 CHASSIS INSTALLATION</li> <li>4.5.1 Airflow</li> <li>4.5.2 Dual RS-232 Cable with Slot Bracket</li> <li>4.5.3 Single RS-232 Cable with Slot Bracket</li> </ul>       | 62<br>63<br>63<br>64<br>64<br>64<br>64<br>68<br>70<br>72<br>72<br>72<br>72<br>72<br>72<br>72<br>72<br>72<br>72<br>72<br>72<br>72 |
| <ul> <li>4.1 ANTI-STATIC PRECAUTIONS</li> <li>4.2 INSTALLATION CONSIDERATIONS</li> <li>4.2.1 Installation Notices</li> <li>4.3 CPU, CPU COOLING KIT AND DIMM INSTALLATION</li> <li>4.3.1 Socket LGA775 CPU Installation</li> <li>4.3.2 Socket LGA775 CF-520 Cooling Kit Installation</li> <li>4.3.3 DIMM Installation</li> <li>4.4 JUMPER SETTINGS</li> <li>4.4.1 Clear CMOS Jumper</li> <li>4.4.2 iTPM Setup Jumper</li> <li>4.5 CHASSIS INSTALLATION</li> <li>4.5.1 Airflow</li> <li>4.5.2 Dual RS-232 Cable with Slot Bracket</li> <li>4.5.4 SATA Drive Connection</li> </ul>                       | 62<br>63<br>63<br>64<br>64<br>64<br>64<br>68<br>70<br>72<br>72<br>72<br>72<br>72<br>72<br>72<br>72<br>72<br>72<br>72<br>72<br>72 |
| <ul> <li>4.1 ANTI-STATIC PRECAUTIONS</li> <li>4.2 INSTALLATION CONSIDERATIONS</li> <li>4.2.1 Installation Notices</li> <li>4.3 CPU, CPU COOLING KIT AND DIMM INSTALLATION</li> <li>4.3.1 Socket LGA775 CPU Installation</li> <li>4.3.2 Socket LGA775 CF-520 Cooling Kit Installation</li> <li>4.3.3 DIMM Installation</li> <li>4.4 JUMPER SETTINGS</li> <li>4.4.1 Clear CMOS Jumper</li> <li>4.5 CHASSIS INSTALLATION</li> <li>4.5.1 Airflow</li> <li>4.5.2 Dual RS-232 Cable with Slot Bracket</li> <li>4.5.4 SATA Drive Connection</li> <li>4.5.5 USB Cable (Dual Port) with Slot Bracket</li> </ul> | 62<br>63<br>63<br>64<br>64<br>64<br>68<br>70<br>72<br>72<br>72<br>72<br>72<br>72<br>72<br>72<br>72<br>72<br>72<br>72<br>72       |

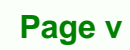

÷.,

-

®Technology Corp.

| 4.6 EXTERNAL PERIPHERAL INTERFACE CONNECTION       |     |
|----------------------------------------------------|-----|
| 4.6.1 Keyboard and Mouse                           |     |
| 4.6.2 LAN                                          |     |
| 4.6.3 Parallel Device Connection                   |     |
| 4.6.4 Serial Device                                |     |
| 4.6.5 USB                                          |     |
| 4.6.6 VGA Monitor                                  |     |
| 4.6.7 Audio Connector                              |     |
| 5 BIOS SETUP                                       |     |
| 5.1 INTRODUCTION                                   |     |
| 5.1.1 Starting Setup                               |     |
| 5.1.2 Using Setup                                  |     |
| 5.1.3 Getting Help                                 |     |
| 5.1.4 Unable to Reboot After Configuration Changes |     |
| 5.1.5 BIOS Menu Bar                                |     |
| 5.2 MAIN                                           |     |
| 5.3 Advanced                                       |     |
| 5.3.1 CPU Configuration                            |     |
| 5.3.2 IDE Configuration                            |     |
| 5.3.2.1 IDE Master, IDE Slave                      |     |
| 5.3.3 Floppy Configuration                         | 103 |
| 5.3.4 Super I/O Configuration                      | 104 |
| 5.3.5 Hardware Health Configuration                | 108 |
| 5.3.6 AHCI Configuration                           | 112 |
| 5.3.6.1 AHCI Port n                                | 112 |
| 5.3.7 Intel AMT Configuration                      | 114 |
| 5.3.7.1 ME Subsystem Configuration                 | 115 |
| 5.3.8 Remote Access Configuration                  | 117 |
| 5.3.9 Trusted Computing                            | 120 |
| 5.3.10 USB Configuration                           | 121 |
| 5.4 PCI/PNP                                        |     |
| 5.5 Воот                                           | 125 |
| 5.5.1 Boot Settings Configuration                  | 125 |
| 5.5.2 Boot Device Priority                         | 127 |

Technology Corp.

| 5.5.3 Hard Disk Drives                                  | 128 |
|---------------------------------------------------------|-----|
| 5.5.4 CD/DVD Drives                                     | 129 |
| 5.5.5 Removable Drives                                  | 130 |
| 5.6 Security                                            | 131 |
| 5.7 Chipsets                                            | 132 |
| 5.7.1 Northbridge Chipset Configuration                 | 133 |
| 5.7.2 Southbridge Chipset Configuration                 | 135 |
| 5.8 Exit                                                | 138 |
| 6 SOFTWARE DRIVERS                                      | 140 |
| 6.1 Available Software Drivers                          | 141 |
| 6.2 Starting the Driver Program                         | 141 |
| 6.3 Chipset Driver                                      | 143 |
| 6.4 GRAPHICS DRIVER                                     | 145 |
| 6.5 LAN DRIVER                                          | 149 |
| 6.6 Audio Driver                                        | 153 |
| 6.6.1 BIOS Setup                                        | 153 |
| 6.6.2 Driver Installation                               | 154 |
| 6.7 INTEL <sup>®</sup> MATRIX STORAGE MANAGER DRIVER    | 155 |
| 6.8 INTEL® AMT (HECI) DRIVER                            | 160 |
| 6.9 Intel® AMT (SOL) Driver                             | 163 |
| 7 INTEL® AMT SETUP                                      | 167 |
| 7.1 INTEL <sup>®</sup> AMT Setup Procedure              | 168 |
| 7.2 INTEL <sup>®</sup> Management Engine BIOS Extension | 168 |
| 7.3 USING THE INTEL <sup>®</sup> AMT WEB INTERFACE      | 173 |
| 8 ISMM SETUP                                            | 177 |
| 8.1 ISMM INTRODUCTION                                   | 178 |
| 8.2 ISMM INSTALLATION                                   | 178 |
| 8.3 VOLTAGE PAGE                                        | 180 |
| 8.3.1 Refresh Time Setting                              | 181 |
| 8.3.2 High Limit Value and Low Limit Value Setting      | 181 |
| 8.4 Fan Page                                            | 182 |
| 8.4.1 Refresh Time Setting                              | 183 |
| 8.4.2 High Limit Value and Low Limit Value Setting      | 183 |

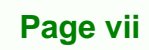

÷.,

-

®Technology Corp.

| IMBA-Q454-R10                                               | 0 User Manual |
|-------------------------------------------------------------|---------------|
| 8.4.3 Smart Fan Setting                                     |               |
| 8.4.3.1 On/Off Mode                                         |               |
| 8.4.3.2 PWM Mode                                            |               |
| 8.4.3.3 Automatic Mode                                      |               |
| 8.5 Temperature Page                                        |               |
| 8.5.1 Refresh Time Setting                                  |               |
| 8.5.2 High Limit Value and Low Limit Value Setting          |               |
| 8.6 Cash Drawer Page                                        |               |
| 8.7 WATCHDOG TIMER PAGE                                     |               |
| 8.8 DIO PAGE                                                | 191           |
| 8.8.1 GPO Information Setting                               |               |
| 8.9 LOAD/SAVE PAGE                                          |               |
| A BIOS OPTIONS                                              | 193           |
| B TERMINOLOGY                                               | 197           |
| C DIGITAL I/O INTERFACE                                     | 201           |
| C.1 INTRODUCTION                                            |               |
| C.2 DIO CONNECTOR PINOUTS                                   |               |
| C.3 Assembly Language Samples                               |               |
| C.3.1 Enable the DIO Input Function                         |               |
| C.3.2 Enable the DIO Output Function                        |               |
| D WATCHDOG TIMER                                            | 204           |
| E COMPATIBILITY                                             | 207           |
| E.1 COMPATIBLE OPERATING SYSTEMS                            |               |
| E.2 COMPATIBLE PROCESSORS                                   |               |
| E.3 COMPATIBLE MEMORY MODULES                               |               |
| F HAZARDOUS MATERIALS DISCLOSURE                            | 210           |
| F.1 HAZARDOUS MATERIALS DISCLOSURE TABLE FOR IPB PRODUCTS ( | CERTIFIED AS  |
|                                                             |               |

# **List of Figures**

®Technology Corp.

| Figure 1–1: IMBA-Q454-R10                                | 17 |
|----------------------------------------------------------|----|
| Figure 1-2: IMBA-Q454-R10 Dimensions (mm)                | 19 |
| Figure 1-3: External Interface Panel Dimensions (mm)     | 19 |
| Figure 1-4: Data Flow Block Diagram                      | 20 |
| Figure 3-1: Connector and Jumper Locations               | 30 |
| Figure 3-2: ATX Power Connector Location                 | 33 |
| Figure 3-3: ATX Power Connector Pinout Locations         | 34 |
| Figure 3-4: Audio Connector Pinouts                      | 35 |
| Figure 3-5: Digital I/O Connector Locations              | 36 |
| Figure 3-6: CPU and Northbridge Fan Connectors Location  | 37 |
| Figure 3-7: System Fan Connector Location                | 38 |
| Figure 3-8: 34-pin FDD Connector Location                | 39 |
| Figure 3-9: Front Panel Connector Pinout Locations       | 41 |
| Figure 3-10: Infrared Connector Pinout Locations         | 42 |
| Figure 3-11: PCIe x4 Connector Locations                 | 43 |
| Figure 3-12: PCIe x16 Connector Location                 | 44 |
| Figure 3-13: PCI Slot Location                           | 47 |
| Figure 3-14: SATA Drive Connector Locations              | 50 |
| Figure 3-15: SPDIF Connector Pinout Locations            | 51 |
| Figure 3-16: Serial Port Connectors Pinout Locations     | 52 |
| Figure 3-17: SPI Flash Connector Pinouts                 | 53 |
| Figure 3-18: USB Connector Pinout Locations              | 54 |
| Figure 3-19: IMBA-Q454-R10 External Interface Connectors | 55 |
| Figure 3-20: Audio Connector                             | 55 |
| Figure 3-21: Ethernet Connector                          | 56 |
| Figure 3-22: PS/2 Connector                              | 57 |
| Figure 3-23: Parallel Port Connector Location            | 58 |
| Figure 3-24: Serial Port Pinout Locations                | 59 |
| Figure 3-25: VGA Connector                               | 60 |
| Figure 4-1: Intel LGA775 Socket                          | 65 |

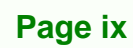

ε.

| Figure 4-2: Remove the CPU Socket Protective Shield            | 66  |
|----------------------------------------------------------------|-----|
| Figure 4-3: Open the CPU Socket Load Plate                     | 66  |
| Figure 4-4: Insert the Socket LGA775 CPU                       | 67  |
| Figure 4-5: Cooling Kit                                        | 68  |
| Figure 4-6: Securing the Heat sink to the PCB Board            | 69  |
| Figure 4-7: Installing a DIMM                                  | 71  |
| Figure 4-8: Clear CMOS Jumper                                  | 73  |
| Figure 4-9: iTPM Setup Jumper Locations                        | 74  |
| Figure 4-10: Dual RS-232 Cable Installation                    | 76  |
| Figure 4-11: Single RS-232 Cable Installation                  | 77  |
| Figure 4-12: SATA Drive Cable Connection                       | 78  |
| Figure 4-13: SATA Power Drive Connection                       | 79  |
| Figure 4-14: Dual USB Cable Connection                         | 80  |
| Figure 4-15: Four Port USB Cable Connection                    | 81  |
| Figure 4-16: PS/2 Keyboard/Mouse Connector                     | 83  |
| Figure 4-17: LAN Connection                                    | 84  |
| Figure 4-18: Parallel Device Connector                         | 85  |
| Figure 4-19: Serial Device Connector                           | 86  |
| Figure 4-20: USB Connector                                     | 87  |
| Figure 4-21: VGA Connector                                     | 88  |
| Figure 4-22: Audio Connector                                   | 89  |
| Figure 6-1: Start Up Screen                                    | 142 |
| Figure 6-2: Drivers                                            | 142 |
| Figure 6-3: Intel® Chipset Driver Directory                    | 143 |
| Figure 6-4: Intel® Setup Welcome Screen                        | 143 |
| Figure 6-5: Intel® Chipset Driver License Agreement            | 144 |
| Figure 6-6: Readme File                                        | 144 |
| Figure 6-7: Intel® Chipset Driver Complete Installation Screen | 145 |
| Figure 6-8: Graphics Driver File                               | 146 |
| Figure 6-9: Graphics Driver Readme File                        | 146 |
| Figure 6-10: Graphics Driver Installation Welcome Screen       | 147 |
| Figure 6-11: GMA Driver License Agreement                      | 147 |
| Figure 6-12: GMA Driver Installing Notice                      | 148 |
| Figure 6-13: GMA Driver Installation Complete                  | 148 |
| Figure 6-14: GMA Driver Installing Notice                      | 149 |

BTechnology Corp.

| Figure 6-15: LAN Driver File                                  | 150   |
|---------------------------------------------------------------|-------|
| Figure 6-16: LAN Driver Welcome Screen                        | 150   |
| Figure 6-17: LAN Driver License Agreement                     | 151   |
| Figure 6-18: LAN Driver Setup Options                         | 151   |
| Figure 6-19: LAN Driver Installation Ready Window             | 152   |
| Figure 6-20: LAN Driver Installation Progress                 | 153   |
| Figure 6-21: Audio Setup File                                 | 154   |
| Figure 6-22: InstallShield Wizard Welcome Screen              | 154   |
| Figure 6-23: Installation Wizard Finished                     | 155   |
| Figure 6-24: SATA RAID Setup Program Icon                     | 156   |
| Figure 6-25: InstallShield Wizard Setup Screen                | 156   |
| Figure 6-26: Matrix Storage Manager Setup Screen              | 157   |
| Figure 6-27: Matrix Storage Manager Welcome Screen            | 157   |
| Figure 6-28: Matrix Storage Manager Warning Screen            | 158   |
| Figure 6-29: Matrix Storage Manager License Agreement         | 158   |
| Figure 6-30: Matrix Storage Manager Readme File               | 159   |
| Figure 6-31: Matrix Storage Manager Setup Complete            | 160   |
| Figure 6-32: AMT HECI Driver Directory                        | 161   |
| Figure 6-33: AMT HECI Welcome Screen                          | 161   |
| Figure 6-34: AMT HECI License Agreement                       | 162   |
| Figure 6-35: AMT HECI Driver Readme File                      | 162   |
| Figure 6-36: AMT HECI Driver Installation Complete            | 163   |
| Figure 6-37: IAMT Driver Directory                            | 164   |
| Figure 6-38: IAMT Welcome Screen                              | 164   |
| Figure 6-39: IAMT License Agreement                           | 165   |
| Figure 6-40: IAMT Readme File                                 | 165   |
| Figure 6-41: Completed Installation                           | 166   |
| Figure 7-1: Intel® Active Management Technology Status Dialog | 168   |
| Figure 7-2: Intel® Current ME Password                        | 169   |
| Figure 7-3: Change Intel® ME Password                         | 170   |
| Figure 7-4: Verify New Password                               | . 170 |
| Figure 7-5: Intel® AMT Configuration                          | 170   |
| Figure 7-6: Provision Model                                   | 171   |
| Figure 7-7: Intel® AMT 5.0 Mode                               | . 171 |
| Figure 7-8: Enterprise                                        | 172   |

Page xi

®Technology Corp.

| Figure 7-9: Enable Network Interface                     | 172 |
|----------------------------------------------------------|-----|
| Figure 7-10: Exit                                        | 173 |
| Figure 7-11: Intel® AMT Web Address                      | 174 |
| Figure 7-12: Intel® AMT Web Login Dialog                 | 175 |
| Figure 7-13: Intel® AMT Web Interface                    | 176 |
| Figure 8-1: iSMM Installation Welcome Screen             | 178 |
| Figure 8-2: iSMM Installation Customer Information       | 179 |
| Figure 8-3: Ready to Install the Program Window          | 179 |
| Figure 8-4: Voltage Page                                 | 180 |
| Figure 8-5: Voltage Refresh Time Setting                 | 181 |
| Figure 8-6: Voltage Page – High Limit and Low Limit      | 181 |
| Figure 8-7: Fan Page                                     | 182 |
| Figure 8-8: Fan Speed Refresh Time Setting               | 183 |
| Figure 8-9: Fan Page – High Limit and Low Limit          | 183 |
| Figure 8-10: Smart Fan Setting – On/Off Mode             | 184 |
| Figure 8-11: Smart Fan Setting – PWM Mode                | 185 |
| Figure 8-12: Smart Fan Setting – Automatic Mode          | 186 |
| Figure 8-13: Temperature Page                            | 187 |
| Figure 8-14: Temperature Refresh Time Setting            | 187 |
| Figure 8-15: Temperature Page – High Limit and Low Limit | 188 |
| Figure 8-16: Cash Drawer Page                            | 189 |
| Figure 8-17: WDT Page                                    | 190 |
| Figure 8-18: DIO Page                                    | 191 |
| Figure 8-19: Load/Save Page                              | 192 |

Page xii

Technology Corp.

# **List of Tables**

®Technology Corp.

| Table 1-1: IMBA-Q454-R10 Specifications     | 23 |
|---------------------------------------------|----|
| Table 2-1: Packing List                     |    |
| Table 2-2: Optional Items                   |    |
| Table 3-1: Peripheral Interface Connectors  |    |
| Table 3-2: Rear Panel Connectors            |    |
| Table 3-3: ATX Power Connector Pinouts      |    |
| Table 3-4: ATX Power Connector Pinouts      |    |
| Table 3-5: Audio Connector Pinouts          |    |
| Table 3-6: Digital I/O Connector Pinouts    |    |
| Table 3-7: CPU Fan Connector Pinouts        |    |
| Table 3-8: System Fan Connector Pinouts     |    |
| Table 3-9: 34-pin FDD Connector Pinouts     | 40 |
| Table 3-10: Front Panel Connector Pinouts   | 41 |
| Table 3-11: Infrared Connector Pinouts      | 42 |
| Table 3-12: PCIe x4 Pinouts                 | 44 |
| Table 3-13: PCIe x16 Side A Pinouts         | 45 |
| Table 3-14: PCIe x16 Side B Pinouts         | 46 |
| Table 3-15: PCI Slot                        |    |
| Table 3-16: SATA Drive Connector Pinouts    | 50 |
| Table 3-17: SPDIF Connector Pinouts         | 51 |
| Table 3-18: Serial Port Connector Pinouts   |    |
| Table 3-19: SPI Flash Connector             | 53 |
| Table 3-20: USB Port Connector Pinouts      | 54 |
| Table 3-21: Ethernet Connector Pinouts      | 56 |
| Table 3-22: Connector LEDs                  |    |
| Table 3-23: PS/2 Connectors                 |    |
| Table 3-24: Parallel Port Connector Pinouts |    |
| Table 3-25: Serial Port Pinouts             |    |
| Table 3-26: USB Connector Pinouts           | 60 |
| Table 3-27: VGA Connector Pinouts           | 60 |

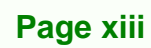

ā.

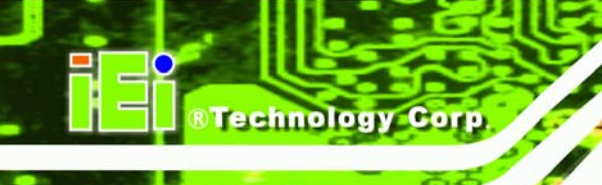

| Table 4-1: Jumpers                    | 72 |
|---------------------------------------|----|
| Table 4-2: Clear CMOS Jumper Settings | 73 |
| Table 4-3: iTPM Setup Jumper Settings | 74 |
| Table 5-1: BIOS Navigation Keys       | 92 |

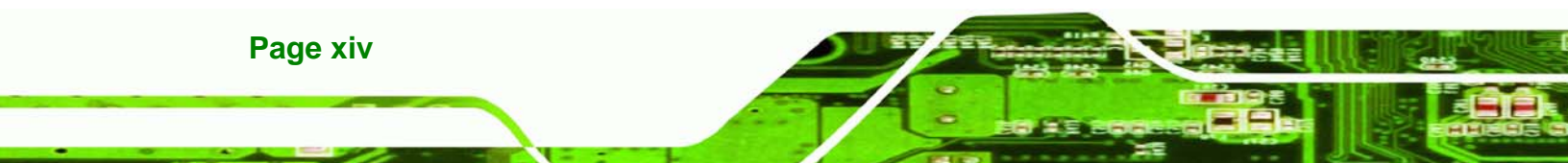

# **BIOS Menus**

®Technology Corp.

| BIOS Menu 1: Main                                   | 93  |
|-----------------------------------------------------|-----|
| BIOS Menu 2: Advanced                               | 95  |
| BIOS Menu 3: CPU Configuration                      | 96  |
| BIOS Menu 4: IDE Configuration                      | 97  |
| BIOS Menu 5: IDE Master and IDE Slave Configuration | 99  |
| BIOS Menu 6: IDE Master and IDE Slave Configuration | 103 |
| BIOS Menu 7: Super IO Configuration                 | 104 |
| BIOS Menu 8: Hardware Health Configuration          | 108 |
| BIOS Menu 9: AHCI Configuration                     | 112 |
| BIOS Menu 10: AHCI Port n Configuration Menu        | 113 |
| BIOS Menu 11: Intel AMT Configuration               | 114 |
| BIOS Menu 12: ME Subsystem Configuration            | 115 |
| BIOS Menu 13: Remote Access Configuration           | 117 |
| BIOS Menu 14: Trusted Computing                     | 120 |
| BIOS Menu 15: USB Configuration                     | 121 |
| BIOS Menu 16: PCI/PnP Configuration                 | 123 |
| BIOS Menu 17: Boot                                  | 125 |
| BIOS Menu 18: Boot Settings Configuration           | 125 |
| BIOS Menu 19: Boot Device Priority Settings         | 128 |
| BIOS Menu 20: Boot Device Priority Settings         | 129 |
| BIOS Menu 21: CD/DVD Drives                         | 130 |
| BIOS Menu 22: Removable Drives                      | 131 |
| BIOS Menu 23: Security                              | 131 |
| BIOS Menu 24: Chipset                               | 132 |
| BIOS Menu 25: Northbridge Chipset Configuration     | 133 |
| BIOS Menu 26: Southbridge Chipset Configuration     | 135 |
| BIOS Menu 27: Exit                                  | 138 |
|                                                     |     |

Page xv

ē.

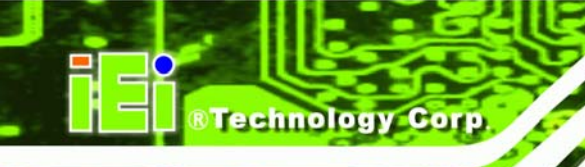

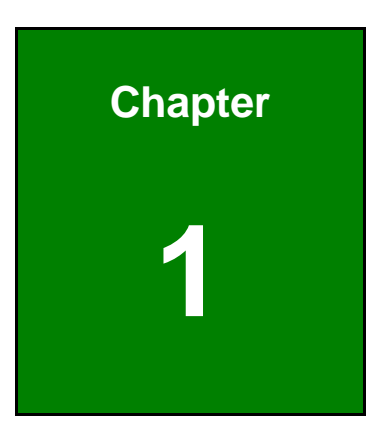

# Introduction

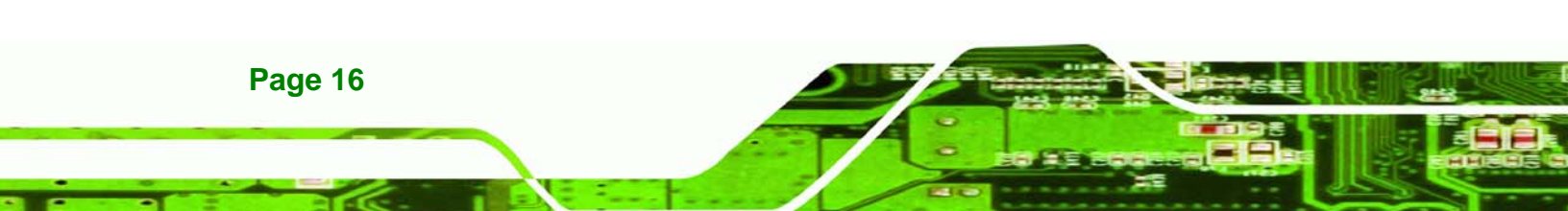

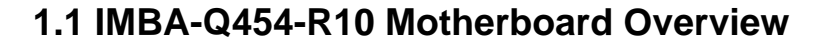

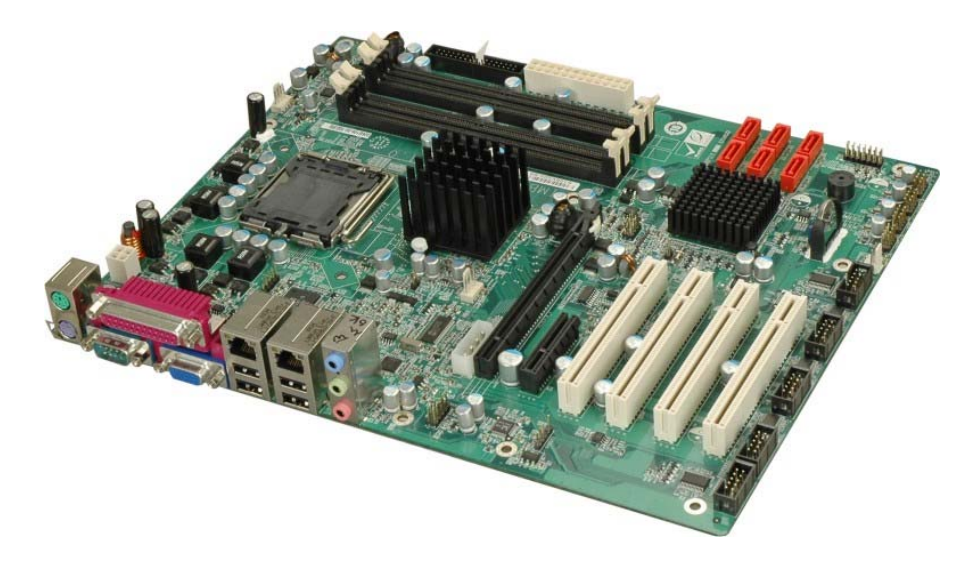

RTechnology Corp.

Figure 1–1: IMBA-Q454-R10

The IMBA-Q454-R10 is an ATX form factor industrial PC motherboard. The ATX form factor is a relatively large form factor, providing room for extra features and capabilities including more powerful processors that benefit from the larger dimensions and better cooling of ATX computer cases.

The IMBA-Q454-R10 supports Intel® Core<sup>™</sup>2 Quad, Intel® Core<sup>™</sup>2 Duo, Intel® Pentium®4/D and Intel® Celeron® D processors and supports up to up to 8.0 GB of DDR2 memory with up to 2.0 GB in each memory slot.

Six SATA ports provide advanced storage capabilities with 3.0 MB/s data transfer rates. RAID 0 support allows for increased data throughput for applications requiring quick data access. RAID 1, 5 and 10 provide data redundancy allowing for the failure of one or more disks without losing data.

Graphics capabilities include a VGA port on the rear panel and a PCIe x16 graphics card slot. The graphics card slot supports the latest graphics cards, offering rendering and quality capable of supporting the most intensive graphics applications.

Networking is provided through two GbE controllers. The GbE controllers allow network data speeds of up to 1.0Gb/s, allowing for fast communication between computers on the

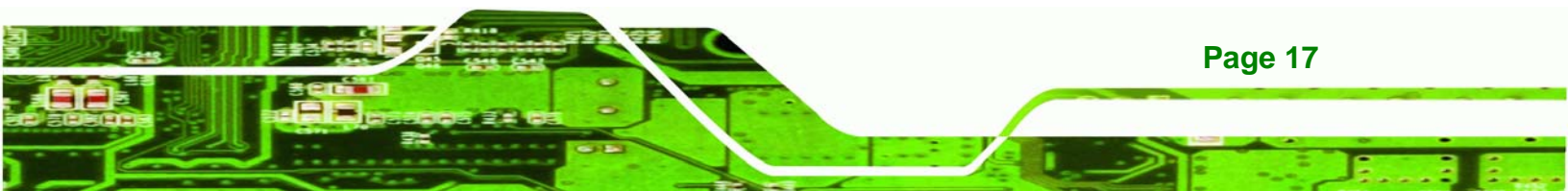

network and with computers on external networks. The first LAN port supports Intel® AMT 5.0 for powerful remote management options.

Expansion capabilities include four PCI slots, one PCIe x4 slot, twelve USB ports, six serial ports and a parallel port.

#### 1.1.1 Benefits

Technology Corp

Some of the IMBA-Q454-R10 motherboard benefits include,

- Operating reliably in harsh industrial environments up to 60°C
- The system is always available and will reboot if the system crashes
- Powerful processor options are ideal for computing intensive applications
- Data is protected through fast and reliable SATA RAID storage

#### 1.1.2 Features

Some of the IMBA-Q454-R10 motherboard features are listed below:

- ATX form factor
- RoHS compliant
- LGA 775 CPU socket
- PCI and PCIe expansion slots
- Four DDR2 DIMMs up to 2.0 GB each supported
- Two Gigabit Ethernet controllers
- Twelve USB 2.0 ports supported
- HD audio codec for 7.1 channels

#### 1.1.3 Board Dimensions

The dimensions of the board are listed below:

- Length: 305 mm
- Width: 244 mm

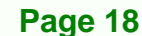

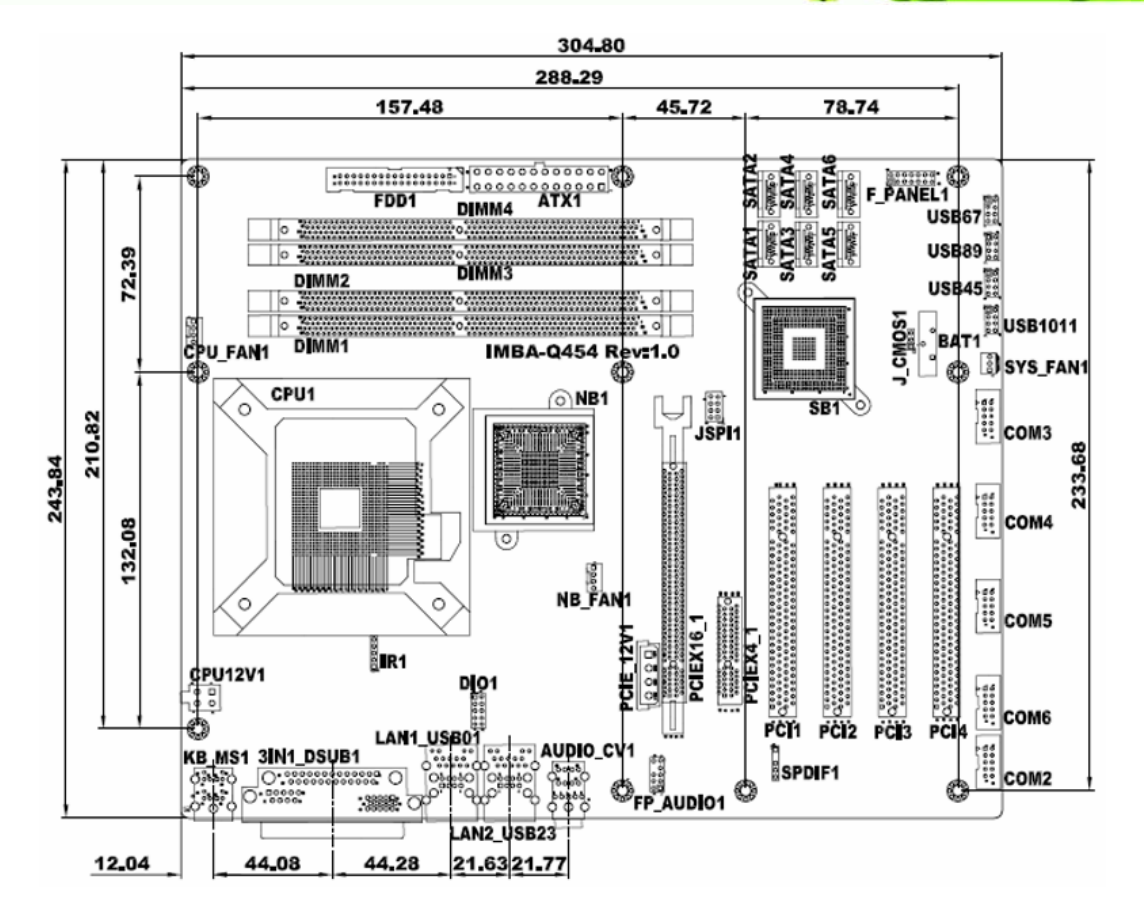

®Technology Corp.

Figure 1-2: IMBA-Q454-R10 Dimensions (mm)

#### **1.1.4 External Peripheral Interface Panel Dimensions**

External peripheral interface connector panel dimensions are shown in Figure 1-3.

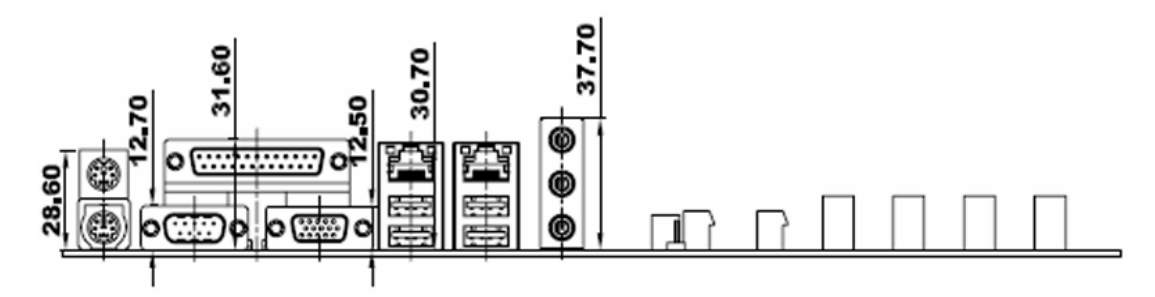

Figure 1-3: External Interface Panel Dimensions (mm)

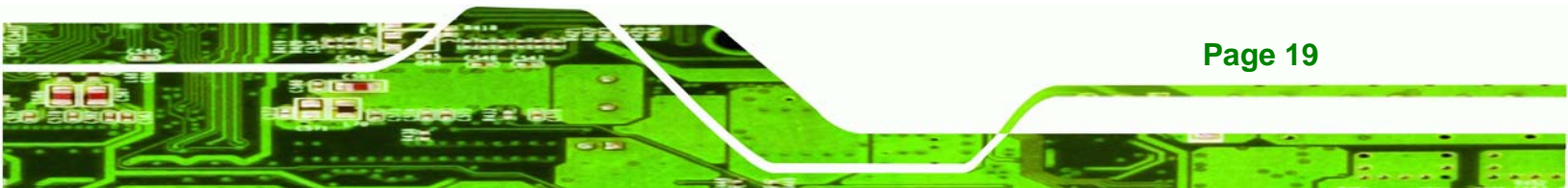

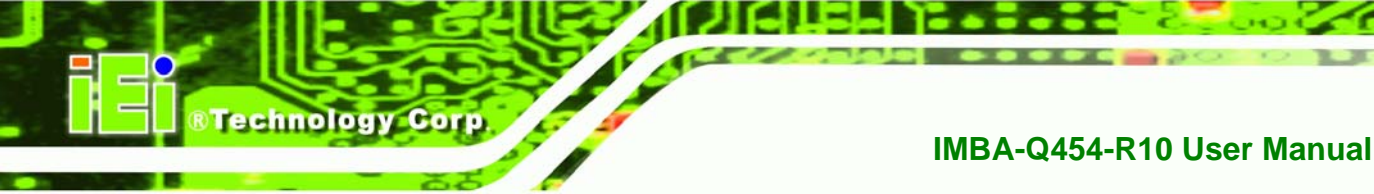

### 1.2 Data Flow

**Figure 1-4** shows the data flow between the system chipset, the CPU and other components installed on the motherboard.

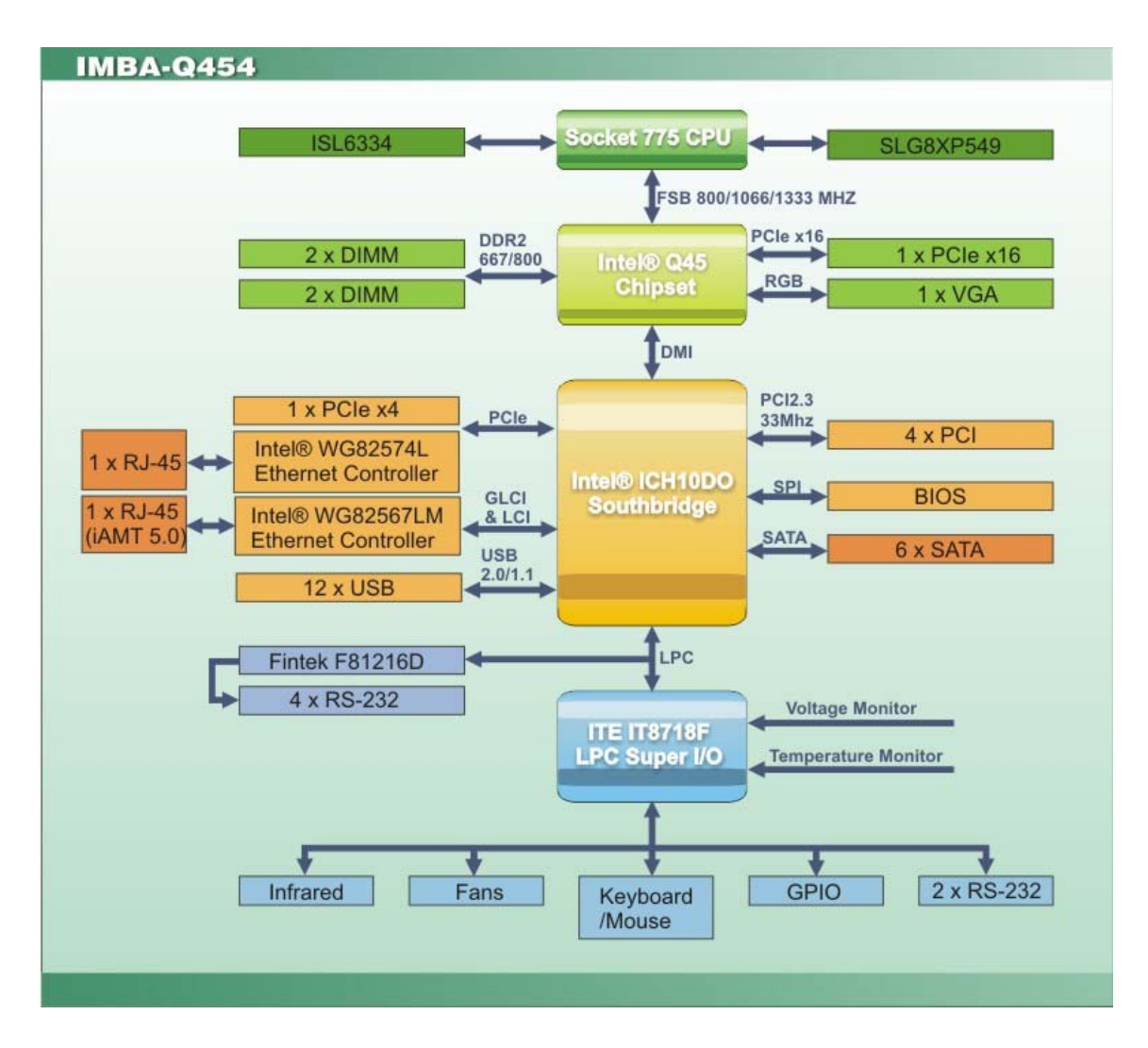

Figure 1-4: Data Flow Block Diagram

### **1.3 Technical Specifications:**

Page 20

IMBA-Q454-R10 motherboard technical specifications are listed in the table below.

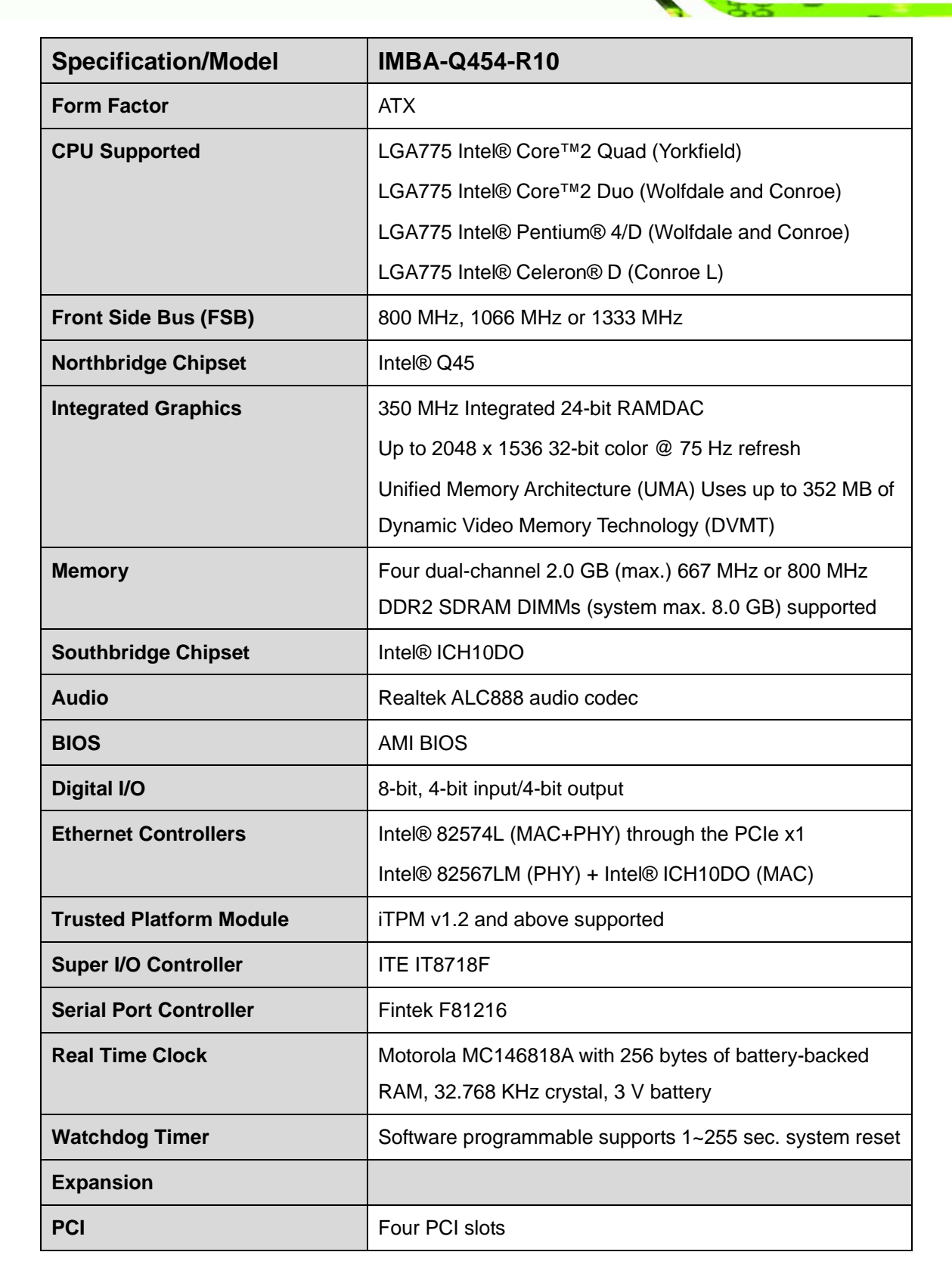

®Technology Corp.

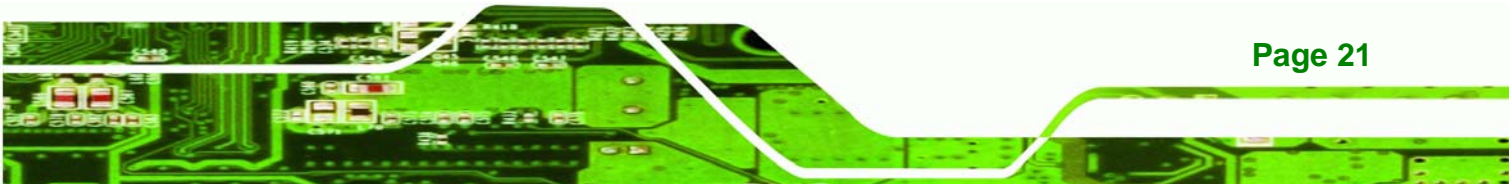

| Specification/Model                    | IMBA-Q454-R10                                             |
|----------------------------------------|-----------------------------------------------------------|
| PCle                                   | One PCIe x4 slot                                          |
|                                        | One PCIe x16 slot (PCI Express Graphics interface)        |
| I/O Interface Connectors               |                                                           |
| Audio Connectors                       | One external audio jack (line-in, line-out, mic-in)       |
|                                        | Two internal audio connectors (front panel pin header and |
|                                        | S/PDIF pin header)                                        |
| Display port                           | One VGA                                                   |
| Ethernet                               | One RJ-45 port                                            |
|                                        | One RJ-45 port with iAMT 5.0 support                      |
| Keyboard/Mouse                         | One dual PS/2 port                                        |
| LPT                                    | One IEEE 1284 parallel port (supports normal, EPP and     |
|                                        | ECP modes)                                                |
| Serial Ports                           | One RS-232 port                                           |
|                                        | Five via internal RS-232 box pin headers                  |
| USB 2.0/1.1 ports                      | Four external USB ports                                   |
|                                        | Eight via internal pin headers                            |
| Storage                                |                                                           |
| Floppy Disk Drives                     | Two 5.25" 360 KB or 1.2 MB floppy disk drives (FDD) or    |
|                                        | 3.5" 720 KB, 1.44 MB, 2.88 MB FDD.                        |
| Serial ATA                             | Six independent serial ATA (SATA) channels with 3.0 Gb/s  |
|                                        | data transfer rates                                       |
| Environmental and Power Specifications |                                                           |
| Power Supply                           | ATX supported                                             |

BTechnology Corp.

| Specification/Model                     | IMBA-Q454-R10                                                                 |  |
|-----------------------------------------|-------------------------------------------------------------------------------|--|
| Power Consumption                       | 3.3 V @ 2.64A                                                                 |  |
|                                         | 5 V @ 5.40A                                                                   |  |
|                                         | 12 V @ 0.28A                                                                  |  |
|                                         | 3.16 GHz E8500 Intel® Core™2 Duo CPU with 1333 MHz                            |  |
|                                         | FSB and 2.0 GB of 800 MHz DDR2 memory running                                 |  |
|                                         | 3DMark 2001SE                                                                 |  |
| Operating temperature                   | $0^{\circ}$ C ~ $60^{\circ}$ C (requires cooler and silicone heat sink paste) |  |
| Humidity                                | 0% ~ 95% (non-condensing)                                                     |  |
| Physical Specifications                 |                                                                               |  |
| Dimensions                              | 305mm x 244mm                                                                 |  |
| Weight GW/NW                            | 1200g/600g                                                                    |  |
| Table 1-1: IMBA-Q454-R10 Specifications |                                                                               |  |

®Technology Corp.

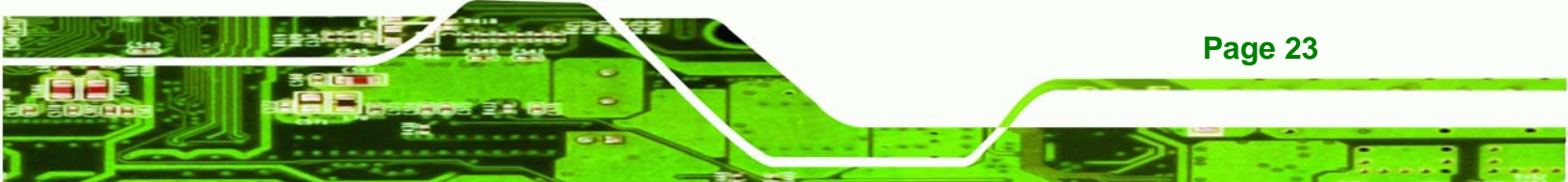

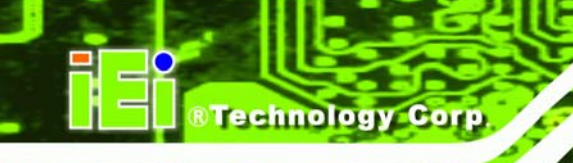

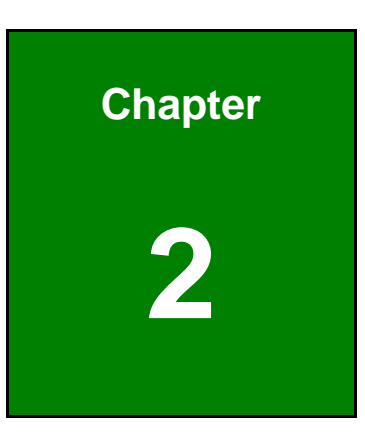

# Unpacking

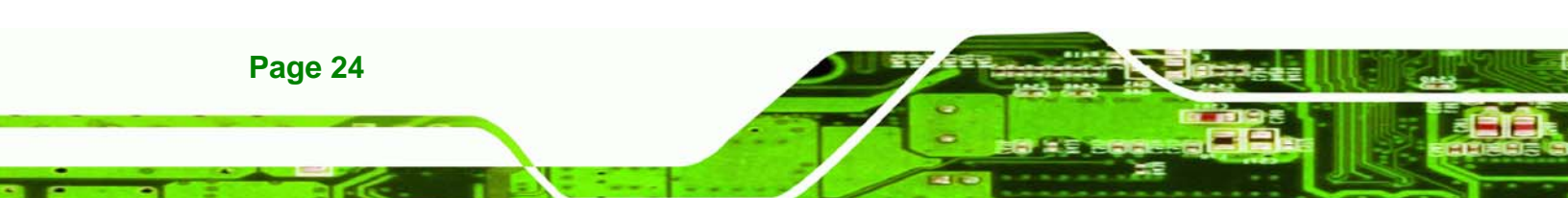

#### 2.1 Anti-static Precautions

# 

Failure to take ESD precautions during the installation of the IMBA-Q454-R10 may result in permanent damage to the IMBA-Q454-R10 and severe injury to the user.

RTechnology

Corp.

Electrostatic discharge (ESD) can cause serious damage to electronic components, including the IMBA-Q454-R10. Dry climates are especially susceptible to ESD. It is therefore critical to strictly adhere to the following anti-static precautions whenever the IMBA-Q454-R10, or any other electrical component, is handled.

- Wear an anti-static wristband Wearing a simple anti-static wristband can help to prevent ESD from damaging the board.
- Self-grounding Before handling the board touch any grounded conducting material. During the time the board is handled, frequently touch any conducting materials that are connected to the ground.
- Use an anti-static pad When configuring the IMBA-Q454-R10, place it on an antic-static pad. This reduces the possibility of ESD damaging the IMBA-Q454-R10.
- Only handle the edges of the PCB When handling the PCB, hold the PCB by the edges.

#### 2.2 Unpacking

When the IMBA-Q454-R10 is unpacked, please do the following:

- Follow the anti-static precautions outlined in **Section 2.1**.
- Make sure the packing box is facing upwards so the IMBA-Q454-R10 does not fall out of the box.
- Make sure all the components shown in **Section 2.3** are present.

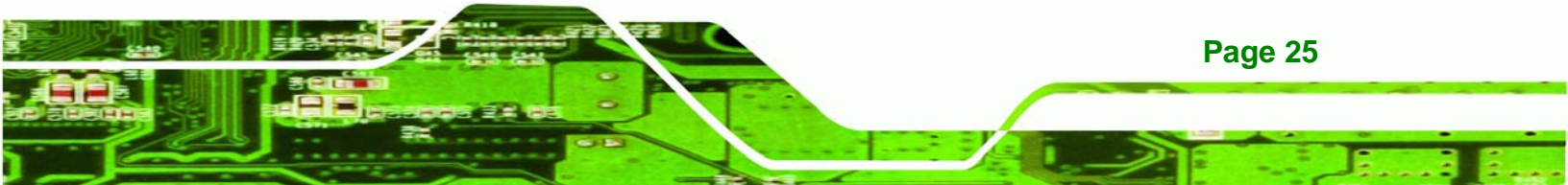

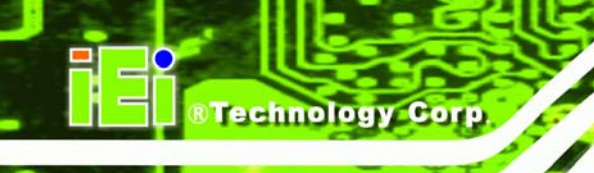

# 2.3 Unpacking Checklist

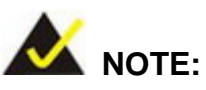

If any of the components listed in the checklist below are missing, do not proceed with the installation. Contact the IEI reseller or vendor the IMBA-Q454-R10 was purchased from or contact an IEI sales representative directly by sending an email to <u>sales@iei.com.tw</u>.

#### 2.3.1 Package Contents

The IMBA-Q454-R10 is shipped with the following components:

| Quantity | Item and Part Number               | Image   |
|----------|------------------------------------|---------|
| 1        | IMBA-Q454-R10                      |         |
| 2        | Dual RS-232 cable (with bracket)   |         |
|          | ( <b>P/N</b> : 32200-000051-RS)    |         |
| 6        | SATA cable                         |         |
|          | ( <b>P/N</b> : 32000-062800-RS)    |         |
| 1        | I/O Shielding                      |         |
|          | ( <b>P/N</b> : 45002-450903-00-RS) |         |
| 1        | Mini jumper pack (2.0 mm)          | ~ ~ ~ ~ |
|          | ( <b>P/N</b> :33100-000079-RS)     |         |
| 1        | Utility CD                         |         |

| Quantity | Item and Part Number     | Image |
|----------|--------------------------|-------|
| 1        | Quick Installation Guide |       |

®Technology Corp.

#### Table 2-1: Packing List

# 2.3.2 Optional Items

The IMBA-Q454-R10 is shipped with the following components:

| Item and Part Number                                     | Image |
|----------------------------------------------------------|-------|
| CPU cooler<br>( <b>P/N</b> : CF-520-RS)                  |       |
| CPU cooler<br>( <b>P/N</b> : CF-775A-RS)                 |       |
| FDD cable<br>( <b>P/N</b> : 32200-000017-RS)             |       |
| SATA power cable<br>( <b>P/N</b> : 32100-088600-RS)      |       |
| PCIe 16X SDVO interface DVI graphic card SDVO-100DVI-R10 |       |

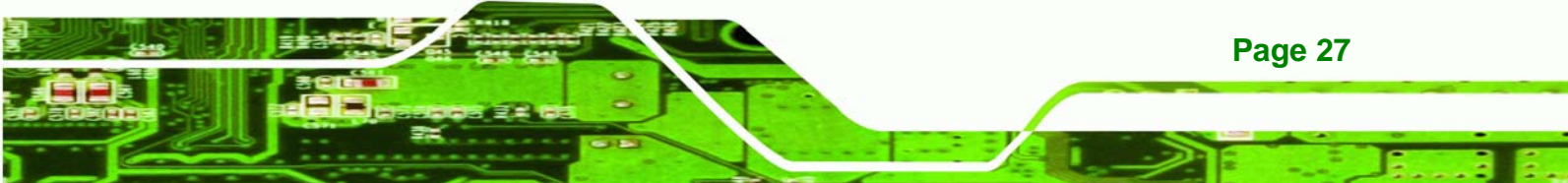

# ®Technology Corp.

### IMBA-Q454-R10 User Manual

| Item and Part Number                                             | Image |
|------------------------------------------------------------------|-------|
| PCIe 16X SDVO interface VGA graphic card SDVO-100VGA-R10         |       |
| USB cable 4-port with bracket<br>( <b>P/N</b> : CB-USB14-RS)     |       |
| USB cable, Dual port with bracket<br>( <b>P/N</b> : CB-USB02-RS) |       |

Table 2-2: Optional Items

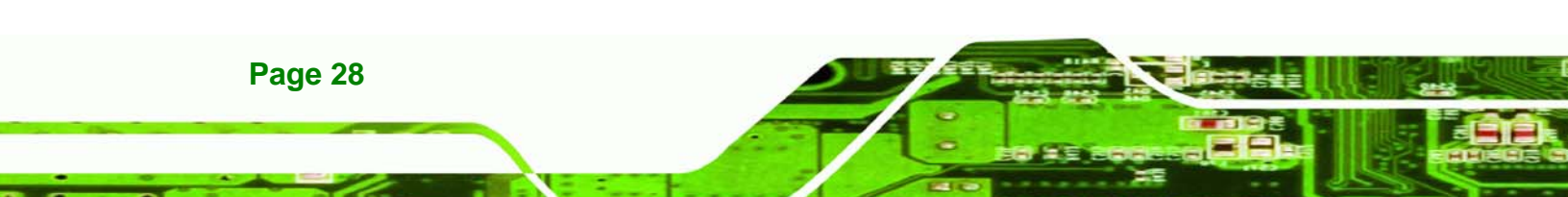

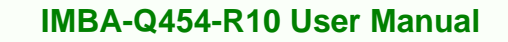

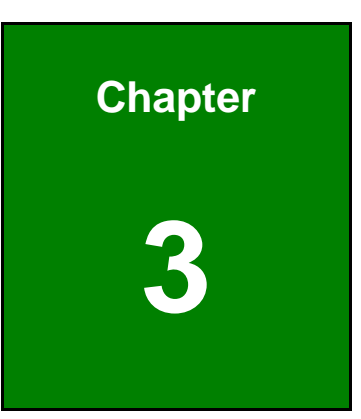

®Technology Corp.

# **Connector Pinouts**

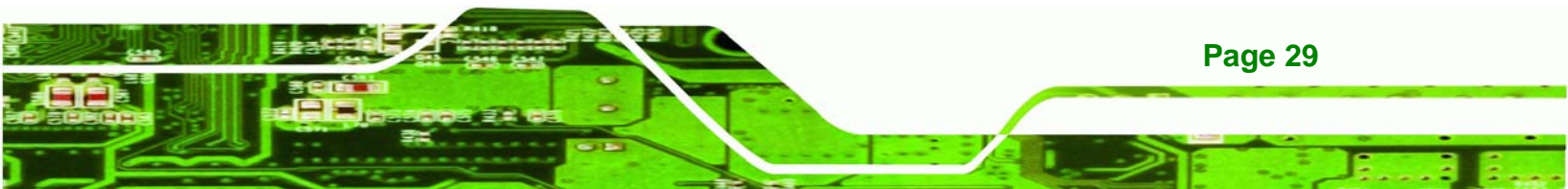

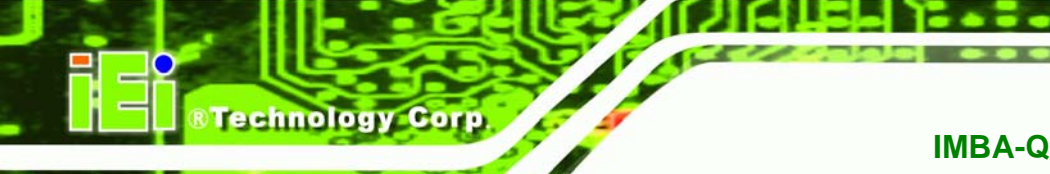

### **3.1 Peripheral Interface Connectors**

Section 3.1.2 shows peripheral interface connector locations. Section 3.1.2 lists all the peripheral interface connectors seen in Section 3.1.2.

#### 3.1.1 IMBA-Q454-R10 Layout

**Figure 3-1** shows the on-board peripheral connectors, rear panel peripheral connectors and on-board jumpers.

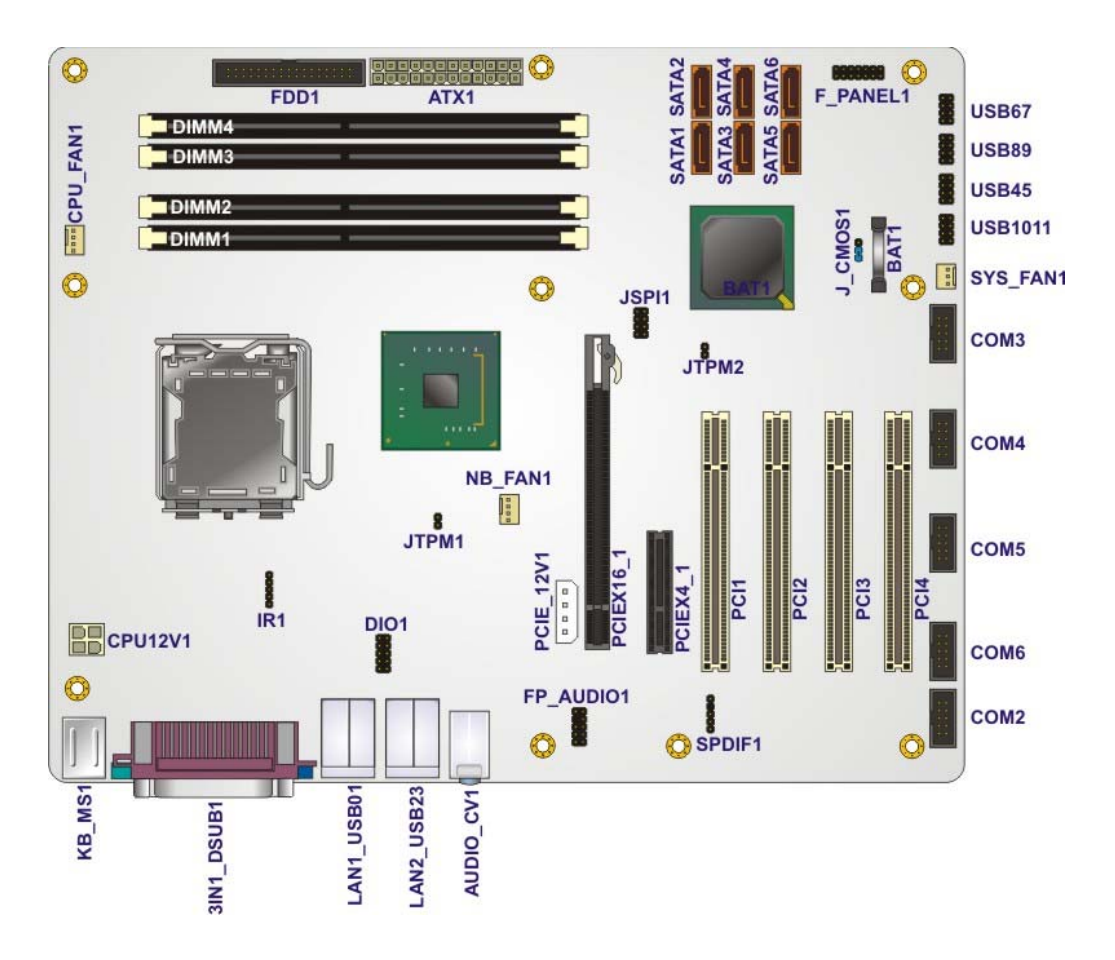

Figure 3-1: Connector and Jumper Locations

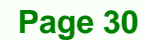

### 3.1.2 Peripheral Interface Connectors

**Table 3-1** shows a list of the peripheral interface connectors on the IMBA-Q454-R10. Detailed descriptions of these connectors can be found below.

| Connector                   | Туре              | Label     |
|-----------------------------|-------------------|-----------|
| ATX power connector, CPU    | 4-pin ATX         | CPU12V1   |
| ATX power connector, system | 24-pin ATX        | ATX1      |
| Audio connector             | 10-pin header     | FP_AUDIO1 |
| Digital I/O connector       | 10-pin header     | DIO1      |
| Fan connector, System       | 3-pin wafer       | SYS_FAN1  |
| Fan connectors, CPU and     | 4-pin wafer       | CPU_FAN1  |
| Northbridge                 |                   | NB_FAN1   |
| Floppy disk connector       | 34-pin box header | FDD1      |
| Front panel connector       | 14-pin header     | F_PANEL1  |
| Infrared connector          | 5-pin header      | IR1       |
| PCI connectors              | PCI slot          | PCI1      |
|                             |                   | PCI2      |
|                             |                   | PCI3      |
|                             |                   | PCI4      |
| PCIe power connector        |                   | PCIE_12V1 |
| PCIe x16 connector          | PCIe x16 slot     | PCIEX16_1 |
| PCIe x4 connectors          | PCIe x4 slot      | PCIEX4_1  |
| SATA connector              | 7-pin SATA        | SATA1     |
|                             |                   | SATA2     |
|                             |                   | SATA3     |
|                             |                   | SATA4     |
|                             |                   | SATA5     |
|                             |                   | SATA6     |

Page 31

RTechnology Corp.

# Technology Corp.

#### IMBA-Q454-R10 User Manual

| Туре              | Label                                                                      |
|-------------------|----------------------------------------------------------------------------|
| 10-pin box header | COM2                                                                       |
|                   | COM3                                                                       |
|                   | COM4                                                                       |
|                   | COM5                                                                       |
|                   | COM6                                                                       |
| 5-pin header      | SPDIF1                                                                     |
| 8-pin header      | JSPI1                                                                      |
| 10-pin header     | USB45                                                                      |
|                   | USB67                                                                      |
|                   | USB89                                                                      |
|                   | USB1011                                                                    |
|                   | Type<br>10-pin box header<br>5-pin header<br>8-pin header<br>10-pin header |

#### Table 3-1: Peripheral Interface Connectors

#### 3.1.3 External Interface Panel Connectors

**Table 3-2** lists the rear panel connectors on the IMBA-Q454-R10. Detailed descriptions of these connectors can be found in **Section 3.1**.

| Connector                     | Туре              | Label      |
|-------------------------------|-------------------|------------|
| Audio connectors              | Audio jacks       | AUDIO_CV1  |
| Keyboard and mouse connectors | Dual PS/2         | KB_MS1     |
| LAN Connector                 | RJ-45             | LAN1_USB01 |
|                               |                   | LAN2_USB23 |
| Parallel port connector       | DB-25 connector   | 3IN1_DSUB1 |
| RS-232 serial port connector  | D-sub 9-pin male  | 3IN1_DSUB1 |
| USB 2.0 ports                 | Dual USB ports    | LAN1_USB01 |
|                               |                   | LAN2_USB23 |
| VGA port connector            | 15-pin female VGA | 3IN1_DSUB1 |

#### Table 3-2: Rear Panel Connectors

Page 32

### **3.2 Internal Peripheral Connectors**

Internal peripheral connectors are found on the motherboard and are only accessible when the motherboard is outside of the chassis. This section has complete descriptions of all the internal, peripheral connectors on the IMBA-Q454-R10.

RTechnology

Corp.

#### 3.2.1 ATX CPU Power Connector

| CN Label:    | CPU12V1                         |
|--------------|---------------------------------|
| CN Type:     | 4-pin ATX power connector (1x4) |
| CN Location: | See Figure 3-2                  |
| CN Pinouts:  | See Table 3-3                   |

The 4-pin ATX power connector is connected to an ATX power supply.

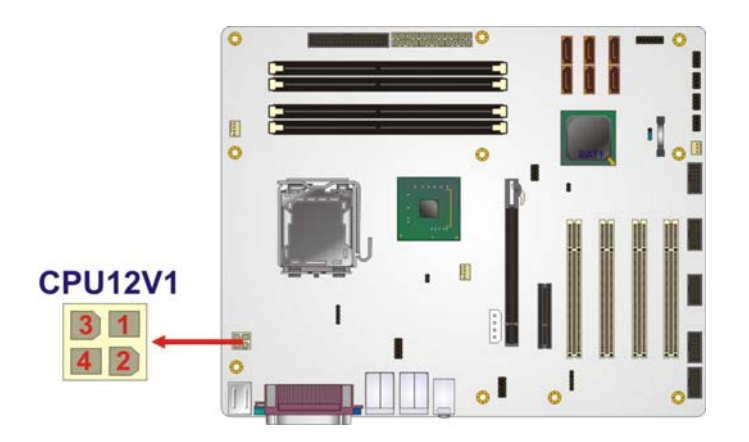

Figure 3-2: ATX Power Connector Location

| PIN NO. | DESCRIPTION |
|---------|-------------|
| 1       | GND         |
| 2       | GND         |
| 3       | +12 V       |
| 4       | +12 V       |

**Table 3-3: ATX Power Connector Pinouts** 

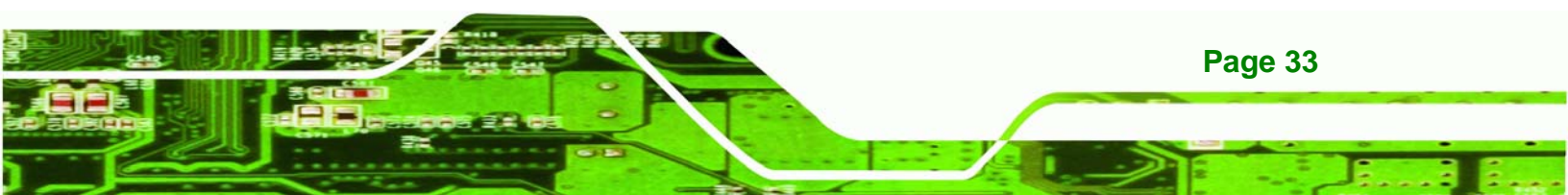

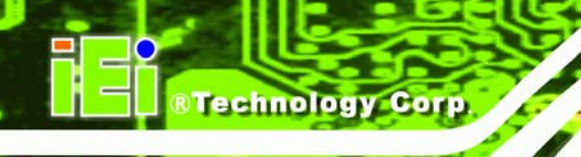

### 3.2.2 ATX Power Connector

| CN Label:    | ATX1              |
|--------------|-------------------|
| CN Type:     | 24-pin ATX (2x24) |
| CN Location: | See Figure 3-3    |
| CN Pinouts:  | See Table 3-4     |

The ATX connector is connected to an external ATX power supply. Power is provided to the system, from the power supply through this connector.

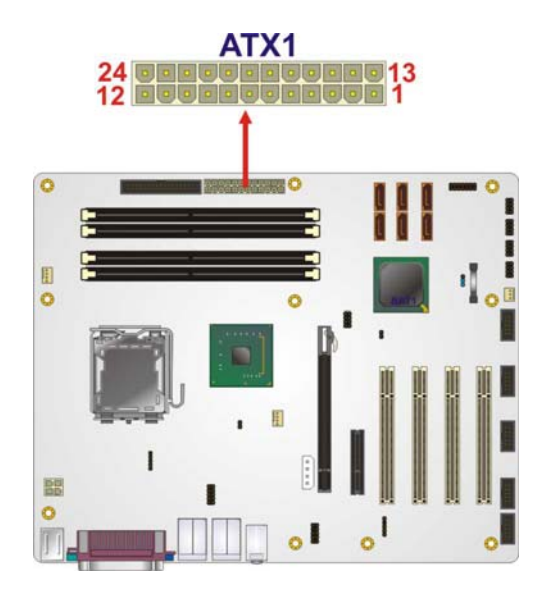

Figure 3-3: ATX Power Connector Pinout Locations

| PIN NO. | DESCRIPTION | PIN NO. | DESCRIPTION |
|---------|-------------|---------|-------------|
| 1       | +3.3 V      | 13      | +3.3 V      |
| 2       | +3.3 V      | 14      | -12 V       |
| 3       | GND         | 15      | GND         |
| 4       | +5 V        | 16      | PS-ON       |
| 5       | GND         | 17      | GND         |
| 6       | +5 V        | 18      | GND         |
| 7       | GND         | 19      | GND         |
| 8       | NC          | 20      | NC          |

Page 34

| PIN NO. | DESCRIPTION | PIN NO. | DESCRIPTION |
|---------|-------------|---------|-------------|
| 9       | +VCC5SB     | 21      | +5 V        |
| 10      | +12 V       | 22      | +5 V        |
| 11      | +12 V       | 23      | +5 V        |
| 12      | +3.3 V      | 24      | GND         |

RTechnology Corp.

| Table 3-4: ATX Powe | r Connector Pinouts |
|---------------------|---------------------|
|---------------------|---------------------|

#### 3.2.3 Audio Connector

| CN Label:    | FP_AUDIO1      |  |
|--------------|----------------|--|
| CN Type:     | 10-pin header  |  |
| CN Location: | See Figure 3-4 |  |
| CN Pinouts:  | See Table 3-5  |  |

The 10-pin audio connector is connected to external audio devices including speakers and microphones for the input and output of audio signals to and from the system.

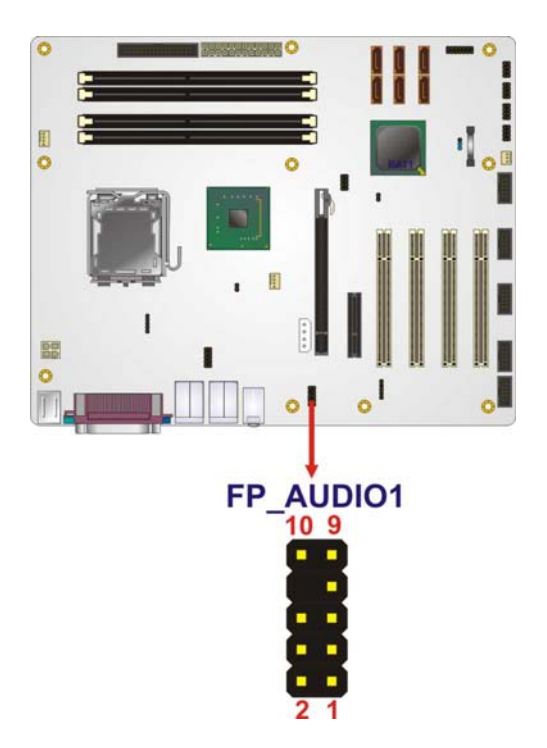

Figure 3-4: Audio Connector Pinouts

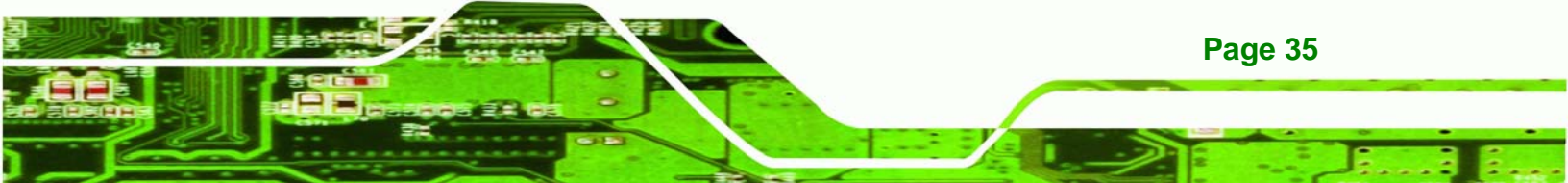

| PIN NO. | DESCRIPTION      | PIN NO. | DESCRIPTION |
|---------|------------------|---------|-------------|
| 1       | Microphone left  | 2       | GND         |
| 3       | Microphone right | 4       | PRESENCE    |
| 5       | Line out right   | 6       | GND         |
| 7       | SENSE_SEND       | 8       | N/C         |
| 9       | Line out left    | 10      | GND         |

Table 3-5: Audio Connector Pinouts

#### 3.2.4 Digital I/O Connector

Technology Corp

| CN Label:    | DIO1                |
|--------------|---------------------|
| CN Type:     | 10-pin header (2x5) |
| CN Location: | See Figure 3-5      |
| CN Pinouts:  | See Table 3-6       |

The digital input/output connector is managed through a Super I/O chip. The Digital I/O connector pins are user programmable.

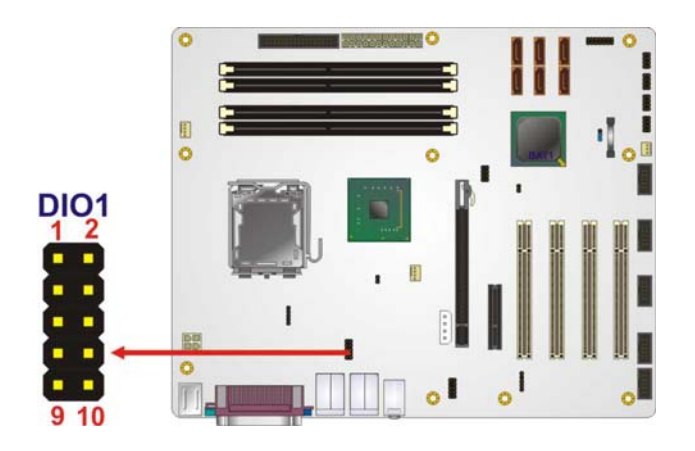

Figure 3-5: Digital I/O Connector Locations

| PIN NO. | DESCRIPTION | PIN NO. | DESCRIPTION |
|---------|-------------|---------|-------------|
| 1       | GND         | 2       | VCC         |
| 3       | Output 3    | 4       | Output 2    |

Page 36
| PIN NO. | DESCRIPTION | PIN NO. | DESCRIPTION |
|---------|-------------|---------|-------------|
| 5       | Output 1    | 6       | Output 0    |
| 7       | Input 3     | 8       | Input 2     |
| 9       | Input 1     | 10      | Input 0     |

Table 3-6: Digital I/O Connector Pinouts

## 3.2.5 Fan Connectors, CPU and Northbridge

| CN Label:    | CPU_FAN1, NB_FAN1 |  |  |
|--------------|-------------------|--|--|
| СN Туре:     | 4-pin header      |  |  |
| CN Location: | See Figure 3-6    |  |  |
| CN Pinouts:  | See Table 3-7     |  |  |

The cooling fan connector provides a 12 V, 500mA current to a CPU cooling fan. The connector has a "rotation" pin to get rotation signals from fans and notify the system so the system BIOS can recognize the fan speed. Please note that only specified fans can issue the rotation signals.

RTechnology Corp.

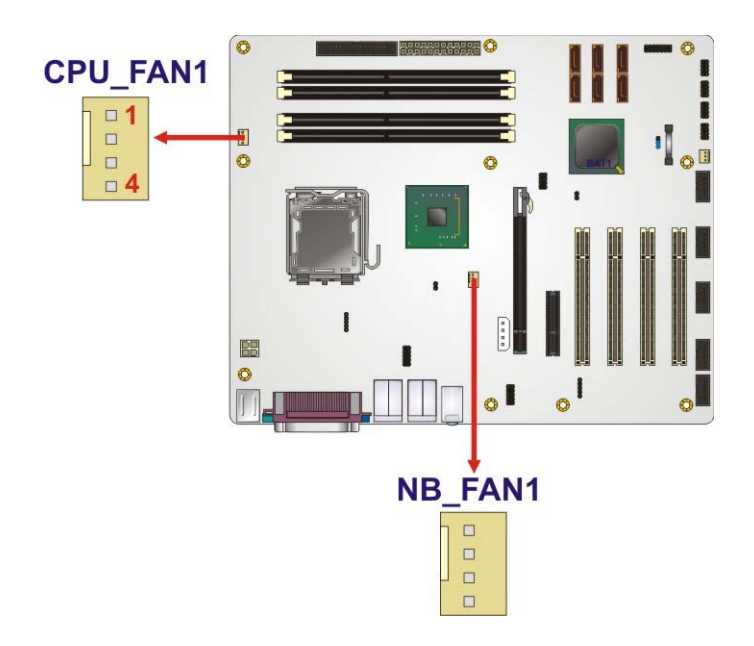

Figure 3-6: CPU and Northbridge Fan Connectors Location

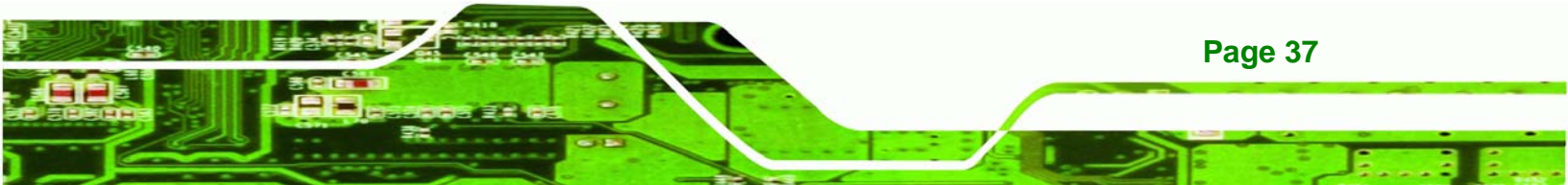

## © © Technology Corp.

## IMBA-Q454-R10 User Manual

| PIN NO. | DESCRIPTION     |
|---------|-----------------|
| 1       | GND             |
| 2       | +12 VCC         |
| 3       | Rotation Signal |
| 4       | Control         |

**Table 3-7: CPU Fan Connector Pinouts** 

## 3.2.6 Fan Connector, System

| CN Label:    | SYS_FAN1       |  |  |
|--------------|----------------|--|--|
| CN Type:     | 3-pin header   |  |  |
| CN Location: | See Figure 3-7 |  |  |
| CN Pinouts:  | See Table 3-8  |  |  |

The cooling fan connector provides a 12 V, 500mA current to a system cooling fan. The connector has a "rotation" pin to get rotation signals from fans and notify the system so the system BIOS can recognize the fan speed. Please note that only specified fans can issue the rotation signals.

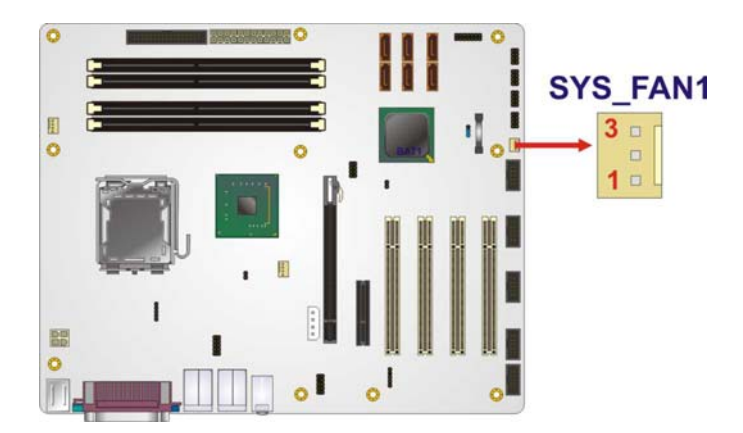

Figure 3-7: System Fan Connector Location

| PIN NO. | DESCRIPTION |
|---------|-------------|
| 1       | GND         |
| 2       | +12 V       |

| PIN NO. | DESCRIPTION      |
|---------|------------------|
| 3       | Fan Speed Detect |

**Table 3-8: System Fan Connector Pinouts** 

## 3.2.7 Floppy Disk Connector

| CN Label:    | FDD1                 |
|--------------|----------------------|
| CN Type:     | 34-pin header (2x17) |
| CN Location: | See Figure 3-8       |
| CN Pinouts:  | See Table 3-9        |

The floppy disk connector is connected to a floppy disk drive. The IMBA-Q454-R10 supports the following floppy disk drives:

®Technology Corp.

- 360 KB
- 720 KB
- 1.2 MB
- 1.44 MB
- 2.88 MB

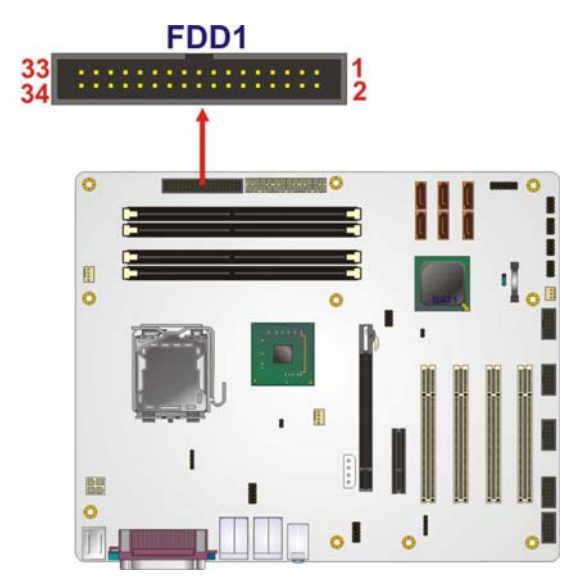

Figure 3-8: 34-pin FDD Connector Location

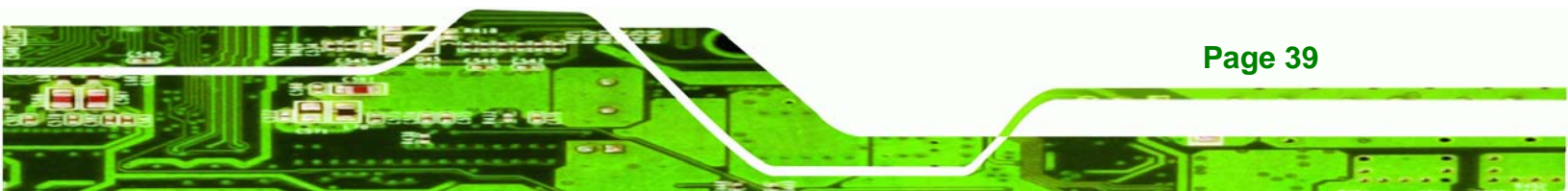

| PIN NO. | DESCRIPTION | PIN NO. | DESCRIPTION     |
|---------|-------------|---------|-----------------|
| 1       | GND         | 2       | REDUCE WRITE    |
| 3       | GND         | 4       | N/C             |
| 5       | N/C         | 6       | N/C             |
| 7       | GND         | 8       | INDEX#          |
| 9       | GND         | 10      | MOTOR ENABLE A# |
| 11      | GND         | 12      | DRIVE SELECT B# |
| 13      | GND         | 14      | DRIVE SELECT A# |
| 15      | GND         | 16      | MOTOR ENABLE B# |
| 17      | GND         | 18      | DIRECTION#      |
| 19      | GND         | 20      | STEP#           |
| 21      | GND         | 22      | WRITE DATA#     |
| 23      | GND         | 24      | WRITE GATE#     |
| 25      | GND         | 26      | TRACK 0#        |
| 27      | GND         | 28      | WRITE PROTECT#  |
| 29      | GND         | 30      | READ DATA#      |
| 31      | GND         | 32      | SIDE 1 SELECT#  |
| 33      | GND         | 34      | DISK CHANGE#    |

Table 3-9: 34-pin FDD Connector Pinouts

## 3.2.8 Front Panel Connector

Technology Corp

| CN Label:    | F_PANEL1            |
|--------------|---------------------|
| CN Type:     | 14-pin header (2x7) |
| CN Location: | See Figure 3-9      |
| CN Pinouts:  | See Table 3-10      |

The front panel connector connects to external switches and indicators to monitor and control the motherboard. These indicators and switches include:

- Power button
- Reset button
- Power LED

- HDD LED
- Speaker

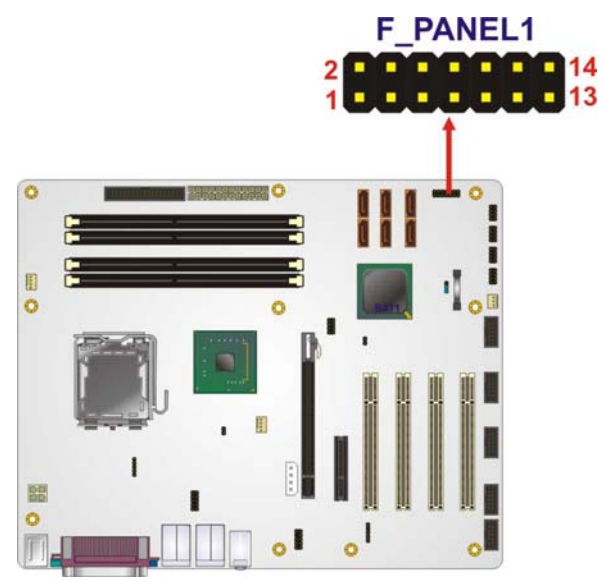

## Figure 3-9: Front Panel Connector Pinout Locations

| FUNCTION     | PIN | DESCRIPTION   | FUNCTION | PIN | DESCRIPTION |
|--------------|-----|---------------|----------|-----|-------------|
| Power LED    | 1   | LED +5 V      | Speaker  | 2   | +5 V        |
|              | 3   | N/C           |          | 4   | N/C         |
|              | 5   | Ground        |          | 6   | N/C         |
| Power Button | 7   | Power Button+ |          | 8   | Speaker     |
|              | 9   | Power Button- | Reset    | 10  | N/C         |
| HDD LED      | 11  | +5 V          |          | 12  | RESET-      |
|              | 13  | HDLED-        |          | 14  | GND         |

®Technology Corp.

**Table 3-10: Front Panel Connector Pinouts** 

## 3.2.9 Infrared Interface Connector (5-pin)

| CN Label:    | IR1                |
|--------------|--------------------|
| CN Type:     | 5-pin header (1x5) |
| CN Location: | See Figure 3-10    |
| CN Pinouts:  | See Table 3-11     |

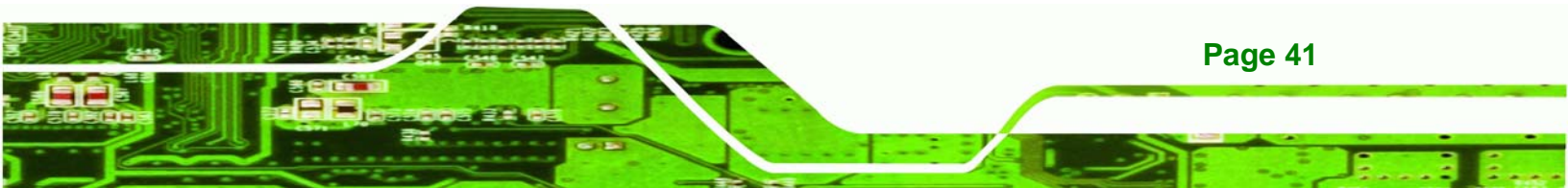

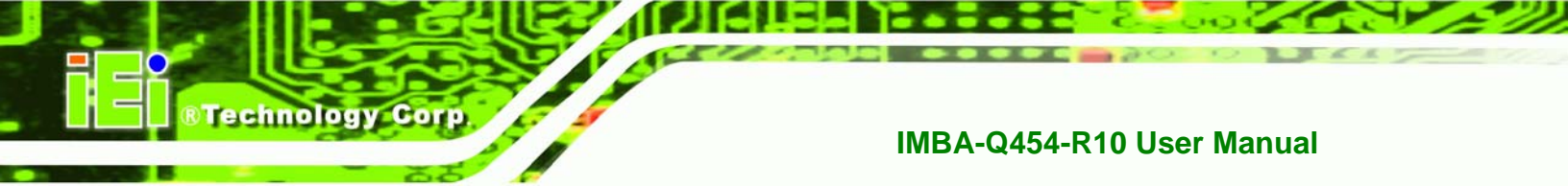

The infrared interface connector supports both Serial Infrared (SIR) and Amplitude Shift Key Infrared (ASKIR) interfaces.

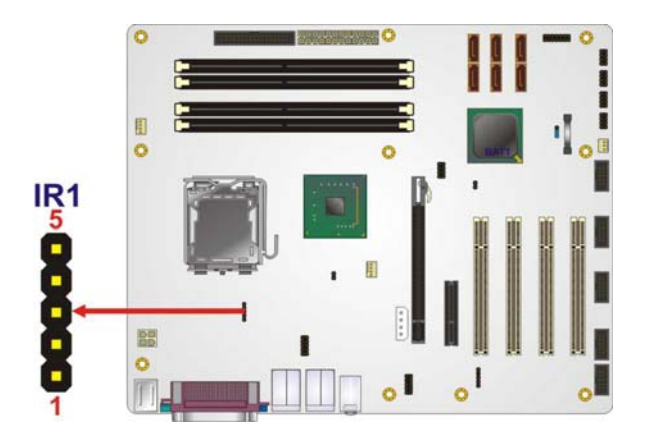

Figure 3-10: Infrared Connector Pinout Locations

| PIN NO. | DESCRIPTION |
|---------|-------------|
| 1       | VCC         |
| 2       | NC          |
| 3       | IR-RX       |
| 4       | GND         |
| 5       | IR-TX       |

|--|

## 3.2.10 PCI Express x4 Slot

| CN Label:    | PCIE4X_1        |
|--------------|-----------------|
| CN Type:     | PCIe x4 slots   |
| CN Location: | See Figure 3-11 |
| CN Pinouts:  | See Table 3-12  |

PCIe x4 expansion devices can be inserted into the PCIe x4 slots.

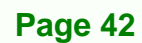

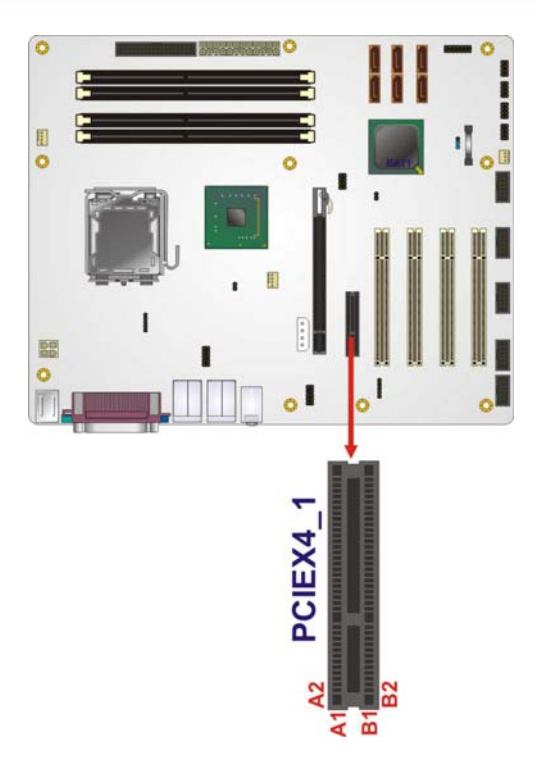

## Figure 3-11: PCIe x4 Connector Locations

| SIDE A |         |     | SIDE B  |     |         |     |         |
|--------|---------|-----|---------|-----|---------|-----|---------|
| PIN    | NAME    | PIN | NAME    | PIN | NAME    | PIN | NAME    |
| A1     | N/C     | A2  | +12 V   | B1  | +12 V   | B2  | +12 V   |
| A3     | +12 V   | A4  | GND     | В3  | +12 V   | B4  | GND     |
| A5     | N/C     | A6  | N/C     | B5  | SMCLK   | B6  | SMDAT   |
| A7     | N/C     | A8  | N/C     | B7  | GND     | B8  | +3.3 V  |
| A9     | +3.3 V  | A10 | +3.3 V  | В9  | N/C     | B10 | 3.3 V   |
| A11    | RESET   | A12 | GND     | B11 | WAKE#   | B12 | N/C     |
| A13    | REFCLK+ | A14 | REFCLK- | B13 | GND     | B14 | HSOp(0) |
| A15    | GND     | A16 | HSIp(0) | B15 | HSOn(0) | B16 | GND     |
| A17    | HSIn(0) | A18 | GND     | B17 | N/C     | B18 | GND     |
| A19    | N/C     | A20 | GND     | B19 | HSOp(1) | B20 | HSOn(1) |
| A21    | HSIp(1) | A22 | HSIn(1) | B21 | GND     | B22 | GND     |
| A23    | GND     | A24 | GND     | B23 | HSOp(2) | B24 | HSOn(2) |
| A25    | HSIp(2) | A26 | HSIn(2  | B25 | GND     | B26 | GND     |
| A27    | GND     | A28 | GND     | B27 | HSOp(3) | B28 | HSOn(3) |

Page 43

®Technology Corp.

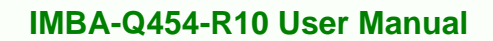

| SIDE A |         |     | SIDE B  |     |     |     |     |
|--------|---------|-----|---------|-----|-----|-----|-----|
| A29    | HSIp(3) | A30 | HSIn(3) | B29 | GND | B30 | N/C |
| A31    | GND     | A32 | N/C     | B31 | N/C | B32 | GND |

Table 3-12: PCIe x4 Pinouts

Technology Corp

## 3.2.11 PCI Express x16 Slot

| CN Label:    | PCIEX16_1                                   |
|--------------|---------------------------------------------|
| CN Type:     | PCIe x16 slot                               |
| CN Location: | See Figure 3-12                             |
| CN Pinouts:  | See Table 3-13 (Side A) Table 3-14 (Side B) |

PCIe x16 expansion devices can be inserted into the PCIe x16 slot.

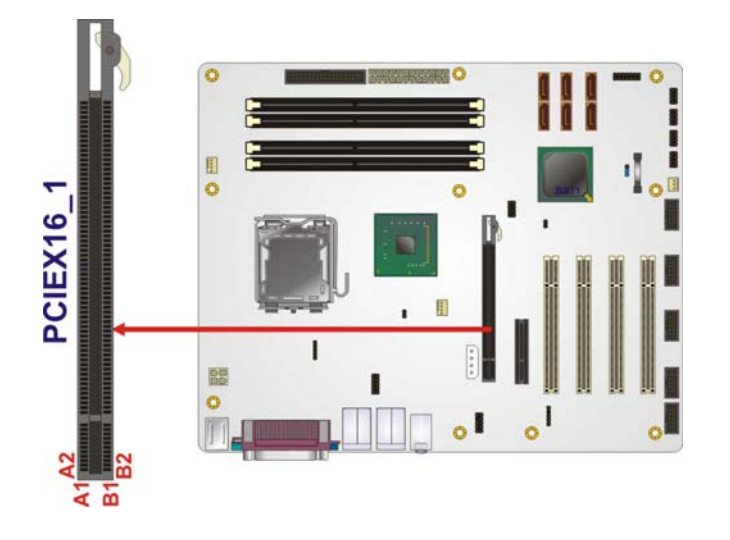

Figure 3-12: PCIe x16 Connector Location

| PIN | NAME    | PIN | NAME    | PIN | NAME    | PIN | NAME     |
|-----|---------|-----|---------|-----|---------|-----|----------|
| A1  | Name    | A22 | HSIn(1) | A43 | HSIp(6) | A64 | HSIp(11) |
| A2  | PRSNT#1 | A23 | GND     | A44 | HSIn(6) | A65 | HSIn(11) |
| A3  | +12v    | A24 | GND     | A45 | GND     | A66 | GND      |
| A4  | +12v    | A25 | HSIp(2) | A46 | GND     | A67 | GND      |
| A5  | GND     | A26 | HSIn(2) | A47 | HSIp(7) | A68 | HSIp(12) |

| PIN | NAME    | PIN | NAME    | PIN | NAME     | PIN | NAME     |
|-----|---------|-----|---------|-----|----------|-----|----------|
| A6  | JTAG2   | A27 | GND     | A48 | HSIn(7)  | A69 | HSIn(12) |
| A7  | JTAG3   | A28 | GND     | A49 | GND      | A70 | GND      |
| A8  | JTAG4   | A29 | HSIp(3) | A50 | RSVD     | A71 | GND      |
| A9  | JTAG5   | A30 | HSIn(3) | A51 | GND      | A72 | HSIp(13) |
| A10 | +3.3v   | A31 | GND     | A52 | HSIp(8)  | A73 | HSIn(13) |
| A11 | +3.3v   | A32 | RSVD    | A53 | HSIn(8)  | A74 | GND      |
| A12 | PWRGD   | A33 | RSVD    | A54 | GND      | A75 | GND      |
| A13 | GND     | A34 | GND     | A55 | GND      | A76 | HSIp(14) |
| A14 | REFCLK+ | A35 | HSIp(4) | A56 | HSIp(9)  | A77 | HSIn(14) |
| A15 | REFCLK- | A36 | HSIn(4) | A57 | HSIn(9)  | A78 | GND      |
| A16 | GND     | A37 | GND     | A58 | GND      | A79 | GND      |
| A17 | HSIp(0) | A38 | GND     | A59 | GND      | A80 | HSIp(15) |
| A18 | HSIn(0) | A39 | HSIp(5) | A60 | HSIp(10) | A81 | HSIn(15) |
| A19 | GND     | A40 | HSIn(5) | A61 | HSIn(10) | A82 | GND      |
| A20 | RSVD    | A41 | GND     | A62 | GND      |     |          |
| A21 | GND     | A42 | GND     | A63 | GND      |     |          |

Table 3-13: PCIe x16 Side A Pinouts

| PIN | NAME     | PIN | NAME    | PIN | NAME    | PIN | NAME     |
|-----|----------|-----|---------|-----|---------|-----|----------|
| B1  | +12v     | B22 | GND     | B43 | GND     | B64 | GND      |
| B2  | +12v     | B23 | HSOp(2) | B44 | GND     | B65 | GND      |
| В3  | RSVD     | B24 | HSOn(2) | B45 | HSOp(7) | B66 | HSOp(12) |
| B4  | GND      | B25 | GND     | B46 | HSOn(7) | B67 | HSOn(12) |
| B5  | SMCLK    | B26 | GND     | B47 | GND     | B68 | GND      |
| B6  | SMDAT    | B27 | HSOp(3) | B48 | PRSNT#2 | B69 | GND      |
| B7  | GND      | B28 | HSOn(3) | B49 | GND     | B70 | HSOp(13) |
| B8  | +3.3v    | B29 | GND     | B50 | HSOp(8) | B71 | HSOn(13) |
| В9  | JTAG1    | B30 | RSVD    | B51 | HSOn(8) | B72 | GND      |
| B10 | 3.3 Vaux | B31 | PRSNT#2 | B52 | GND     | B73 | GND      |
| B11 | WAKE#    | B32 | GND     | B53 | GND     | B74 | HSOp(14) |
| B12 | RSVD     | B33 | HSOp(4) | B54 | HSOp(9) | B75 | HSOn(14) |

Page 45

®Technology Corp.

| PIN | NAME    | PIN | NAME    | PIN | NAME     | PIN | NAME     |
|-----|---------|-----|---------|-----|----------|-----|----------|
| B13 | GND     | B34 | HSOn(4) | B55 | HSOn(9)  | B76 | GND      |
| B14 | HSOp(0) | B35 | GND     | B56 | GND      | B77 | GND      |
| B15 | HSOn(0) | B36 | GND     | B57 | GND      | B78 | HSOp(15) |
| B16 | GND     | B37 | HSOp(5) | B58 | HSOp(10) | B79 | HSOn(15) |
| B17 | PRSNT#2 | B38 | HSOn(5) | B59 | HSOn(10) | B80 | GND      |
| B18 | GND     | B39 | GND     | B60 | GND      | B81 | PRSNT#2  |
| B19 | HSOp(1) | B40 | GND     | B61 | GND      | B82 | RSVD#2   |
| B20 | HSOn(1) | B41 | HSOp(6) | B62 | HSOp(11) |     |          |
| B21 | GND     | B42 | HSOn(6) | B63 | HSOn(11) |     |          |

Table 3-14: PCIe x16 Side B Pinouts

## 3.2.12 PCI Slot

echnology Corp

| CN Label:    | PCI1, PCI2, PCI3 and PCI4 |
|--------------|---------------------------|
| CN Type:     | PCI Slot                  |
| CN Location: | See Figure 3-13           |
| CN Pinouts:  | See Table 3-15            |

The PCI slot enables a PCI expansion module to be connected to the board.

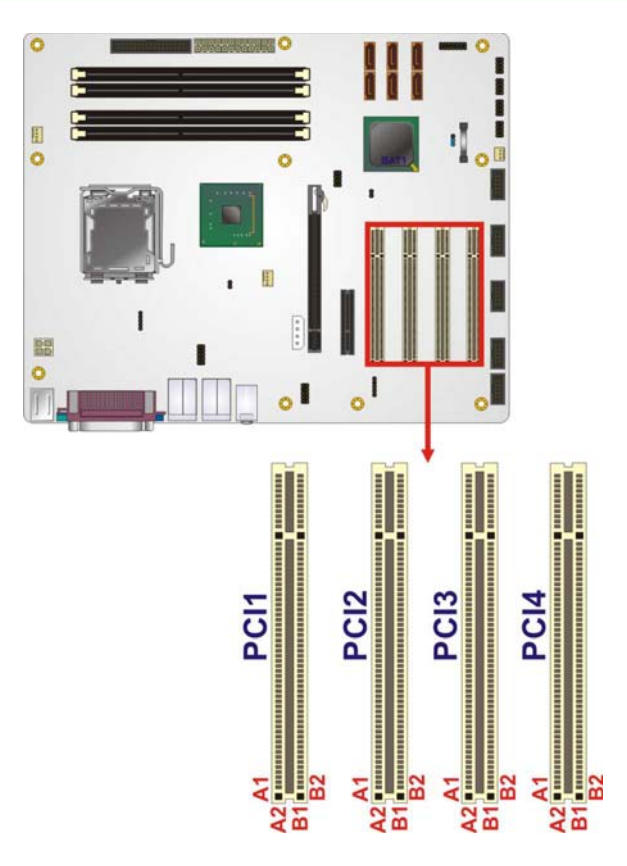

Figure 3-13: PCI Slot Location

| PIN NO. | DESCRIPTION | PIN NO. | DESCRIPTION |
|---------|-------------|---------|-------------|
| A1      | TRST        | B1      | -12 V       |
| A2      | +12 V       | B2      | тск         |
| A3      | TMS         | B3      | GND         |
| A4      | TDI         | B4      | TDO         |
| A5      | +5 V        | B5      | +5 V        |
| A6      | INTA        | B6      | +5 V        |
| A7      | INTC        | B7      | INTB        |
| A8      | +5 V        | B8      | INTD        |
| A9      | RESERVED3   | B9      | PRSNT1      |
| A10     | +5 V        | B10     | RESERVED1   |
| A11     | RESERVED4   | B11     | PRSNT2      |
| A12     | GND         | B12     | GND         |
| A13     | GND         | B13     | GND         |

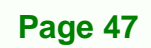

2

®Technology Corp.

## ®Technology Corp.

## IMBA-Q454-R10 User Manual

| PIN NO. | DESCRIPTION | PIN NO. | DESCRIPTION |
|---------|-------------|---------|-------------|
| A14     | 3.3 V_AUX   | B14     | RESERVED2   |
| A15     | RST         | B15     | GND         |
| A16     | +5 V        | B16     | CLK         |
| A17     | GNT         | B17     | GND         |
| A18     | GND         | B18     | REQ         |
| A19     | PME         | B19     | +5 V        |
| A20     | AD30        | B20     | AD31        |
| A21     | +3.3 V      | B21     | AD29        |
| A22     | AD28        | B22     | GND         |
| A23     | AD26        | B23     | AD27        |
| A24     | GND         | B24     | AD25        |
| A25     | AD24        | B25     | +3.3 V      |
| A26     | IDSEL       | B26     | C/BE3       |
| A27     | +3.3 V      | B27     | AD23        |
| A28     | AD22        | B28     | GND         |
| A29     | AD20        | B29     | AD21        |
| A30     | GND         | B30     | AD19        |
| A31     | AD18        | B31     | +3.3 V      |
| A32     | AD16        | B32     | AD17        |
| A33     | +3.3 V      | B33     | C/BE2       |
| A34     | FRAME       | B34     | GND         |
| A35     | GND         | B35     | IRDY        |
| A36     | TRDY        | B36     | +3.3 V      |
| A37     | GND         | B37     | DEVSEL      |
| A38     | STOP        | B38     | GND         |
| A39     | +3.3 V      | B39     | LOCK        |
| A40     | SDONE       | B40     | PERR        |
| A41     | SBO         | B41     | +3.3 V      |
| A42     | GND         | B42     | SERR        |
| A43     | PAR         | B43     | +3.3 V      |
| A44     | AD15        | B44     | C/BE1       |

| PIN NO. | DESCRIPTION | PIN NO. | DESCRIPTION |
|---------|-------------|---------|-------------|
| A45     | +3.3 V      | B45     | AD14        |
| A46     | AD13        | B46     | GND         |
| A47     | AD11        | B47     | AD12        |
| A48     | GND         | B48     | AD10        |
| A49     | AD9         | B49     | GND         |
| A52     | C/BEO       | B52     | AD8         |
| A53     | +3.3 V      | B53     | AD7         |
| A54     | AD6         | B54     | +3.3 V      |
| A55     | AD4         | B55     | AD5         |
| A56     | GND         | B56     | AD3         |
| A57     | AD2         | B57     | GND         |
| A68     | ADO         | B68     | AD1         |
| A59     | +5 V        | B59     | +5 V        |
| A60     | REQ64       | B60     | ACK64       |
| A61     | +5 V        | B61     | +5 V        |
| A62     | +5 V        | B62     | +5 V        |

RTechnology Corp.

Table 3-15: PCI Slot

## 3.2.13 SATA Drive Connectors

| CN Label:    | SATA1, SATA2, SATA3, SATA4, SATA5 and SATA6 |
|--------------|---------------------------------------------|
| CN Type:     | SATA drive connectors                       |
| CN Location: | See Figure 3-14                             |
| CN Pinouts:  | See Table 3-16                              |

The six SATA drive connectors are each connected to a first generation SATA drive. First generation SATA drives transfer data at speeds as high as 300 MB/s. The SATA drives can be configured in a RAID configuration.

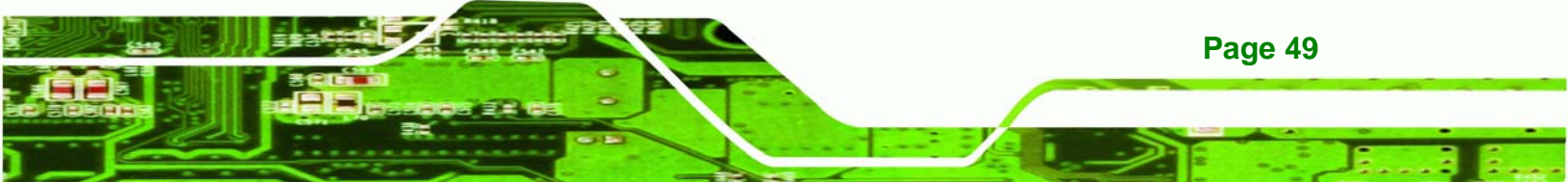

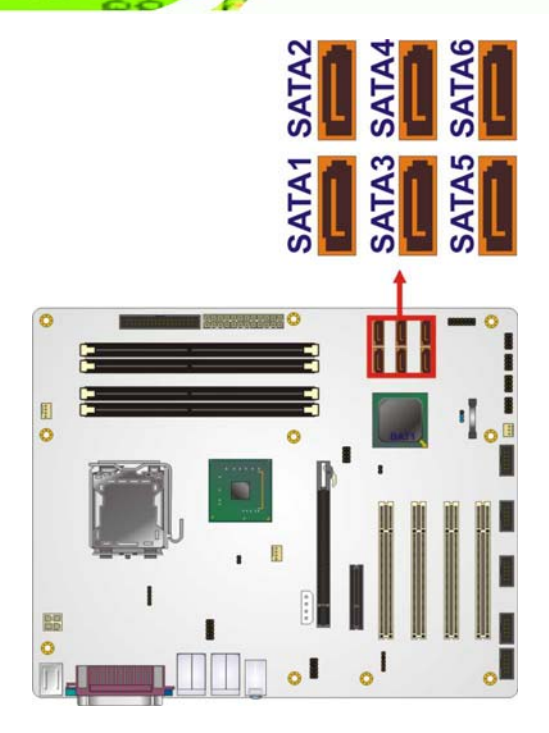

Technology Corp

Figure 3-14: SATA Drive Connector Locations

| PIN NO. | DESCRIPTION |
|---------|-------------|
| 1       | GND         |
| 2       | TX+         |
| 3       | TX-         |
| 4       | GND         |
| 5       | RX-         |
| 6       | RX+         |
| 7       | GND         |

Table 3-16: SATA Drive Connector Pinouts

## 3.2.14 S/PDIF Connector

| CN Label:    | SPDIF1          |
|--------------|-----------------|
| CN Type:     | 5-pin header    |
| CN Location: | See Figure 3-15 |
| CN Pinouts:  | See Table 3-17  |

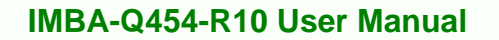

Use the SPDIF connector to connect digital audio devices to the system.

Technology Corp.

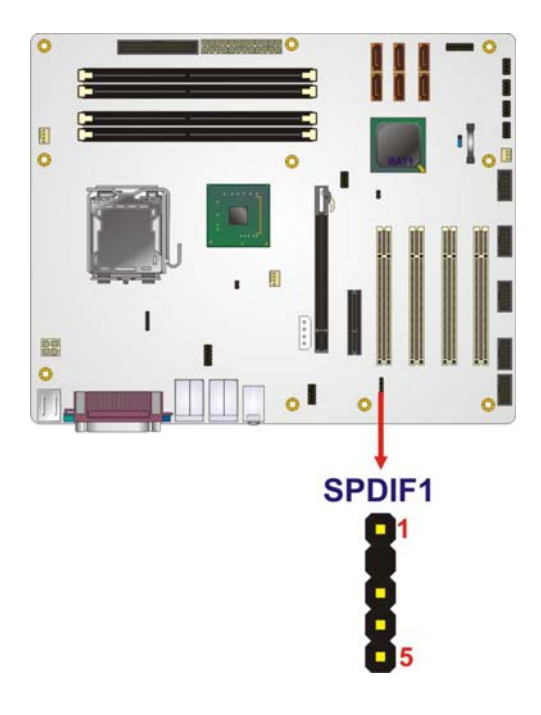

Figure 3-15: SPDIF Connector Pinout Locations

| PIN | DESCRIPTION |
|-----|-------------|
| 1   | 5 V audio   |
| 2   | NC          |
| 3   | SPDIF out   |
| 4   | GND audio   |
| 5   | SPDIF in    |

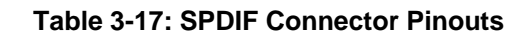

## 3.2.15 Serial Port Connectors

| CN Label:    | COM2, COM3, COM4, COM5, COM6 |
|--------------|------------------------------|
| CN Type:     | 9-pin box headers (2x5)      |
| CN Location: | See Figure 3-16              |
| CN Pinouts:  | See Table 3-18               |

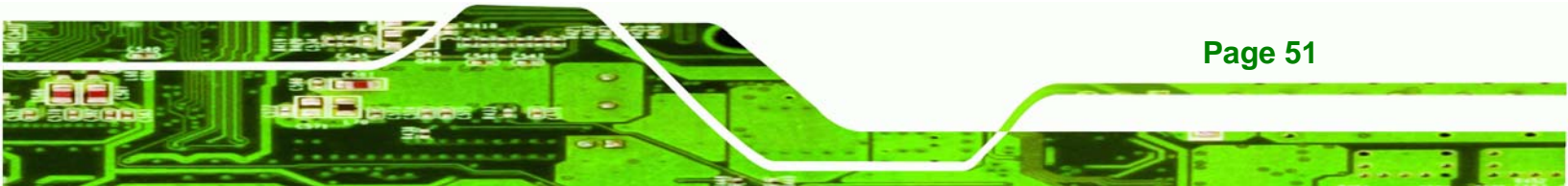

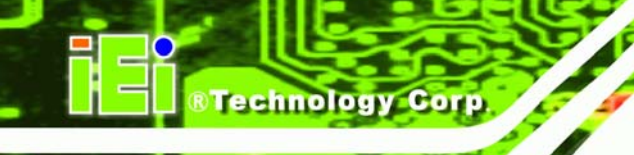

The 10-pin serial port connectors provide a RS-232 serial communications channels. The serial port connectors can be connected to external RS-232 serial port devices.

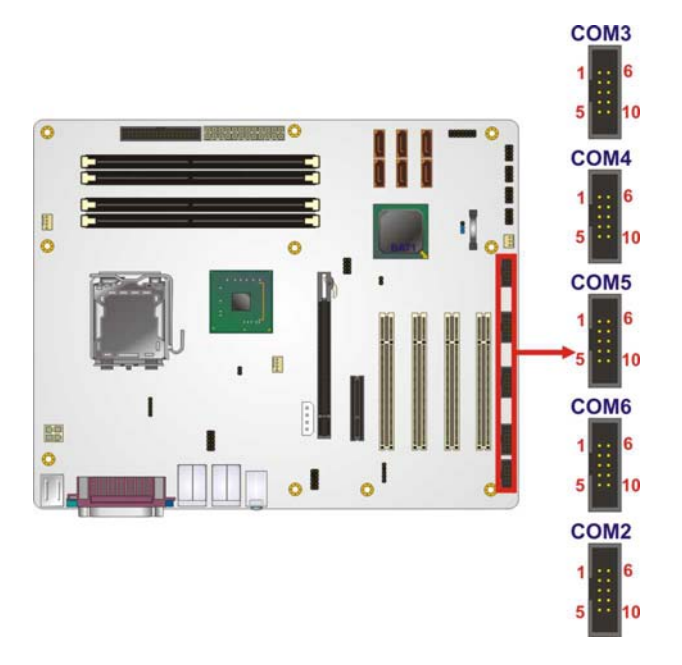

#### Figure 3-16: Serial Port Connectors Pinout Locations

| PIN NO. | DESCRIPTION               | PIN NO. | DESCRIPTION               |
|---------|---------------------------|---------|---------------------------|
| 1       | Data Carrier Detect (DCD) | 2       | Receive Data (RXD)        |
| 3       | Transmit Data (TXD)       | 4       | Data Terminal Ready (DTR) |
| 5       | Ground (GND)              | 6       | Data Set to Ready (DSR)   |
| 7       | Request to Send (RTS)     | 8       | Clear to Sent (CTS)       |
| 9       | Ring Indicator (RI)       | 10      | N/C                       |

| Table 3-18: Seria | l Port | Connector | <b>Pinouts</b> |
|-------------------|--------|-----------|----------------|
|-------------------|--------|-----------|----------------|

## 3.2.16 SPI Flash Connector

Page 52

| CN Label:    | JSPI1              |
|--------------|--------------------|
| CN Type:     | 8-pin header (2x4) |
| CN Location: | See Figure 3-17    |
| CN Pinouts:  | See Table 3-19     |

The SPI connector is for flashing the SPI BIOS.

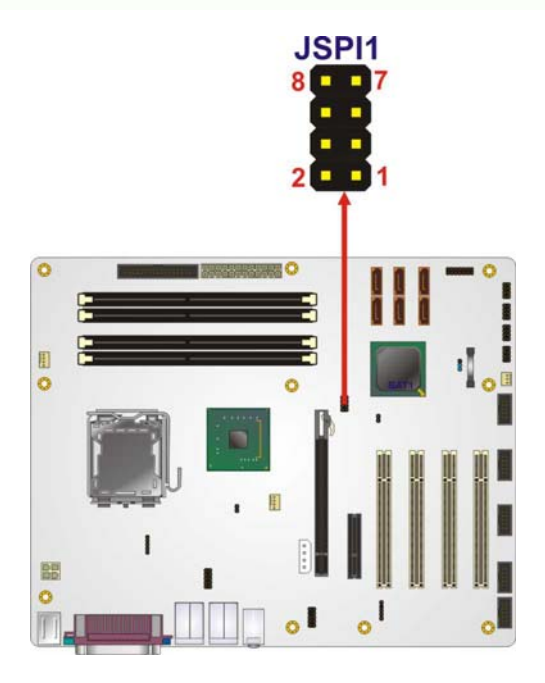

Figure 3-17: SPI Flash Connector Pinouts

| PIN | DESCRIPTION | PIN | DESCRIPTION |
|-----|-------------|-----|-------------|
| 1   | VCC         | 2   | GND         |
| 3   | CS#         | 4   | CLOCK       |
| 5   | SO          | 6   | SI          |
| 7   | NC          | 8   | NC          |

Table 3-19: SPI Flash Connector

#### 3.2.17 USB Connectors

CN Label:USB45, USB67, USB89 and USB1011CN Type:8-pin header (2x4)CN Location:See Figure 3-18CN Pinouts:See Table 3-20

The 2x5 USB pin connectors each provide connectivity to two USB 1.1 or two USB 2.0 ports. Each USB connector can support two USB devices. Additional external USB ports are found on the rear panel. The USB ports are used for I/O bus expansion.

Technology Corp.

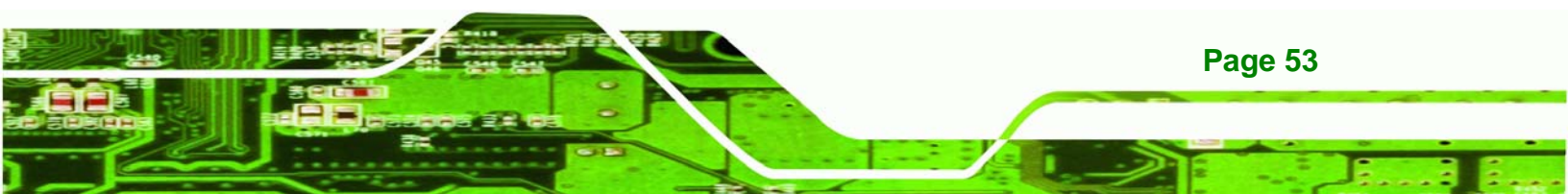

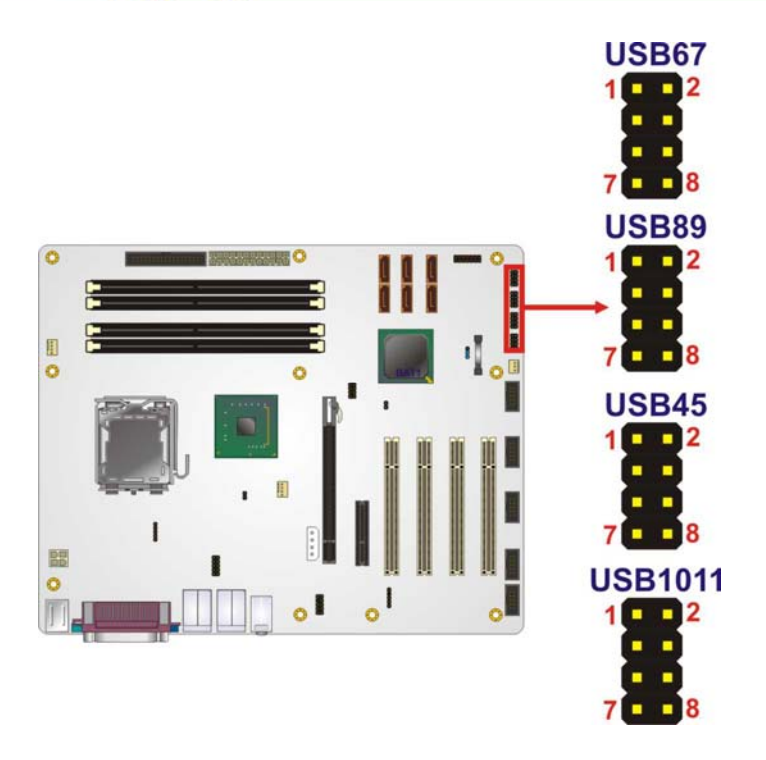

Technology Corp

## Figure 3-18: USB Connector Pinout Locations

| PIN NO. | DESCRIPTION | PIN NO. | DESCRIPTION |
|---------|-------------|---------|-------------|
| 1       | VCC         | 2       | GND         |
| 3       | DATA-       | 4       | DATA+       |
| 5       | DATA+       | 6       | DATA-       |
| 7       | GND         | 8       | VCC         |

Table 3-20: USB Port Connector Pinouts

## **3.3 External Interface Connectors**

Page 54

**Figure 3-19** shows the IMBA-Q454-R10 motherboard external interface connectors. The IMBA-Q454-R10 on-board external interface connectors are shown in **Figure 3-19**:

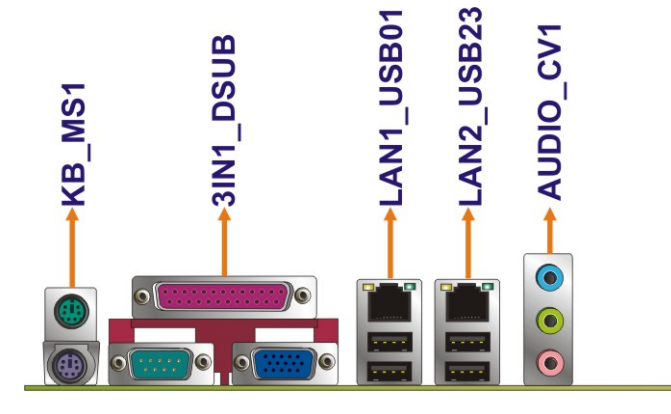

Figure 3-19: IMBA-Q454-R10 External Interface Connectors

#### 3.3.1 Audio Connector

| CN Label:    | AUDIO1          |
|--------------|-----------------|
| CN Type:     | 3 x audio jacks |
| CN Location: | See Figure 3-19 |

The three audio jacks on the external audio connector enable the IMBA-Q454-R10 to be connected to external audio devices as specified below.

 Line In port (Light Blue): Connects a CD-ROM, DVD player, or other audio devices.

RTechnology Corp.

- Line Out port (Lime): Connects to headphones or speakers.
- Microphone (Pink): Connects a microphone.

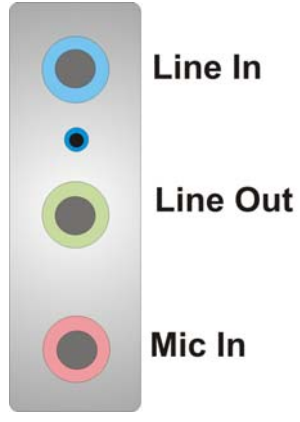

Figure 3-20: Audio Connector

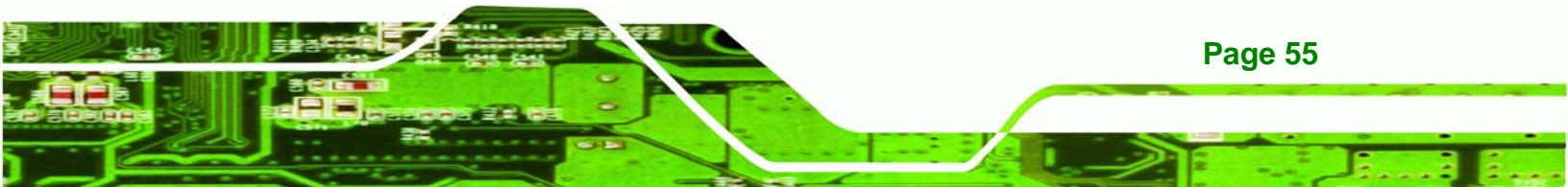

## 3.3.2 Ethernet Connector

echnology

| CN Label:    | LAN1_USB01, LAN2_USB23 |
|--------------|------------------------|
| CN Type:     | RJ-45                  |
| CN Location: | See Figure 3-19        |
| CN Pinouts:  | See Table 3-21         |

A 10/100/1000 Mb/s connection can be made to a Local Area Network.

| PIN | DESCRIPTION | PIN | DESCRIPTION |
|-----|-------------|-----|-------------|
| 1   | TX+         | 5   | N/C         |
| 2   | N/C         | 6   | RX-         |
| 3   | TX-         | 7   | N/C         |
| 4   | RX+         | 8   | N/C         |

#### **Table 3-21: Ethernet Connector Pinouts**

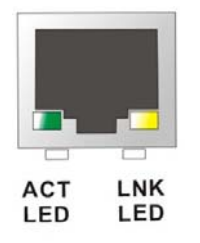

#### Figure 3-21: Ethernet Connector

The RJ-45 Ethernet connector has two status LEDs, one green and one yellow. The green LED indicates activity on the port and the yellow LED indicates the port is linked.

| SPEED LED |             | LINK LED |                    |
|-----------|-------------|----------|--------------------|
| Status    | Description | Status   | Description        |
| GREEN     | ON: 100 MB  | YELLOW   | ON: Linked         |
|           | OFF: 10 MB  |          | Flashing: Activity |

#### Table 3-22: Connector LEDs

## 3.3.3 Keyboard and Mouse Connector

| CN Label:    | KB_MS1                         |
|--------------|--------------------------------|
| CN Type:     | PS/2                           |
| CN Location: | See Figure 3-19                |
| CN Pinouts:  | See Table 3-23 and Figure 3-22 |

The IMBA-Q454-R10 has two PS/2 connectors on the mounting bracket for easy connection to a PS/2 keyboard and PS/2 mouse.

®Technology Corp.

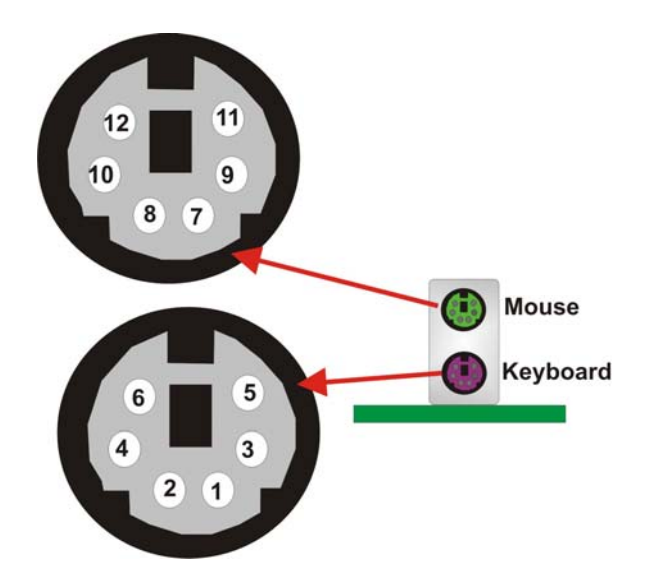

Figure 3-22: PS/2 Connector

| PIN NO. | DESCRIPTION    | PIN NO. | DESCRIPTION |
|---------|----------------|---------|-------------|
| 1       | KEYBOARD DATA  | 7       | MOUSE DATA  |
| 2       | NC             | 8       | NC          |
| 3       | GND            | 9       | GND         |
| 4       | +5 V           | 10      | +5 V        |
| 5       | KEYBOARD CLOCK | 11      | MOUSE DATA  |
| 6       | NC             | 12      | NC          |

Table 3-23: PS/2 Connectors

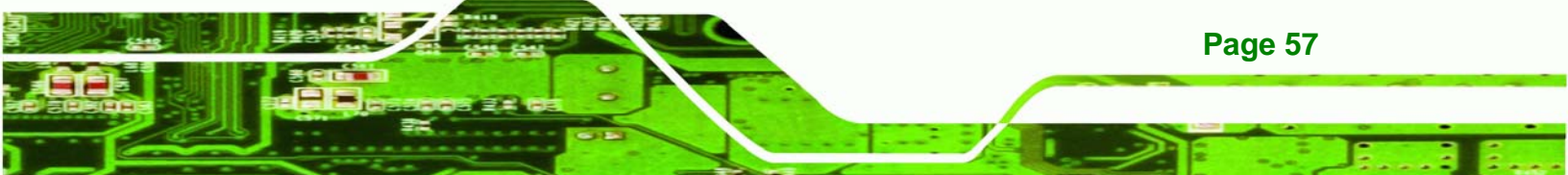

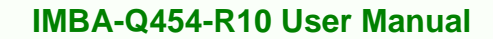

## 3.3.4 Parallel Port Connector

**Technology** Corp

| CN Label:    | LPT               |
|--------------|-------------------|
| CN Type:     | 26-pin box header |
| CN Location: | See Figure 3-19   |
| CN Pinouts:  | See Table 3-24    |

The 26-pin parallel port connector connects to a parallel port connector interface or some other parallel port device such as a printer.

| PIN NO. | DESCRIPTION    | PIN NO. | DESCRIPTION        |
|---------|----------------|---------|--------------------|
| 1       | STROBE#        | 14      | AUTO FORM FEED #   |
| 2       | DATA 0         | 15      | ERROR#             |
| 3       | DATA 1         | 16      | INITIALIZE         |
| 4       | DATA 2         | 17      | PRINTER SELECT LN# |
| 5       | DATA 3         | 18      | GROUND             |
| 6       | DATA 4         | 19      | GROUND             |
| 7       | DATA 5         | 20      | GROUND             |
| 8       | DATA 6         | 21      | GROUND             |
| 9       | DATA 7         | 22      | GROUND             |
| 10      | ACKNOWLEDGE    | 23      | GROUND             |
| 11      | BUSY           | 24      | GROUND             |
| 12      | PAPER EMPTY    | 25      | GROUND             |
| 13      | PRINTER SELECT |         |                    |

#### Table 3-24: Parallel Port Connector Pinouts

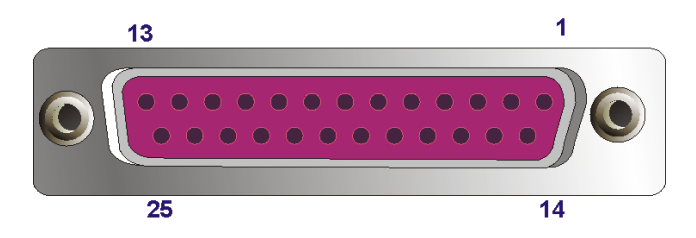

Figure 3-23: Parallel Port Connector Location

## 3.3.5 Serial Port Connector

| CN Label:    | COM1                           |
|--------------|--------------------------------|
| CN Type:     | DB-9 connector                 |
| CN Location: | See Figure 3-19                |
| CN Pinouts:  | See Table 3-25 and Figure 3-24 |

The RS-232 serial connector provides serial connection in the RS-232 mode.

BTechnology Corp.

| PIN | DESCRIPTION | PIN | DESCRIPTION |
|-----|-------------|-----|-------------|
| 1   | DCD#        | 6   | DSR#        |
| 2   | RxD         | 7   | RTS#        |
| 3   | TxD         | 8   | CTS#        |
| 4   | DTR#        | 9   | RI#         |
| 5   | GND         |     |             |

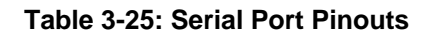

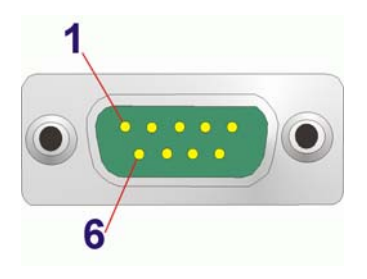

Figure 3-24: Serial Port Pinout Locations

## 3.3.6 USB Ports

| CN Label:    | LAN1_USB01 and LAN2_USB23 |
|--------------|---------------------------|
| CN Type:     | USB Combo ports           |
| CN Location: | See Figure 3-19           |
| CN Pinouts:  | See Table 3-26            |

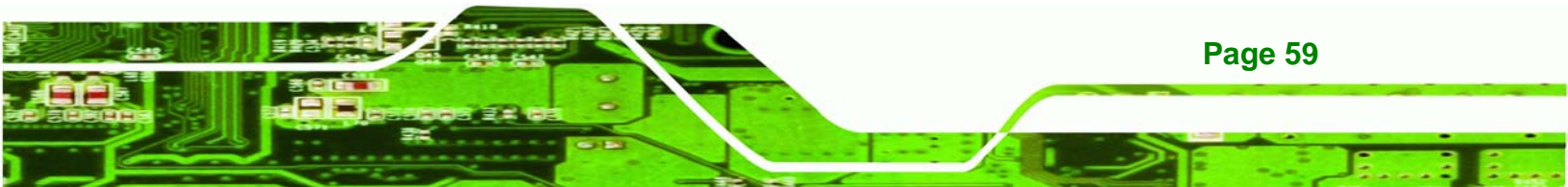

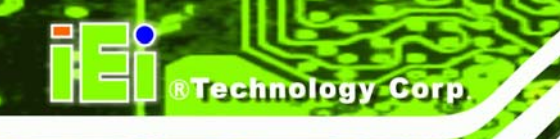

The USB combo port and LAN/USB combo port provides connectivity to five additional USB devices. USB devices connect directly to the USB connectors on the rear panel.

| PIN | DESCRIPTION | PIN | DESCRIPTION |
|-----|-------------|-----|-------------|
| 1   | +5 V        | 5   | +5 V        |
| 2   | D-          | 6   | D-          |
| 3   | D+          | 7   | D+          |
| 4   | GND         | 8   | GND         |

Table 3-26: USB Connector Pinouts

## 3.3.7 VGA Connector

| CN Label:    | VGA                            |
|--------------|--------------------------------|
| CN Type:     | D-sub 15-pin female connector  |
| CN Location: | See Figure 3-19                |
| CN Pinouts:  | See Figure 3-25 and Table 3-27 |

The standard 15-pin female VGA connector connects to a CRT or LCD monitor.

| PIN | DESCRIPTION | PIN | DESCRIPTION | PIN | DESCRIPTION |
|-----|-------------|-----|-------------|-----|-------------|
| 1   | RED         | 6   | GROUND      | 11  | NC          |
| 2   | GREEN       | 7   | GROUND      | 12  | SDA         |
| 3   | BLUE        | 8   | GROUND      | 13  | HSYNC       |
| 4   | +5V         | 9   | NC          | 14  | VSYNC       |
| 5   | GROUND      | 10  | GROUND      | 15  | SCL         |

Table 3-27: VGA Connector Pinouts

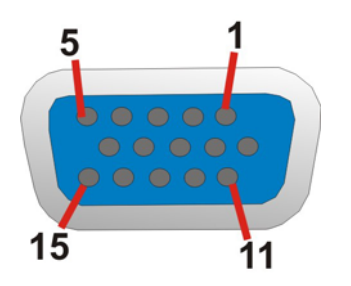

Figure 3-25: VGA Connector

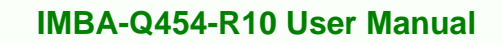

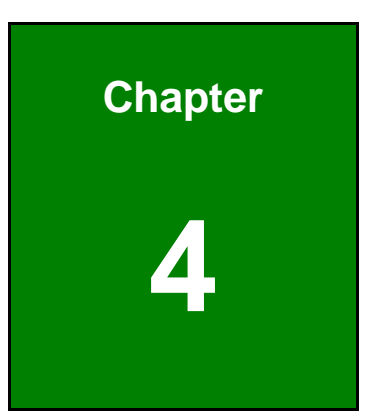

®Technology Corp.

# Installation

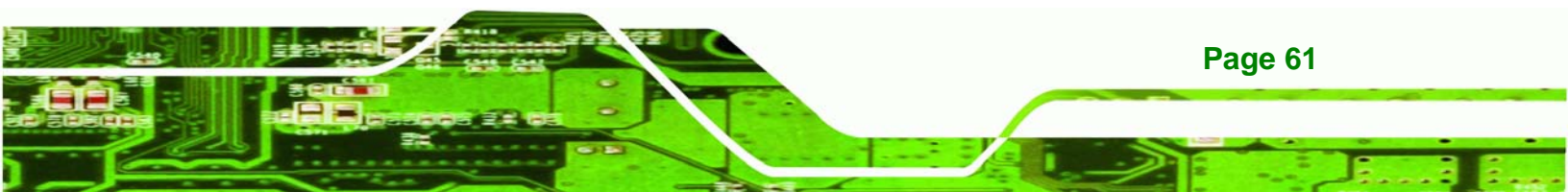

## **4.1 Anti-static Precautions**

**Fechnology** Corp

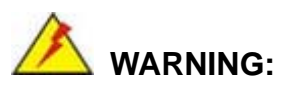

Failure to take ESD precautions during the installation of the IMBA-Q454-R10 may result in permanent damage to IMBA-Q454-R10 and severe injury to the user.

Electrostatic discharge (ESD) can cause serious damage to electronic components, including the IMBA-Q454-R10. Dry climates are especially susceptible to ESD. It is therefore critical to strictly adhere to the following anti-static precautions whenever the IMBA-Q454-R10, or any other electrical component, is handled.

- Wear an anti-static wristband: Wearing a simple anti-static wristband can help to prevent ESD from damaging the board.
- Self-grounding:- Before handling the board touch any grounded conducting material. During the time the board is handled, frequently touch any conducting materials that are connected to the ground.
- Use an anti-static pad: When configuring the IMBA-Q454-R10, place it on an antic-static pad. This reduces the possibility of ESD damaging the IMBA-Q454-R10.
- Only handle the edges of the PCB:-: When handling the PCB, hold the PCB by the edges.

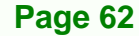

## 4.2 Installation Considerations

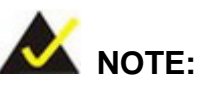

The following installation notices and installation considerations should be read and understood before the IMBA-Q454-R10 is installed. All installation notices pertaining to the installation of IMBA-Q454-R10 should be strictly adhered to. Failing to adhere to these precautions may lead to severe damage of the IMBA-Q454-R10 and injury to the person installing the motherboard.

RTechnology

Corp.

#### 4.2.1 Installation Notices

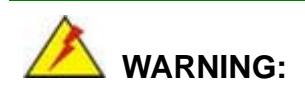

The installation instructions described in this manual should be carefully followed in order to prevent damage to the IMBA-Q454-R10, IMBA-Q454-R10 components and injury to the user.

Before and during the installation please **DO** the following:

- Read the user manual:
  - The user manual provides a complete description of the IMBA-Q454-R10 installation instructions and configuration options.
- Wear an electrostatic discharge cuff (ESD):
  - Electronic components are easily damaged by ESD. Wearing an ESD cuff removes ESD from the body and helps prevent ESD damage.
- Place the IMBA-Q454-R10 on an antistatic pad:
  - When installing or configuring the motherboard, place it on an antistatic pad. This helps to prevent potential ESD damage.
- Turn all power to the IMBA-Q454-R10 off:

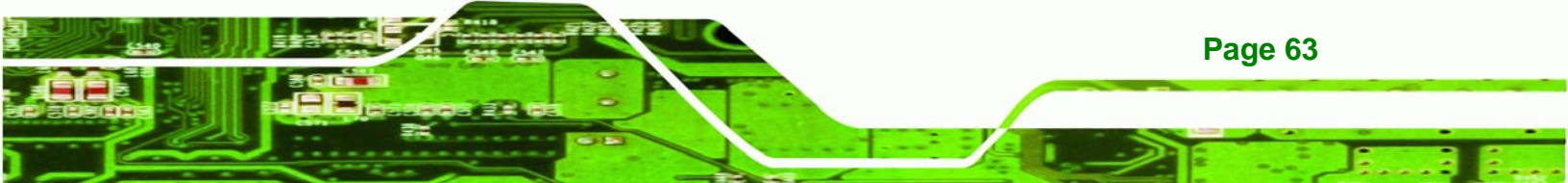

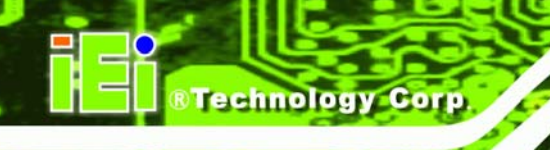

 When working with the IMBA-Q454-R10, make sure that it is disconnected from all power supplies and that no electricity is being fed into the system.

Before and during the installation of the IMBA-Q454-R10 **DO NOT:** 

- Remove any of the stickers on the PCB board. These stickers are required for warranty validation.
- Use the product before verifying all the cables and power connectors are properly connected.
- Allow screws to come in contact with the PCB circuit, connector pins, or its components.

## 4.3 CPU, CPU Cooling Kit and DIMM Installation

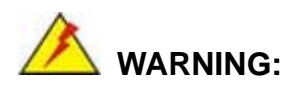

A CPU should never be turned on without the specified cooling kit being installed. If the cooling kit (heat sink and fan) is not properly installed and the system turned on, permanent damage to the CPU, IMBA-Q454-R10 and other electronic components attached to the system may be incurred. Running a CPU without a cooling kit may also result in injury to the user.

The CPU, CPU cooling kit and DIMM are the most critical components of the IMBA-Q454-R10. If one of these component is not installed the IMBA-Q454-R10 cannot run.

#### 4.3.1 Socket LGA775 CPU Installation

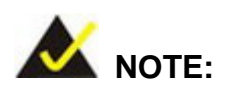

Page 64

To enable Hyper-Threading Technology, the CPU, chipset and operating system must all support Hyper-Threading Technology.

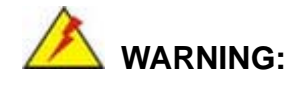

CPUs are expensive and sensitive components. When installing the CPU please be careful not to damage it in anyway. Make sure the CPU is installed properly and ensure the correct cooling kit is properly installed.

Technology Corp.

The LGA775 socket is shown in Figure 4-1.

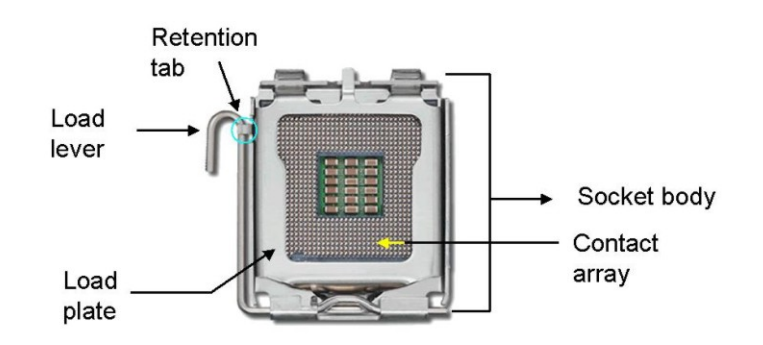

Figure 4-1: Intel LGA775 Socket

To install a socket LGA775 CPU onto the IMBA-Q454-R10, follow the steps below:

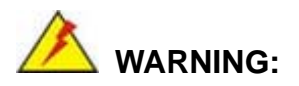

When handling the CPU, only hold it on the sides. DO NOT touch the pins at the bottom of the CPU.

Step 1: Remove the protective cover. Remove the black protective cover by prying it off the load plate. To remove the protective cover, locate the "REMOVE" sign and use your fingernail to pry the protective cover off. See Figure 4-2.

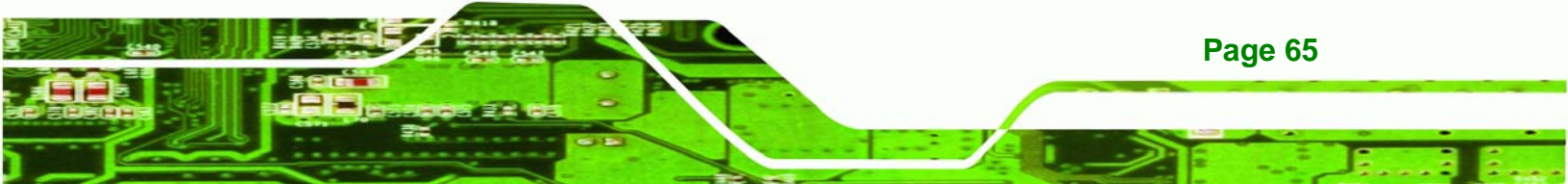

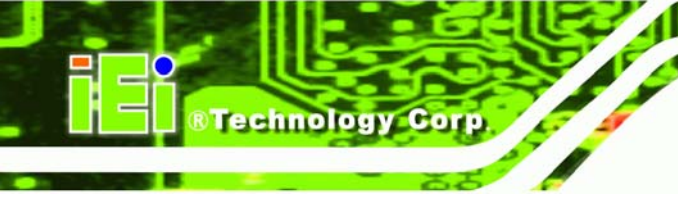

Page 66

#### IMBA-Q454-R10 User Manual

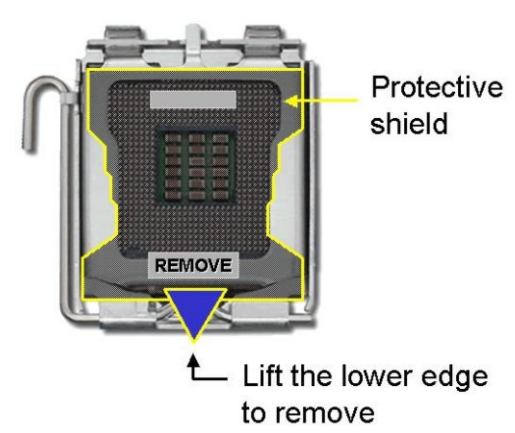

#### Figure 4-2: Remove the CPU Socket Protective Shield

Step 2: Open the socket. Disengage the load lever by pressing the lever down and slightly outward to clear the retention tab. Rotate the load lever to a fully open position. Then rotate the load plate towards the opposite direction.
See Figure 4-3.

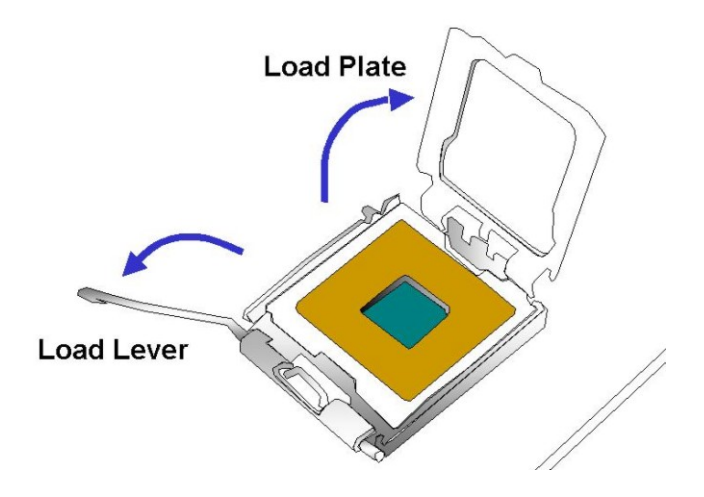

#### Figure 4-3: Open the CPU Socket Load Plate

- Step 3: Inspect the CPU socket Make sure there are no bent pins and make sure the socket contacts are free of foreign material. If any debris is found, remove it with compressed air.
- Step 4: Orientate the CPU properly. Make sure the IHS (Integrated Heat Sink) side is facing upward.

Step 5: Correctly position the CPU. Match the Pin 1 mark with the cut edge on the CPU socket.

**RTechnology** 

Corp.

- Step 6: Align the CPU pins. Locate pin 1 and the two orientation notches on the CPU. Carefully match the two orientation notches on the CPU with the socket alignment keys.
- Step 7: Insert the CPU. Gently insert the CPU into the socket. If the CPU pins are properly aligned, the CPU should slide into the CPU socket smoothly.See Figure 4-4.

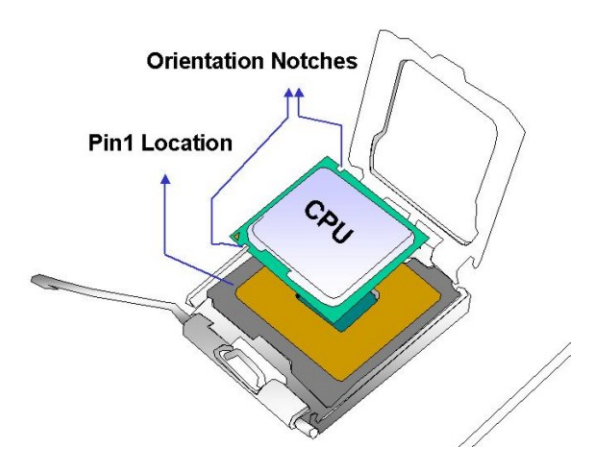

#### Figure 4-4: Insert the Socket LGA775 CPU

- Step 8: Close the CPU socket. Close the load plate and engage the load lever by pushing it back to its original position. Secure the load lever under the retention tab on the side of CPU socket.
- Step 9: Connect the CPU 12 V cable to the 12 After the cooling kit is installed connect the CPU cable to the CPU 12 V power connector.

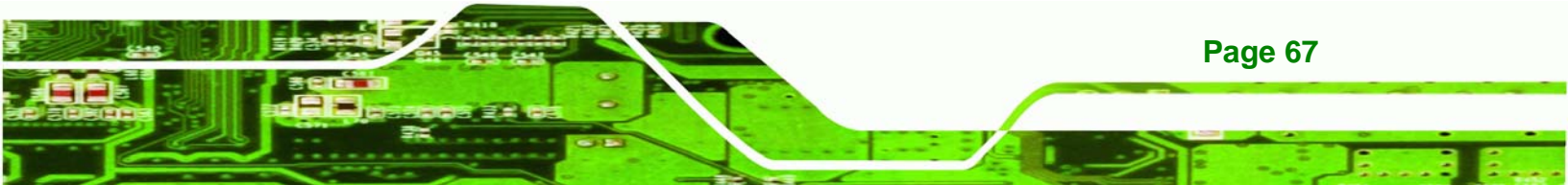

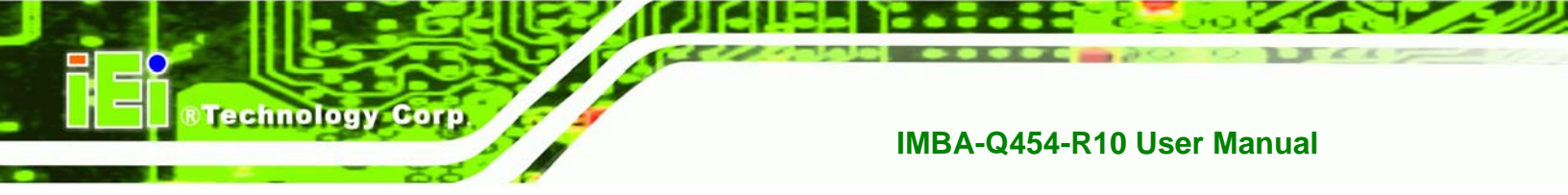

## 4.3.2 Socket LGA775 CF-520 Cooling Kit Installation

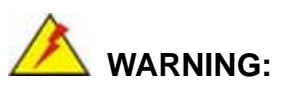

It is strongly recommended that you DO NOT use the original heat sink and cooler provided by Intel on the IMBA-Q454-R10.

The cooling kit includes a support bracket that is combined with the heat sink mounted on the CPU to counterweigh and balance the load on both sides of the PCB.

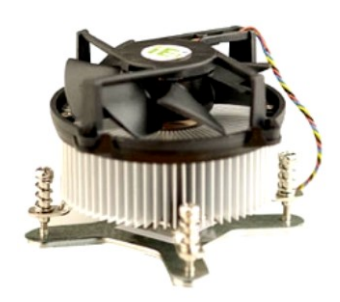

Figure 4-5: Cooling Kit

A Socket LGA775 CPU cooling kit shown in **Figure 4-5** can be purchased separately. The cooling kit comprises a CPU heat sink and a cooling fan.

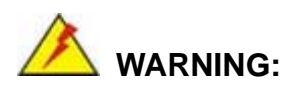

Do not wipe off (accidentally or otherwise) the pre-sprayed layer of thermal paste on the bottom of the heat sink. The thermal paste between the CPU and the heat sink is important for optimum heat dissipation.

To install the cooling kit, follow the instructions below.

Step 1: Place the cooling kit onto the socket LGA775 CPU. Make sure the CPU

cable can be properly routed when the cooling kit is installed.

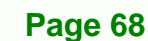

Step 2: Properly align the cooling kit. Make sure the four spring screw fasteners can pass through the pre-drilled holes on the PCB.

Technolog

Corp.

- Step 3: Mount the cooling kit. Gently place the cooling kit on top of the CPU. Make sure the four threaded screws on the corners of the cooling kit properly pass through the predrilled holes on the bottom of the PCB.
- Step 4: Secure the cooling kit. From the solder side of the PCB, align the support bracket to the screw threads on heat sink that were inserted through the PCB holes. (See Figure 4-6)

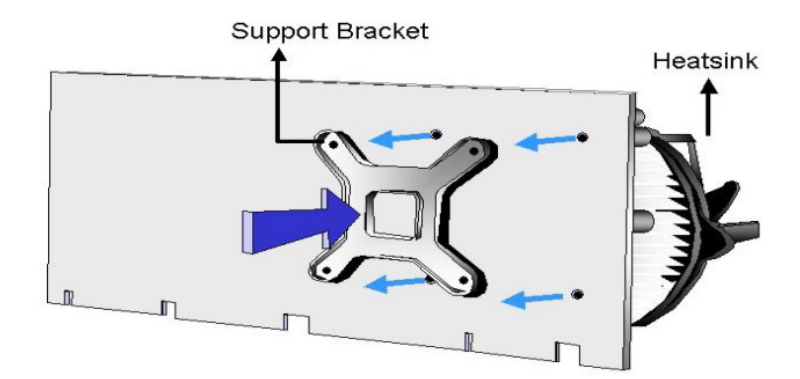

#### Figure 4-6: Securing the Heat sink to the PCB Board

- Step 5: Tighten the screws. Use a screwdriver to tighten the four screws. Tighten each nut a few turns at a time and do not over-tighten the screws.
- Step 6: Connect the fan cable. Connect the cooling kit fan cable to the fan connector on the IMBA-Q454-R10. Carefully route the cable and avoid heat generating chips and fan blades.

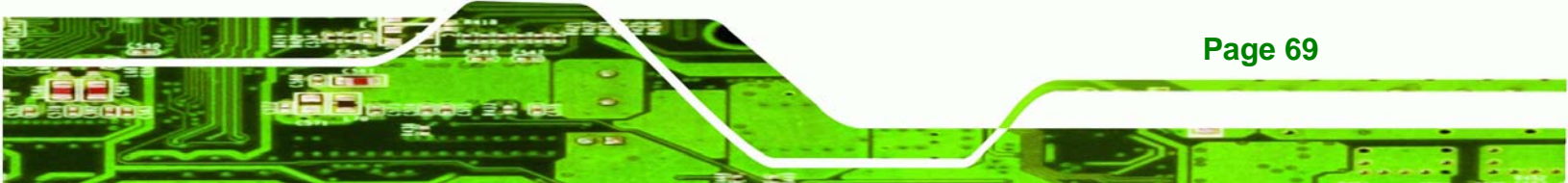

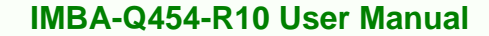

#### 4.3.3 DIMM Installation

**Technology** Corp

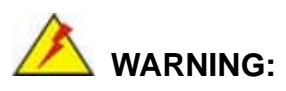

Using incorrectly specified memory modules may cause permanent damage the IMBA-Q454-R10. Please make sure the memory modules comply with the recommended memory specifications.

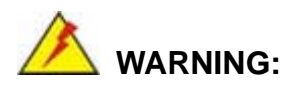

1) Before removing the DDR2 DRAM module, make sure the AC power supply is completely turned off. Incorrect usage may cause permanent damage to the IMBA-Q454 or the DRAM module because the IMBA-Q454 supports the iAMT feature which provides power to the DRAM module when the IMBA-Q454 is off.

2) Do not disconnect the ATX connector when the IMBA-Q454 power is on. Please make sure to switch off the ATX power supply prior to disconnecting the ATX connector. Incorrect usage may cause permanent damage to the IMBA-Q454.

3) If the IMBA-Q454 fails to boot due to improper usage, please clear the CMOS by disconnecting the battery from the connector.

To install a DIMM, please follow the steps below and refer to Figure 4-7.

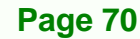

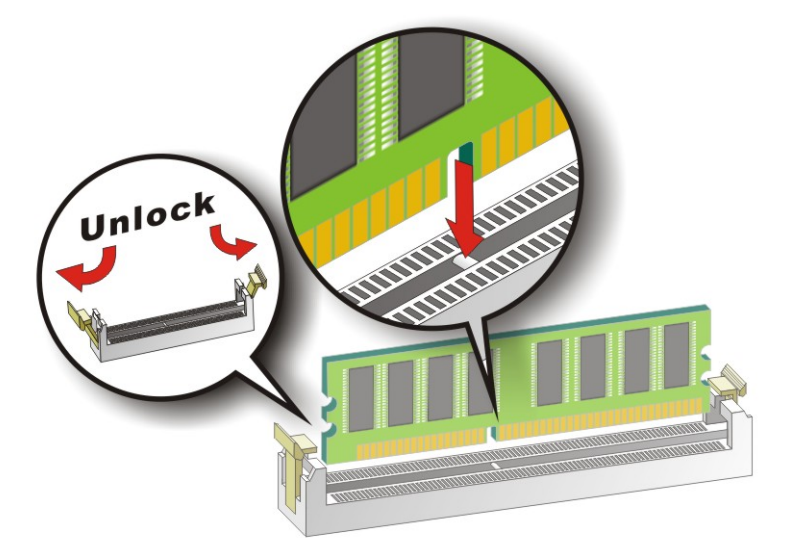

#### Figure 4-7: Installing a DIMM

Step 1: Open the DIMM socket handles. The DIMM socket has two handles that secure the DIMM into the socket. Before the DIMM can be inserted into the socket, the handles must be opened. See Figure 4-7.

**RTechnology** 

Corp.

- Step 2: Align the DIMM with the socket. The DIMM must be oriented in such a way that the notch in the middle of the DIMM must be aligned with the plastic bridge in the socket. See Figure 4-7.
- Step 3: Insert the DIMM. Once properly aligned, the DIMM can be inserted into the socket. As the DIMM is inserted, the white handles on the side of the socket will close automatically and secure the DIMM to the socket. See Figure 4-7.
- Step 4: Removing a DIMM. To remove a DIMM, push both handles outward. The memory module is ejected by a mechanism in the socket.

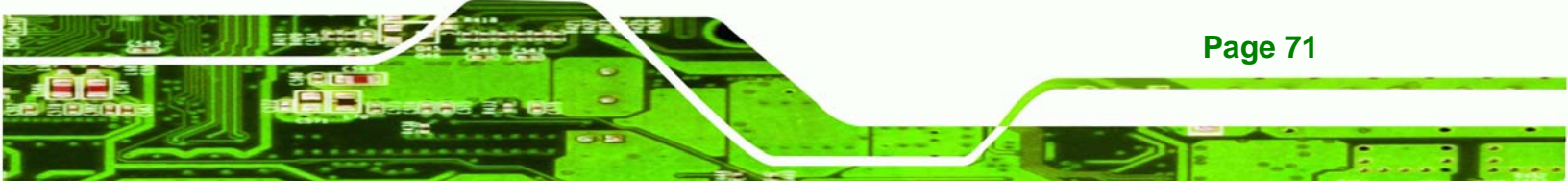

## **4.4 Jumper Settings**

Technology Corp

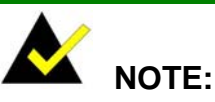

A jumper is a metal bridge that is used to close an electrical circuit. It consists of two metal pins and a small metal clip (often protected by a plastic cover) that slides over the pins to connect them. To CLOSE/SHORT a jumper means connecting the pins of the jumper with the plastic clip and to

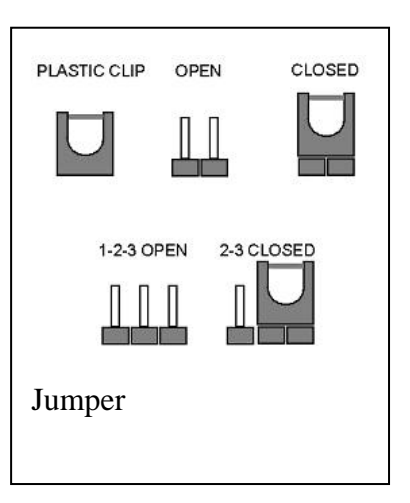

OPEN a jumper means removing the plastic clip from a jumper.

Before the IMBA-Q454-R10 is installed in the system, the jumpers must be set in accordance with the desired configuration. The jumpers on the IMBA-Q454-R10 are listed in **Table 4-1**.

| Description        | Label   | Туре         |
|--------------------|---------|--------------|
| Clear CMOS         | J_CMOS1 | 3-pin header |
| iTPM setup jumpers | JTPM1   | 2-pin header |
|                    | JTPM2   |              |

Table 4-1: Jumpers

#### 4.4.1 Clear CMOS Jumper

**Page 72** 

| Jumper Label:    | J_CMOS1        |
|------------------|----------------|
| Jumper Type:     | 3-pin header   |
| Jumper Settings: | See Table 4-2  |
| Jumper Location: | See Figure 4-8 |

If the IMBA-Q454-R10 fails to boot due to improper BIOS settings, the clear CMOS jumper clears the CMOS data and resets the system BIOS information. To do this, use the jumper
cap to close pins 2 and 3 for a few seconds then reinstall the jumper clip back to pins 1 and 2.

Technolog

Corp.

If the "CMOS Settings Wrong" message is displayed during the boot up process, the fault may be corrected by pressing the F1 to enter the CMOS Setup menu. Do one of the following:

- Enter the correct CMOS setting
- Load Optimal Defaults
- Load Failsafe Defaults.

After having done one of the above, save the changes and exit the CMOS Setup menu.

The clear CMOS jumper settings are shown in Table 4-2.

| AT Power Select | Description      |         |
|-----------------|------------------|---------|
| Short 1 - 2     | Keep CMOS Setup  | Default |
| Short 2 - 3     | Clear CMOS Setup |         |

Table 4-2: Clear CMOS Jumper Settings

The location of the clear CMOS jumper is shown in Figure 4-8 below.

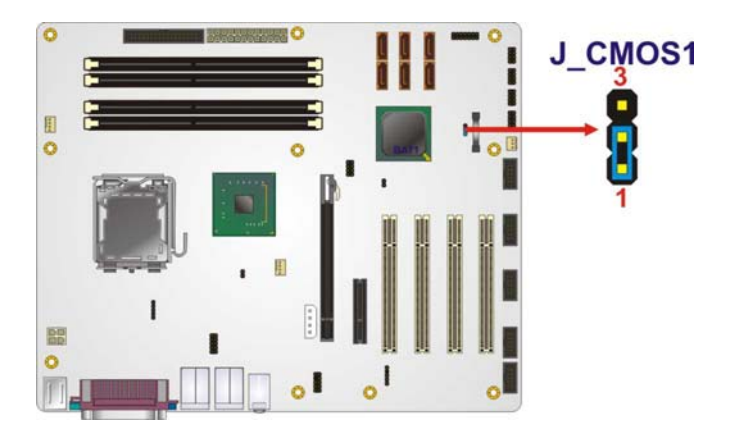

Figure 4-8: Clear CMOS Jumper

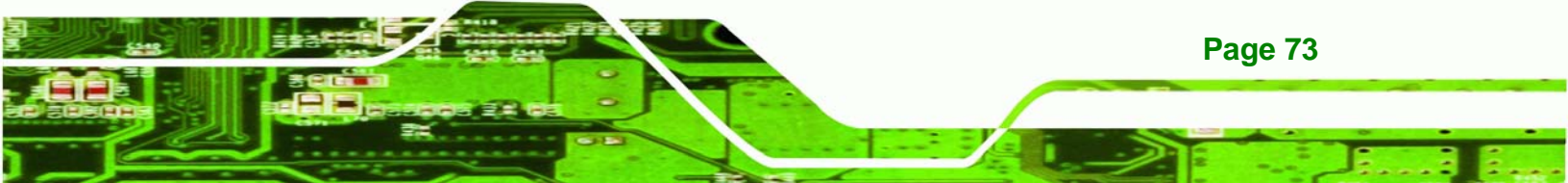

## 4.4.2 iTPM Setup Jumper

echnology Corp

| Jumper Label:    | JTPM1 and JTPM2 |
|------------------|-----------------|
| Jumper Type:     | 2-pin headers   |
| Jumper Settings: | See Table 4-2   |
| Jumper Location: | See Figure 4-8  |

The iTPM setup jumper settings are shown in **Table 4-2**. Close pins 1 and 2 on both JTPM1 and JTPM2 to enable iTPM. All other settings disable iTPM.

| AT Power Select | Description  |         |
|-----------------|--------------|---------|
| Open 1 - 2      | Disable iTPM | Default |
| Short 1 - 2     | Enable iTPM  |         |

Table 4-3: iTPM Setup Jumper Settings

The location of the clear CMOS jumper is shown in Figure 4-8 below.

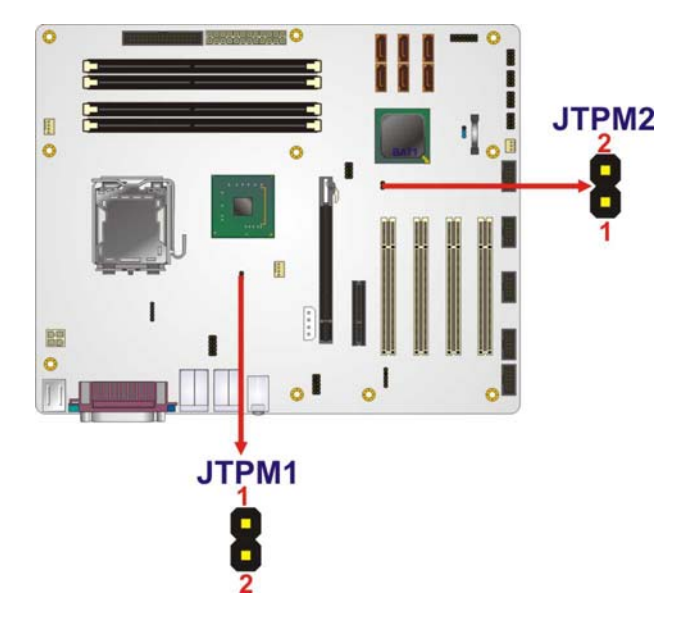

Figure 4-9: iTPM Setup Jumper Locations

## 4.5 Chassis Installation

To install the IMBA-Q454-R10 motherboard into the chassis please refer to the reference material that came with the chassis.

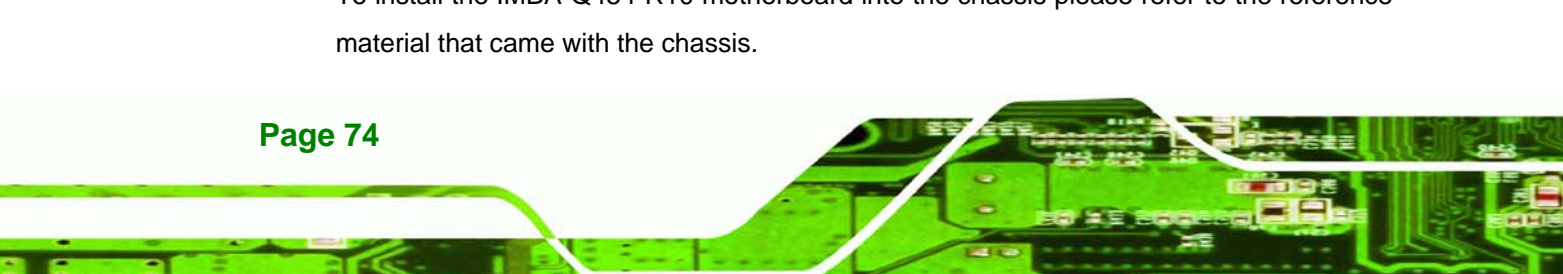

#### 4.5.1 Airflow

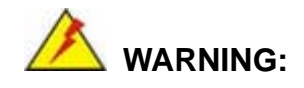

Airflow is critical to the cooling of the CPU and other onboard components. The chassis in which the IMBA-Q454-R10 must have air vents to allow cool air to move into the system and hot air to move out.

**RTechnology** 

Corp.

The IMBA-Q454-R10 must be installed in a chassis with ventilation holes on the sides allowing airflow to travel through the heat sink surface. In a system with an individual power supply unit, the cooling fan of a power supply can also help generate airflow through the board surface.

#### 4.5.2 Dual RS-232 Cable with Slot Bracket

The dual RS-232 cable slot connector consists of two connectors attached to two independent cables. Each cable is then attached to a D-sub 9 male connector that is mounted onto a slot. To install the dual RS-232 cable, please follow the steps below.

- Step 1: Locate the connectors. The locations of the RS-232 connectors are shown in Chapter 3.
- Step 2: Insert the cable connectors. Insert one connector into each serial port box headers. See Figure 4-10. A key on the front of the cable connectors ensures the connector can only be installed in one direction.

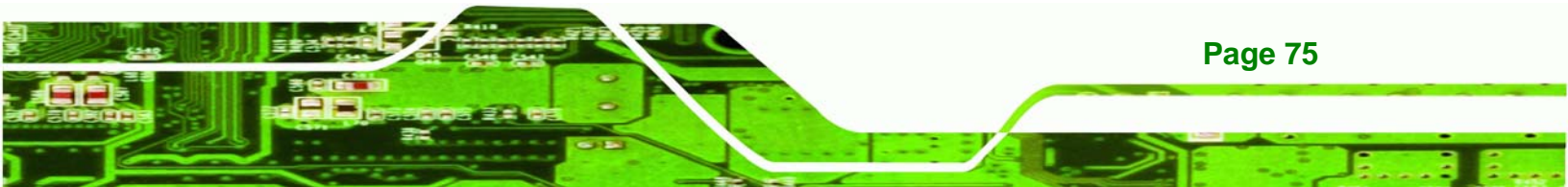

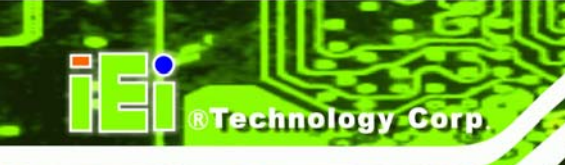

Page 76

#### IMBA-Q454-R10 User Manual

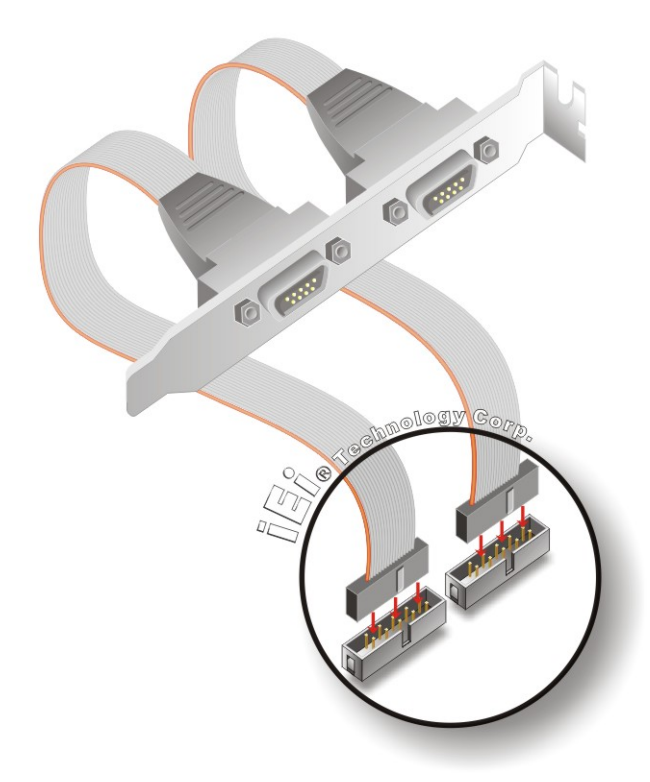

#### Figure 4-10: Dual RS-232 Cable Installation

Step 3: Secure the bracket. The dual RS-232 connector has two D-sub 9 male connectors secured on a bracket. To secure the bracket to the chassis please refer to the reference material that came with the chassis

#### 4.5.3 Single RS-232 Cable with Slot Bracket

The single RS-232 cable consists of one serial port connectors attached to a serial communications cable that is then attached to a D-sub 9 male connector that is mounted onto a bracket. To install the single RS-232 cable, please follow the steps below.

- Step 1: Locate the connector. The location of the RS-232 connector is shown in Chapter 3.
- Step 2: Insert the cable connector. Insert the connector into the serial port box header.See Figure 4-11. A key on the front of the cable connectors ensures the connector can only be installed in one direction.

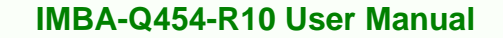

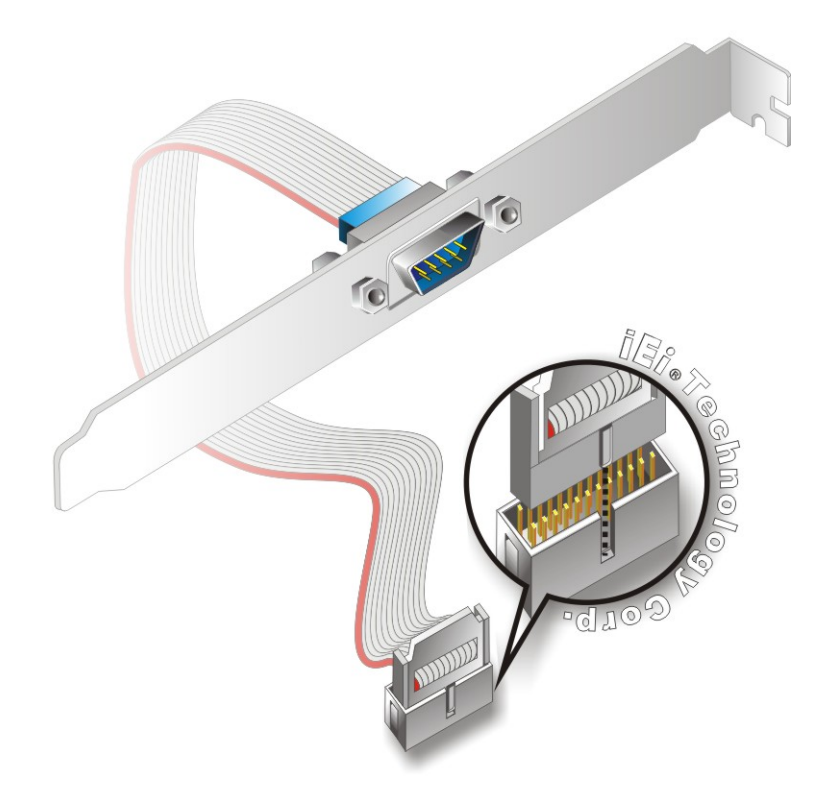

Figure 4-11: Single RS-232 Cable Installation

Step 3: Secure the bracket. The single RS-232 connector has one D-sub 9 male connector secured to a bracket. To secure the bracket to the chassis please refer to the reference material that came with the chassis

Technology

Corp.

#### 4.5.4 SATA Drive Connection

The IMBA-Q454-R10 is shipped with two SATA drive cables and one SATA drive power cable. To connect the SATA drives to the connectors, please follow the steps below.

- Step 1: Locate the connectors. The locations of the SATA drive connectors are shown in Chapter 3.
- Step 2: Insert the cable connector. Press the clip on the connector at the end of the SATA cable and insert the cable connector into the on-board SATA drive connector. See Figure 4-12.

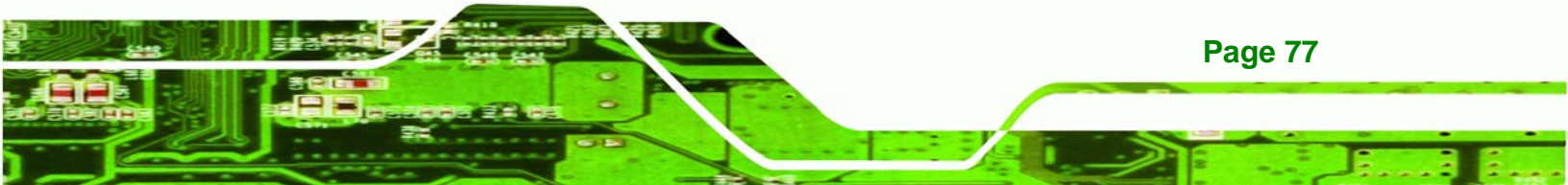

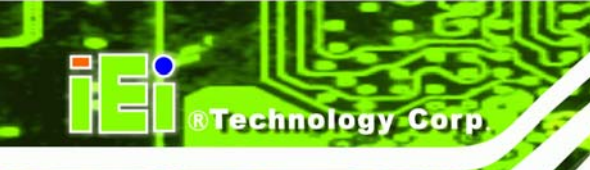

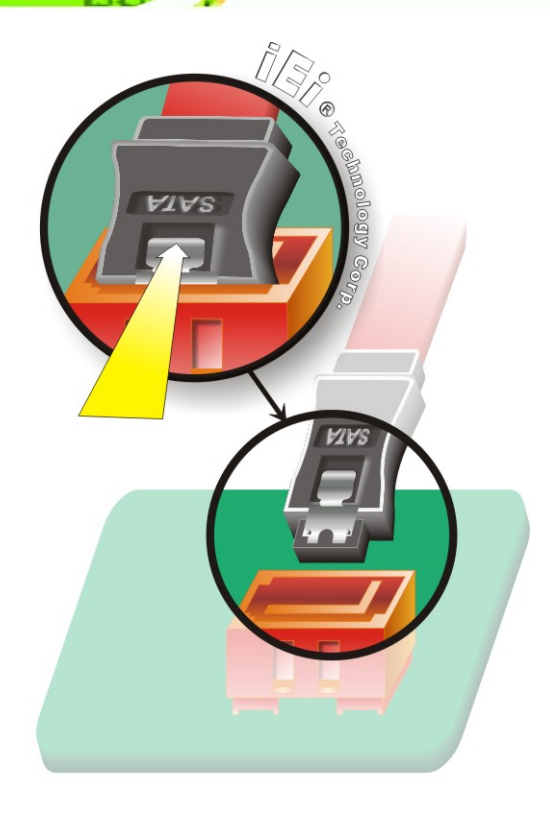

Figure 4-12: SATA Drive Cable Connection

Step 3: Connect the cable to the SATA disk. Connect the connector on the other end of the cable to the connector at the back of the SATA drive. See Figure 4-13.

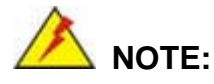

The SATA power cable is an optional item that must be purchased separately

Step 4: Connect the SATA power cable. Connect the SATA power connector to the back of the SATA drive. See Figure 4-13.

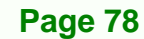

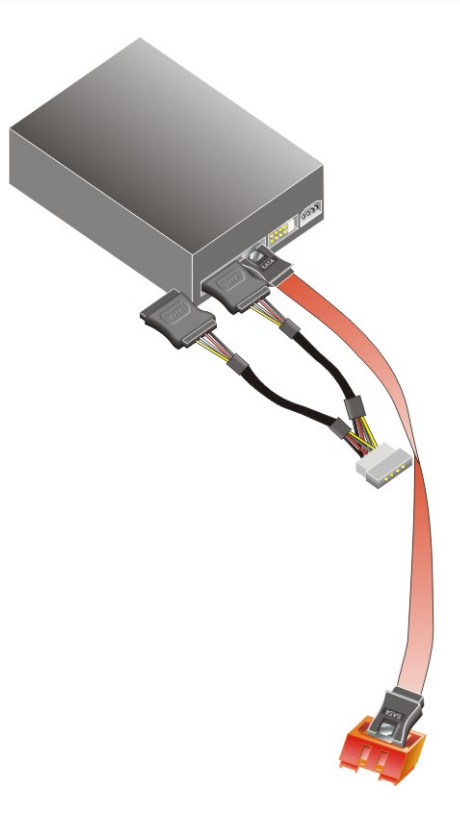

Figure 4-13: SATA Power Drive Connection

#### 4.5.5 USB Cable (Dual Port) with Slot Bracket

The IMBA-Q454-R10 is shipped with a dual port USB 2.0 cable. To connect the USB cable connector, please follow the steps below.

RTechnology Corp.

Step 1: Locate the connectors. The locations of the USB connectors are shown in Chapter 3.

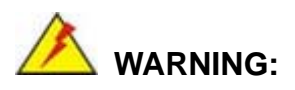

If the USB pins are not properly aligned, the USB device can burn out.

**Step 2:** Align the connectors. The cable has two connectors. Correctly align pin 1on each cable connector with pin 1 on the IMBA-Q454-R10 USB connector.

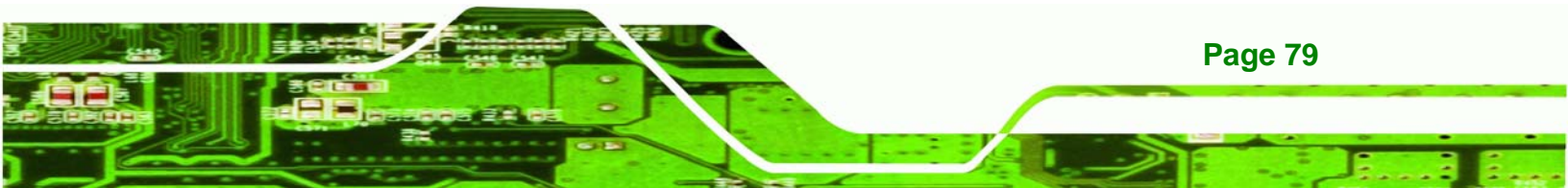

Step 3: Insert the cable connectors Once the cable connectors are properly aligned with the USB connectors on the IMBA-Q454-R10, connect the cable connectors to the on-board connectors. See Figure 4-14.

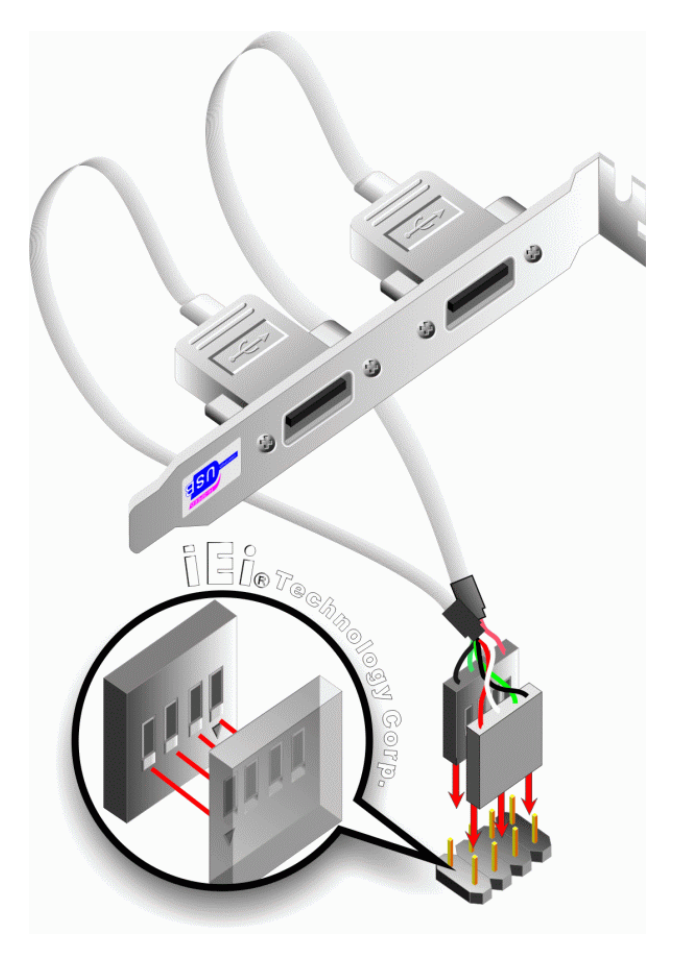

Figure 4-14: Dual USB Cable Connection

Step 4: Attach the bracket to the chassis. The USB 2.0 connectors are attached to a bracket. To secure the bracket to the chassis please refer to the installation instructions that came with the chassis.

#### 4.5.6 USB Cable (Four Port)

Page 80

Technology Corp

Four port USB 2.0 cables can be separately purchased from IEI. To install a four port USB cable onto the IMBA-Q454-R10, please follow the steps below.

Step 1: Locate the connectors. The locations of the USB connectors are shown in Chapter 4.

Technolog

Corp.

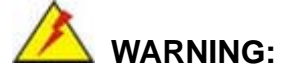

If the USB pins are not properly aligned, the USB device can burn out.

- Step 2: Align the connectors. Each cable has two connectors. Correctly align pin 1on each cable connector with pin 1 on the IMBA-Q454-R10 USB connectors.
- Step 3: Insert the cable connectors. Once the cable connectors are properly aligned with the USB connectors on the IMBA-Q454-R10, connect the cable connectors to the on-board connectors. See Figure 4-14.

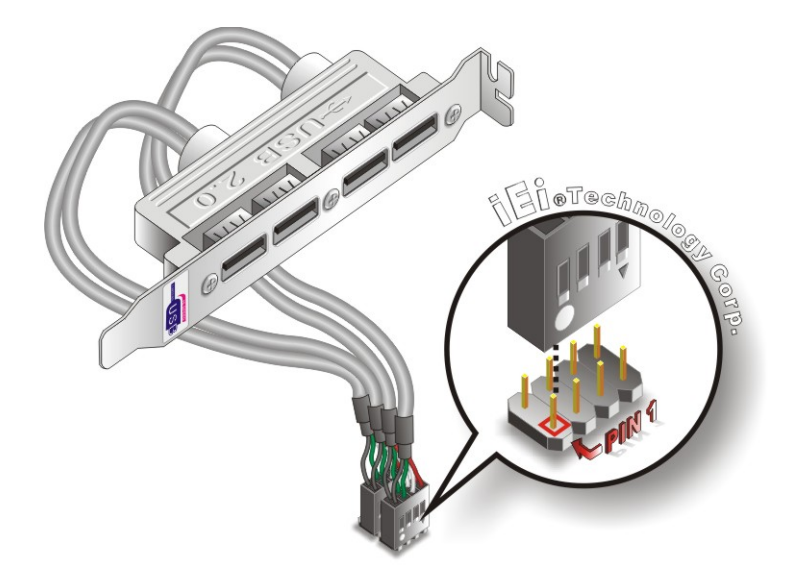

Figure 4-15: Four Port USB Cable Connection

Step 4: Attach the bracket to the chassis. The USB 2.0 connectors are attached to a bracket. To secure the bracket to the chassis please refer to the installation instructions that came with the chassis.

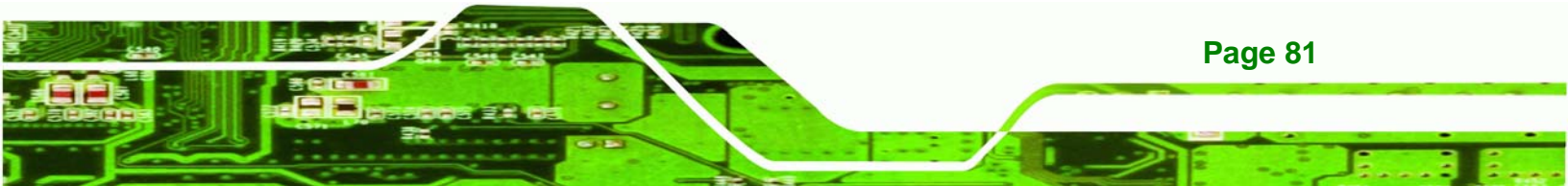

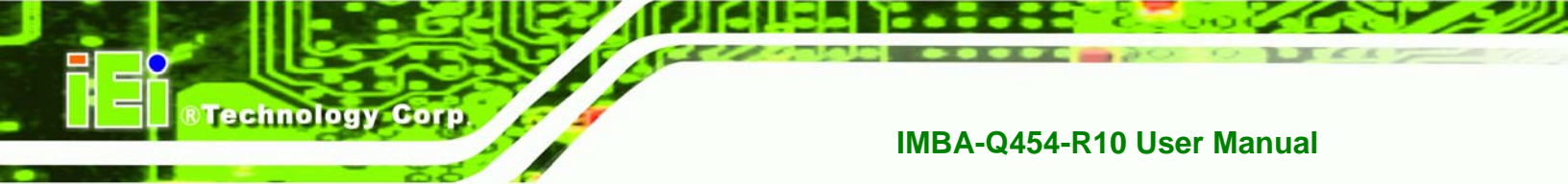

## 4.6 External Peripheral Interface Connection

The following external peripheral devices can be connected to the external peripheral interface connectors.

- Keyboard and mouse
- Serial port devices
- VGA screens
- Parallel port devices
- Ethernet connection
- USB devices
- Audio devices

To install these devices, connect the corresponding cable connector from the actual device to the corresponding IMBA-Q454-R10 external peripheral interface connector making sure the pins are properly aligned.

#### 4.6.1 Keyboard and Mouse

The IMBA-Q454-R10 has a dual PS/2 connector on the external peripheral interface panel. The dual PS/2 connector is used to connect to a keyboard and mouse to the system. Follow the steps below to connect a keyboard and mouse to the IMBA-Q454-R10.

- Step 1: Locate the dual PS/2 connector. The location of the dual PS/2 connector is shown in Chapter 3.
- Step 2: Insert the keyboard/mouse connector. Insert a PS/2 keyboard or mouse connector into the appropriate PS/2 connector on the external peripheral interface connector. See Figure 4-16.

**Page 82** 

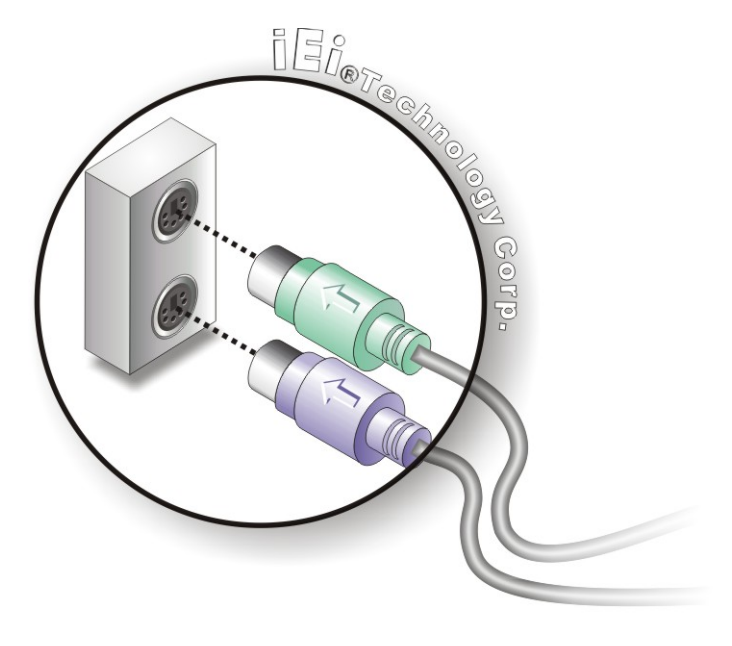

#### Figure 4-16: PS/2 Keyboard/Mouse Connector

#### 4.6.2 LAN

There are two external RJ-45 LAN connectors. The RJ-45 connectors enable connection to an external network. To connect a LAN cable with an RJ-45 connector, please follow the instructions below.

RTechnology Corp.

- Step 1: Locate the RJ-45 connectors. The locations of the USB connectors are shown in Chapter 4.
- Step 2: Align the connectors. Align the RJ-45 connector on the LAN cable with one of the RJ-45 connectors on the IMBA-Q454-R10. See Figure 4-17.

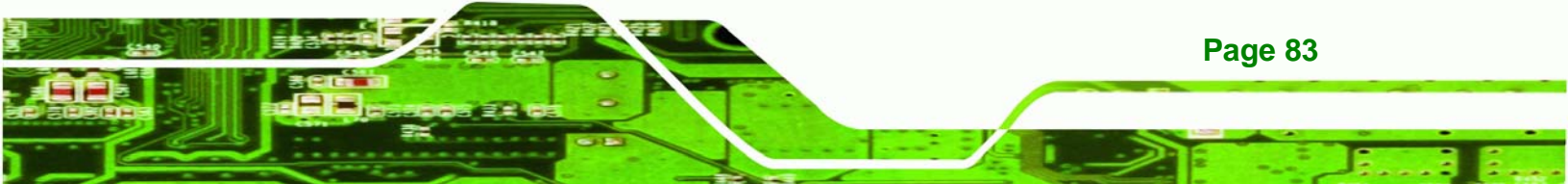

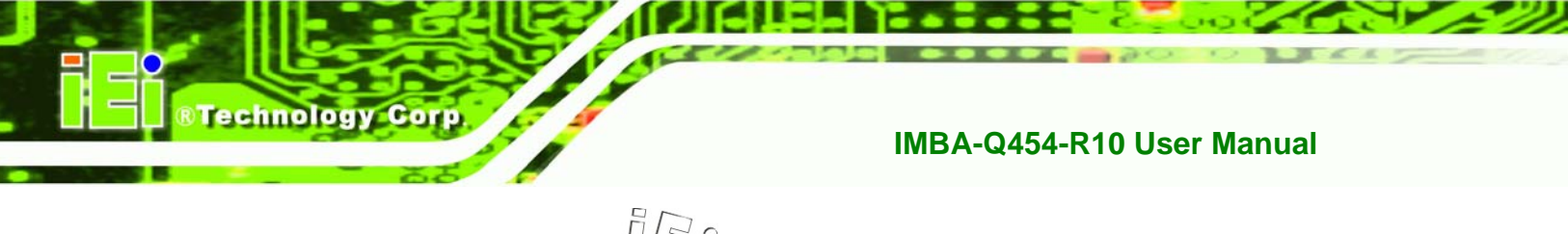

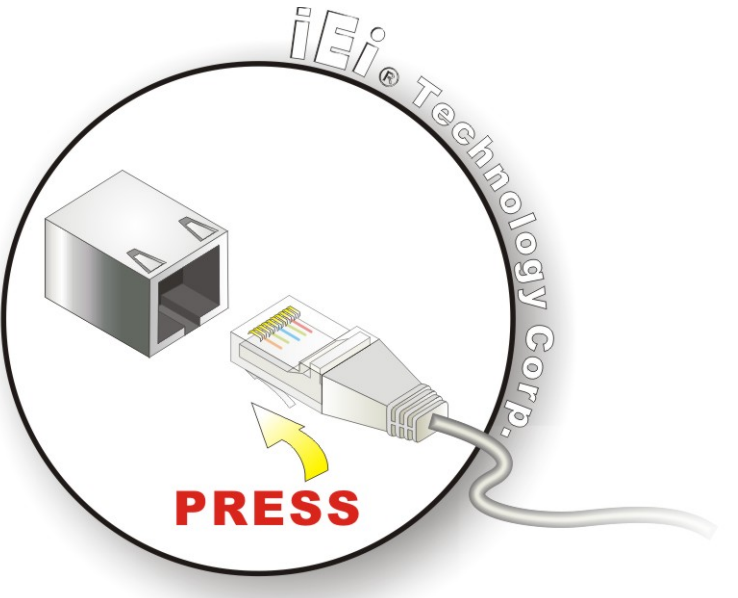

#### Figure 4-17: LAN Connection

Step 3: Insert the LAN cable RJ-45 connector. Once aligned, gently insert the LAN cable RJ-45 connector into the on-board RJ-45 connector.

#### 4.6.3 Parallel Device Connection

The IMBA-Q454-R10 has a single female DB-25 connector on the external peripheral interface panel for parallel devices. Follow the steps below to connect a parallel device to the IMBA-Q454-R10.

- Step 1: Locate the DB-25 connector. The location of the DB-25 connector is shown in Chapter 3.
- Step 2: Insert the DB-25 connector. Insert the DB-25 connector of a parallel device into the DB-25 connector on the external peripheral interface. See Figure 4-18.

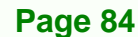

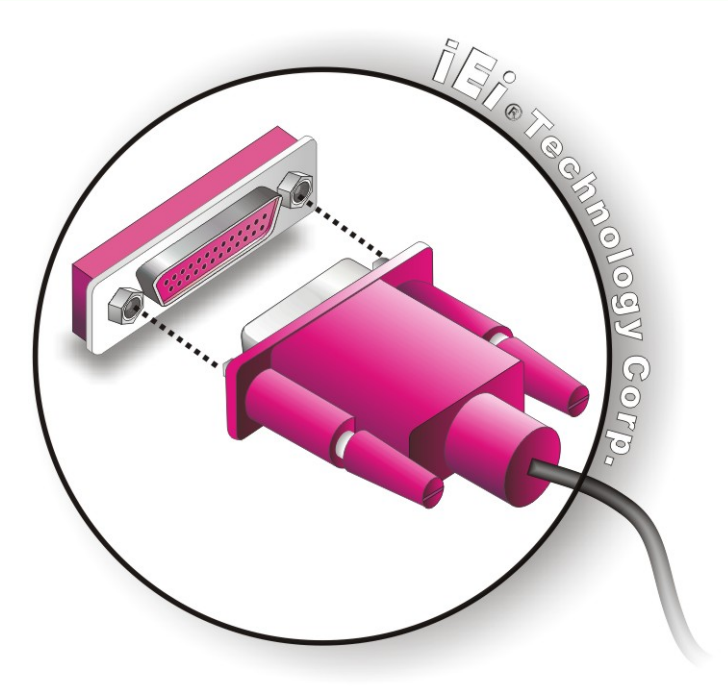

Figure 4-18: Parallel Device Connector

**Step 3:** Secure the connector. Secure the DB-25 connector to the external interface by tightening the two retention screws on either side of the connector.

RTechnology Corp.

#### 4.6.4 Serial Device

The IMBA-Q454-R10 has a single female DB-9 connector on the external peripheral interface panel for a serial device. Follow the steps below to connect a serial device to the IMBA-Q454-R10.

- Step 1: Locate the DB-9 connector. The location of the DB-9 connector is shown in Chapter 3.
- Step 2: Insert the serial connector. Insert the DB-9 connector of a serial device into the DB-9 connector on the external peripheral interface. See Figure 4-19.

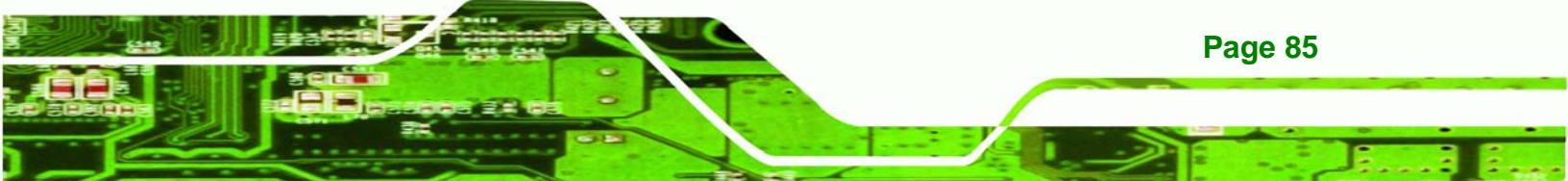

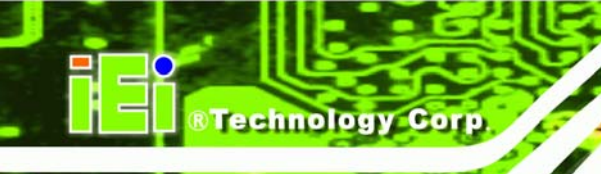

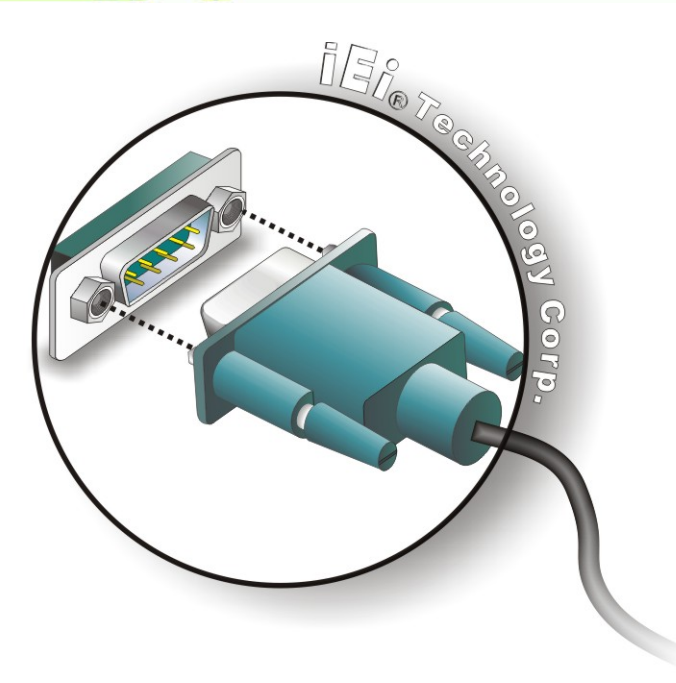

#### Figure 4-19: Serial Device Connector

**Step 3:** Secure the connector. Secure the serial device connector to the external interface by tightening the two retention screws on either side of the connector.

#### 4.6.5 USB

The external USB connectors provide easier and quicker access to external USB devices. Follow the steps below to connect USB devices to the IMBA-Q454-R10.

- Step 1: Locate the USB connectors. The location of the USB receptacle connectors are shown in Chapter 3.
- Step 2: Insert a USB plug. Insert the USB plug of a device into the USB receptacle on the external peripheral interface. See Figure 4-20.

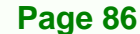

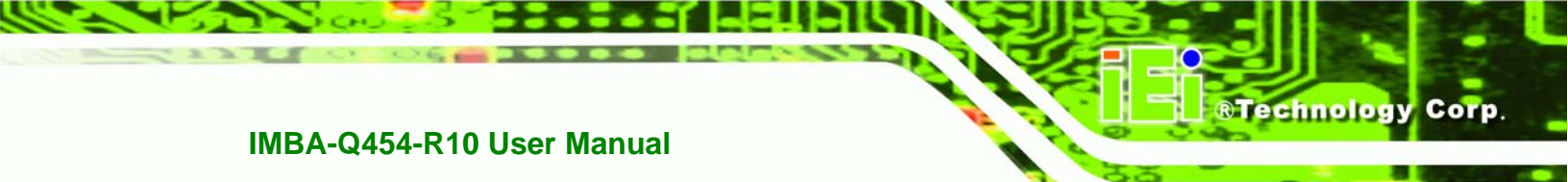

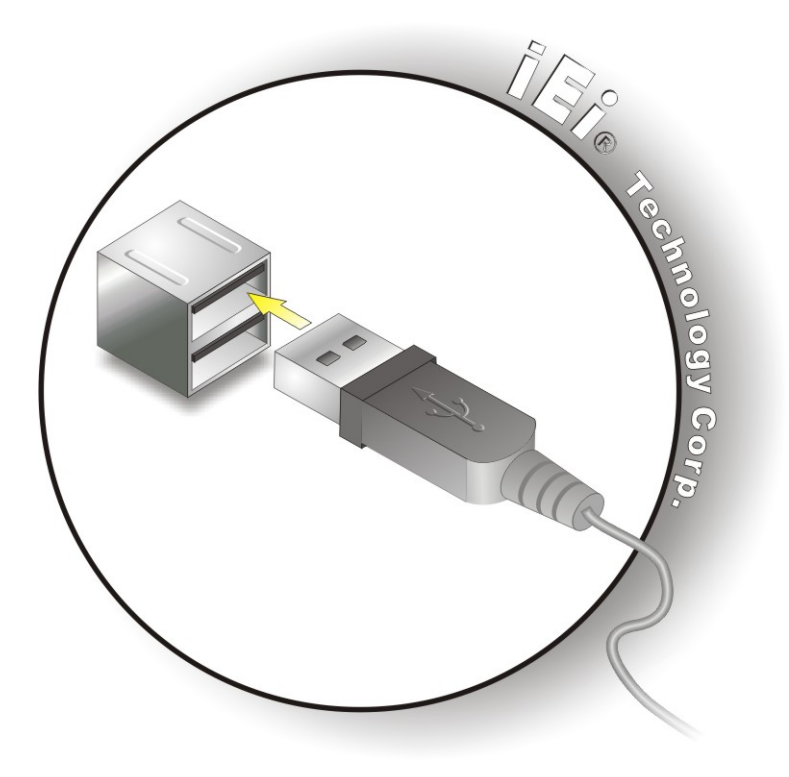

Figure 4-20: USB Connector

#### 4.6.6 VGA Monitor

The IMBA-Q454-R10 has a single female DB-15 connector on the external peripheral interface panel. The DB-15 connector is connected to a CRT or VGA monitor. To connect a monitor to the IMBA-Q454-R10, please follow the instructions below.

- Step 1: Locate the female DB-15 connector. The location of the female DB-15 connector is shown in Chapter 3.
- **Step 2:** Align the VGA connector. Align the male DB-15 connector on the VGA screen cable with the female DB-15 connector on the external peripheral interface.
- Step 3: Insert the VGA connector. Once the connectors are properly aligned with the insert the male connector from the VGA screen into the female connector on the IMBA-Q454-R10. See Figure 4-21.

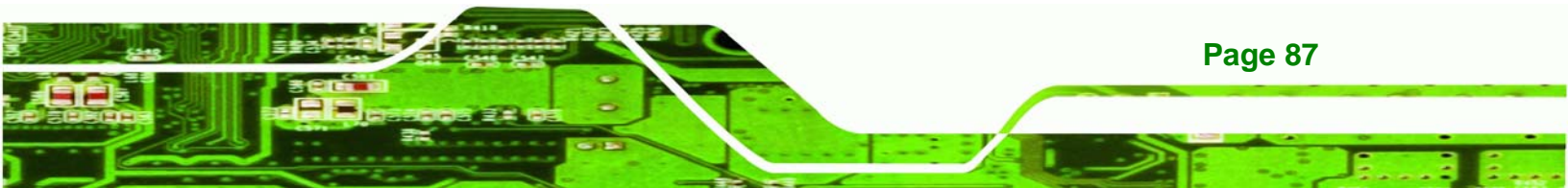

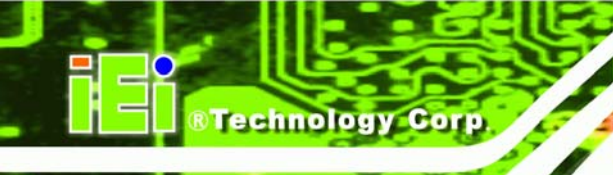

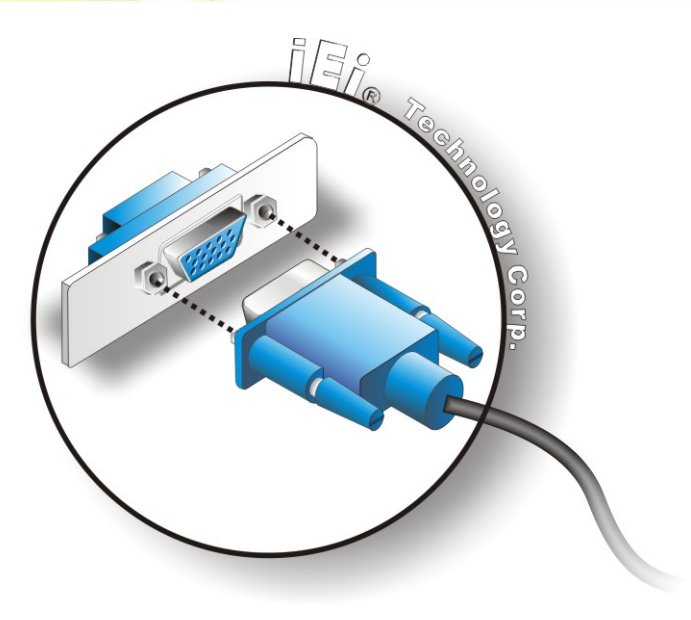

#### Figure 4-21: VGA Connector

Step 4: Secure the connector. Secure the DB-15 VGA connector from the VGA monitor to the external interface by tightening the two retention screws on either side of the connector.

#### 4.6.7 Audio Connector

**Page 88** 

The three audio jacks on the external audio connector enable the IMBA-Q454-R10 to be connected to a stereo sound setup. To install the audio devices, follow the steps below.

- Step 1: Identify the audio plugs. The plugs on your home theater system or speakers may not match the colors on the rear panel. If audio plugs are plugged into the wrong jacks, sound quality will be very bad.
- Step 2: Plug the audio plugs into the audio jacks. Plug the audio plugs into the audio jacks. If the plugs on your speakers are different, an adapter will need to be used to plug them into the audio jacks.
  - Line In port (Light Blue): Connects a CD-ROM, DVD player, or other audio devices.
  - Line Out port (Lime): Connects to a headphone or a speaker.

Microphone (Pink): Connects to a microphone.

®Technology Corp.

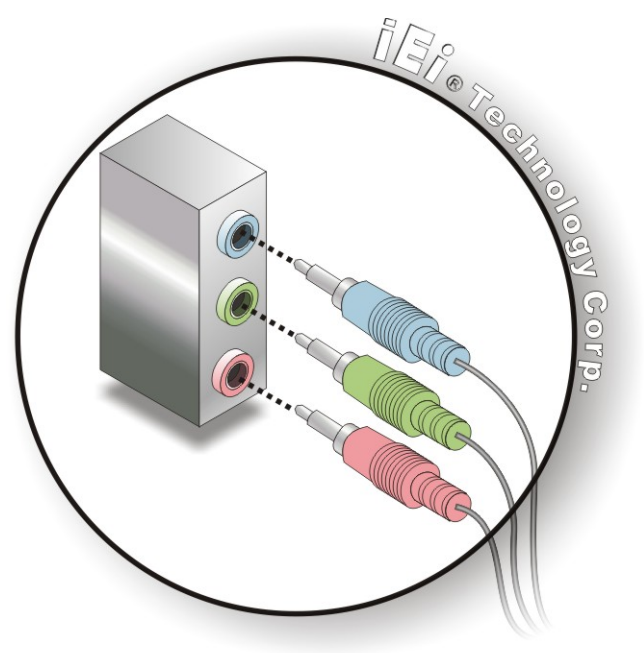

Figure 4-22: Audio Connector

**Step 3:** Check audio clarity. Check that the sound is coming through the right speakers by adjusting the balance front to rear and left to right.

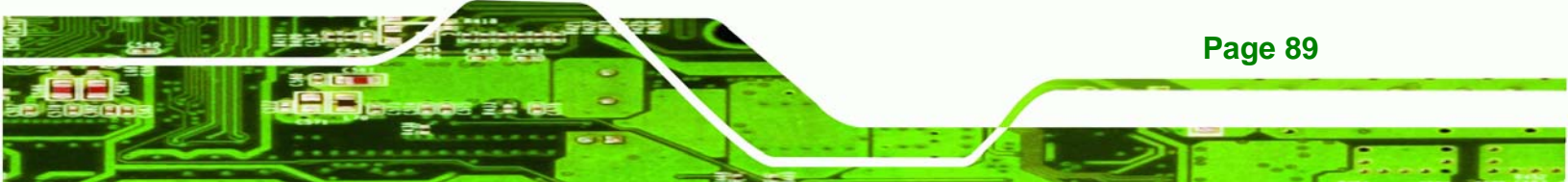

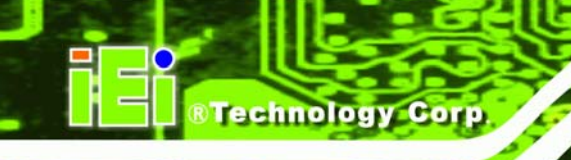

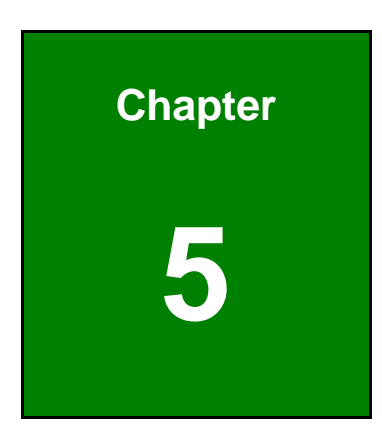

# **BIOS Setup**

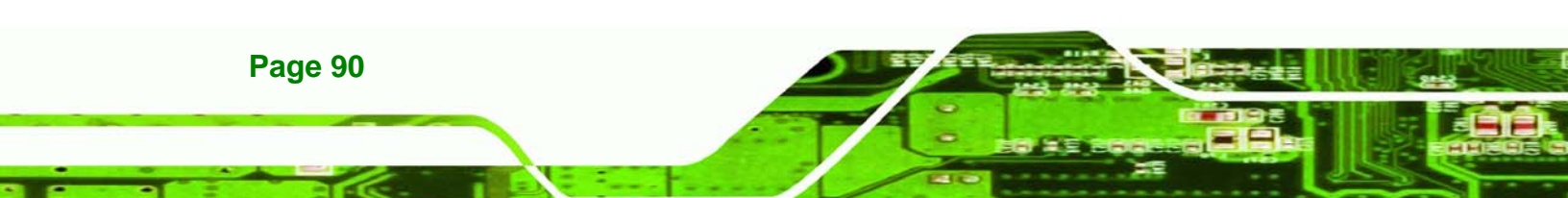

## 5.1 Introduction

A licensed copy of AMI BIOS is preprogrammed into the ROM BIOS. The BIOS setup program allows users to modify the basic system configuration. This chapter describes how to access the BIOS setup program and the configuration options that may be changed.

RTechnology

Corp.

#### 5.1.1 Starting Setup

The AMI BIOS is activated when the computer is turned on. The setup program can be activated in one of two ways.

- 1. Press the DELETE key as soon as the system is turned on or
- 2. Press the **DELETE** key when the "**Press Del to enter SETUP**" message appears on the screen. 0.

If the message disappears before the **DELETE** key is pressed, restart the computer and try again.

#### 5.1.2 Using Setup

Use the arrow keys to highlight items, press **ENTER** to select, use the PageUp and PageDown keys to change entries, press **F1** for help and press **Esc** to quit. Navigation keys are shown in.

| Key         | Function                                          |
|-------------|---------------------------------------------------|
| Up arrow    | Move to previous item                             |
| Down arrow  | Move to next item                                 |
| Left arrow  | Move to the item on the left hand side            |
| Right arrow | Move to the item on the right hand side           |
| Esc key     | Main Menu – Quit and not save changes into CMOS   |
|             | Status Page Setup Menu and Option Page Setup Menu |
|             | Exit current page and return to Main Menu         |
| Page Up key | Increase the numeric value or make changes        |
| Page Dn key | Decrease the numeric value or make changes        |

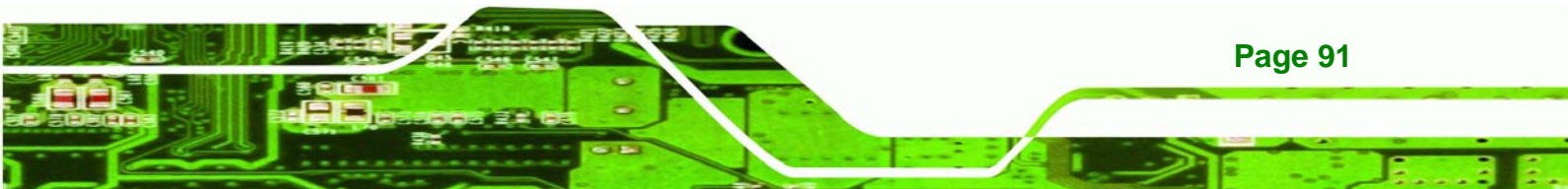

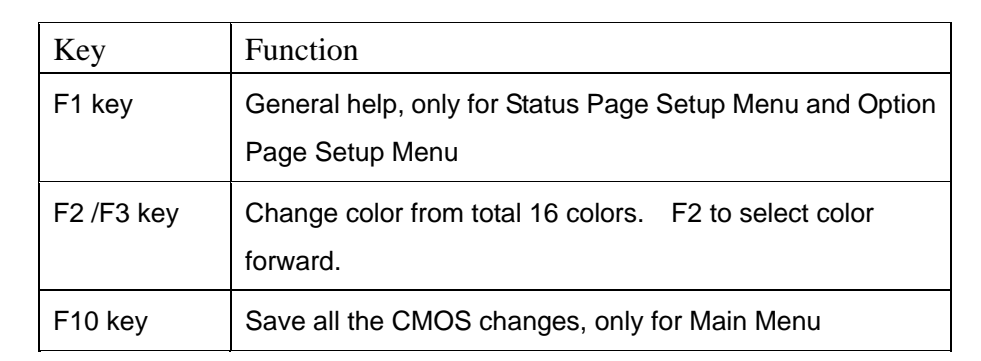

#### Table 5-1: BIOS Navigation Keys

#### 5.1.3 Getting Help

**Fechnology** Corp

When **F1** is pressed a small help window describing the appropriate keys to use and the possible selections for the highlighted item appears. To exit the Help Window press **Esc** or the **F1** key again.

#### 5.1.4 Unable to Reboot After Configuration Changes

If the computer cannot boot after changes to the system configuration is made, CMOS defaults. Use the jumper described in **Chapter 5**.

#### 5.1.5 BIOS Menu Bar

The menu bar on top of the BIOS screen has the following main items:

- **Main** Changes the basic system configuration.
- Advanced Changes the advanced system settings.
- PCIPnP Changes the advanced PCI/PnP Settings
- **Boot** Changes the system boot configuration.
- Security Sets User and Supervisor Passwords.
- Chipset Changes the chipset settings.
- Exit Selects exit options and loads default settings

The following sections completely describe the configuration options found in the menu items at the top of the BIOS screen and listed above.

## 5.2 Main

The Main BIOS menu (Error! Reference source not found.) appears when the BIOS Setup program is entered. The Main menu gives an overview of the basic system information.

Technology Corp.

|           |             |            | BIOS SETU   | JP UTILITY |      |                 |                              |                  |
|-----------|-------------|------------|-------------|------------|------|-----------------|------------------------------|------------------|
| Main      | Advanced    | PCIPNP     | Boot        | Security   | Chir | pset            | Exit                         |                  |
| System Ov | erview      |            |             |            |      | Use []<br>[SHIF | ENTER], [TAE<br>T-TAB] to se | 3] or<br>elect a |
| AMIBIOS   |             |            |             |            |      | field           |                              |                  |
| Version   | :08.00.15   | 5          |             |            |      |                 |                              |                  |
| Build Dat | e :02/27/08 |            |             |            |      | Use [           | +] or [-] to                 | )<br>            |
| ID:       | :BI06MRI(   | )          |             |            |      | CONII           | gure system                  | time.            |
| Processor |             |            |             |            |      |                 |                              |                  |
| Intel® Co | re(TM)2 CPU | ſ          | 6300        | @ 1.866GHz |      |                 |                              |                  |
| Speed     | :1866MHz    |            |             |            |      |                 |                              |                  |
| Count     | :1          |            |             |            |      | <u> </u>        | Soloat Sara                  | on               |
| System Me | morv        |            |             |            |      | Λ J             | Select Item                  |                  |
| Size      | :1998MB     |            |             |            |      | Enter           | Go to SubSc                  | reen             |
|           |             |            |             |            |      | F1              | General Hel                  | .p               |
| System Ti | me          |            | [14:20      | :27]       |      | F10             | Save and Ex                  | xit              |
| System Ti | me          |            | [Tue 0      | 5/06/2008] |      | ESC             | Exit                         |                  |
|           | **0.2 61 @  | Converight | - 1005 2004 | Amoridan   | Moga | tronda          | The                          |                  |

**BIOS Menu 1: Main** 

#### ➔ System Overview

The **System Overview** lists a brief summary of different system components. The fields in **System Overview** cannot be changed. The items shown in the system overview include:

- AMI BIOS: Displays auto-detected BIOS information
  - O Version: Current BIOS version
  - O Build Date: Date the current BIOS version was made
  - O ID: Installed BIOS ID
- Processor: Displays auto-detected CPU specifications
  - O Type: Names the currently installed processor

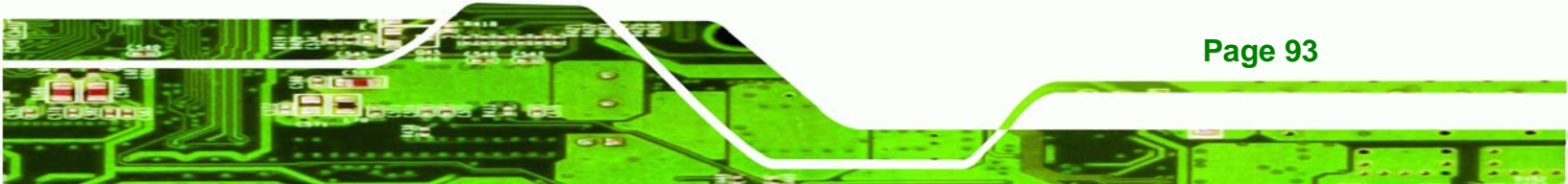

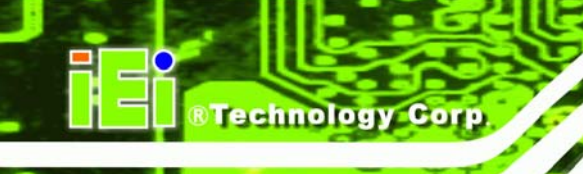

- O Speed: Lists the processor speed
- O Count: The number of CPUs on the motherboard
- System Memory: Displays the auto-detected system memory.
- O Size: Lists memory size

#### The System Overview field also has two user configurable fields:

#### ➔ System Time [hh:mm:ss]

Use the **System Time** option to set the system time. Manually enter the hours, minutes and seconds.

#### → System Date [DAY dd/mm/yyyy]

Use the **System Date** option to set the system date. Manually enter the day, month and year.

## 5.3 Advanced

Use the **Advanced** menu to configure the CPU and peripheral devices through the following sub-menus:

## 🖄 WARNING:

Setting the wrong values in the sections below may cause the system to malfunction. Make sure that the settings made are compatible with the hardware.

| • | 5.3.1 CPU Configuration             | . 95  |
|---|-------------------------------------|-------|
| • | 5.3.2 IDE Configuration             | . 97  |
| • | 5.3.3 Floppy Configuration          | . 103 |
| • | 5.3.4 Super I/O Configuration       | . 104 |
| • | 5.3.5 Hardware Health Configuration | . 108 |
| • | 5.3.6 AHCI Configuration            | . 112 |
| • | 5.3.7 Intel AMT Configuration       | . 114 |
| • | 5.3.8 Remote Access Configuration   | . 117 |
|   | 5.3.9 Trusted Computing             | . 120 |

Technology Corp.

|                                                                |                                                          |                                   | BIOS SET   | UP UTILITY   |      |                                                                                                    |                                                  |                        |
|----------------------------------------------------------------|----------------------------------------------------------|-----------------------------------|------------|--------------|------|----------------------------------------------------------------------------------------------------|--------------------------------------------------|------------------------|
| Main                                                           | Advanced                                                 | PCIPNP                            | Boot       | Security     | Chir | pset                                                                                                    | Exit                                             |                        |
| Advanced                                                       | Settings                                                 |                                   |            |              |      | Confi                                                                                                    | gure CPU                                         |                        |
| WARNING:<br>system to                                          | Setting wro<br>o malfuncti                               | ng values i:<br>on                | n below se | ctions may c | ause |                                                                                                    |                                                  |                        |
| > CPU Cor<br>> IDE Cor<br>> Floppy                             | nfiguration<br>nfiguration<br>Configurat                 | ion                               |            |              |      |                                                                                                    |                                                  |                        |
| <pre>&gt; SuperIC &gt; Hardwar &gt; ACPI Cc &gt; Intel A</pre> | ) Configura<br>re Health C<br>onfiguratio<br>AMT Configu | tion<br>onfigurati<br>n<br>ration | on         |              |      | $\begin{array}{c} \leftarrow \rightarrow \\ \uparrow \downarrow \\ \text{Enter} \\ \texttt{F1} \end{array}$ | Select So<br>Select It<br>Go to Sub<br>General F | ereen<br>em<br>oScreen |
| <pre>&gt; Remote &gt; Trusted</pre>                            | Access Con<br>d Computing                                | figuration                        |            |              |      | F10<br>ESC                                                                                                  | Save and<br>Exit                                 | Exit                   |
| > USB Cor                                                      | v02.61                                                   | ©Copyright                        | 1985-200   | 6, American  | Mega | trends                                                                                                    | , Inc.                                           |                        |

**BIOS Menu 2: Advanced** 

## 5.3.1 CPU Configuration

Use the CPU Configuration menu (Error! Reference source not found.) to view detailed CPU specifications and configure the CPU.

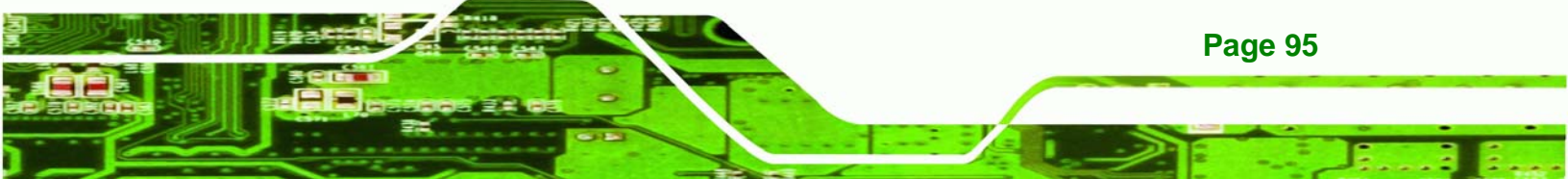

|              |                                 |             |           |            | _           |                       |                 |  |  |
|--------------|---------------------------------|-------------|-----------|------------|-------------|-----------------------|-----------------|--|--|
| Moin         | Adressed                        |             | BIOS SEIO |            | <i>Chir</i> | act                   | Reci t          |  |  |
| Main         | Auvanceu                        | PCIPNP      | BOOL      | Security   | CIII        | bsel                  | EXIL            |  |  |
| Conf. i anno | 7 decemented                    | ODIL Cattin | ~~~       |            |             |                       |                 |  |  |
| Module Ve    | Configure Advanced CPU Settings |             |           |            |             |                       |                 |  |  |
| module ve    | 151011.31.1                     |             |           |            |             |                       |                 |  |  |
| Manufactu    | rer :Inte                       | l®          |           |            |             |                       |                 |  |  |
| Intel® Co    | re™2 CPU                        | 6300 @ 1.   | 86GHz     |            |             |                       |                 |  |  |
| Frequency    | • :1.86                         | GHz         |           |            |             |                       |                 |  |  |
| FSB Speed    | :1068                           | MHz         |           |            |             |                       |                 |  |  |
| Cache L1     | : 64K                           | В           |           |            |             | $\leftrightarrow$     | Select Screen   |  |  |
| Cache L2     | : 204                           | 8KB         |           |            |             | $\uparrow \downarrow$ | Select Item     |  |  |
| Ratio Act    | ual Value:                      | 7           |           |            |             | Enter                 | Go to SubScreen |  |  |
|              |                                 |             |           |            |             | F1                    | General Help    |  |  |
|              |                                 |             |           |            |             | F10                   | Save and Exit   |  |  |
|              |                                 |             |           |            |             | ESC                   | Exit            |  |  |
|              | 0.0.01                          |             |           |            |             |                       |                 |  |  |
|              | v02.61                          | ©Copyright  | 1985-2006 | , American | Mega        | trends                | , Inc.          |  |  |

**BIOS Menu 3: CPU Configuration** 

Technology Corp

The CPU Configuration menu (Error! Reference source not found.) lists the following CPU details:

- Manufacturer: Lists the name of the CPU manufacturer
- Frequency: Lists the CPU processing speed
- FSB Speed: Lists the FSB speed
- Cache L1: Lists the CPU L1 cache size
- Cache L2: Lists the CPU L2 cache size
- Ratio Actual: Clock speed ratio

Page 96

#### 5.3.2 IDE Configuration

Use the **IDE Configuration** menu (Error! Reference source not found.) to change and/or set the configuration of the IDE devices installed in the system.

Technology Corp.

| Main                                                                                    | Advanced                                                                                | PCIPNP       | Bo                      | ot                                           | Security                                                                   | Chir | pset                                  | Exit                                                                                     |  |
|-----------------------------------------------------------------------------------------|-----------------------------------------------------------------------------------------|--------------|-------------------------|----------------------------------------------|----------------------------------------------------------------------------|------|---------------------------------------|------------------------------------------------------------------------------------------|--|
| IDE Confi<br>Sata#1 Co<br>Configu<br>SATA#2 Co                                          | guration<br>onfiguration<br>re SATA#1 a<br>onfiguration                                 | າ<br>ເຮ<br>າ | [ Enh<br>[ IDE<br>[ Enh | anced<br>]<br>anced                          | 1                                                                          |      | Disab<br>Enhan                        | led<br>ced                                                                               |  |
| <pre>&gt; Primary &gt; Primary &gt; Seconda &gt; Seconda &gt; Third I &gt; Fourth</pre> | 7 IDE Master<br>7 IDE Slave<br>ary IDE Mast<br>ary IDE Slav<br>IDE Master<br>IDE Master | cer<br>ve    | ::                      | [Not<br>[Not<br>[Not<br>[Not<br>[Not<br>[Not | Detected]<br>Detected]<br>Detected]<br>Detected]<br>Detected]<br>Detected] |      | ←→<br>↑↓<br>Enter<br>F1<br>F10<br>ESC | Select Screen<br>Select Item<br>Go to SubScreen<br>General Help<br>Save and Exit<br>Exit |  |
|                                                                                         | v02.61 @                                                                                | Copyright    | 1985                    | -2006                                        | , Americar                                                                 | Mega | trends                                | , Inc.                                                                                   |  |

**BIOS Menu 4: IDE Configuration** 

#### → SATA#n Configuration [Enhanced]

Use the **SATA#n** BIOS option to enable the nth SATA drive port.

Enhanced DEFAULT The nth SATA drive port is activated

Disabled
 The nth SATA drive port is disabled

#### → Configure SATA#n as [IDE]

Use the **Configure SATA#n as** BIOS option to configure the nth SATA port as an IDE drive, a SATA drive (AHCI mode) or a SATA drive in a RAID configuration.

IDE DEFAULT The drive connected to the nth SATA port is configured as an IDE drive

RAID The SATA drive connected to the nth SATA drive port is specified as a SATA drive that is part of a RAID array

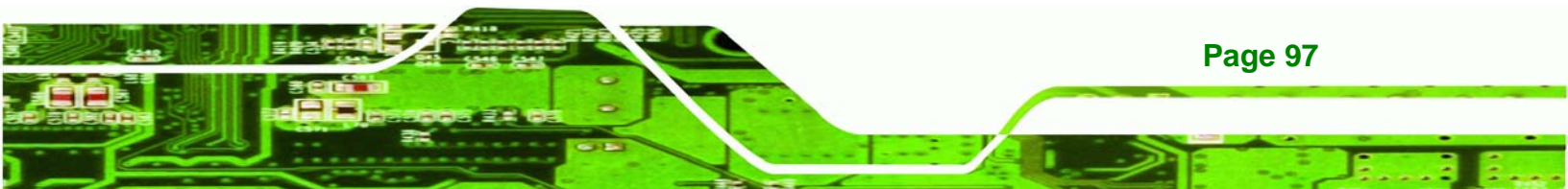

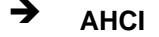

**Technology** Corp

The SATA drive connected to the nth SATA drive port is specified as a normal SATA drive.

#### → IDE Master and IDE Slave

When entering setup, BIOS automatically detects the presence of IDE devices. BIOS displays the status of the auto detected IDE devices. The following IDE devices are detected and are shown in the **IDE Configuration** menu:

- Primary IDE Master
- Primary IDE Slave
- Secondary IDE Master
- Secondary IDE Slave
- Third IDE Master
- Fourth IDE Master

The **IDE Configuration** menu (Error! Reference source not found.) allows changes to the configurations for the IDE devices installed in the system. If an IDE device is detected and one of the above listed four BIOS configuration options are selected, the IDE configuration options shown in **Section 5.3.2.1** appear.

#### 5.3.2.1 IDE Master, IDE Slave

Use the **IDE Master** and **IDE Slave** configuration menu to view both primary and secondary IDE device details and configure the IDE devices connected to the system.

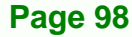

| BIOS SETUP UTILITY                                                                                                 |                                                               |            |      |                                       |                                                                                          |  |  |
|----------------------------------------------------------------------------------------------------|---------------------------------------------------------------|------------|------|---------------------------------------|------------------------------------------------------------------------------------------|--|--|
| Main Advanced PCIPNP                                                                                               | Boot                                                          | Security   | Chir | pset                                  | Exit                                                                                     |  |  |
| Primary IDE Master                                                                                                 |                                                               |            |      | Selec<br>conne                        | t the type of device<br>cted to the system                                               |  |  |
| Device :Not Detected                                                                                               |                                                               |            |      |                                       |                                                                                          |  |  |
| Type<br>LBA/Large Mode<br>Block (Multi-Sector Transfe<br>PIO Mode<br>DMA Mode<br>S.M.A.R.T.<br>32Bit Data Transfer | [Auto]<br>[Auto]<br>er) [Auto]<br>[Auto]<br>[Auto]<br>[Enable | ed]        |      | ←→<br>↑↓<br>Enter<br>F1<br>F10<br>ESC | Select Screen<br>Select Item<br>Go to SubScreen<br>General Help<br>Save and Exit<br>Exit |  |  |
| v02.61 ©Copyrig                                                                                                    | ht 1985-2006                                                  | , American | Mega | trends                                | , Inc.                                                                                   |  |  |

Technology

Corp.

**BIOS Menu 5: IDE Master and IDE Slave Configuration** 

#### → Auto-Detected Drive Parameters

The "grayed-out" items in the left frame are IDE disk drive parameters automatically detected from the firmware of the selected IDE disk drive. The drive parameters are listed as follows:

- **Device**: Lists the device type (e.g. hard disk, CD-ROM etc.)
- **Type**: Indicates the type of devices a user can manually select
- Vendor: Lists the device manufacturer
- Size: List the storage capacity of the device.
- LBA Mode: Indicates whether the LBA (Logical Block Addressing) is a method of addressing data on a disk drive is supported or not.
- Block Mode: Block mode boosts IDE drive performance by increasing the amount of data transferred. Only 512 bytes of data can be transferred per interrupt if block mode is not used. Block mode allows transfers of up to 64 KB per interrupt.
- **PIO Mode**: Indicates the PIO mode of the installed device.
- Async DMA: Indicates the highest Asynchronous DMA Mode that is supported.
- **Ultra DMA**: Indicates the highest Synchronous DMA Mode that is supported.
- S.M.A.R.T.: Indicates whether or not the Self-Monitoring Analysis and Reporting Technology protocol is supported.

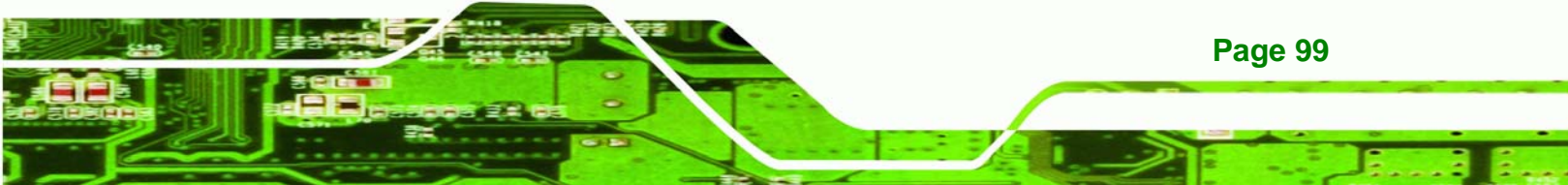

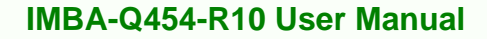

• 32Bit Data Transfer: Enables 32-bit data transfer.

#### ➔ Type [Auto]

Technology Corp

Use the **Type** BIOS option select the type of device the AMIBIOS attempts to boot from after the Power-On Self-Test (POST) is complete.

| <b>→</b> | Not Installed |         | BIOS is prevented from searching for an IDE disk drive on the specified channel.                                                                                                    |
|----------|---------------|---------|----------------------------------------------------------------------------------------------------|
| <b>→</b> | Auto          | DEFAULT | The BIOS auto detects the IDE disk drive type attached to the specified channel. This setting should be used if an IDE hard disk drive is attached to the specified channel.                    |
| <b>→</b> | CD/DVD        |         | The CD/DVD option specifies that an IDE CD-ROM drive is attached to the specified IDE channel. The BIOS does not attempt to search for other types of IDE disk drives on the specified channel. |
| <b>→</b> | ARMD          |         | This option specifies an ATAPI Removable Media<br>Device. These include, but are not limited to:<br>ZIP<br>LS-120                                                                               |

#### → LBA/Large Mode [Auto]

Use the **LBA/Large Mode** option to disable or enable BIOS to auto detects LBA (Logical Block Addressing). LBA is a method of addressing data on a disk drive. In LBA mode, the maximum drive capacity is 137 GB.

| → | Disabled |         | BIOS is prevented from using the LBA mode control on    |
|---|----------|---------|---------------------------------------------------------|
|   |          |         | the specified channel.                                  |
| → | Auto     | DEFAULT | BIOS auto detects the LBA mode control on the specified |
|   |          |         | channel.                                                |

#### → Block (Multi Sector Transfer) [Auto]

Use the **Block (Multi Sector Transfer)** to disable or enable BIOS to auto detect if the device supports multi-sector transfers.

Technology Corp.

| → | Disabled |         | BIOS is prevented from using Multi-Sector Transfer on the  |
|---|----------|---------|------------------------------------------------------------|
|   |          |         | specified channel. The data to and from the device occurs  |
|   |          |         | one sector at a time.                                      |
| → | Auto     | DEFAULT | BIOS auto detects Multi-Sector Transfer support on the     |
|   |          |         | drive on the specified channel. If supported the data      |
|   |          |         | transfer to and from the device occurs multiple sectors at |

a time.

#### → PIO Mode [Auto]

Use the **PIO Mode** option to select the IDE PIO (Programmable I/O) mode program timing cycles between the IDE drive and the programmable IDE controller. As the PIO mode increases, the cycle time decreases.

| <b>→</b> | Auto | DEFAULT | BIOS auto detects the PIO mode. Use this value if the IDE disk |  |  |  |  |  |
|----------|------|---------|----------------------------------------------------------------|--|--|--|--|--|
|          |      |         | dive support carinot be determined.                            |  |  |  |  |  |
| →        | 0    |         | PIO mode 0 selected with a maximum transfer rate of 3.3 MB/s   |  |  |  |  |  |
| →        | 1    |         | PIO mode 1 selected with a maximum transfer rate of 5.2 MB/s   |  |  |  |  |  |
| →        | 2    |         | PIO mode 2 selected with a maximum transfer rate of 8.3 MB/s   |  |  |  |  |  |
| →        | 3    |         | PIO mode 3 selected with a maximum transfer rate of 11.1 MB/s  |  |  |  |  |  |
| →        | 4    |         | PIO mode 4 selected with a maximum transfer rate of 16.6 MB/s  |  |  |  |  |  |
|          |      |         | (This setting generally works with all hard disk drives        |  |  |  |  |  |
|          |      |         | manufactured after 1999. For other disk drives, such as IDE    |  |  |  |  |  |
|          |      |         |                                                                |  |  |  |  |  |
|          |      |         | CD-ROM drives, check the specifications of the drive.)         |  |  |  |  |  |

#### → DMA Mode [Auto]

Use the DMA Mode BIOS selection to adjust the DMA mode options.

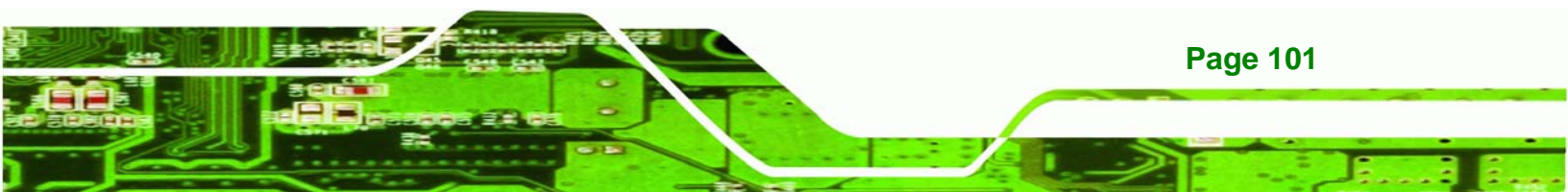

| →        | Auto   | DEFAULT | BIOS auto detects the DMA mode. Use this value if the IDE disk drive support cannot be determined.                                                  |
|----------|--------|---------|----------------------------------------------------------------------------------------------------|
| <b>→</b> | SWDMA0 |         | Single Word DMA mode 0 selected with a maximum data transfer rate of 2.1 MB/s                                                                       |
| →        | SWDMA1 |         | Single Word DMA mode 1 selected with a maximum data transfer rate of 4.2 MB/s                                                                       |
| →        | SWDMA2 |         | Single Word DMA mode 2 selected with a maximum data transfer rate of 8.3 MB/s                                                                       |
| →        | MWDMA0 |         | Multi Word DMA mode 0 selected with a maximum data transfer rate of 4.2 MB/s                                                                        |
| <b>→</b> | MWDMA1 |         | Multi Word DMA mode 1 selected with a maximum data transfer rate of 13.3 MB/s                                                                       |
| →        | MWDMA2 |         | Multi Word DMA mode 2 selected with a maximum data transfer rate of 16.6 MB/s                                                                       |
| <b>→</b> | UDMA1  |         | Ultra DMA mode 0 selected with a maximum data transfer rate of 16.6 MB/s                                                                            |
| →        | UDMA1  |         | Ultra DMA mode 1 selected with a maximum data transfer rate of 25 MB/s                                                                              |
| →        | UDMA2  |         | Ultra DMA mode 2 selected with a maximum data transfer rate of 33.3 MB/s                                                                            |
| <b>→</b> | UDMA3  |         | Ultra DMA mode 3 selected with a maximum data transfer rate of 44 MB/s (To use this mode, it is required that an 80-conductor ATA cable is used.)   |
| <b>→</b> | UDMA4  |         | Ultra DMA mode 4 selected with a maximum data transfer rate of 66.6 MB/s (To use this mode, it is required that an 80-conductor ATA cable is used.) |
| <b>→</b> | UDMA5  |         | Ultra DMA mode 5 selected with a maximum data transfer rate of 99.9 MB/s (To use this mode, it is required that an 80-conductor ATA cable is used.) |

Technology Corp

#### → S.M.A.R.T [Auto]

Use the **S.M.A.R.T** option to auto-detect, disable or enable Self-Monitoring Analysis and Reporting Technology (SMART) on the drive on the specified channel. **S.M.A.R.T** predicts impending drive failures. The **S.M.A.R.T** BIOS option enables or disables this function.

Technology

Corp.

| → | Auto     | DEFAULT | BIOS auto detects HDD SMART support.            |
|---|----------|---------|-------------------------------------------------|
| → | Disabled |         | Prevents BIOS from using the HDD SMART feature. |
| → | Enabled  |         | Allows BIOS to use the HDD SMART feature        |

#### → 32Bit Data Transfer [Enabled]

Use the 32Bit Data Transfer BIOS option to enables or disable 32-bit data transfers.

| <b>→</b> | Disabled |         | Prevents the BIOS from using 32-bit data transfers.   |
|----------|----------|---------|-------------------------------------------------------|
| →        | Enabled  | DEFAULT | Allows BIOS to use 32-bit data transfers on supported |
|          |          |         | hard disk drives.                                     |

#### 5.3.3 Floppy Configuration

Use the **Floppy Configuration menu** to configure the floppy disk drive connected to the system.

|                       |              |            | BIOS SETU  | JP UTILITY |      |                                                            |                                                                                                |                                                                      |
|-----------------------|--------------|------------|------------|------------|------|------------------------------------------------------------|------------------------------------------------------------------------------------------------|----------------------------------------------------------------------|
| Main                  | Advanced     | PCIPNP     | Boot       | Security   | Chip | oset                                                       | Exit                                                                                           |                                                                      |
| Floppy Co<br>Floppy A | onfiguration |            | [1.44      | MB 3 1/2]" |      | Selec<br>drive<br>syste<br>←→<br>Enter<br>F1<br>F10<br>ESC | t the type<br>connecte<br>m<br>Select S<br>Select J<br>Go to Su<br>General<br>Save and<br>Evit | coffloppy<br>d to the<br>Gcreen<br>tem<br>ubScreen<br>Help<br>I Exit |
|                       | TT02 61 @    | Converight | 1095 2006  | Amortican  | Moga | tronda                                                     | The                                                                                            |                                                                      |
|                       | VUZ.01 ©     | COPYTIGHT  | -1909-2000 | , American | meya | <del>CT C</del> IIUS                                       | ,                                                                                              |                                                                      |

BIOS Menu 6: IDE Master and IDE Slave Configuration

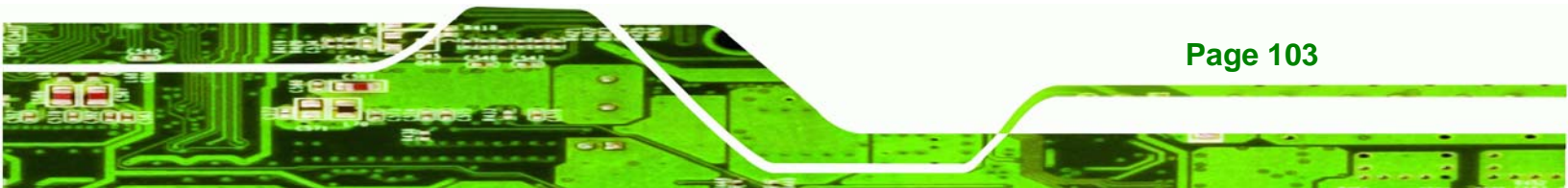

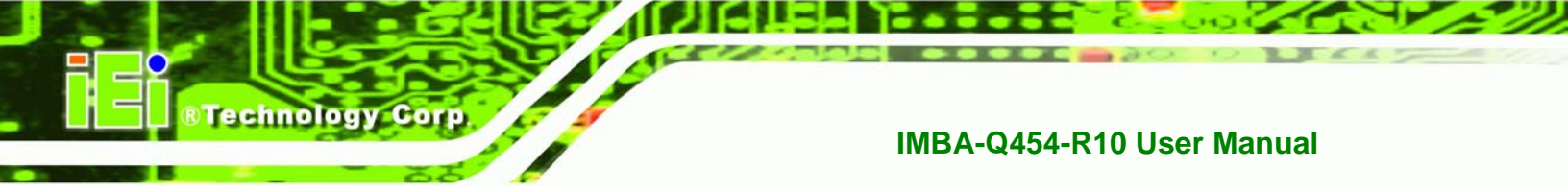

#### Floppy A

Use the **Floppy A/B** option to configure the floppy disk drive. Options are listed below:

- Disabled
- 360 KB 51/4"
- 1.2 MB 51/4"
- 720 KB 31/2"
- 1.44 MB 31/2'
- 2.88 MB 31/2"

#### 5.3.4 Super I/O Configuration

Use the **Super I/O Configuration** menu (Error! Reference source not found.) to set or change the configurations for the FDD controllers, parallel ports and serial ports.

| Main Advanced DCIDND                                                                                                    | Poot                                                                 |                          |      |                        |                                                                                          |
|----------------------------------------------------------------------------------------------------|----------------------------------------------------------------------|--------------------------|------|------------------------|------------------------------------------------------------------------------------------|
| Main Auvanceu PCIPNP                                                                                                    | BOOL                                                                 | Security                 | Chir | set                    | Exit                                                                                     |
| Configure Super I/O Chipset                                                                                                    |                                                                      |                          |      | Allows                 | s BIOS to select<br>l Port Base                                                          |
| Serial Portl Address<br>Serial Port2 Mode<br>Serial Port2 Address<br>Serial Port2 Mode<br>Parallel Port Address                                                             | [3F8/IR<br>[Normal<br>[2F8/IR<br>[Normal<br>[378]                    | 2Q4]<br>.]<br>2Q3]<br>.] |      | Addre                  | 38es                                                                                     |
| Parallel Port Mode<br>Parallel Port IRQ<br>Serial Port3 Address<br>Serial Port3 IRQ<br>Serial Port4 Address<br>Serial Port4 IRQ<br>Serial Port5 Address<br>Serial Port5 IRQ | [Normal<br>[IRQ7]<br>[3E8]<br>[10]<br>[2E8]<br>[10]<br>[2F0]<br>[10] | .]                       |      | ←→ ↑↓ Enter F1 F10 ESC | Select Screen<br>Select Item<br>Go to SubScreen<br>General Help<br>Save and Exit<br>Exit |
| Serial Port6 Address<br>Serial Port6 IRQ                                                                                                    | [2E0]<br>[10]                                                        | American                 | Mega | trends                 | Inc                                                                                      |

**BIOS Menu 7: Super IO Configuration** 

Page 104

#### → Serial Port1 Address [3F8/IRQ4]

Use the Serial Port1 Address option to select the Serial Port 1 base address.

| → | Disabled |         | No base address is assigned to Serial Port 1              |
|---|----------|---------|-----------------------------------------------------------|
| → | 3F8/IRQ4 | DEFAULT | I/O port address is 3F8 and the interrupt address is IRQ4 |
| → | 3E8/IRQ4 |         | I/O port address is 3E8 and the interrupt address is IRQ4 |
| → | 2E8/IRQ3 |         | I/O port address is 2E8 and the interrupt address is IRQ3 |

Corp.

Technology

#### → Serial Port1 Mode [Normal]

Use the Serial Port1 Mode option to select the Serial Port1 operational mode.

| → | Normal | DEFAULT | Serial Port 1 mode is normal |
|---|--------|---------|------------------------------|
| → | IrDA   |         | Serial Port 1 mode is IrDA   |
| → | ASK IR |         | Serial Port 1 mode is ASK IR |

#### → Serial Port2 Address [2F8/IRQ3]

Use the Serial Port2 Address option to select the Serial Port 2 base address.

| → | Disabled |         | No base address is assigned to Serial Port 2              |
|---|----------|---------|-----------------------------------------------------------|
| → | 2F8/IRQ3 | DEFAULT | I/O port address is 3F8 and the interrupt address is IRQ3 |
| → | 3E8/IRQ4 |         | I/O port address is 3E8 and the interrupt address is IRQ4 |
| → | 2E8/IRQ3 |         | I/O port address is 2E8 and the interrupt address is IRQ3 |

#### → Serial Port2 Mode [Normal]

Use the **Serial Port2 Mode** option to select the Serial Port2 operational mode.

Normal **DEFAULT** Serial Port 2 mode is normal

➔ IrDA Serial Port 2 mode is IrDA

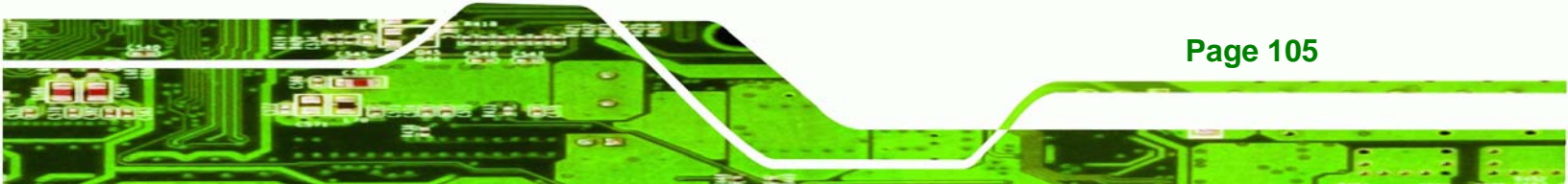

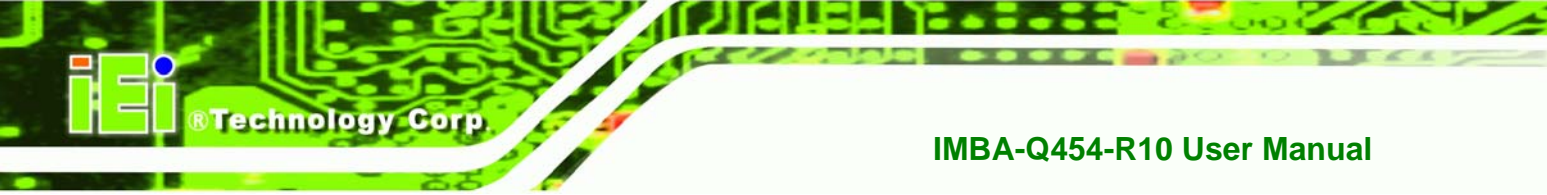

→ ASK IR

Serial Port 2 mode is ASK IR

#### → Parallel Address [378]

The **Parallel Port Address** BIOS option assigns the I/O port address of the parallel port. The following address options are available:

| → | Disabled |         | No I/O port address is assigned to the parallel port |
|---|----------|---------|------------------------------------------------------|
| → | 378      | DEFAULT | Parallel Port I/O port address is 378                |
| → | 278      |         | Parallel Port I/O port address is 278                |
| → | 3BC      |         | Parallel Port I/O port address is 3BC                |

#### → Parallel Port Mode [Normal]

The Parallel Port Mode selection selects the mode the parallel port operates in.

| <b>→</b> | Normal | DEFAULT | The normal parallel port mode is the standard mode for parallel port operation.                                                                                                    |
|----------|--------|---------|----------------------------------------------------------------------------------------------------|
| <b>→</b> | EPP    |         | The parallel port operates in the enhanced parallel<br>port mode (EPP). The EPP mode supports<br>bi-directional communication between the system<br>and the parallel port device and the transmission<br>rates between the two are much faster than the                                  |
| <b>→</b> | ECP    |         | Normal mode.<br>The parallel port operates in the extended<br>capabilities port (ECP) mode. The ECP mode<br>supports bi-directional communication between the<br>system and the parallel port device and the<br>transmission rates between the two are much faster<br>than the SPP mode. |

#### $\rightarrow$ EPP + ECP

The parallel port operates in the extended capabilities port (ECP) mode. The ECP mode supports bi-directional communication between the system and the parallel port device and the transmission rates between the two are much faster than the Normal mode

Technology Corp.

The parallel port becomes compatible with EPP devices described above

#### ➔ Parallel Port IRQ [IRQ7]

The **Parallel Port Address** BIOS option assigns the parallel port interrupt address. The following address options are available.

| → | IRQ5 |         | Parallel port interrupt address is IRQ5 |
|---|------|---------|-----------------------------------------|
| → | IRQ7 | DEFAULT | Parallel port interrupt address is IRQ7 |

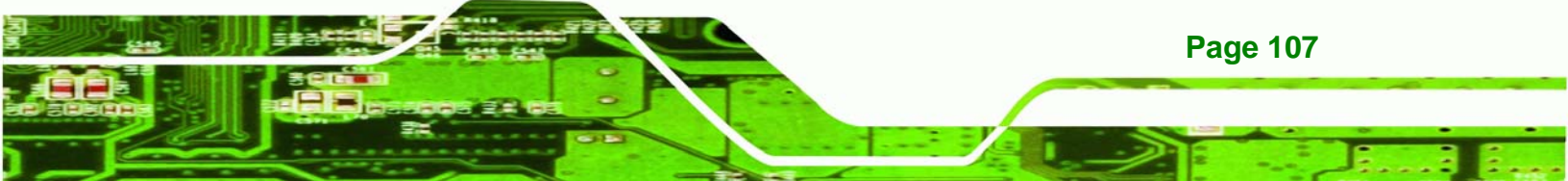

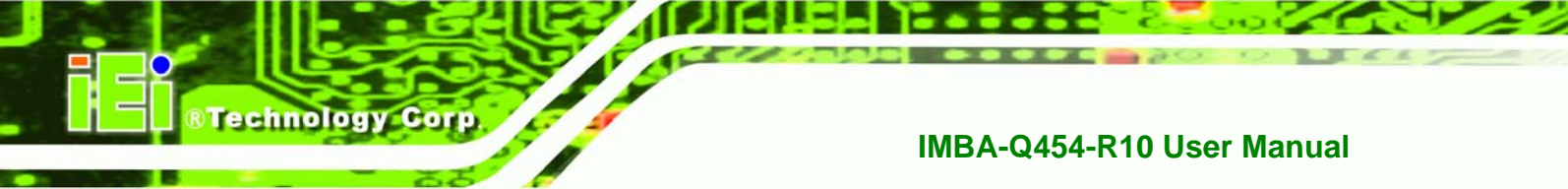

## 5.3.5 Hardware Health Configuration

The **Hardware Health Configuration** menu (**BIOS Menu 8**) shows the operating temperature, fan speeds and system voltages.

| BIOS SETUP UTILITY                                                                                                    |                                                                                                    |                                   |      |                                |                                                                                  |  |  |  |  |
|----------------------------------------------------------------------------------------------------|----------------------------------------------------------------------------------------------------|-----------------------------------|------|--------------------------------|----------------------------------------------------------------------------------|--|--|--|--|
| Main Advanced PCIPNP                                                                                                    | Boot                                                                                                    | Security                          | Chir | oset                           | Exit                                                                             |  |  |  |  |
| Hardware Health Configuration                                                                                                    |                                                                                                    |                                   |      | Fan c<br>setti                 | onfiguration mode                                                                |  |  |  |  |
| CPU FAN Mode Setting<br>CPU Temp. Limit of OFF<br>CPU Temp. Limit of Start<br>CPU FAN Start PWM<br>PWM Slope<br>NB FAN Mode Setting<br>CPU Temp. Limit of OFF<br>CPU Temp. Limit of Start<br>NB FAN Start PWM<br>PWM Slope | [Automatic Mode]<br>[000]<br>[020]<br>[070]<br>[0.5 PWM]<br>[Automatic Mode]<br>[035]<br>[055]<br>[050]<br>[4 PWM] |                                   |      |                                |                                                                                  |  |  |  |  |
| CPU Temperature<br>System Temperature                                                                                                    | :45°C/113°F<br>:34°C/93°F                                                                                          |                                   |      |                                |                                                                                  |  |  |  |  |
| CPU Fan Speed<br>SYS Fan Speed<br>NB Fan Speed                                                                                                    | :4821 RPM<br>:4821 RPM<br>:4821 RPM                                                                                |                                   |      |                                |                                                                                  |  |  |  |  |
| CPU Core<br>Vcc<br>+3.30V<br>+5.00V<br>+12.0V<br>+1.50V<br>+1.80V<br>5VSB                                                                                                    | :1.280<br>:1.120<br>:3.280<br>:4.972<br>:11.840<br>:1.504<br>:1.904<br>:4.945                                      | V<br>V<br>V<br>V<br>) V<br>V<br>V |      | ←→<br>↑↓<br>Enter<br>F1<br>F10 | Select Screen<br>Select Item<br>Go to SubScreen<br>General Help<br>Save and Exit |  |  |  |  |
| v02.61 ©Copyright                                                                                                    | 1985-2006                                                                                                    | , Americ <u>an</u>                | Mega | trends                         | , Inc.                                                                           |  |  |  |  |

**BIOS Menu 8: Hardware Health Configuration** 

#### → FAN Mode Setting [Full On Mode]

Use the **FAN Mode Setting** option to configure the fan mode options for the following fans:

- CPU fan
- NB fan
- System fan

Page 108
The fan mode setting options are listed below.

- **Full On Mode DEFAULT** Fan is on all the time
  - Automatic modeFan is off when the temperature is low enough.Parameters must be set by the user.

Technology Corp.

When the **FAN Mode Setting** option is in the **Automatic Mode**, the following parameters can be set.

- CPU Temp. Limit of OFF
- CPU Temp. Limit of Start
- CPU Fan Start PWM
- PWM Slope

#### → CPU Temp. Limit of OFF [000]

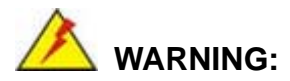

Setting this value too high may cause the fan to stop when the CPU is at a high temperature and therefore cause the system to be damaged.

The **CPU Temp.** Limit of **OFF** option can only be set if the **CPU FAN Mode Setting** option is set to **Automatic Mode**. Use the **CPU Temp.** Limit of **OFF** option to select the CPU temperature at which the cooling fan should automatically turn off. To select a value, select the **CPU Temp.** Limit of **OFF** option and enter a decimal number between 000 and 127. The temperature range is specified below.

- Minimum Value: 0°C
- Maximum Value: 127°C

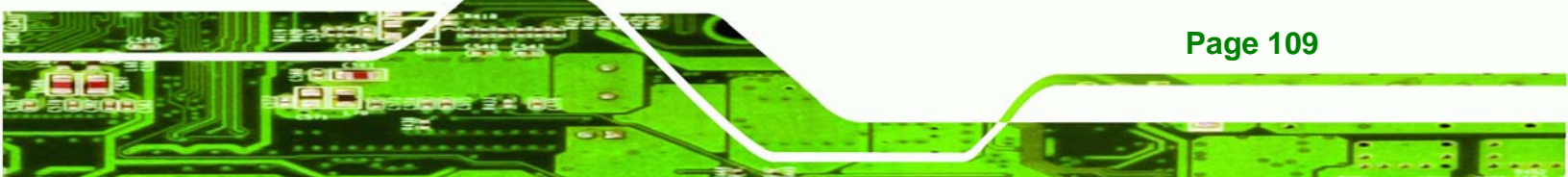

→ CPU Temp. Limit of Start [020]

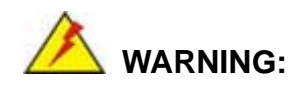

**Fechnology** Corp

Setting this value too high may cause the fan to start only when the CPU is at a high temperature and therefore cause the system to be damaged.

The CPU Temp. Limit of Start option can only be set if the CPU FAN Mode Setting option is set to Automatic Mode. Use the CPU Temp. Limit of Start option to select the CPU temperature at which the cooling fan should automatically turn on. When the fan starts, it rotates using the starting pulse width modulation (PWM) specified in the Fan 3 Start PWM option below. To select a value, select the CPU Temp. Limit of Start option and enter a decimal number between 000 and 127. The temperature range is specified below.

- Minimum Value: 0°C
- Maximum Value: 127°C

#### → CPU Fan Start PWM [070]

The Fan 3 Start PWM option can only be set if the CPU FAN Mode Setting option is set to Automatic Mode. Use the Fan 3 Start PWM option to select the PWM mode the fan starts to rotate with after the temperature specified in the Temperature 3 Limit of Start is exceeded. The Super I/O chipset supports 128 PWM modes. To select a value, select the Fan 3 Start PWM option and enter a decimal number between 000 and 127. The temperature range is specified below.

- PWM Minimum Mode: 0
- PWM Maximum Mode: 127

#### → Slope PWM 1 [1 PWM]

The **Slope PWM 1** option can only be set if the **CPU FAN Mode Setting** option is set to **Automatic Mode**. Use the **Slope PWM 1** option to select the linear rate at which the PWM mode increases with respect to an increase in temperature. A list of available options is shown below:

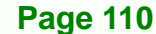

- 0.125 PWM
- 0.25 PWM
- 0.5 PWM
- 1 PWM
- 2 PWM
- 4 PWM
- 8 PWM
- 15 PWM

#### ➔ Hardware Health Monitoring

The following system parameters and values are shown. The system parameters that are monitored are:

• System Temperatures: The following system temperatures are monitored

®Technology Corp.

- O CPU Temperature
- O System Temperature 1
- O System Temperature 2
- Fan Speeds: The CPU cooling fan speed is monitored.
  - O CPU fan speed
  - O System fan 1 speed
  - O System fan 2 speed
- Voltages: The following system voltages are monitored
  - O CPU Core
  - O DDR2 +1.8 V
  - O +3.30 V
  - O +5.00 V
  - O +12.0 V
  - O FSB VTT
  - O +1.5 V
  - O +1.25 V
  - O VBAT

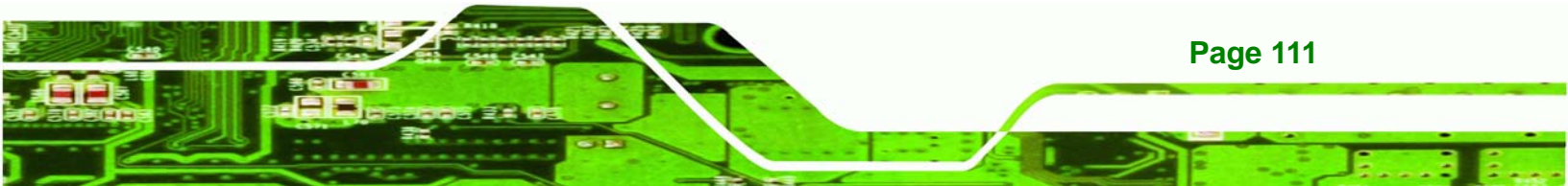

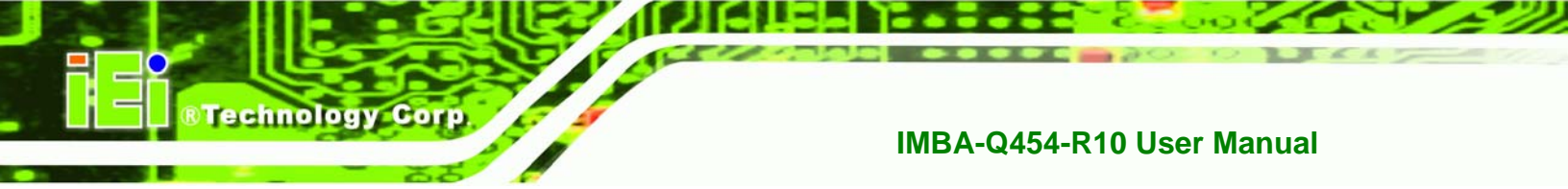

# 5.3.6 AHCI Configuration

Use the **AHCI Configuration** Settings menu (**BIOS Menu 9**) to report on the auto-detection of devices connected to the onboard SATA drive connectors.

|                        |                              |                      | BIOS SETU | JP UTILITY |      |                           |                               |                            |  |  |
|------------------------|------------------------------|----------------------|-----------|------------|------|---------------------------|-------------------------------|----------------------------|--|--|
| Main                   | Advanced                     | PCIPNP               | Boot      | Security   | Chip | oset                      | Exit                          |                            |  |  |
| AHCI Sett              | ings                         |                      |           |            |      | Some S<br>mode s          | SATA CD/I<br>need to          | DVD in AHCI<br>wait ready  |  |  |
| AHCI CD/I              | OVD Boot Tim                 | me out               | [15]      |            |      | longer                    |                               |                            |  |  |
| > AHCI PC<br>> AHCI PC | ort0 [Not De<br>ort1 [Not De | etected]<br>etected] |           |            |      |                           |                               |                            |  |  |
| > AHCI PC              | ort3 [Not De                 | etected]             |           |            |      | <b>←→</b><br>↑ ↓          | Select                        | Screen                     |  |  |
| > AHCI PC              | ort5 [Not De                 | etected]             |           |            |      | ⊢ ↓<br>Enter<br>F1<br>F10 | Go to S<br>General<br>Save an | ubScreen<br>Help<br>d Exit |  |  |
|                        |                              |                      |           |            |      | ESC                       | Exit                          |                            |  |  |
|                        | v02.61 0                     | OCopyright           | 1985-2006 | , American | Mega | trends                    | , Inc.                        |                            |  |  |

**BIOS Menu 9: AHCI Configuration** 

## → AHCI Port n [Not Detected]

Use the **AHCI Port n** BIOS option to check which AHCI (Advanced Host Controller Interface) devices are detected on a specified SATA drive connector. If a device is detected, selecting the BIOS option, e.g. "**AHCI Port 3**" opens a new window.

# 5.3.6.1 AHCI Port n

Use the **AHCI Port n** configuration menu (Error! Reference source not found.) to configure the drive connected to SATA connector n.

|                          |           |           | BIOS SETU        | IP UTILITY |      |                                                        |                                                                                         |            |
|--------------------------|-----------|-----------|------------------|------------|------|--------------------------------------------------------|-----------------------------------------------------------------------------------------|------------|
| Main                     | Advanced  | PCIPNP    | Boot             | Security   | Chir | pset                                                   | Exit                                                                                    |            |
| AHCI Port0               |           |           |                  |            |      | Selec<br>conne                                         | t the type of dev<br>cted to the sys                                                    | ice<br>tem |
| Device                   | :Not Dete | cted      |                  |            |      |                                                        |                                                                                         |            |
| SATA Port0<br>S.M.A.R.T. |           |           | [Auto]<br>[Enabl | ed]        |      |                                                        |                                                                                         |            |
|                          |           |           |                  |            |      | <pre>←→<br/>↑ ↓<br/>Enter<br/>F1<br/>F10<br/>ESC</pre> | Select Screen<br>Select Item<br>Go to SubScree<br>General Help<br>Save and Exit<br>Exit | n          |
|                          | v02.61 ©  | Copyright | 1985-2006        | , American | Mega | trends                                                 | , Inc.                                                                                  |            |

Technology Corp.

BIOS Menu 10: AHCI Port n Configuration Menu

#### → SATA Port n [Auto]

Use the **SATA Port n** option to enable the system to auto-detect the type of drive connected to SATA drive connector n.

# → S.M.A.R.T [Enabled]

Use the **S.M.A.R.T** option to enable S.M.A.R.T (Self-Monitoring, Analysis, and Reporting Technology) on the drive connected to SATA drive connector n.

| → | Enabled  | DEFAULT | $\ensuremath{S.M.A.R.T}$ is enabled on the drive connected to $\ensuremath{SATA}$ |
|---|----------|---------|-----------------------------------------------------------------------------------|
|   |          |         | drive connector n on the system                                                   |
| → | Disabled |         | S.M.A.R.T is disabled on the drive connected to SATA                              |
|   |          |         | drive connector n on the system                                                   |

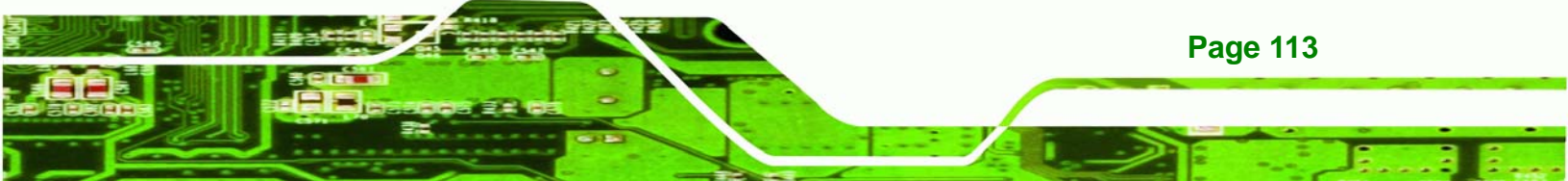

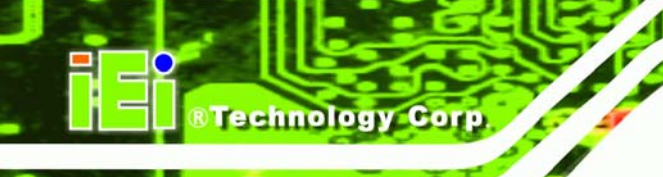

# 5.3.7 Intel AMT Configuration

Use the Intel AMT menu (Error! Reference source not found.) to enable the system to be managed through the Intel® Active Management Technology (AMT) interface. The interface is implemented through LAN1.

|                                     |                                        |            | BIOS SETU    | JP UTILITY |      |                         |                                                                 |                                         |
|-------------------------------------|----------------------------------------|------------|--------------|------------|------|-------------------------|-----------------------------------------------------------------|-----------------------------------------|
| Main                                | Advanced                               | PCIPNP     | Boot         | Security   | Chir | oset                    | Exit                                                            |                                         |
| Configure<br>Intel® AM<br>> ME Subs | Intel® AMT<br>T Support<br>ystem Confi | ' Paramete | rs<br>[Enabl | ed]        |      | Optio<br>Disab<br>Enabl | ns<br>led<br>ed                                                 |                                         |
|                                     |                                        |            |              |            |      | ←→ ↑ ↓ Enter F1 F10 ESC | Select S<br>Select I<br>Go to Su<br>General<br>Save and<br>Exit | creen<br>tem<br>bScreen<br>Help<br>Exit |
|                                     | v02.61 ©                               | Copyright  | 1985-2006    | , American | Mega | trends                  | , Inc.                                                          |                                         |

**BIOS Menu 11: Intel AMT Configuration** 

# → Intel AMT Support (Disabled)

Use the Intel AMT Support option to enable or disable Intel AMT on the system.

| → | Disabled | DEFAULT | Intel® AMT disabled |
|---|----------|---------|---------------------|
| → | Enabled  |         | Intel® AMT enabled  |

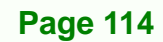

# 5.3.7.1 ME Subsystem Configuration

Use the ME Subsystem Configuration menu (Error! Reference source not found.) to configure the Intel® Management Engine (ME) configuration options.

RTechnology

Corp.

| Main      | Advanced     | PCIPNP    | Boot        | Security   | Chir | set      | Exit            |
|-----------|--------------|-----------|-------------|------------|------|----------|-----------------|
| ME Subsys | tem Configu  | aration   |             |            |      | Option   | ns              |
| BootBlock | HECI Messa   | age       | [Enabl      | ed]        |      | Disab    | led             |
| HECI Mess | age          |           | [Enabl      | ed]        |      | Enabl    | ed              |
| End of Po | st S5 HECI   | Message   | [Enabl      | ed]        |      |          |                 |
| ME HECI C | Configuratio | n         | [ The shall | - 31       |      |          |                 |
| ME-HECL   |              |           | [Enabl      | eaj        |      | <u> </u> | Cologt Caroon   |
| ME-IDER   |              |           | [Enabl      | eaj        |      |          | Select Screen   |
| ME-K.I.   |              |           | [Enabl      | ea」        |      | l I ↓    | Select Item     |
|           |              |           |             |            |      | Enter    | Go to SubScreen |
|           |              |           |             |            |      | F1       | General Help    |
|           |              |           |             |            |      | F10      | Save and Exit   |
|           |              |           |             |            |      | ESC      | Exit            |
|           | v02.61 @     | Copyright | 1985-2006   | , American | Mega | trends   | , Inc.          |

**BIOS Menu 12: ME Subsystem Configuration** 

#### → BootBlock HECI Message [Enabled]

Use the **BootBlock HECI Message** option to enable or disable boot disk sector that contains the Intel® AMT Host-Embedded Controller Interface (HECI) message.

| → | Disabled | Boot sector disabled |
|---|----------|----------------------|
|---|----------|----------------------|

Enabled DEFAULT Boot sector enabled

## → HECI Message [Enabled]

Use the **HECI Message** option to enable or disable the Intel® AMT Host-Embedded Controller Interface (HECI) message.

| → | Disabled | HECI message disabled |
|---|----------|-----------------------|
|   |          |                       |

Enabled DEFAULT HECI message enabled

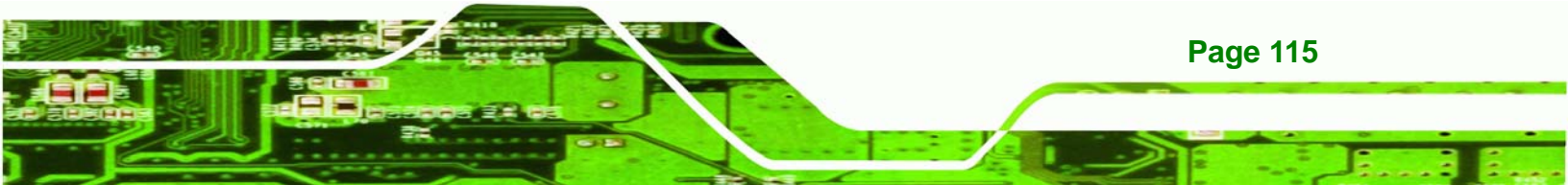

#### ➔ End of Post S5 HECI Message [Enabled]

Use the **End of Post S5 HECI Message** option to enable or disable the Intel® AMT the HECI message to wake the system in an S5 sleep state.

| → | Disabled |         | HECI bus cannot rouse system from an S5 state |
|---|----------|---------|-----------------------------------------------|
| → | Enabled  | DEFAULT | HECI bus can rouse system from an S5 state    |

#### → ME-HECI [Enabled]

**Technology** Corp

This option is not user configurable.

#### → ME-IDER [Enabled]

Use the **ME-IDER** option to enable or disable the IDE-Redirection (IDER) protocol. This allows redirection of CD, floppy and DVD drives through the management engine.

| → | Disabled |         | The IDER protocol is disabled |
|---|----------|---------|-------------------------------|
| → | Enabled  | DEFAULT | The IDER protocol is enabled  |

#### ➔ ME-KT [Enabled]

Use the **ME-KT** option to enable or disable the Serial Over LAN (SOL) protocol to enable the Intel® AMT enabled to redirect the keyboard/text through the management engine.

| <b>→</b> | Disabled |         | The SOL protocol is disabled |
|----------|----------|---------|------------------------------|
| →        | Enabled  | DEFAULT | The SOL protocol is enabled  |

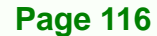

# 5.3.8 Remote Access Configuration

Use the **Remote Access Configuration** menu (Error! Reference source not found.) to configure remote access parameters. The **Remote Access Configuration** is an AMIBIOS feature and allows a remote host running a terminal program to display and configure the BIOS settings.

Technology

Corp.

|                                                                                                    |            |           | BIOS SETU                                      | JP UTILITY           |      |                                       |                                                                                          |
|----------------------------------------------------------------------------------------------------|------------|-----------|------------------------------------------------|----------------------|------|---------------------------------------|------------------------------------------------------------------------------------------|
| Main                                                                                                    | Advanced   | PCIPNP    | Boot                                           | Security             | Chir | pset                                  | Exit                                                                                     |
| Configure                                                                                                    | Remote Acc | cess type | and parame                                     | eters                |      |                                       |                                                                                          |
| Remote Ac                                                                                                    | cess       |           | [Disab                                         | led]                 |      |                                       |                                                                                          |
| Serial port number [CO<br>Base Address, IRQ [3F<br>Serial Port Mode [11<br>Redirection After BIOS POST [A1<br>Terminal Type [AN |            |           | [COM1]<br>[3F8H,<br>[11520<br>[Alway<br>[ANSI] | 4]<br>0 8,n,1]<br>s] |      | ←→<br>↑↓<br>Enter<br>F1<br>F10<br>ESC | Select Screen<br>Select Item<br>Go to SubScreen<br>General Help<br>Save and Exit<br>Exit |
|                                                                                                    | v02.61 @   | Copyright | 1985-2006                                      | , American           | Mega | trends                                | , Inc.                                                                                   |

**BIOS Menu 13: Remote Access Configuration** 

#### → Remote Access [Disabled]

Use the **Remote Access** option to enable or disable access to the remote functionalities of the system.

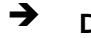

Disabled DEFAULT

Remote access is disabled.

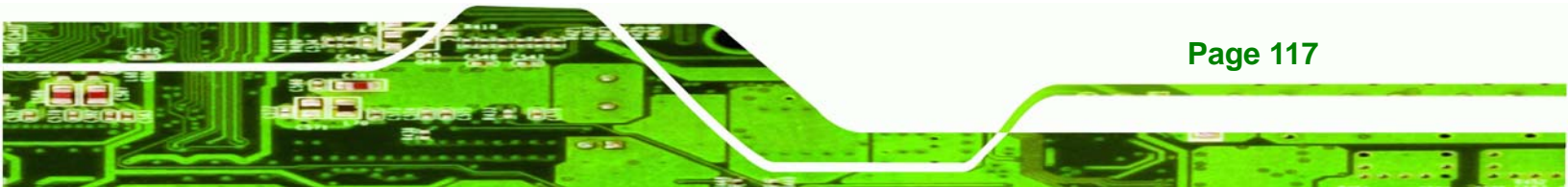

Enabled

Corp

rechnology

Remote access configuration options shown below appear:

- -- Serial Port Number
- -- Serial Port Mode
- -- Flow Control
- -- Redirection after BIOS POST
- -- Terminal Type
- -- VT-UTF8 Combo Key Support
- -- Sredir Memory Display Delay

These configuration options are discussed below.

#### → Serial Port Number [COM1]

Use the Serial Port Number option to select the serial port used for remote access.

| → | COM1 | DEFAULT | System is remotely accessed through COM1 |
|---|------|---------|------------------------------------------|
| → | COM2 |         | System is remotely accessed through COM2 |

**NOTE**: Make sure the selected COM port is enabled through the Super I/O configuration menu.

#### → Base Address, IRQ [3F8h,4]

The **Base Address**, **IRQ** option cannot be configured and only shows the interrupt address of the serial port listed above.

#### → Serial Port Mode [115200 8,n,1]

Use the **Serial Port Mode** option to select baud rate through which the console redirection is made. The following configuration options are available

- 115200 8,n,1 DEFAULT
- 57600 8,n,1
- 38400 8,n,1
- 19200 8,n,1
- 09600 8,n,1

Page 118

# → Redirection After BIOS POST [Always]

Use the **Redirection After BIOS POST** option to specify when console redirection should occur.

Technology Corp.

| →        | Disabled    |         | The console is not redirected after POST                               |
|----------|-------------|---------|------------------------------------------------------------------------|
| <b>→</b> | Boot Loader |         | Redirection is active during POST and during Boot Loader               |
| →        | Always      | DEFAULT | Redirection is always active (Some OSes may not work if set to Always) |

# → Terminal Type [ANSI]

Use the **Terminal Type** BIOS option to specify the remote terminal type.

| → | ANSI    | DEFAULT | The target terminal type is ANSI    |
|---|---------|---------|-------------------------------------|
| → | VT100   |         | The target terminal type is VT100   |
| → | VT-UTF8 |         | The target terminal type is VT-UTF8 |

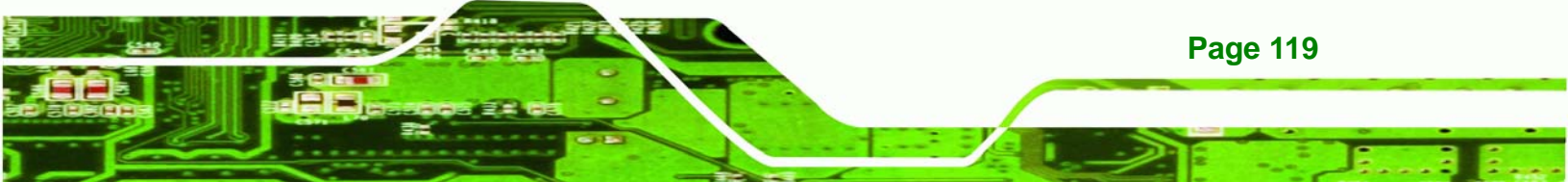

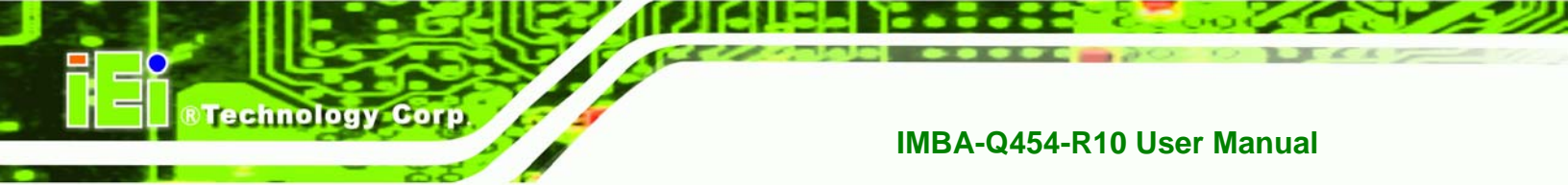

# 5.3.9 Trusted Computing

Use the **Trusted Computing** menu (**BIOS Menu 14**) to configure settings related to the Trusted Computing Group (TCG) Trusted Platform Module (TPM).

|                       |                    |            | BIOS SETU      | P UTILITY  |      |                         |                                                                                     |                  |
|-----------------------|--------------------|------------|----------------|------------|------|-------------------------|-------------------------------------------------------------------------------------|------------------|
| Main                  | Advanced           | PCIPNP     | Boot           | Security   | Chip | set                     | Exit                                                                                |                  |
| Trusted (             | Computing          |            |                |            |      |                         |                                                                                     |                  |
| TCG/TPM S<br>Clearing | Support<br>the TPM |            | [No]<br>[Press | Enter]     |      |                         |                                                                                     |                  |
|                       |                    |            |                |            |      | ←→ ↑ ↓ Enter F1 F10 ESC | Select Scree<br>Select Item<br>Go to SubScr<br>General Help<br>Save and Exi<br>Exit | en<br>reen<br>.t |
|                       | v02.61             | ©Copyright | 1985-2006      | , American | Mega | trends                  | , Inc.                                                                              |                  |

**BIOS Menu 14: Trusted Computing** 

# → TCG/TPM Support [No]

Use the **TCG/TPM Support** option to configure support for the TPM.

- ➔ No DEFAULT TPM support is disabled.
- ➔ Yes TPM support is enabled.

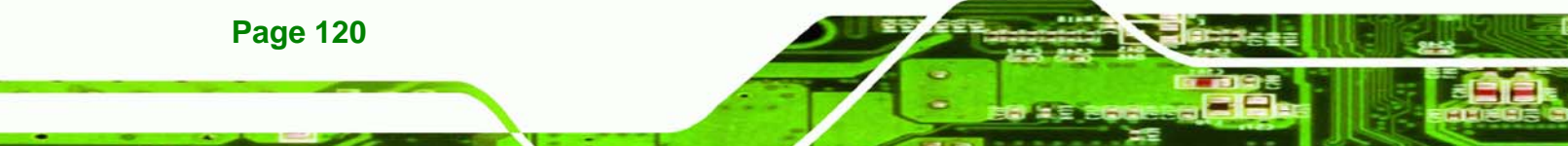

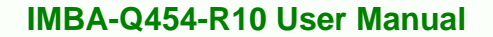

# 5.3.10 USB Configuration

Use the **USB Configuration** menu (**BIOS Menu 15**) to read USB configuration information and configure the USB settings.

Technology

Corp.

|                                                  | BIOS SETUP UTILITY                           |            |                                      |                          |      |                                        |                                                                 |                                              |
|--------------------------------------------------|----------------------------------------------|------------|--------------------------------------|--------------------------|------|----------------------------------------|-----------------------------------------------------------------|----------------------------------------------|
| Main                                             | Advanced                                     | PCIPNP     | Boot                                 | Security                 | Chir | pset                                   | Exit                                                            |                                              |
| USB Confi<br>Module Ve                           | guration<br>ersion - 2                       | .24.3-13.4 |                                      |                          |      | Enabl<br>contr                         | es USB ho<br>ollers                                             | ost                                          |
| 002 20120                                        | None                                         | -          |                                      |                          |      |                                        |                                                                 |                                              |
| USB Funct<br>Legacy US<br>USB 2.0 C<br>USB 2.0 C | ion<br>B Support<br>Controller<br>Controller | Mode       | [Enabl<br>[Enabl<br>[Enabl<br>[HiSpe | ed]<br>ed]<br>ed]<br>ed] |      | ←→<br>↑ ↓<br>Enter<br>F1<br>F10<br>ESC | Select S<br>Select D<br>Go to Su<br>General<br>Save and<br>Exit | Screen<br>Item<br>ubScreen<br>Help<br>I Exit |
|                                                  | v02.61                                       | ©Copyright | 1985-2006                            | , American               | Mega | trends                                 | , Inc.                                                          |                                              |

**BIOS Menu 15: USB Configuration** 

#### → USB Functions [Enabled]

Use the **USB Function** BIOS option to enable or disable USB function support.

- Disabled
   USB function support disabled
- Enabled DEFAULT USB function support enabled

#### → Legacy USB Support [Enabled]

Use the **Legacy USB Support** BIOS option to enable USB mouse and USB keyboard support.

Normally if this option is not enabled, any attached USB mouse or USB keyboard does not become available until a USB compatible operating system is fully booted with all USB drivers loaded. When this option is enabled, any attached USB mouse or USB keyboard can control the system even when there is no USB driver loaded onto the system.

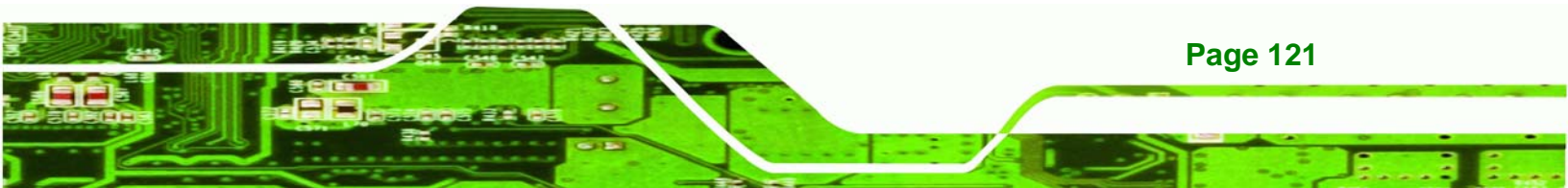

| → | Disabled |         | Legacy USB support disabled                       |
|---|----------|---------|---------------------------------------------------|
| → | Enabled  | DEFAULT | Legacy USB support enabled                        |
| → | Auto     |         | Legacy USB support disabled if no USB devices are |
|   |          |         | connected                                         |

#### → USB 2.0 Controller [Enabled]

Use the USB 2.0 Controller BIOS option to enable or disable the USB 2.0 controller

| → | Disabled |         | USB 2.0 controller disabled |  |  |
|---|----------|---------|-----------------------------|--|--|
| → | Enabled  | DEFAULT | USB 2.0 controller enabled  |  |  |

→ USB2.0 Controller Mode [HiSpeed]

Use the **USB2.0 Controller Mode** option to set the speed of the USB2.0 controller.

| → | FullSpeed |         | The controller is capable of operating at 12 Mb/s  |
|---|-----------|---------|----------------------------------------------------|
| → | HiSpeed   | DEFAULT | The controller is capable of operating at 480 Mb/s |

# 5.4 PCI/PnP

**Technology** Corp

Use the PCI/PnP menu (Error! Reference source not found.) to configure advanced PCI and PnP settings.

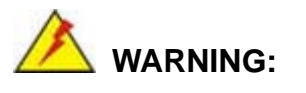

Setting wrong values for the BIOS selections in the PCIPnP BIOS menu may cause the system to malfunction.

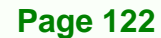

|                                     |                         | BIOS SET              | UP UTILITY     |      |                       |                        |                         |
|-------------------------------------|-------------------------|-----------------------|----------------|------|-----------------------|------------------------|-------------------------|
| Main Advanced                       | PCIPNP                  | Boot                  | Security       | Chir | oset                  | Exit                   |                         |
| Advanced PCI/PnP Set                | tings                   |                       |                |      | Avail<br>is av        | able:Spe<br>ailable t  | cified IRQ<br>to be use |
| WARNING: Setting wro<br>may cause a | ong values<br>system to | in below<br>malfuncti | sections<br>on |      | the P<br>Reser        | CI/PnP de<br>ved: Spec | evices<br>cified IRQ    |
| IRQ3                                |                         | [Resei                | rved]          |      | is re                 | served for             | or use by               |
| IRQ4                                |                         | [Resei                | rved]          |      | legac                 | y ISA dev              | vices                   |
| IRQ5                                |                         | [Avai]                | able]          |      |                       |                        |                         |
| IRQ7                                |                         | [Resei                | rved]          |      |                       |                        |                         |
| IRQ9                                |                         | [Avai]                | able]          |      |                       |                        |                         |
| IRQ10                               |                         | [Available]           |                |      |                       |                        |                         |
| IRQ11                               |                         | [Avai]                | able]          |      |                       |                        |                         |
| IRQ14                               |                         | [Avai]                | able]          |      |                       |                        |                         |
| IRQ15                               |                         | [Avai]                | [able]         |      |                       |                        |                         |
| DMA Channel 0                       |                         | [Avai]                | [able]         |      | $\leftrightarrow$     | Select S               | Screen                  |
| DMA Channel 1                       |                         | [Avai]                | able]          |      | $\uparrow \downarrow$ | Select 1               | Item                    |
| DMA Channel 3                       |                         | [Avai]                | able]          |      | Enter                 | Go to Su               | ubScreen                |
| DMA Channel 5                       |                         | [Avai]                | able]          |      | F1                    | General                | Help                    |
| DMA Channel 6                       |                         | [Avai]                | able]          |      | F10                   | Save and               | d Exit                  |
| DMA Channel 7                       |                         | [Avai]                | [able]         |      | ESC                   | Exit                   |                         |
| Reserved Memory Size                | Copyright               | [Disat                | oled]          | Mega | trends                | . Inc                  |                         |

RTechnology Corp.

BIOS Menu 16: PCI/PnP Configuration

# → IRQ# [Available]

Use the **IRQ#** address to specify what IRQs can be assigned to a particular peripheral device.

| <b>→</b> | Available | DEFAULT | The specified IRQ is available to be used by PCI/PnP devices |
|----------|-----------|---------|--------------------------------------------------------------|
| →        | Reserved  |         | The specified IRQ is reserved for use by Legacy ISA devices  |

Available IRQ addresses are:

- IRQ3
- IRQ4
- IRQ5
- IRQ7
- IRQ9

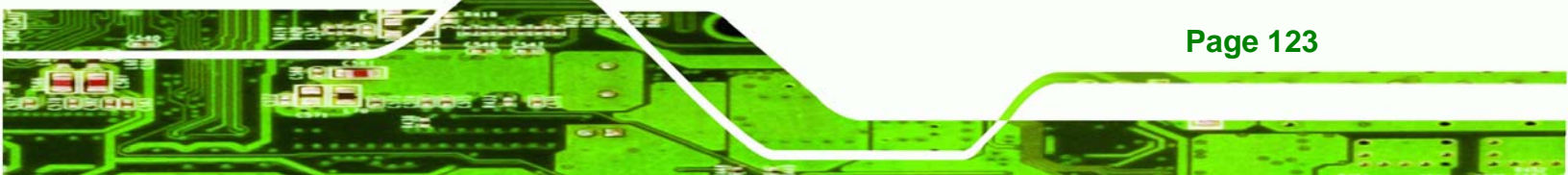

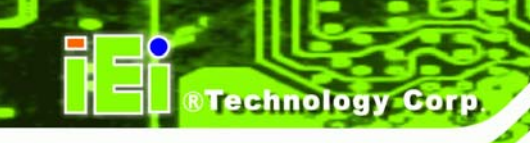

- IRQ10
- IRQ 11
- IRQ 14
- IRQ 15

## → DMA Channel# [Available]

Use the **DMA Channel#** option to assign a specific DMA channel to a particular PCI/PnP device.

| <b>→</b> | Available | DEFAULT | The specified DMA is available to be used by PCI/PnP devices |
|----------|-----------|---------|--------------------------------------------------------------|
| <b>→</b> | Reserved  |         | The specified DMA is reserved for use by Legacy ISA devices  |

Available DMA Channels are:

- DM Channel 0
- DM Channel 1
- DM Channel 3
- DM Channel 5
- DM Channel 6
- DM Channel 7

#### → Reserved Memory Size [Disabled]

Use the **Reserved Memory Size** BIOS option to specify the amount of memory that should be reserved for legacy ISA devices.

| → | Disabled | DEFAULT | No memory block reserved for legacy ISA devices |
|---|----------|---------|-------------------------------------------------|
| → | 16K      |         | 16 KB reserved for legacy ISA devices           |
| → | 32K      |         | 32 KB reserved for legacy ISA devices           |
| → | 64K      |         | 54 KB reserved for legacy ISA devices           |

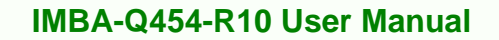

# 5.5 Boot

Use the Boot menu (BIOS Menu 17) to configure system boot options.

Technology Corp.

| BIOS SETUP UTILITY    |                      |           |          |             |       |                                       |                                                                |                                              |  |  |
|-----------------------|----------------------|-----------|----------|-------------|-------|---------------------------------------|----------------------------------------------------------------|----------------------------------------------|--|--|
| Main                  | Advanced             | PCIPNP    |          | Security    | Chir  | pset                                  | Exit                                                           |                                              |  |  |
| Boot Settings<br>     |                      |           |          |             |       |                                       |                                                                |                                              |  |  |
| > CD/DVD<br>> Removal | Drives<br>ole Drives |           | 1005 200 | 6 Imari can | Magaa | ←→<br>↑↓<br>Enter<br>F1<br>F10<br>ESC | Select S<br>Select S<br>Go to S<br>General<br>Save and<br>Exit | Screen<br>Item<br>1bScreen<br>Help<br>1 Exit |  |  |
|                       | VU2.61 @             | copyright | 1985-200 | o, American | mega  | trenas                                | , inc.                                                         |                                              |  |  |

**BIOS Menu 17: Boot** 

# 5.5.1 Boot Settings Configuration

Use the Boot Settings Configuration menu (**BIOS Menu 17**) to configure advanced system boot options.

|                                                                         | BIOS SETUP UTILITY                                  |                                                              |           |            |                                                                                                    |                                                                 |                                         |  |  |  |  |  |
|-------------------------------------------------------------------------|-----------------------------------------------------|--------------------------------------------------------------|-----------|------------|----------------------------------------------------------------------------------------------------|-----------------------------------------------------------------|-----------------------------------------|--|--|--|--|--|
| Main                                                                    | Advanced                                            | PCIPNP                                                       | Boot      | Security   | Chir                                                                                                    | pset                                                            | Exit                                    |  |  |  |  |  |
| Boot Set<br>Quick Boo<br>Quiet Boo<br>AddOn ROI<br>Bootup N<br>Boot fro | tings Config<br>ot<br>ot<br>M Display Mu<br>um-Lock | [Enabled]<br>[Enabled]<br>[Force BIOS]<br>[On]<br>[Disabled] |           |            | Allows BIOS to skip<br>certain tests while<br>booting. This will<br>decrease the time needed<br>to boot the system. |                                                                 |                                         |  |  |  |  |  |
|                                                                         | n Lin Suppo.                                        | [21540                                                       |           |            | <pre>←→<br/>↑ ↓<br/>Enter<br/>F1<br/>F10<br/>ESC</pre>                                                              | Select S<br>Select I<br>Go to Su<br>General<br>Save and<br>Exit | creen<br>tem<br>bScreen<br>Help<br>Exit |  |  |  |  |  |
|                                                                         | v02.61 (                                            | ©Copyright                                                   | 1985-2006 | , American | Mega                                                                                                    | trends                                                          | s, Inc.                                 |  |  |  |  |  |

**BIOS Menu 18: Boot Settings Configuration** 

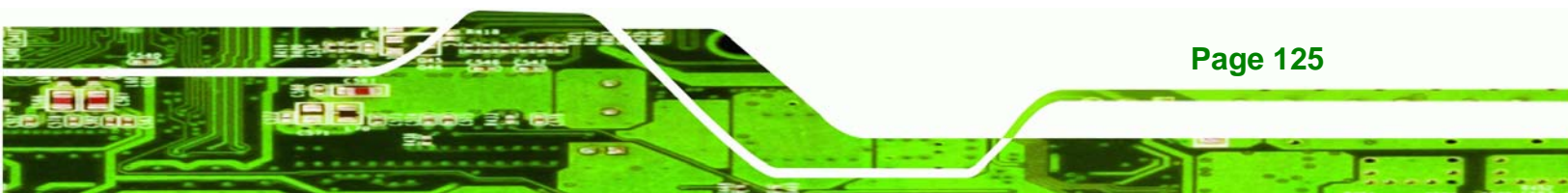

#### → Quick Boot [Enabled]

echnology Corr

Use the **Quick Boot** BIOS option to make the computer speed up the boot process.

| → | Disabled |         | No POST procedures are skipped               |  |  |  |  |  |
|---|----------|---------|----------------------------------------------|--|--|--|--|--|
| → | Enabled  | DEFAULT | Some POST procedures are skipped to decrease |  |  |  |  |  |
|   |          |         | the system boot time                         |  |  |  |  |  |

#### → Quiet Boot [Disabled]

Use the **Quiet Boot** BIOS option to select the screen display when the system boots.

| → | Disabled | DEFAULT | Normal POST messages displayed              |
|---|----------|---------|---------------------------------------------|
| → | Enabled  |         | OEM Logo displayed instead of POST messages |

#### → AddOn ROM Display Mode [Force BIOS]

The **AddOn ROM Display Mode** option allows add-on ROM (read-only memory) messages to be displayed.

| → | Force BIOS   | DEFAULT               | Allows the computer system to force a third party |    |          |        |    |                |     |  |  |  |
|---|--------------|-----------------------|---------------------------------------------------|----|----------|--------|----|----------------|-----|--|--|--|
|   |              | BIOS to display durin |                                                   |    |          |        |    | g system boot. |     |  |  |  |
| → | Keep Current |                       | Allows th                                         | he | computer | system | to | display        | the |  |  |  |
|   |              |                       | information during system boot.                   |    |          |        |    |                |     |  |  |  |

#### ➔ Bootup Num-Lock [Off]

**Page 126** 

The **Bootup Num-Lock** BIOS option allows the Number Lock setting to be modified during boot up.

Off DEFAULT Does not enable the keyboard Number Lock automatically. To use the 10-keys on the keyboard, press the Number Lock key located on the upper left-hand corner of the 10-key pad. The Number Lock LED on the keyboard lights up when the Number Lock is engaged.

On Allows the Number Lock on the keyboard to be enabled automatically when the computer system boots up. This allows the immediate use of the 10-key numeric keypad located on the right side of the keyboard. To confirm this, the Number Lock LED light on the keyboard is lit.

Technology

Corp.

#### → GbE LAN Boot (82566) [Disabled]

The **GbE LAN Boot** option enables remote boot of the system through LAN1. This LAN port also supports remote management using Intel® AMT.

| → | Disabled | DEFAULT | Cannot be booted remotely through this port |
|---|----------|---------|---------------------------------------------|
| → | Enabled  |         | Can be booted remotely through this port    |

#### → Boot From LAN Support (82573L) [Disabled]

The **BOOT From LAN Support** allows the system to be booted remotely over a network through LAN2.

| → | Disabled | DEFAULT | Cannot be booted remotely through this port |
|---|----------|---------|---------------------------------------------|
| → | Enabled  |         | Can be booted remotely through this port    |

#### 5.5.2 Boot Device Priority

Use the **Boot Device Priority** menu (**BIOS Menu 19**) to specify the boot sequence from the available devices. The following options are available:

- 1<sup>st</sup> Boot Device
- 2<sup>nd</sup> Boot Device
- 3<sup>rd</sup> Boot Device

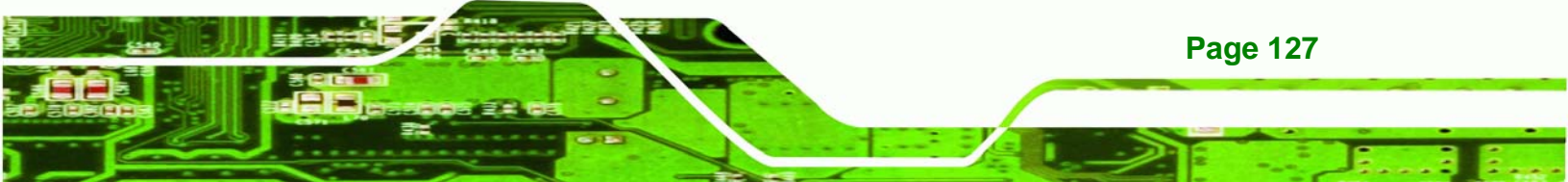

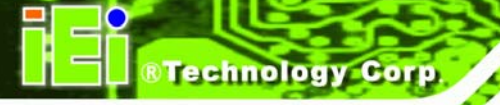

|           |              |           |          | עייד דדיייז מוזי |      |                        |                                                                                          |
|-----------|--------------|-----------|----------|------------------|------|------------------------|------------------------------------------------------------------------------------------|
| Main      | Advanced     | DOTDND    | BIUS SE. | Security         | Chir | heet                   | Frit                                                                                     |
| Marin     | Advanced     | I CII III |          | Decurrey         |      |                        | BAIC                                                                                     |
| Boot Devi | .ce Priority |           |          |                  |      | Speci<br>seque         | fies the boot<br>nce from the                                                            |
| > 1st Boc | ot Device    |           | [1st     | Boot Device]     |      | avaıl                  | able devices.                                                                            |
| > 2nd Boc | t Device     |           | [ 2nd    | Boot Device]     |      |                        |                                                                                          |
| > 3rd Boo | t Device     |           | [3rd     | Boot Device]     |      |                        |                                                                                          |
|           |              |           |          |                  |      | ←→ ↑↓ Enter F1 F10 ESC | Select Screen<br>Select Item<br>Go to SubScreen<br>General Help<br>Save and Exit<br>Exit |
|           | v02.61 @     | Copyright | 1985-200 | 6, American      | Mega | trends                 | , Inc.                                                                                   |

**BIOS Menu 19: Boot Device Priority Settings** 

# 5.5.3 Hard Disk Drives

Use the **Hard Disk Drives** menu to specify the boot sequence of the available HDDs. When the menu is opened, the HDDs connected to the system are listed as shown below:

- 1st Drive
- 2nd Drive
- 3rd Drive

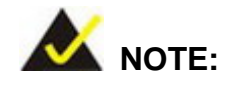

Only installed drives are shown in the list.

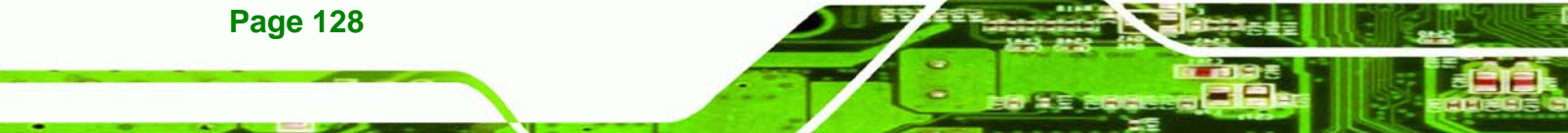

|                                                  | BIOS SETUP UTILITY                                  |           |                      |                                              |      |                         |                                                                 |                                              |  |  |  |  |
|--------------------------------------------------|-----------------------------------------------------|-----------|----------------------|----------------------------------------------|------|-------------------------|-----------------------------------------------------------------|----------------------------------------------|--|--|--|--|
| Main                                             | Advanced                                            | PCIPNP    | Boot                 | Security                                     | Chir | set                     | Exit                                                            |                                              |  |  |  |  |
| Boot Devi<br>> 1st Boo<br>> 2nd Boo<br>> 3rd Boo | ice Priority<br>ot Device<br>ot Device<br>ot Device | 7         | [1st<br>[2nd<br>[3rd | Boot Device]<br>Boot Device]<br>Boot Device] | _    | Speci<br>seque<br>avail | fies the<br>nce from<br>able dev:                               | boot<br>the<br>ices.                         |  |  |  |  |
|                                                  |                                                     |           |                      |                                              |      | <pre> &lt; → </pre>     | Select S<br>Select D<br>Go to Su<br>General<br>Save and<br>Exit | Screen<br>Item<br>ubScreen<br>Help<br>I Exit |  |  |  |  |
|                                                  | v02.61 @                                            | Copyright | 1985-20              | 06, American                                 | Меда | ESC<br>trends           | Exit                                                            |                                              |  |  |  |  |

Technology Corp.

**BIOS Menu 20: Boot Device Priority Settings** 

# 5.5.4 CD/DVD Drives

Use the **CD/DVD Drives** menu to specify the boot sequence of the available CD/DVD drives. When the menu is opened, the CD drives and DVD drives connected to the system are listed as shown below:

- 1st Drive
- 2nd Drive
- 3rd Drive

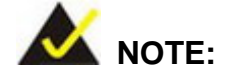

Only installed CD and DVD drives are shown in the list

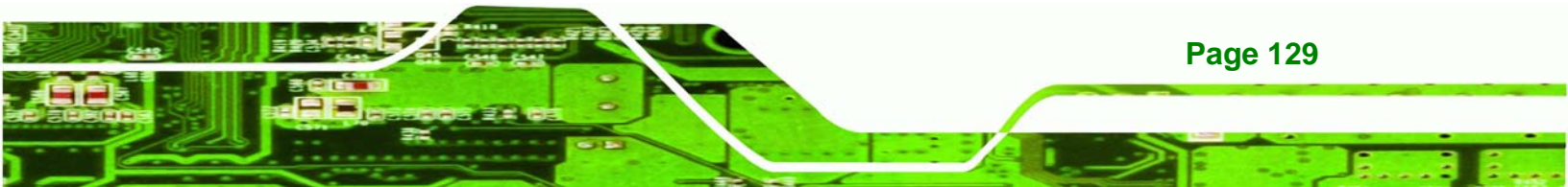

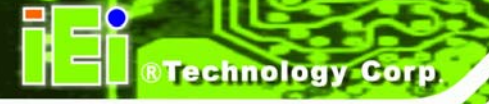

| Moin      | BIOS SETUP UTILITY |            |           |            |      |                                                        |                                                                                          |  |  |  |  |  |
|-----------|--------------------|------------|-----------|------------|------|--------------------------------------------------------|------------------------------------------------------------------------------------------|--|--|--|--|--|
| Main      | Advanced           | PCIPNP     |           | Security   | CUTE | bsel                                                   | EXIL                                                                                     |  |  |  |  |  |
| Hard Dis  | C Drives           |            |           |            |      | Speci                                                  | fies the boot<br>ence from the                                                           |  |  |  |  |  |
| > 1st Dr: | ive                |            | [CD/DV    | D 11       |      | avail                                                  | able devices.                                                                            |  |  |  |  |  |
| > 2nd Dr: | ive                |            | [CD/DV    | D 2]       |      |                                                        |                                                                                          |  |  |  |  |  |
| > 3rd Dr: | ive                |            | [CD/DV    | D 3]       |      |                                                        |                                                                                          |  |  |  |  |  |
|           |                    |            |           |            |      | <pre>←→<br/>↑ ↓<br/>Enter<br/>F1<br/>F10<br/>ESC</pre> | Select Screen<br>Select Item<br>Go to SubScreen<br>General Help<br>Save and Exit<br>Exit |  |  |  |  |  |
|           | v02.61 (           | ©Copyright | 1985-2006 | , American | Mega | trends                                                 | , Inc.                                                                                   |  |  |  |  |  |

**BIOS Menu 21: CD/DVD Drives** 

# 5.5.5 Removable Drives

Use the **Removable Drives** menu (**BIOS Menu 22**) to specify the boot sequence of the available FDDs. When the menu is opened, the FDDs connected to the system are listed as shown below:

- 1st Drive
- 2nd Drive

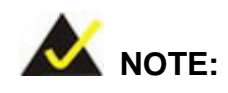

Only installed removable drives are shown in the list. This menu does not show if there are no removable drives.

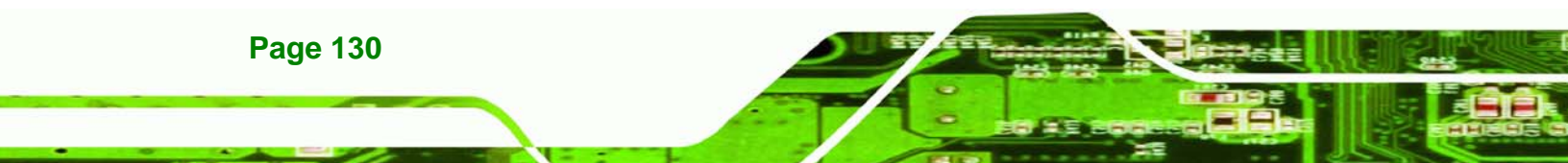

|                                                  | BIOS SETUP UTILITY |           |                            |                                        |                |                         |                                                                                          |  |  |  |  |  |
|--------------------------------------------------|--------------------|-----------|----------------------------|----------------------------------------|----------------|-------------------------|------------------------------------------------------------------------------------------|--|--|--|--|--|
| Main                                             | Advanced           | PCIPNP    |                            | Security                               | Chir           | pset                    | Exit                                                                                     |  |  |  |  |  |
| Hard Disk<br>> 1st Dri<br>> 2nd Dri<br>> 3rd Dri | Drives             |           | [Remov<br>[Remov<br>[Remov | able Drive<br>able Drive<br>able Drive | 1]<br>2]<br>3] | Speci<br>seque<br>avail | fies the boot<br>nce from the<br>able devices.                                           |  |  |  |  |  |
|                                                  |                    |           |                            |                                        |                | ←→ ↑ ↓ Enter F1 F10 ESC | Select Screen<br>Select Item<br>Go to SubScreen<br>General Help<br>Save and Exit<br>Exit |  |  |  |  |  |
|                                                  | v02.61 @           | Copyright | 1985-2006                  | , American                             | Mega           | trends                  | , Inc.                                                                                   |  |  |  |  |  |

RTechnology Corp.

BIOS Menu 22: Removable Drives

# 5.6 Security

Use the Security menu (Error! Reference source not found.) to set system and user passwords.

| BIOS SETUP UTILITY     |                             |             |                        |             |       |                                                                                                    |                                                                 |                                         |  |  |  |
|------------------------|-----------------------------|-------------|------------------------|-------------|-------|----------------------------------------------------------------------------------------------------|-----------------------------------------------------------------|-----------------------------------------|--|--|--|
| Main                   | Advanced                    | PCIPNP      | Boot                   | Security    | Chip  | set                                                                                                    | Exit                                                            |                                         |  |  |  |
| Security               | Settings                    |             |                        |             |       |                                                                                                    |                                                                 |                                         |  |  |  |
| Superviso<br>User Pass | or Password<br>sword        | :Not<br>Not | Installed<br>Installed |             |       |                                                                                                    |                                                                 |                                         |  |  |  |
| Change Su<br>Change Us | pervisor Pa<br>ser Password | ssword      |                        |             |       | $\begin{array}{c} \leftarrow \rightarrow \\ \uparrow \downarrow \\ \text{Enter} \\ \text{F1} \\ \text{F10} \\ \text{ESC} \end{array}$ | Select S<br>Select I<br>Go to Su<br>General<br>Save and<br>Exit | creen<br>tem<br>bScreen<br>Help<br>Exit |  |  |  |
|                        | v02.61 ©                    | Copyrigh    | it 1985-200            | 6, American | Megat | trends                                                                                                    | , Inc.                                                          |                                         |  |  |  |

**BIOS Menu 23: Security** 

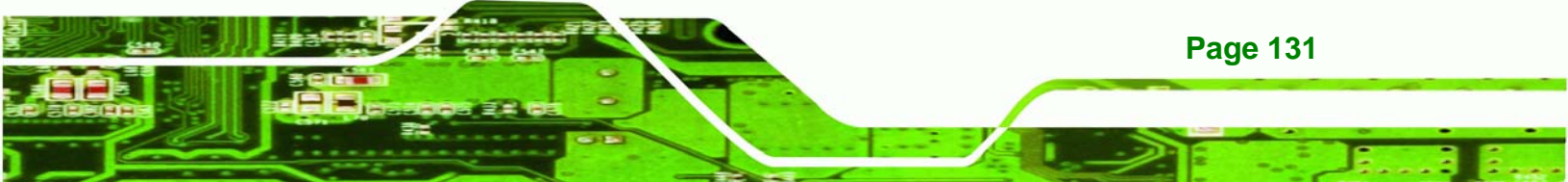

#### → Change Supervisor Password

Use the **Change Supervisor Password** to set or change a supervisor password. The default for this option is **Not Installed**. If a supervisor password must be installed, select this field and enter the password. After the password has been added, **Install** appears next to **Change Supervisor Password**.

#### → Change User Password

Use the **Change User Password** to set or change a user password. The default for this option is **Not Installed**. If a user password must be cleared, select this field and enter the password. After the password has been added, **Install** appears next to **Change User Password**.

# 5.7 Chipsets

**Technology** Corp

Use the Chipset menu to access the Northbridge and Southbridge configuration menus

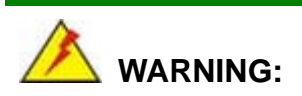

Setting the wrong values for the Chipset BIOS selections in the Chipset BIOS menu may cause the system to malfunction.

|                                      |                                                                                    |                      | BIOS SETU | JP UTILITY  |                       |                               |  |  |
|--------------------------------------|------------------------------------------------------------------------------------|----------------------|-----------|-------------|-----------------------|-------------------------------|--|--|
| Main                                 | Advanced                                                                           | PCIPNP               | Boot      | Security    | Chipset               | Exit                          |  |  |
| Advanced                             | Chipset Set                                                                        | tings                |           |             |                       |                               |  |  |
| WARNING:                             | WARNING: Setting wrong values in below section<br>may cause system to malfunction. |                      |           |             |                       |                               |  |  |
| <pre>&gt; Northbr &gt; Southbr</pre> | ridge Config<br>ridge Config                                                       | guration<br>guration |           |             |                       |                               |  |  |
|                                      |                                                                                    |                      |           |             | $\leftrightarrow$     | Select Screen                 |  |  |
|                                      |                                                                                    |                      |           |             | $\uparrow \downarrow$ | Select Item                   |  |  |
|                                      |                                                                                    |                      |           |             | Enter                 | Go to SubScreen               |  |  |
|                                      |                                                                                    |                      |           |             | F10                   | General Help<br>Save and Evit |  |  |
|                                      |                                                                                    |                      |           |             | ESC                   | Exit                          |  |  |
|                                      | v02.61 @                                                                           | Copyright            | 1985-2006 | 5, American | Megatrends            | , Inc.                        |  |  |

**BIOS Menu 24: Chipset** 

Page 132

# 5.7.1 Northbridge Chipset Configuration

Use the Northbridge Chipset Configuration menu (Error! Reference source not found.) to configure the Northbridge chipset settings.

Technology

Corp.

|                                    | BIOS SETUP UTILITY               |              |                            |                  |                                 |                                                                         |  |  |
|------------------------------------|----------------------------------|--------------|----------------------------|------------------|---------------------------------|-------------------------------------------------------------------------|--|--|
| Main                               | Advanced                         | PCIPNP       | Boot                       | Security         | Chipset                         | Exit                                                                    |  |  |
| Northbrid                          | ge Chipset                       | Configura    | tion                       |                  |                                 |                                                                         |  |  |
| Memory Re<br>PCI MMIC<br>Memory Ho | map Feature<br>) Allocatio<br>le | n: 4GB to    | [Enabl<br>3072MB<br>[Disab | ed]<br>led]      |                                 |                                                                         |  |  |
| Initiate<br>IGD Graph              | Graphic Ada<br>ics Mode Se       | pter<br>lect | [PEG/P<br>[Enabl           | CI]<br>ed, 32MB] | <→                              | Select Screen                                                           |  |  |
| PEG Port<br>PEG Port               | Configurati                      | on           | [Auto]                     |                  | ↑↓<br>Enter<br>F1<br>F10<br>ESC | Select Item<br>Go to SubScreen<br>General Help<br>Save and Exit<br>Exit |  |  |
|                                    | v02.61 ©                         | Copyright    | 1985-2006                  | , American       | Megatrends                      | , Inc.                                                                  |  |  |

**BIOS Menu 25: Northbridge Chipset Configuration** 

#### → Memory Remap Feature [Enabled]

Use the **Memory Remap Feature** option to allow the overlapped PCI memory above the total physical memory to be remapped. Enabling this option allows full use of 4 GB or more RAM in Windows VISTA, which reports only up to 3.12 GB when this feature is disabled.

- Enabled DEFAULT Overlapped PCI memory can be remapped
- Disabled
   Overlapped PCI memory cannot be remapped

#### → Memory Hole [Disabled]

The **Memory Hole** reserves the memory space between 15 MB and 16 MB for ISA expansion cards that require a specified area of memory to work properly. If an older ISA expansion card is used, please refer to the documentation that came with the card to see if it is necessary to reserve the space.

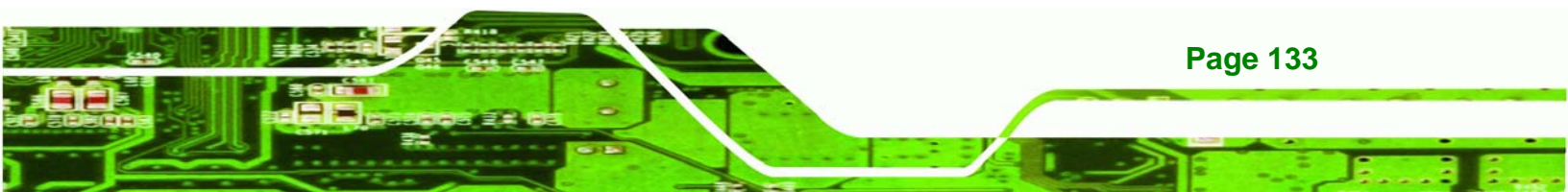

- Disabled DEFAULT Memory is not reserved for ISA expansion cards
- Enabled
   Memory is reserved for ISA expansion cards

#### → Initiate Graphic Adapter

**Fechnology** Corp

Use the **Initiate Graphic Adapter** option to select the graphics controller used as the primary boot device. Select either an integrated graphics controller (IGD) or a combination of PCI graphics controller, a PCI express (PEG) controller or an IGD. Configuration options are listed below:

- IGD
- PEG/IGD
- PEG/PCI
   DEFAULT
- PCI/PEG
- PCI/IGD

#### → IGD Graphics Mode Select [Enabled, 32 MB]

The **IGD Graphics Mode Select** option determines the amount of system memory that can be used by the internal graphics device.

| →        | Disabled,                 | Zero memory used by internal graphics device      |
|----------|---------------------------|---------------------------------------------------|
| <b>→</b> | Enabled, DEFAULT<br>32 MB | 32 MB of memory used by internal graphics device  |
| <b>→</b> | Enabled,<br>64 MB         | 64 MB of memory used by internal graphics device  |
| <b>→</b> | Enabled,<br>128 MB        | 128 MB of memory used by internal graphics device |

#### → PEG Port [Enabled]

**Page 134** 

Use the **PEG Port** option to enable or disable the PCI Express port.

| → | Disabled |         | Installed PEG cards cannot function |
|---|----------|---------|-------------------------------------|
| → | Enabled  | DEFAULT | PEG card functions normally.        |

# 5.7.2 Southbridge Chipset Configuration

Use the Southbridge Configuration menu (Error! Reference source not found.) to configure the Southbridge chipset.

Technology

Corp.

|                        |                         |           | BIOS SETU       | JP UTILITY     |      |                                                                                                 |                                                 |  |
|------------------------|-------------------------|-----------|-----------------|----------------|------|-------------------------------------------------------------------------------------------------|-------------------------------------------------|--|
| Main                   | Advanced                | PCIPNP    | Boot            | Security       |      | set                                                                                             | Exit                                            |  |
| Southbrid              | dge Configur            | ration    |                 |                |      | Optio:                                                                                          | ns                                              |  |
|                        |                         |           |                 |                |      | Disab                                                                                           | led                                             |  |
| ASF Support            |                         |           | [Enabl          | ed             |      | Enabl                                                                                           | ed                                              |  |
| HDA Controller         |                         |           | [Enabl          | ed]            |      |                                                                                                 |                                                 |  |
| Onboard I<br>1825741   | 182574L LAN<br>LAN Boot |           | [Enabled]       |                |      |                                                                                                 |                                                 |  |
| Onboard I              | 182567LM LAN            | 1         | [Enabled]       |                |      |                                                                                                 |                                                 |  |
| Gbe lan                | I Boot                  |           | [Disabled]      |                |      |                                                                                                 |                                                 |  |
| GbE Wak                | e Up from S             | 5         | [Disab          | led]           |      |                                                                                                 |                                                 |  |
| Suspend I<br>Restore ( | Mode<br>On AC Power     | Loss      | [S1 (P<br>[Last | OS)]<br>State] |      | $\begin{array}{c} \leftarrow \rightarrow \\ \uparrow \downarrow \\ \\ \text{Enter} \end{array}$ | Select Screen<br>Select Item<br>Go to SubScreen |  |
| Restore (              | On Keyboard/            | Mouse     | [Enabl          | ed]            |      | F1<br>F10                                                                                       | General Help<br>Save and Exit                   |  |
| PCIE Port              | ts Configura            | ation     |                 |                |      | ESC                                                                                             | Exit                                            |  |
| PCIE x4                | l Slot                  |           | [Enabl          | ed]            |      |                                                                                                 |                                                 |  |
|                        | v02.61 @                | Copyright | 1985-2006       | , American     | Mega | trends                                                                                          | , Inc.                                          |  |

**BIOS Menu 26: Southbridge Chipset Configuration** 

#### → HDA Controller [Disabled]

Use the **HDA Controller** option to enable the Southbridge high definition audio controller. If the optional AC-KIT-833HD has been connected to the system, or any other HDA device, this option should be enabled.

| <b>→</b> | Disabled | DEFAULT | Southbridge HDA controller is disabled |
|----------|----------|---------|----------------------------------------|
| →        | Enabled  |         | Southbridge HDA controller is enabled  |

#### → ASF Support [Enabled]

Use the ASF Support BIOS to allow remote management using ASF technology.

Disabled
 The system will not communicate with a remote management server.

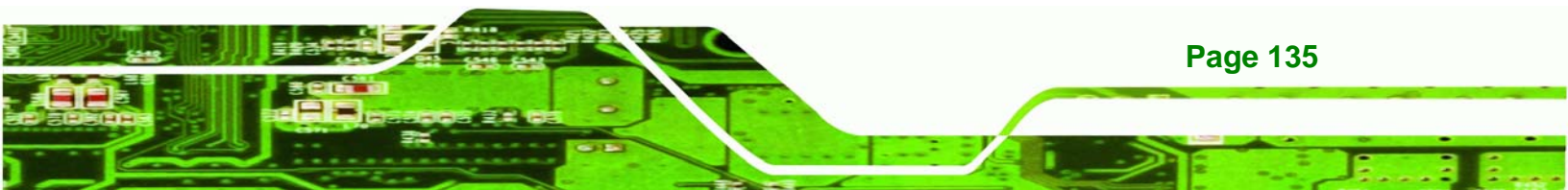

Enabled DEFAULT The Alert Standard Format (ASF) controller is activated and can communicate with a remote management server.

#### → I82574L LAN Boot [Disabled]

**Technology** Corp

The I82574L LAN Boot option enables remote boot of the system through LAN1.

- Disabled DEFAULT Cannot be booted remotely through this port
  - **Enabled** Can be booted remotely through this port

#### → GbE LAN Support (I82567LM) [Disabled]

The GbE LAN **Boot option** allows the system to be booted remotely over a network through LAN2. This LAN port also supports remote management using Intel® AMT.

| → | Disabled | DEFAULT | Cannot be booted remotely through this port |
|---|----------|---------|---------------------------------------------|
| → | Enabled  |         | Can be booted remotely through this port    |

#### → Suspend Mode [S1 (POS)]

Use the **Suspend Mode** option to specify the sleep state the system enters when it is not being used.

- S1 (POS) The system enters S1 (POS) sleep state. The system appears off. The CPU is stopped; RAM is refreshed; the system is running in a low power mode.
- S3 (STR) DEFAULT The system enters S3 (STR) sleep state.

#### → Restore on AC Power Loss [Last State]

**Page 136** 

Use the **Restore on AC Power Loss** BIOS option to specify what state the system returns to if there is a sudden loss of power to the system.

| <b>→</b> | Power Off | The system remains turned off |
|----------|-----------|-------------------------------|
| →        | Power On  | The system turns on           |

Last State DEFAULT The system returns to its previous state. If it was on, it turns itself on. If it was off, it remains off.

RTechnology

Corp.

#### → Resume on Keyboard/Mouse [Disabled]

Use the **Resume on Keyboard/Mouse** BIOS option to enable activity on either the keyboard or mouse to rouse the system from a suspend or standby state. That is, the system is roused when the mouse is moved or a button on the keyboard is pressed.

| →        | Disabled | DEFAULT | Wake event not generated by activity on the               |  |  |  |  |  |  |
|----------|----------|---------|-----------------------------------------------------------|--|--|--|--|--|--|
|          |          |         | keyboard or mouse                                         |  |  |  |  |  |  |
| <b>→</b> | Enabled  |         | Wake event generated by activity on the keyboard or mouse |  |  |  |  |  |  |
| →        | Disabled | DEFAULT | Wake event not generated by an incoming call              |  |  |  |  |  |  |
| →        | Enabled  |         | Wake event generated by an incoming call                  |  |  |  |  |  |  |

#### → PCIE Ports Configuration [Enabled]

Use the PCIE Ports Configuration option to determine enable or disable the PCIE ports.

| → | Disabled |         | PCIE port is disabled.  |
|---|----------|---------|-------------------------|
| → | Enabled  | DEFAULT | PCIE E port is enabled. |

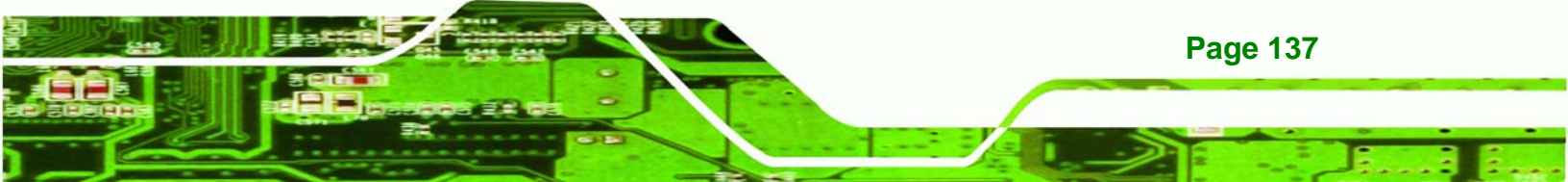

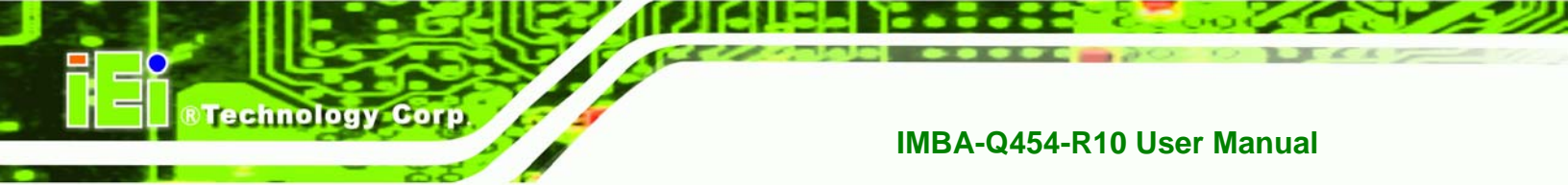

# 5.8 Exit

Use the **Exit** menu (Error! Reference source not found.) to load default BIOS values, optimal failsafe values and to save configuration changes.

|                                            |                                                |            | BIOS SETUP | UTILITY  |      |                                |                                                                 |                                         |
|--------------------------------------------|------------------------------------------------|------------|------------|----------|------|--------------------------------|-----------------------------------------------------------------|-----------------------------------------|
| Main                                       | Advanced                                       | PCIPNP     | Boot       | Security | Chip | set                            | Exit                                                            |                                         |
| Exit Opt<br>Save Cha<br>Discard<br>Discard | ions<br>nges and Ex:<br>Changes and<br>Changes | it<br>Exit |            |          |      | Exit saving<br>F10 k<br>this o | system se<br>g the cha<br>ey can be<br>operation                | tup after<br>nges.<br>used for          |
| Load Opt<br>Load Fai                       | imal Default<br>lsafe Defau                    | ts<br>lts  |            |          |      | ←→ ↑ ↓ Enter F1 F10 ESC        | Select S<br>Select I<br>Go to Su<br>General<br>Save and<br>Exit | creen<br>tem<br>bScreen<br>Help<br>Exit |
|                                            | v02.61 @                                       | Copyright  | 1985-2006, | American | Mega | trends                         | , Inc.                                                          |                                         |

BIOS Menu 27: Exit

## → Save Changes and Exit

Use the **Save Changes and Exit** option to save the changes made to the BIOS options and to exit the BIOS configuration setup program.

## ➔ Discard Changes and Exit

Use the **Discard Changes and Exit** option to exit the BIOS configuration setup program without saving the changes made to the system.

## ➔ Discard Changes

Use the **Discard Changes** option to discard the changes and remain in the BIOS configuration setup program.

## ➔ Load Optimal Defaults

**Page 138** 

Use the **Load Optimal Defaults** option to load the optimal default values for each of the parameters on the Setup menus. **F9 key can be used for this operation.** 

#### → Load Failsafe Defaults

Use the Load Failsafe Defaults option to load failsafe default values for each of the parameters on the Setup menus. F8 key can be used for this operation.

Technology Corp.

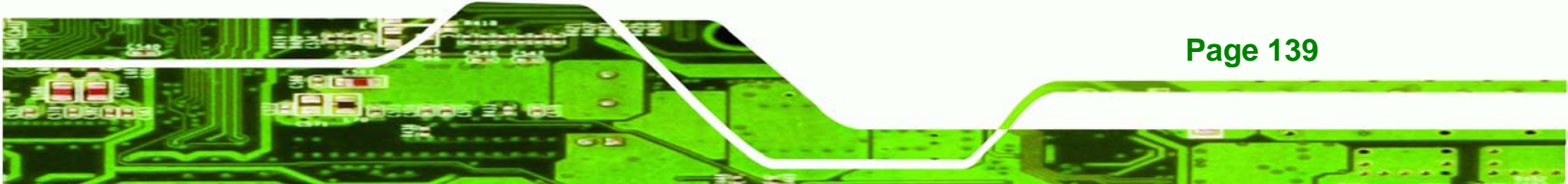

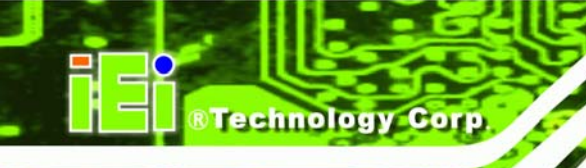

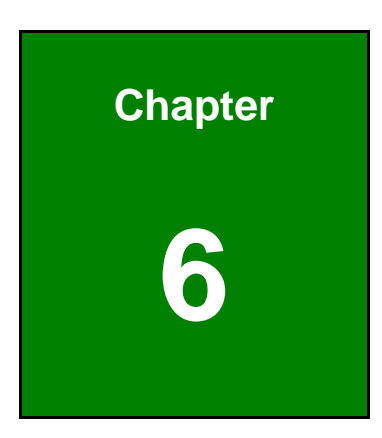

# **Software Drivers**

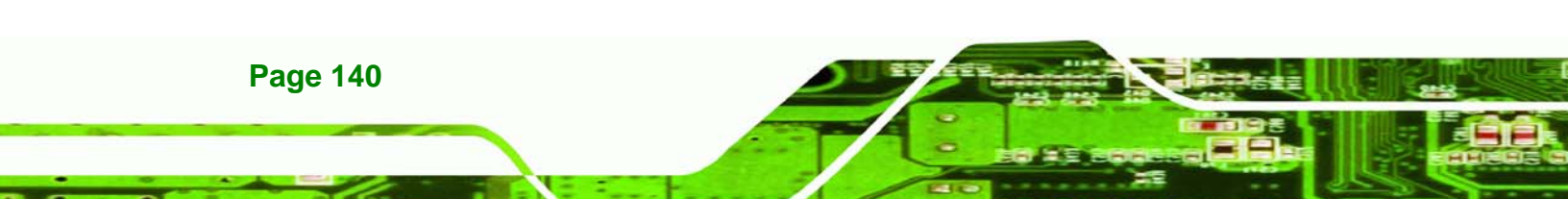

# 6.1 Available Software Drivers

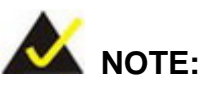

The content of the CD may vary throughout the life cycle of the product and is subject to change without prior notice.

Technology Corp.

The following drivers can be installed on the system:

| • | 6.3 Chipset Driver                                   | 143 |
|---|------------------------------------------------------|-----|
| • | 6.4 Graphics Driver                                  | 145 |
| • | 6.5 LAN Driver                                       | 149 |
| • | 6.6 Audio Driver                                     | 153 |
| • | 6.7 Intel <sup>®</sup> Matrix Storage Manager Driver | 155 |
| • | 6.8 Intel® AMT (HECI) Driver                         | 160 |
| - | 6.9 Intel® AMT (SOL) Driver                          | 163 |

Installation instructions are given below.

# 6.2 Starting the Driver Program

To access the driver installation programs, please do the following.

Step 1: Insert the CD-ROM that came with the system into a CD-ROM drive attached to the system.

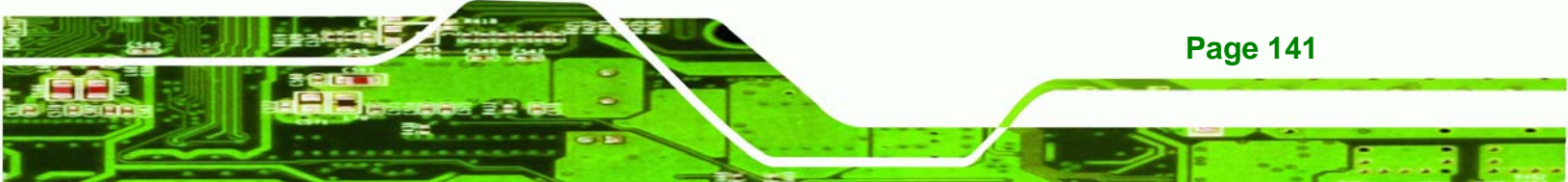

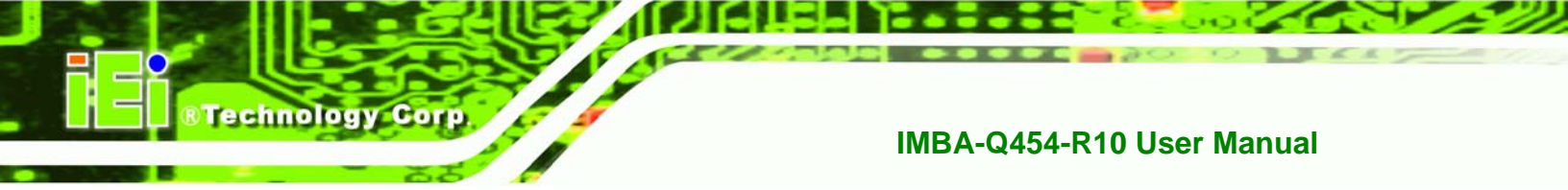

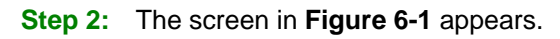

| 📑 IEI-78000-000216-RS V1.00(Intel Q45/G |               |                                       |
|-----------------------------------------|---------------|---------------------------------------|
|                                         |               | IEI Technology Corp.                  |
| 🏪 PCIE-G45A                             | PICOe-GM45A   |                                       |
| <b>IMBA-Q454</b>                        | 📲 KINO-GM45A  |                                       |
| 📲 KINO-G45A                             | NOVA-GM45A    |                                       |
|                                         | NANO-GM45A    |                                       |
|                                         | 📲 WAFER-GM45A |                                       |
|                                         | 📲 ICE-GM45A   |                                       |
|                                         |               | AC-KIT883HD                           |
|                                         |               |                                       |
| China RoHS Substance Report             |               |                                       |
|                                         |               |                                       |
|                                         |               | <ul> <li>Visit IEI Website</li> </ul> |
|                                         |               | Explore CD     Exit                   |

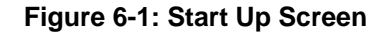

Step 3: Click IMBA-Q454.

**Step 4:** The list of drivers in **Figure 6-2** appears.

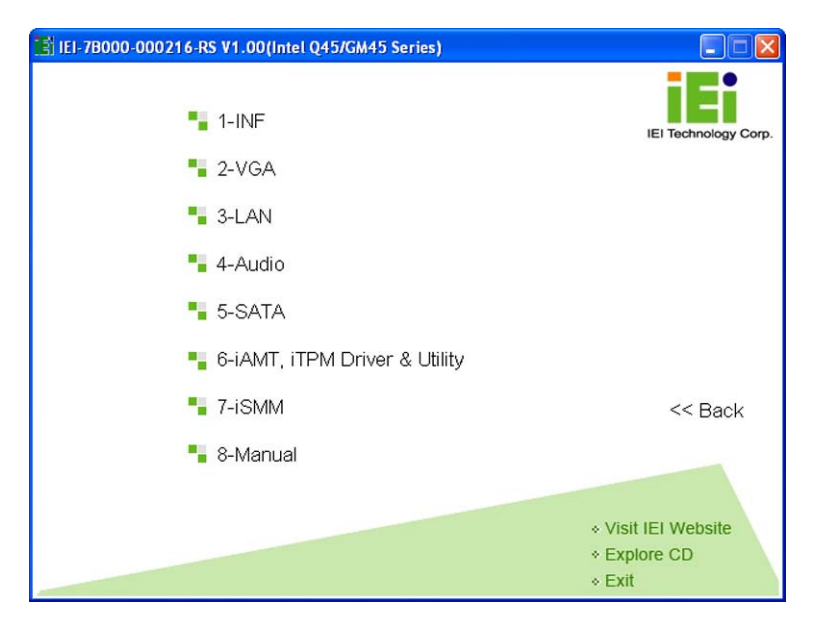

Figure 6-2: Drivers

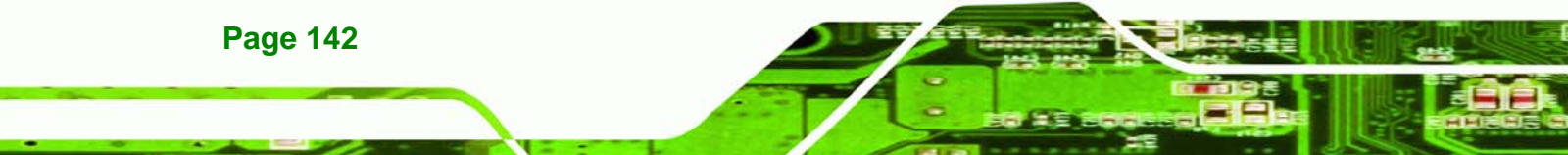

# 6.3 Chipset Driver

To install the Intel® chipset driver, please follow the steps below.

RTechnology Corp.

Step 1: Click "INF" in the drivers list.

Step 2: Double-click "infinst\_autol" in Figure 6-3.

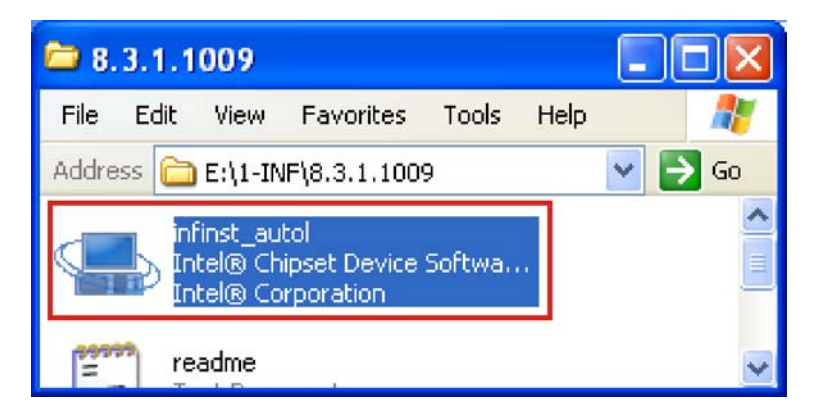

Figure 6-3: Intel® Chipset Driver Directory

Step 3: The Welcome screen appears (Figure 6-4).

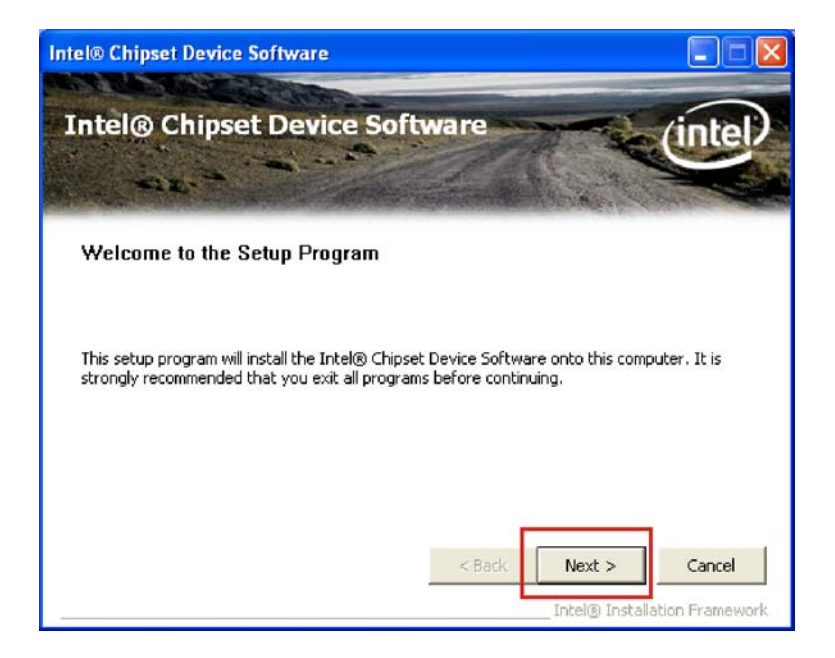

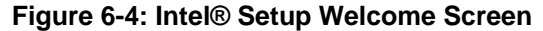

Step 4: Click NEXT to continue.

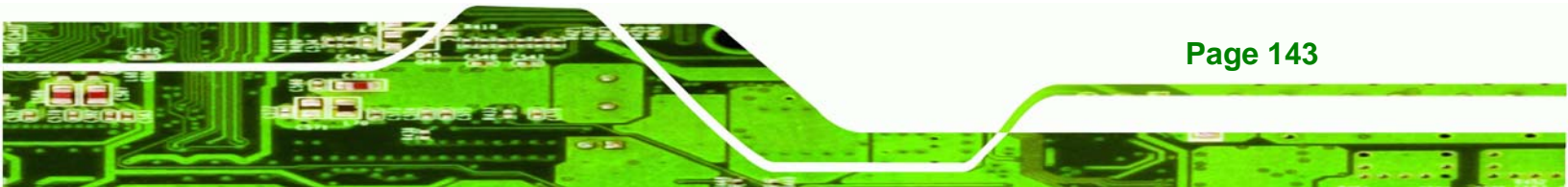

Step 5: The Intel® license agreement screen appears (Figure 6-5).

Technology Corp

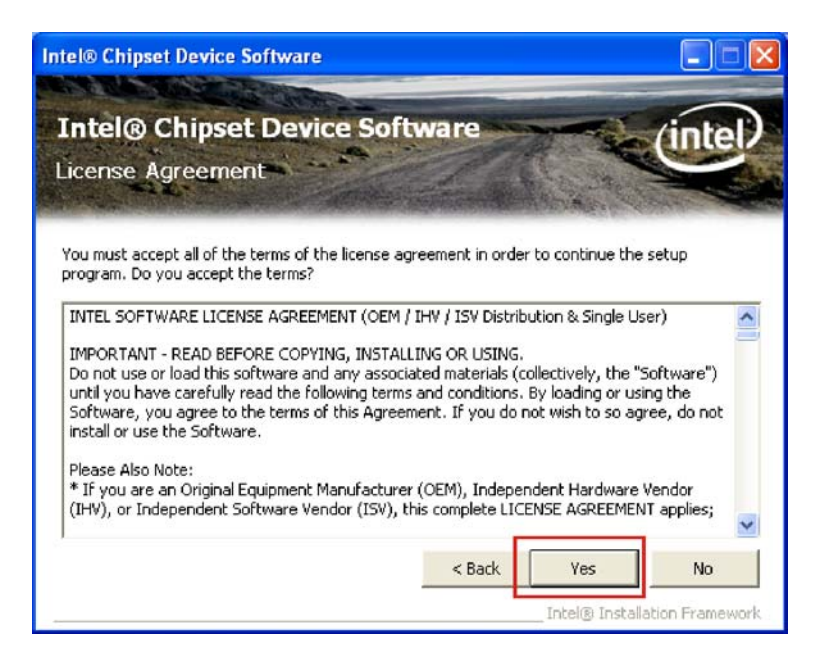

#### Figure 6-5: Intel® Chipset Driver License Agreement

**Step 6:** Click **YES** to accept the agreement and continue.

Step 7: The Readme file contents are displayed (Figure 6-6).

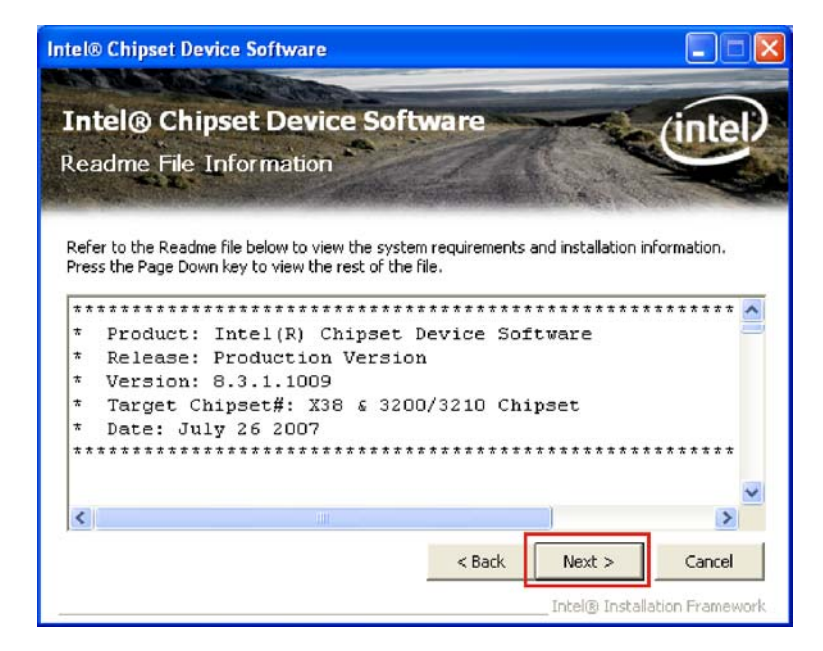

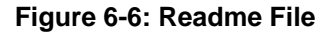

**Page 144**
**Step 8:** Click **NEXT** to begin the installation.

Step 9: When the setup is complete, the final screen appears (Figure 6-7).

RTechnology Corp.

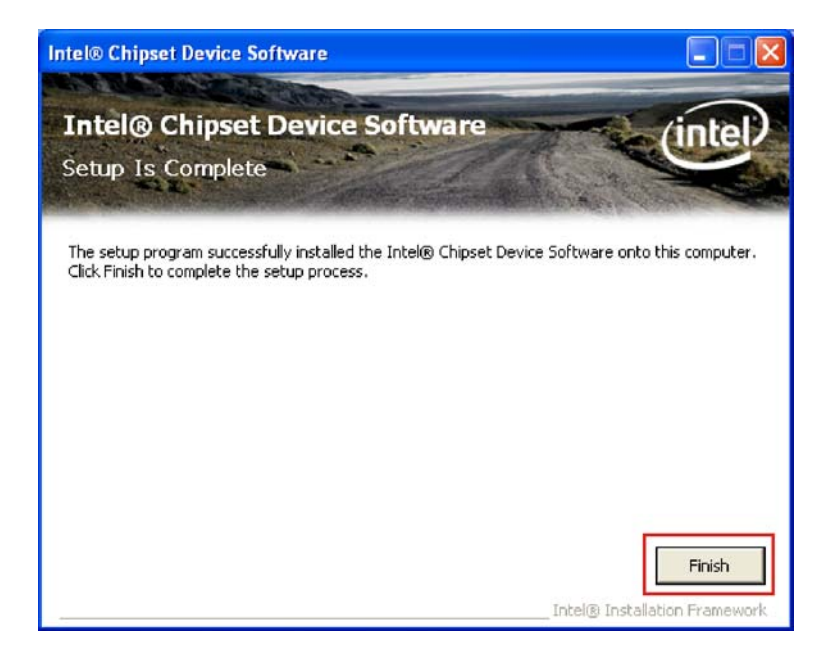

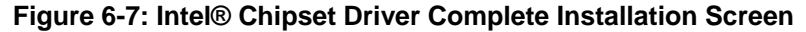

Step 10: To exit the installation, click FINISH.

# 6.4 Graphics Driver

To install the chipset driver, please follow the steps below:

- Step 1: Click "VGA" from the driver menu.
- Step 2: Browse to the graphics driver folder ("E:\2-VGA\WIN2K\_XP\14.31.1.4864" for Windows XP) (Figure 6-8).

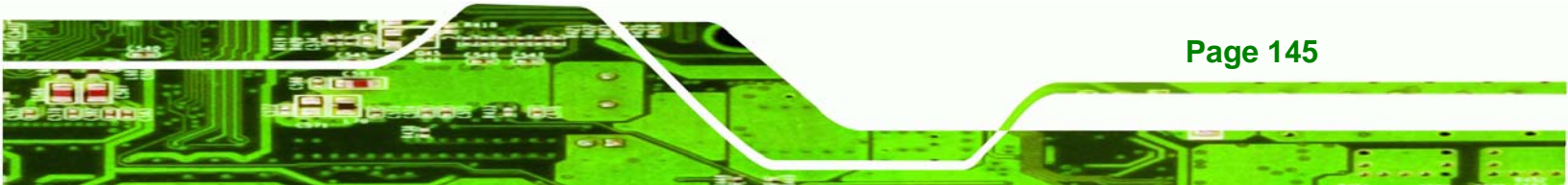

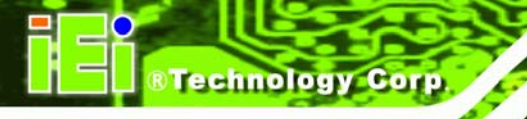

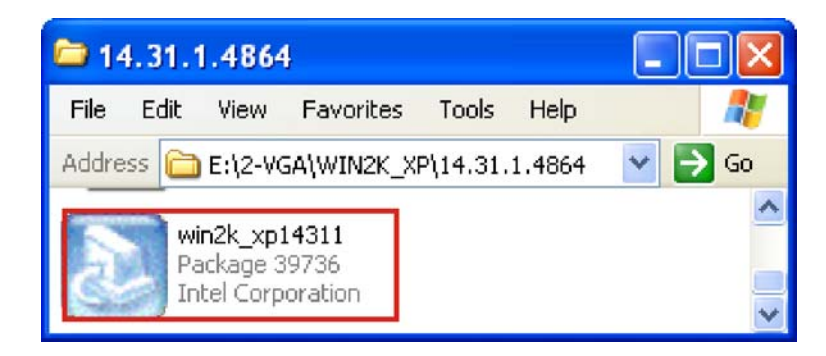

Figure 6-8: Graphics Driver File

- Step 3: Double-click the driver file
- **Step 4:** The version information file appears (**Figure 6-9**).

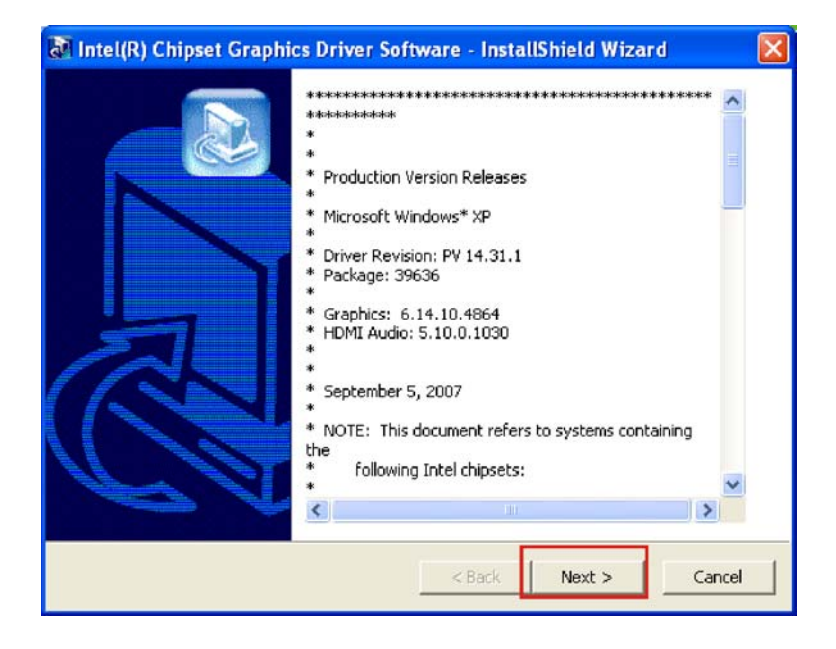

Figure 6-9: Graphics Driver Readme File

- **Step 5:** Click **NEXT** to continue.
- **Step 6:** The welcome screen appears (**Figure 6-10**).

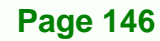

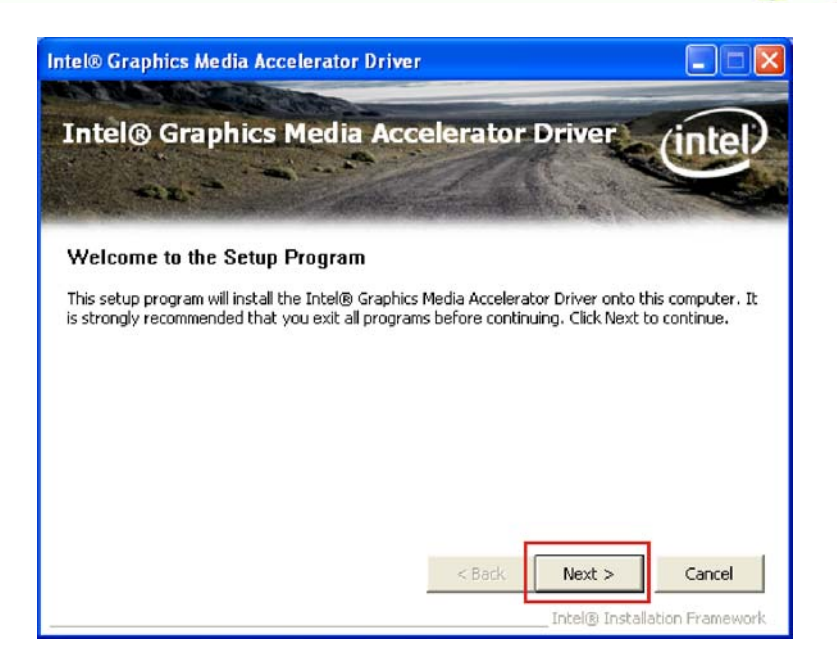

RTechnology Corp.

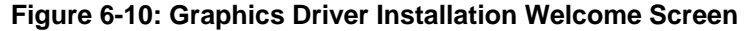

- Step 7: Click NEXT to continue.
- Step 8: The license agreement appears (Figure 6-11).

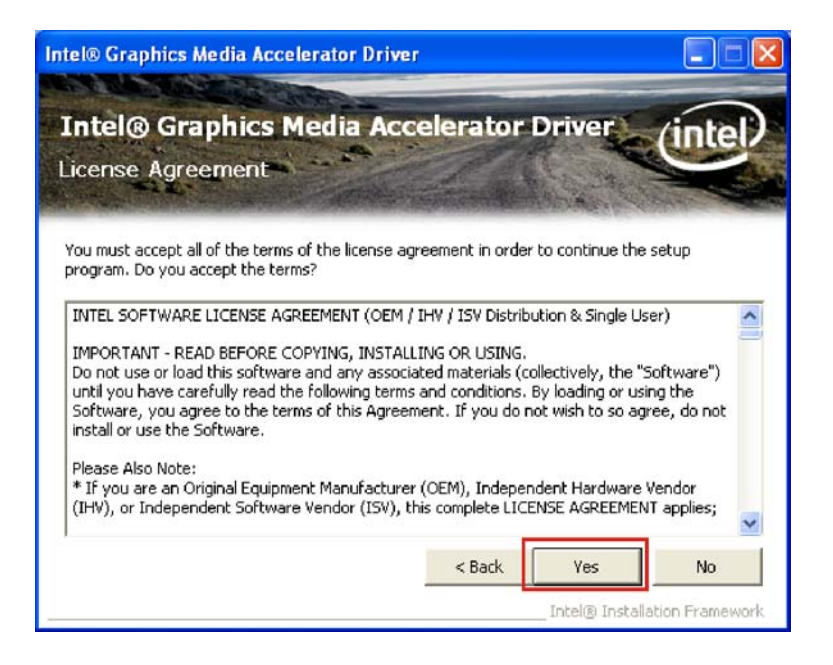

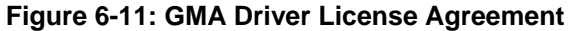

Step 9: Click YES to continue.

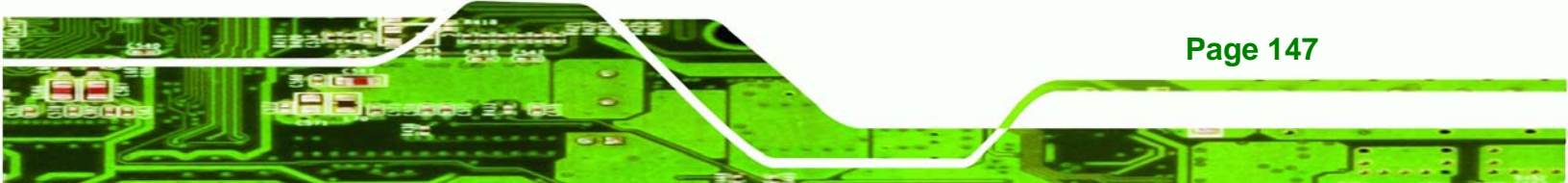

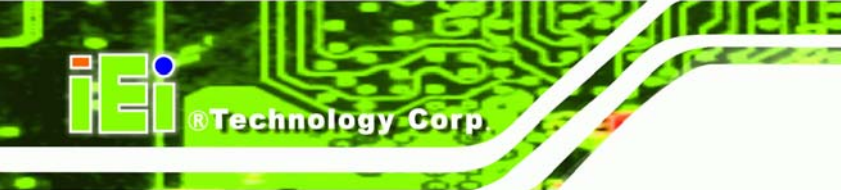

Step 10: The Readme file appears (Figure 6-12).

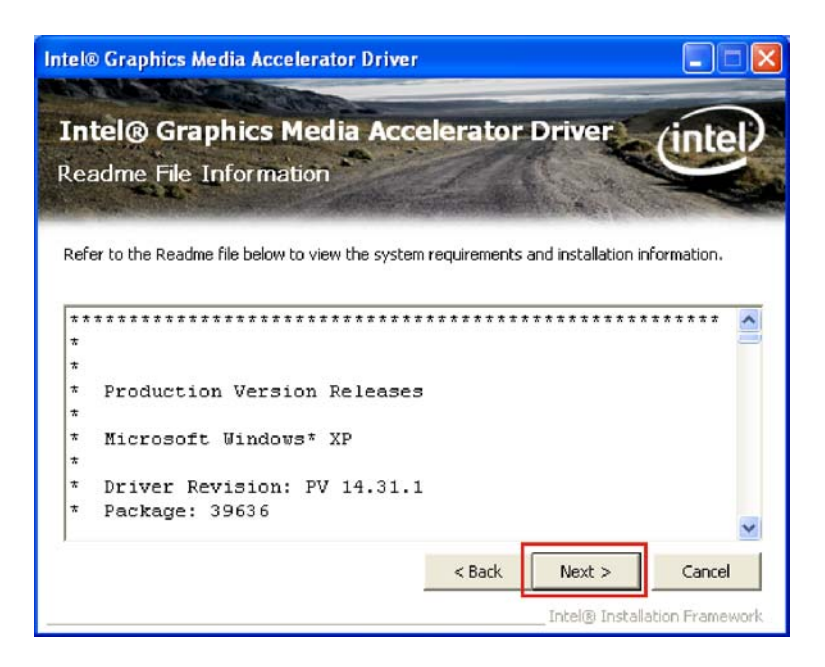

Figure 6-12: GMA Driver Installing Notice

Step 11: Click NEXT to continue.

Step 12: The driver installation progress is shown (Figure 6-13).

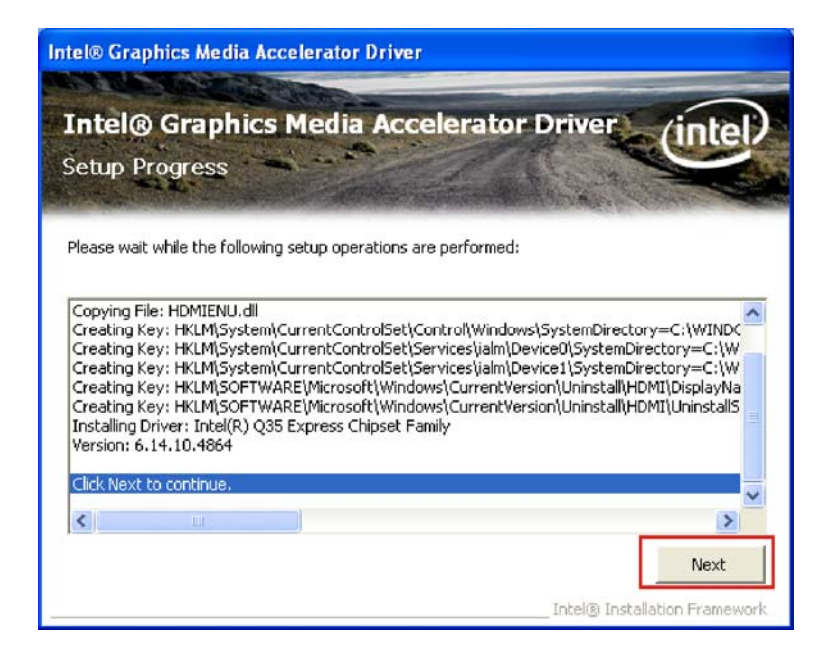

Figure 6-13: GMA Driver Installation Complete

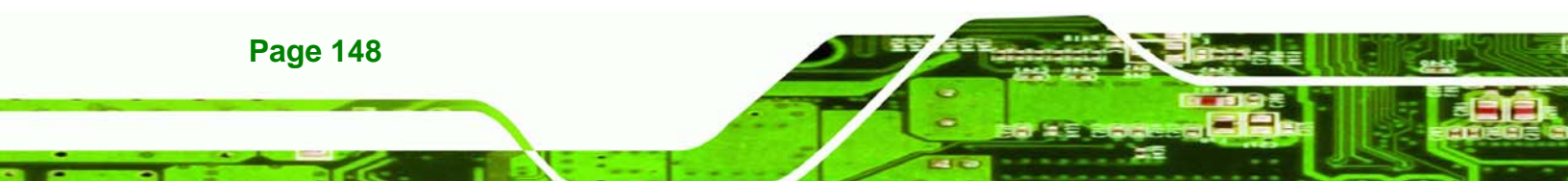

Step 13: Click NEXT to continue to the final screen.

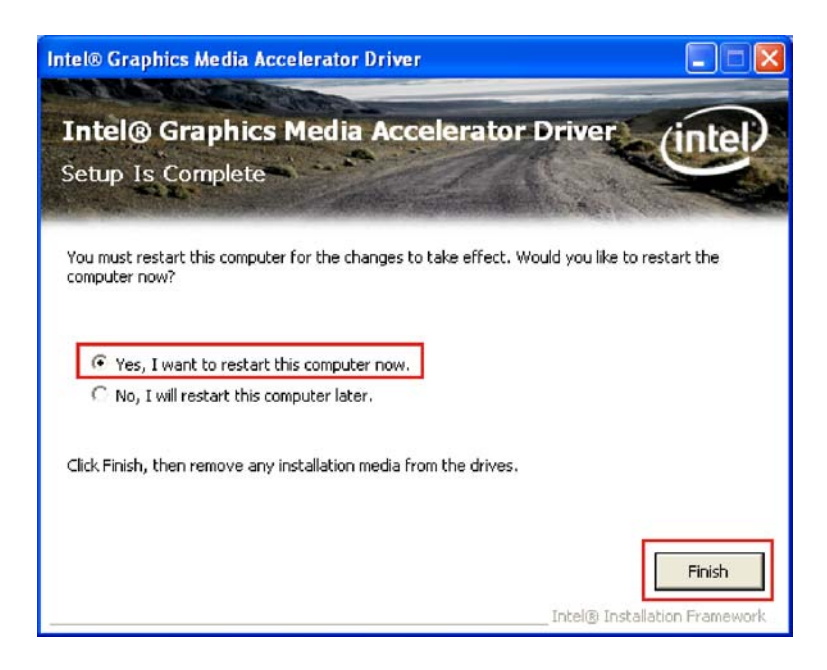

#### Figure 6-14: GMA Driver Installing Notice

Step 14: For newly installed drivers to take effect, the computer must be restarted. Select"Yes" to restart the computer now (close any other programs first), or "No" to restart it later. Click FINISH to complete the installation.

Technology Corp.

# 6.5 LAN Driver

To install the LAN drivers, please follow the steps below.

- **Step 1:** Click "LAN" in the driver menu.
- Step 2: Browse to the LAN driver directory ("E:\3-LAN\Intel\Intel 82566DM, MM\WIN\_2KXP\32bit\12" for Windows XP (Figure 6-15).

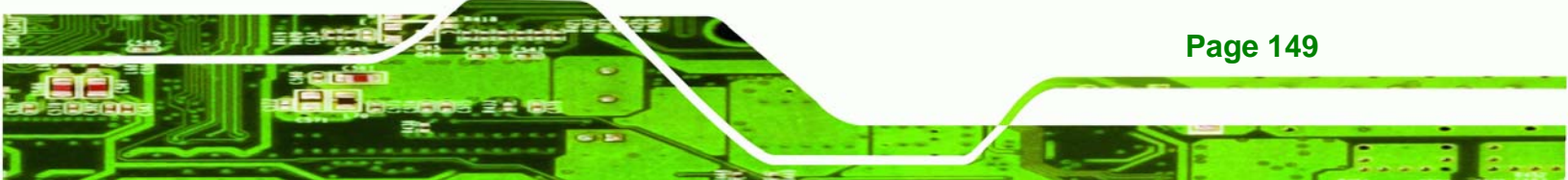

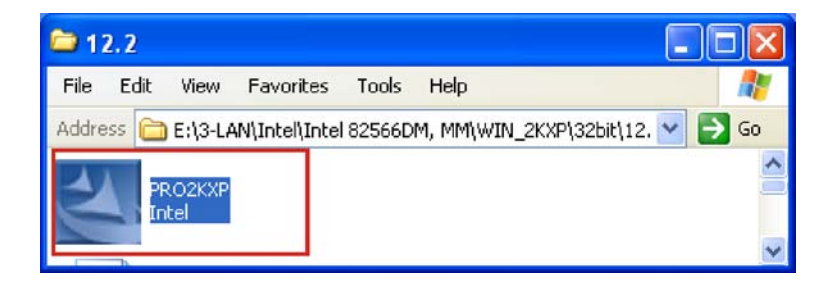

#### Figure 6-15: LAN Driver File

Technology Corp

- Step 3: Double click PRO2KXP icon.
- Step 4: The welcome screen appears (Figure 6-16).

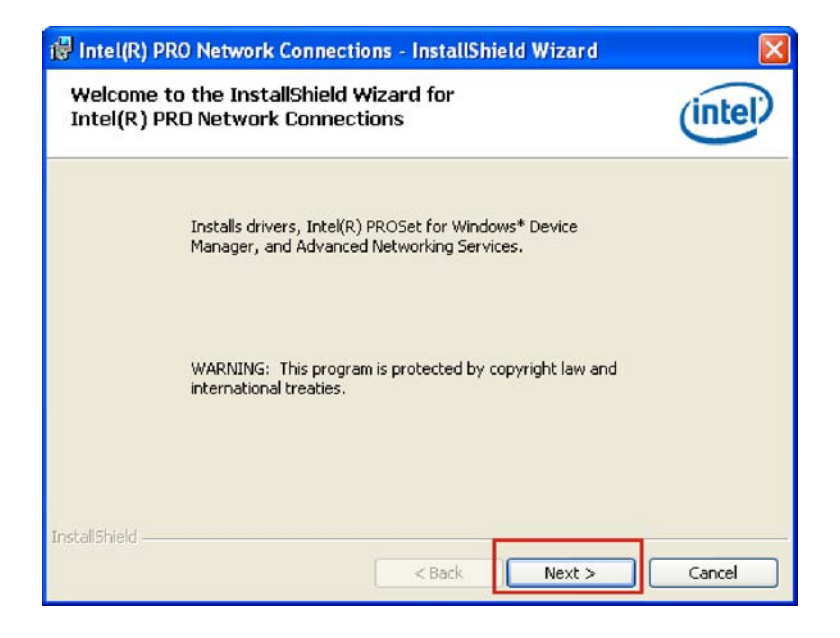

Figure 6-16: LAN Driver Welcome Screen

- **Step 5:** Click **NEXT** to continue.
- Step 6: The license agreement appears (Figure 6-17).

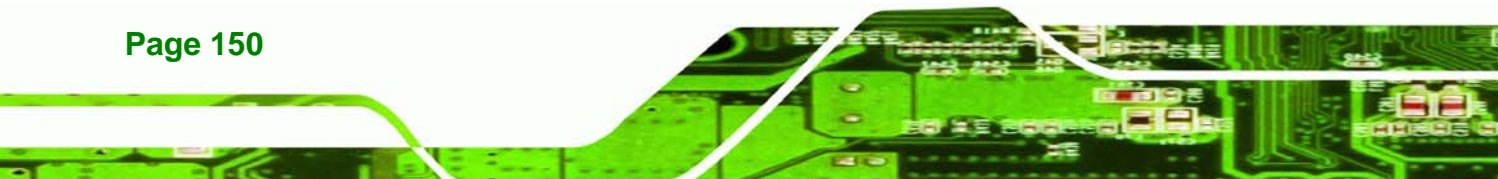

| 🕏 Intel(R) PRO Network Connections - InstallShield Wizard                                                                                                    | ×                                                           |
|----------------------------------------------------------------------------------------------------|-------------------------------------------------------------|
| License Agreement<br>Please read the following license agreement carefully.                                                                                                    | (intel)                                                     |
| INTEL SOFTWARE LICENSE AGREEMENT (Final, License)<br>IMPORTANT - READ BEFORE COPYING, INSTALLING OR USI<br>Do not use or load this software and any associated materials (colle<br>"Software") until you have carefully read the following terms and co<br>loading or using the Software, you agree to the terms of this Agreen<br>do not wish to so agree, do not install or use the Software. | <u>4G</u> .<br>ctively, the<br>nditions. By<br>nent. If you |
| LICENSES: Please Note:                                                                                                    | ~                                                           |
| I accept the terms in the license agreement ○ I do not accept the terms in the license agreement                                                                                                    | Print                                                       |
| InstallShield                                                                                                    | Cancel                                                      |

#### Figure 6-17: LAN Driver License Agreement

**Step 7:** Accept the conditions of the license agreement and click **NEXT** to continue.

Technology Corp.

**Step 8:** The Setup Options screen appears (**Figure 6-18**).

| Intel(R) PRO Network Connections                                 |               |
|------------------------------------------------------------------|---------------|
| Setup Options<br>Select the program features you want installed. | (intel)       |
| Install:                                                         |               |
| Feature Description                                              | Next > Cancel |

Figure 6-18: LAN Driver Setup Options

Step 9: Select the setup options (default recommended) and click **NEXT** to continue.

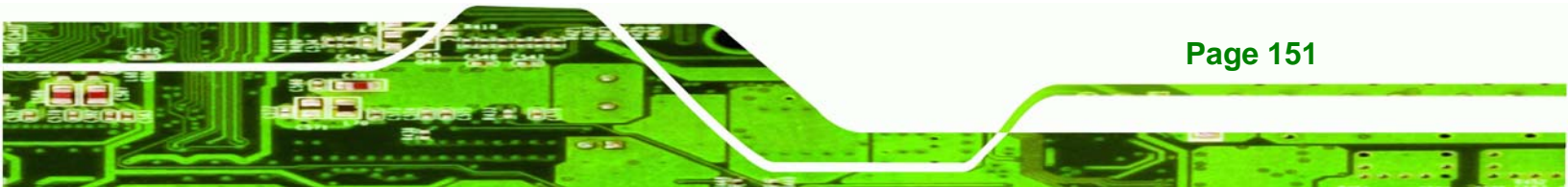

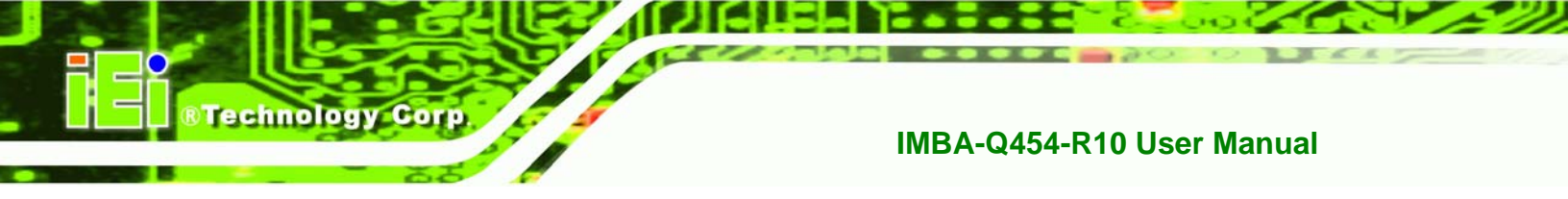

Step 10: The drivers are ready to install. Click INSTALL to begin the installation process

(Figure 6-19).

| 😽 Intel(R) PRO Network Connections - InstallShield Wizard                                                                                      |                 |
|----------------------------------------------------------------------------------------------------|-----------------|
| Ready to Install the Program<br>The wizard is ready to begin installation.                                                                     | (intel)         |
| Click Install to begin the installation.<br>If you want to review or change any of your installation settings, click Back.<br>exit the wizard. | Click Cancel to |
| Install5hield                                                                                                    | Cancel          |

## Figure 6-19: LAN Driver Installation Ready Window

**Step 11:** Click **INSTALL** to begin the driver installation.

Page 152

Step 12: The window shows the installation is complete (Figure 6-20).

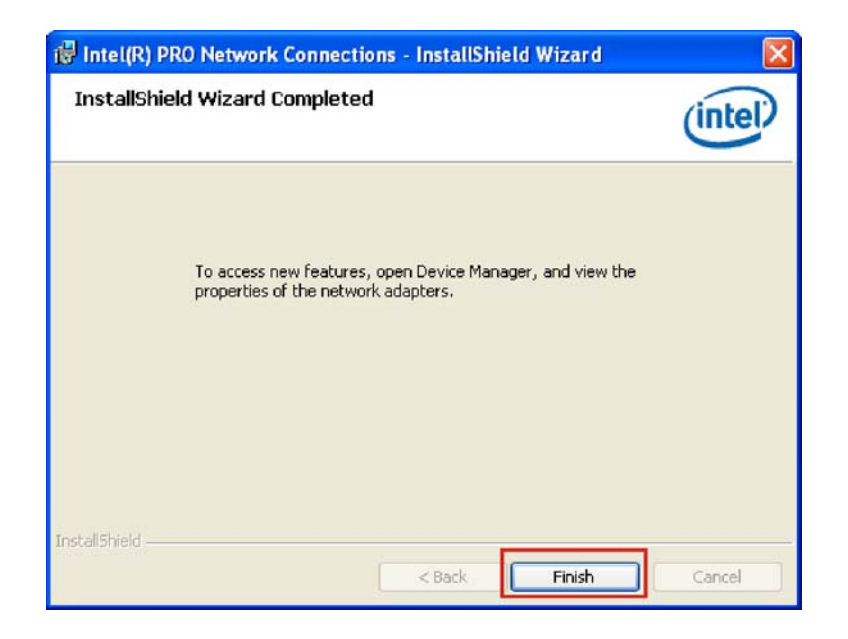

**RTechnology** 

Corp.

Figure 6-20: LAN Driver Installation Progress

Step 13: Click FINISH to exit the setup program.

# 6.6 Audio Driver

To install the Realtek High Definition (HD) Audio driver, please follow the steps below.

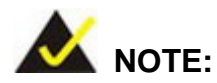

This driver only needs to be installed if an external audio kit with a Realtek ALC888 codec is installed.

# 6.6.1 BIOS Setup

- Step 1: Enter the BIOS setup. To do this, reboot the system and press DEL during POST.
- **Step 2:** Go to the Southbridge Configuration menu. Enable the High Definition Audio controller.
- **Step 3:** Press **F10** to save the changes and exit the BIOS setup. The system reboots.

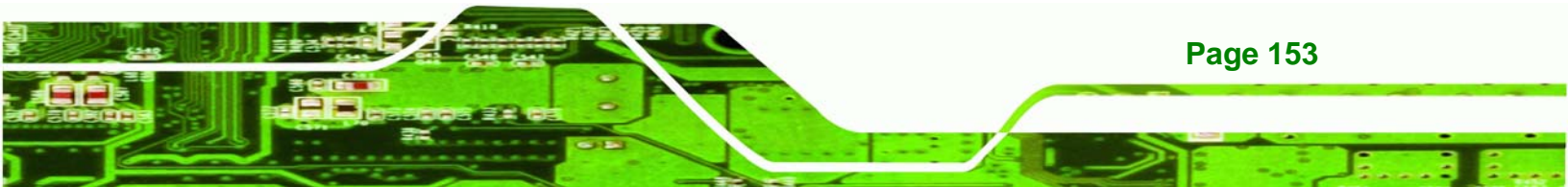

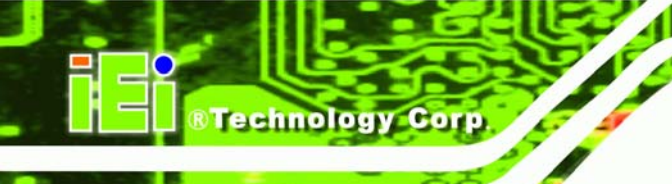

# 6.6.2 Driver Installation

To install the audio driver please follow the steps below.

Step 1: Select "AUDIO" from the main menu.

Step 2: Browse to the audio setup file directory (Figure 6-21).

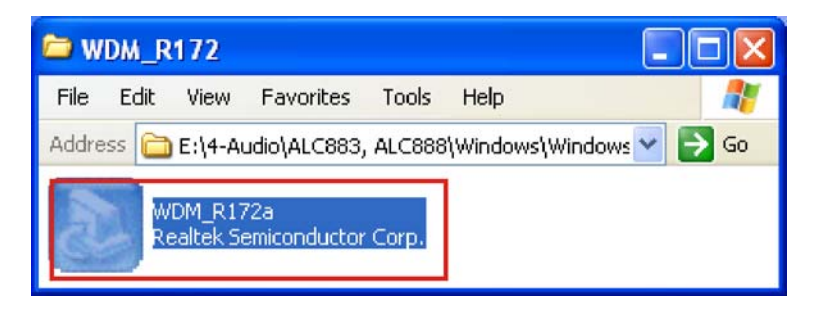

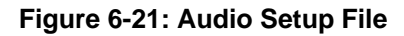

Step 3: The audio driver InstallShield wizard begins (Figure 6-22).

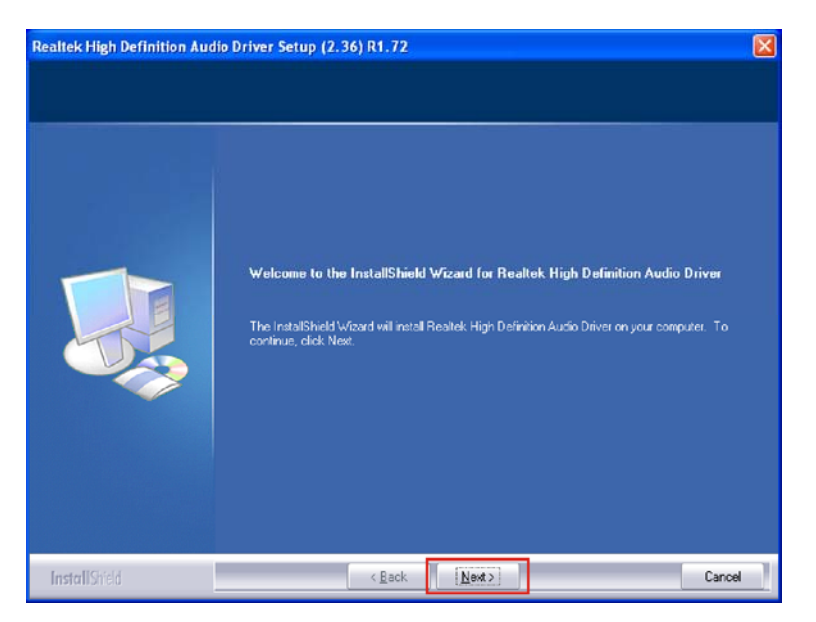

Figure 6-22: InstallShield Wizard Welcome Screen

Step 4: Click NEXT to continue the installation.

Step 5: Don't click on any screens until the final screen appears (Figure 6-23).

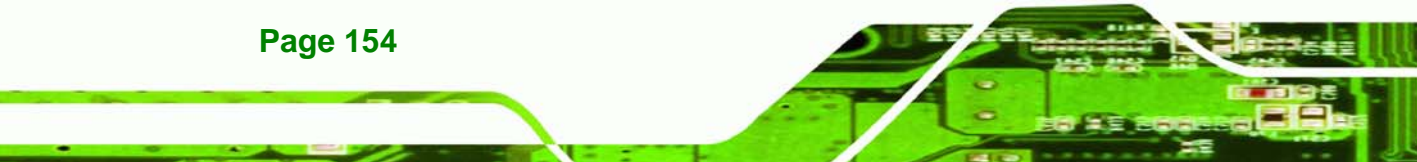

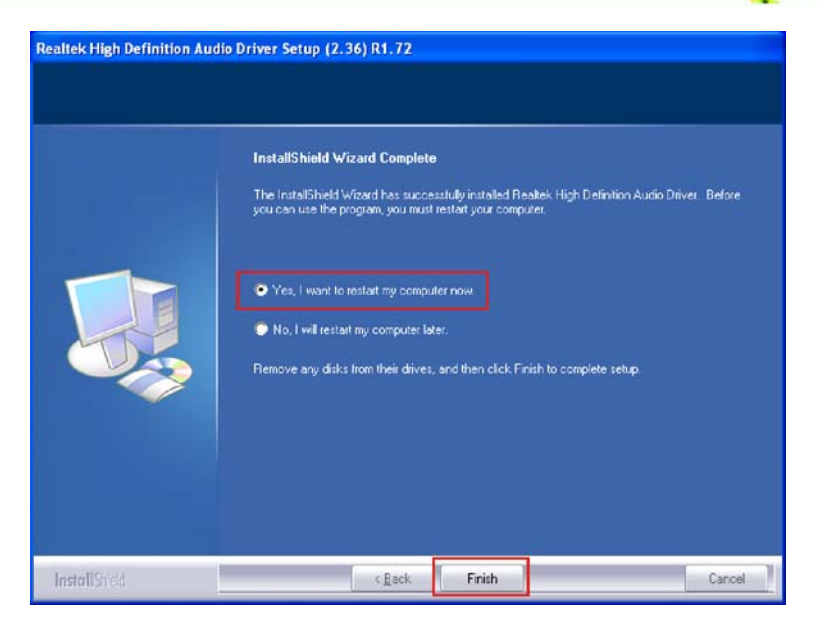

Figure 6-23: Installation Wizard Finished

Step 6: For the audio drivers to take effect, the computer must be restarted. Select "Yes" to restart the computer immediately after exiting the wizard, or "No" to restart it later. Click **FINISH** to exit the InstallShield Wizard.

®Technology Corp.

# 6.7 Intel<sup>®</sup> Matrix Storage Manager Driver

To install the Intel® Matrix Storage Manager driver, please follow the steps below:

- Step 1: Select SATA.
- Step 2: A new window opens (Error! Reference source not found.).
- Step 3: Double-click the iata62\_cd.exe program icon in Figure 6-24.

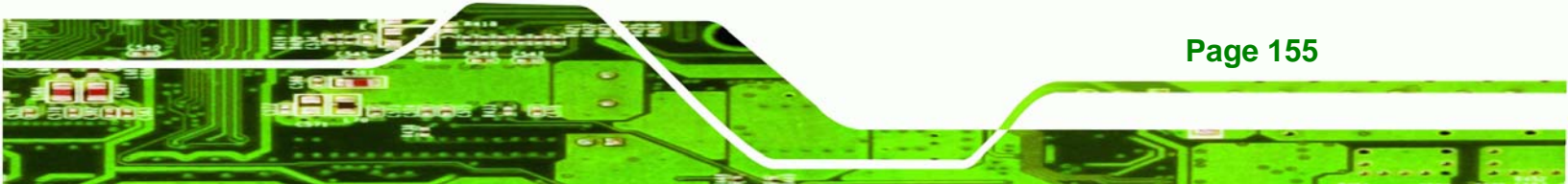

®Technology Corp.

# IMBA-Q454-R10 User Manual

| 🔁 E:\5-SATA\INTEL                                                                |             |
|----------------------------------------------------------------------------------|-------------|
| <u> </u>                                                                         | <b>1</b>    |
| ← Back → → → 🔂   🔕 Search 🖓 Folders                                              | 3 PB PS »   |
| Address 🔄 E:\5-SATA\INTEL                                                        | ▼ 🖓 Go      |
| Name 🛆                                                                           |             |
| Floppy Configuration Utility<br>iata62_cd.exe<br>readme.txt<br>releasenotes.html |             |
|                                                                                  | Þ           |
| Type: Application Size: 19.3 MB 🛛 🖳 My C                                         | iomputer // |

Figure 6-24: SATA RAID Setup Program Icon

Step 4: Figure 6-25 shows the InstallShield Wizard preparing to guide the user through

the rest of the process.

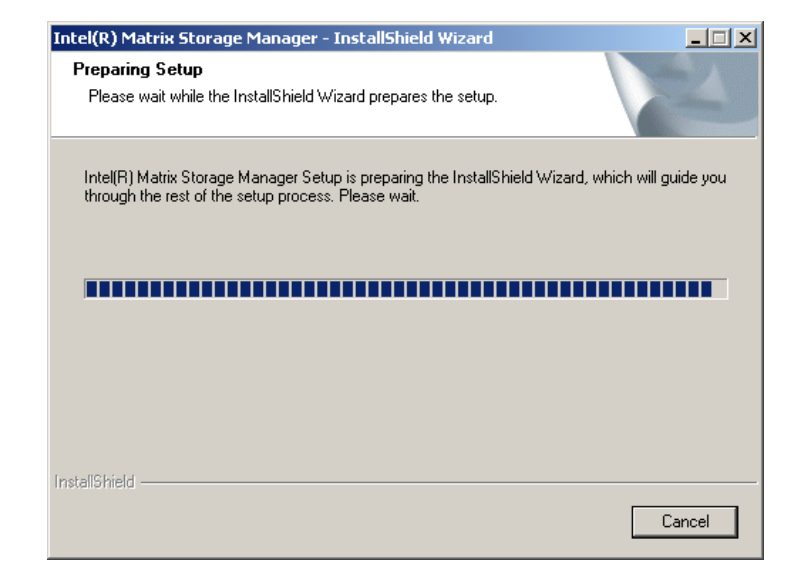

Figure 6-25: InstallShield Wizard Setup Screen

Page 156

Step 5: Figure 6-26 shows the Matrix Storage Manager software configuring the

Corp.

**RTechnology** 

installation process.

| Intel(R) Matrix Storage Manager Setup                                          | ×      |
|--------------------------------------------------------------------------------|--------|
| Setup Status                                                                   |        |
| Intel(R) Matrix Storage Manager is configuring your new software installation. |        |
| Installing                                                                     |        |
|                                                                                |        |
|                                                                                |        |
| Install5meld -                                                                 | Cancel |

#### Figure 6-26: Matrix Storage Manager Setup Screen

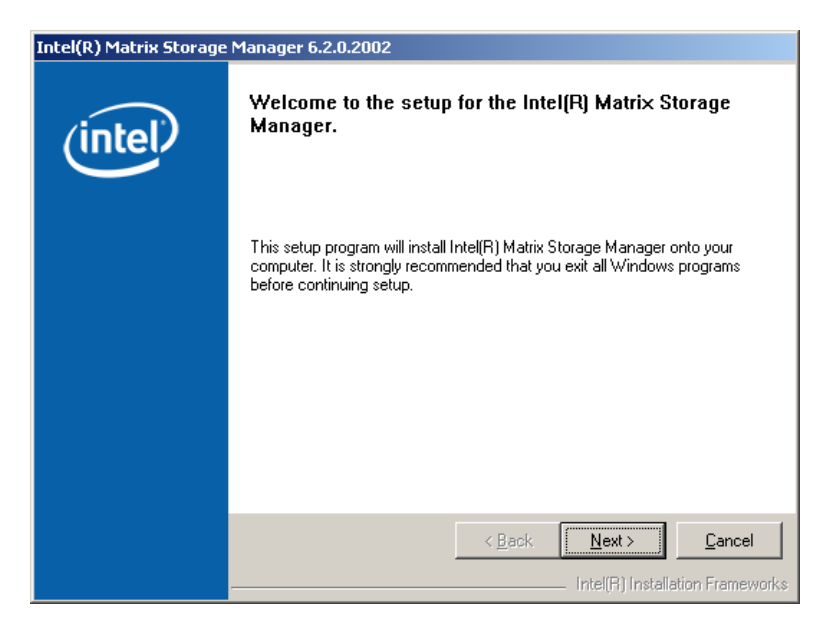

Step 6: Figure 6-27 shows the Matrix Storage Manager welcome screen.

Figure 6-27: Matrix Storage Manager Welcome Screen

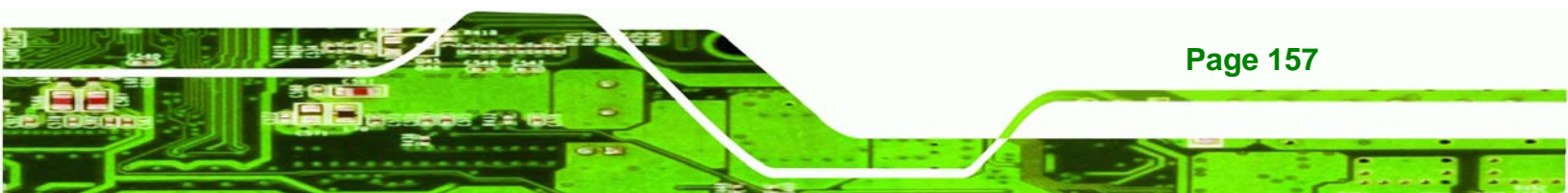

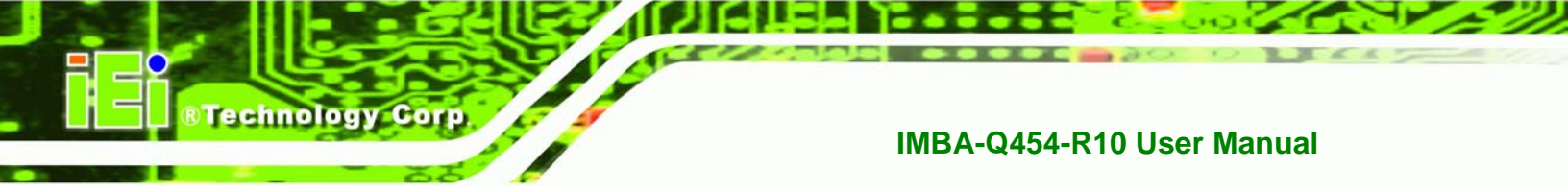

Step 7: Click NEXT and a warning appears (Figure 6-28). Read the warning carefully

and decide whether or not to continue the installation process.

| Intel(R) Matrix Storage | Manager 6.2.0.2002                                                                                                    |
|-------------------------|----------------------------------------------------------------------------------------------------|
| (intel)                 | Warning!<br>Please read the following information:                                                                                                    |
|                         | I he driver you are about to install might be used to control the hard drive<br>from which this computer is booting or to control a hard drive that contains<br>important data.                                 |
|                         | For this reason, you cannot remove or uninstall this driver from the computer<br>after installation. However, you can uninstall other, non-critical components.<br>The following components can be uninstalled: |
|                         | Intel(R) Matrix Storage Console<br>Help Documentation<br>Start Menu Shortcuts<br>System Tray Icon Service<br>Event Monitor Service                                                                              |
|                         | Click Next to continue the setup. Click Cancel to exit the setup.                                                                                                    |
|                         | < Back                                                                                                    |

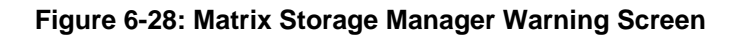

Step 8: Click NEXT and a license agreement appears (Figure 6-29).

| Intel(R) Matrix Storage | : Manager 6.2.0.2002                                                                                                    |
|-------------------------|----------------------------------------------------------------------------------------------------|
|                         | License Agreement                                                                                                    |
| (intel)                 | Please read the following license agreement carefully. Press the Page Down key<br>to view the rest of the agreement.                                                                                                    |
|                         | INTEL SOFTWARE LICENSE AGREEMENT (DEM / IHV / ISV Distribution & Single User)                                                                                                    |
|                         | IMPORTANT - READ BEFORE COPYING, INSTALLING OR USING.<br>Do not use or load this software and any associated materials (collectively, the<br>"Software") until you have carefully read the following terms and conditions.<br>By loading or using the Software, you agree to the terms of this Agreement. If<br>you do not wish to so agree, do not install or use the Software. |
|                         | Please Also Note:<br>* If you are an Original Equipment Manufacturer (OEM), Independent<br>Hardware Vendor (IHV), or Independent Software Vendor (ISV), this complete<br>LICENSE AGREEMENT applies;                                                                                                    |
|                         | You must accept all of the terms of the license agreement in order to continue the<br>setup program. Do you accept the terms?                                                                                                    |
|                         | < <u>B</u> ack <u>Yes</u> <u>N</u> o                                                                                                    |
|                         | Intel(R) Installation Frameworks                                                                                                    |

Figure 6-29: Matrix Storage Manager License Agreement

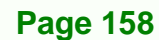

Step 9: Read the license agreement. To accept the terms and conditions stipulated in the license agreement shown, click YES and the Readme information file shown in Figure 6-30 appears.

Technology

Corp.

| Intel(R) Matrix Storage | Manager 6.2.0.2002                                                                                                    |
|-------------------------|----------------------------------------------------------------------------------------------------|
|                         | Readme File Information                                                                                                    |
| (intel)                 | Refer to the Readme file below to view system requirements and installation<br>information. Press the Page Down key to view the rest of the file.                                                                                                    |
|                         | Installation Readme for Intel(R) Matrix Storage Manager.     Installation Readme for Intel(R) Matrix Storage Manager.     This document makes references to products developed by     Intel. There are some restrictions on how these products     may be used, and what information may be disclosed to     of this document, and contact your Intel field     representative if you would like more information. |
|                         | < <u>Back</u> <u>Next&gt;</u> <u>Cancel</u> Intel(R) Installation Frameworks                                                                                                    |

Figure 6-30: Matrix Storage Manager Readme File

Step 10: Read the Readme file information and click NEXT.

Step 11: After the driver installation process is complete, a confirmation screen appears

(Figure 6-31).

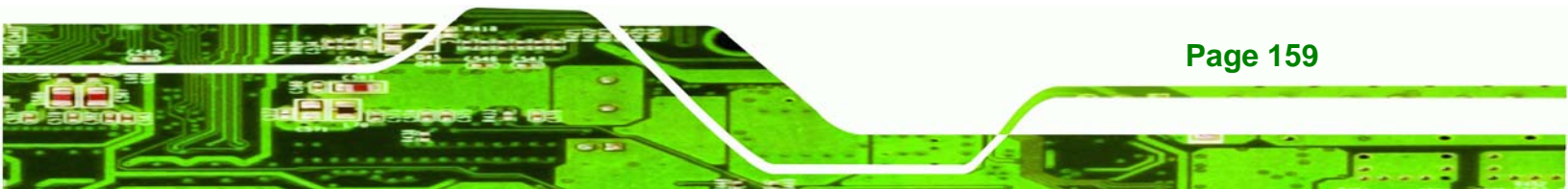

| Intel(R) Matrix Storag | e Manager 6.2.0.2002                                                                                                    |
|------------------------|----------------------------------------------------------------------------------------------------|
| (intel)                | The setup for the Intel(R) Matrix Storage Manager is complete.                                                                                                    |
|                        | You must restart this computer for the changes to take effect. Would you like to restart the computer now?                                                                           |
|                        | <ul> <li>Yes, I want to restart my computer now.</li> <li>No, I will restart my computer later.</li> <li>Click Finish then remove any installation media from the drives.</li> </ul> |
|                        |                                                                                                    |
|                        | < <u>Back</u> <u>Finish</u> Intel(R) Installation Frameworks                                                                                                    |

#### Figure 6-31: Matrix Storage Manager Setup Complete

Step 12: The confirmation screen offers the option of restarting the computer now or later. For the settings to take effect, the computer must be restarted. Click FINISH to exit the wizard.

# 6.8 Intel® AMT (HECI) Driver

The Intel® AMT HECI drivers are a software interface between the operating system and the AMT subsystem. All communications between the OS and AMT is accomplished through the HECI interface. For more information on Intel® AMT, please visit <a href="http://www.intel.com/technology/platform-technology/intel-amt/">http://www.intel.com/technology/platform-technology/intel-amt/</a>. To install the Intel® AMT HECI drivers, please follow the steps below:

- Step 1: Select "iAMT, iTPM & Utility" from the drivers menu.
- Step 2: Browse to the "HECI" folder (Figure 6-32).

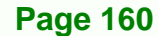

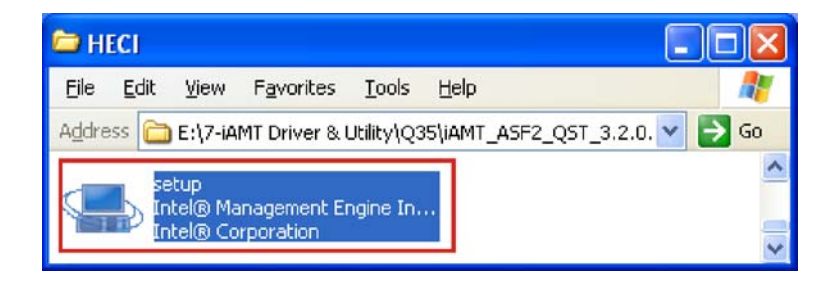

®Technology Corp.

#### Figure 6-32: AMT HECI Driver Directory

- **Step 3:** Double-click the setup file (**Figure 6-33**).
- Step 4: The welcome screen appears (Figure 6-33).

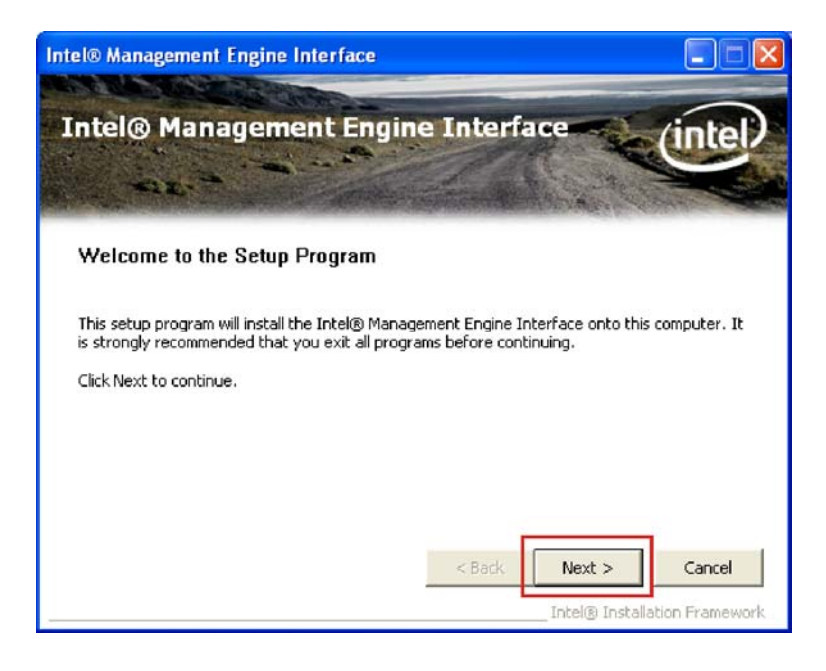

Figure 6-33: AMT HECI Welcome Screen

- **Step 5:** Click **NEXT** to continue.
- Step 6: The License Agreement appears (Figure 6-34).

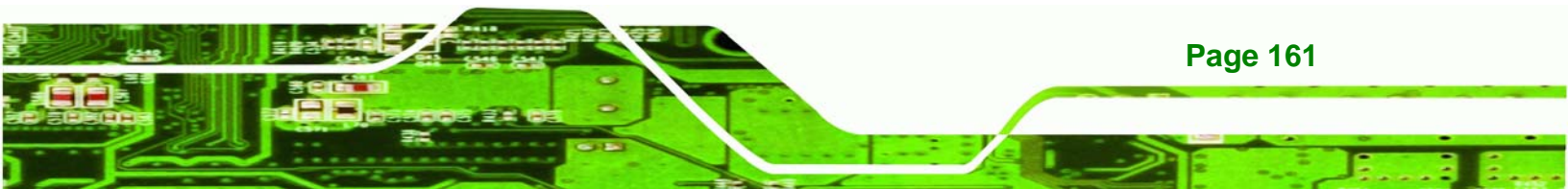

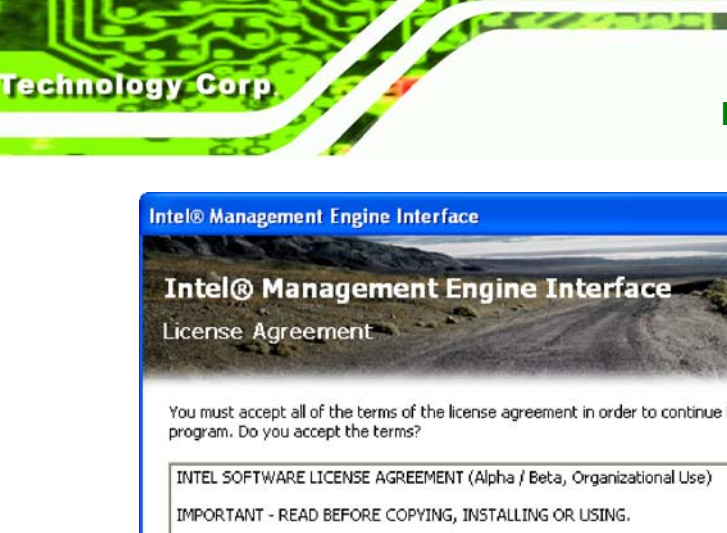

Intel® Management Engine Interface

Intel® Management Engine Interface

Intel® Management Engine Interface

Cernse Agreement

You must accept all of the terms of the license agreement in order to continue the setup
program. Do you accept the terms?

INTEL SOFTWARE LICENSE AGREEMENT (Alpha / Beta, Organizational Use)

IMPORTANT - READ BEFORE COPYING, INSTALLING OR USING.

Do not use or load this software and any associated materials (collectively, the "Software")
until you have carefully read the following terms and conditions. By loading or using the
Software, you agree to the terms of this Agreement. If you do not wish to so agree, do not
install or use the Software.

The Software contains pre-release "alpha" or "beta" code, which may not be fully functional
and which Intel Corporation ("Intel") may substantially modify in producing any "final"

Figure 6-34: AMT HECI License Agreement

- Step 7: Click YES to agree to the terms of the agreement and continue installation.
- Step 8: The IAMT Readme file appears (Figure 6-35).

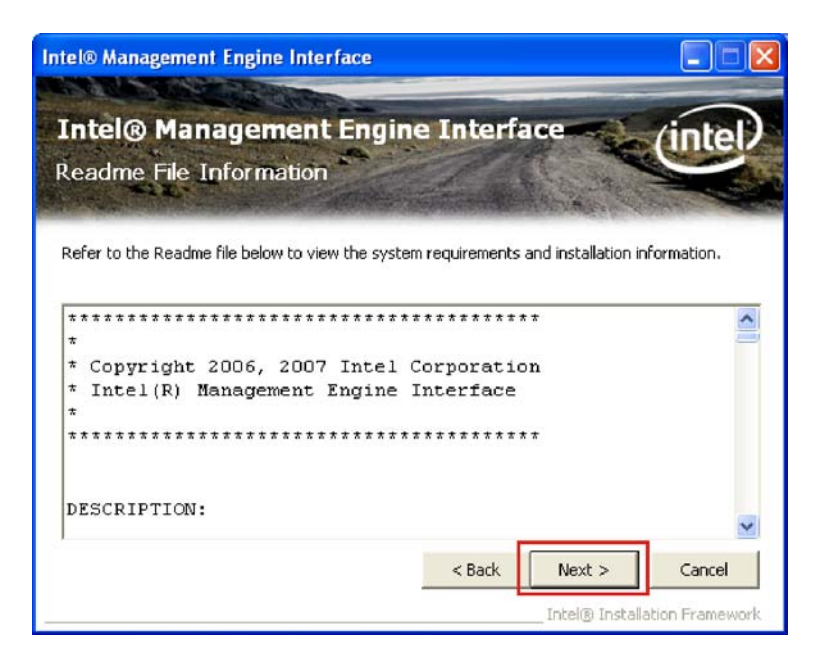

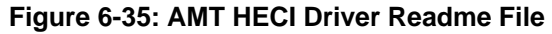

Step 9: Click NEXT to continue.

Page 162

Step 10: Driver setup is complete.

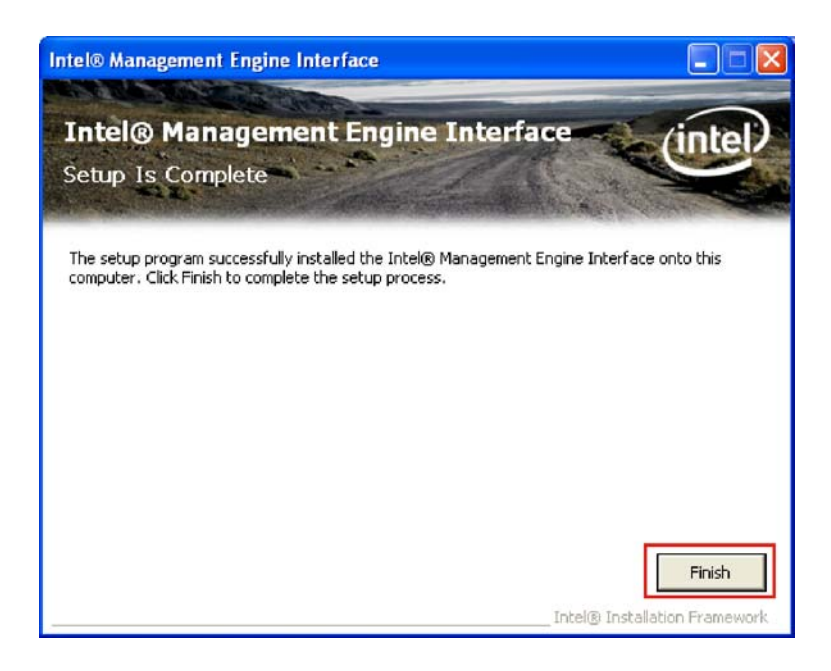

®Technology Corp.

#### Figure 6-36: AMT HECI Driver Installation Complete

Step 11: Click FINISH to exit the InstallShield wizard.

# 6.9 Intel® AMT (SOL) Driver

The Intel® AMT Serial Over LAN (SOL) drivers allow remote management of the system through a serial port device redirected through the LAN interface. For more information on Intel® AMT, please visit <u>http://www.intel.com/technology/platform-technology/intel-amt/</u>. To set up SOL, please follow the steps below:

Step 1: Select "iAMT and Utilities" from the drivers menu.

Step 2: Browse to the "HECI" folder (Figure 6-37).

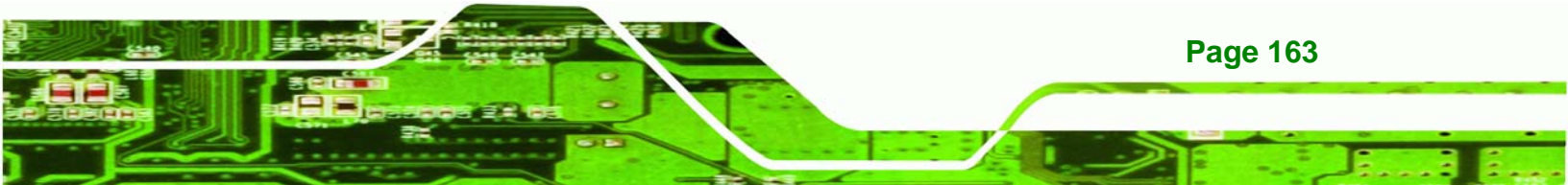

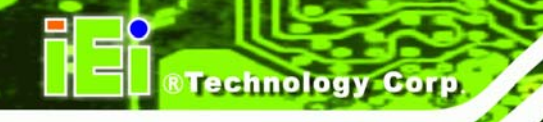

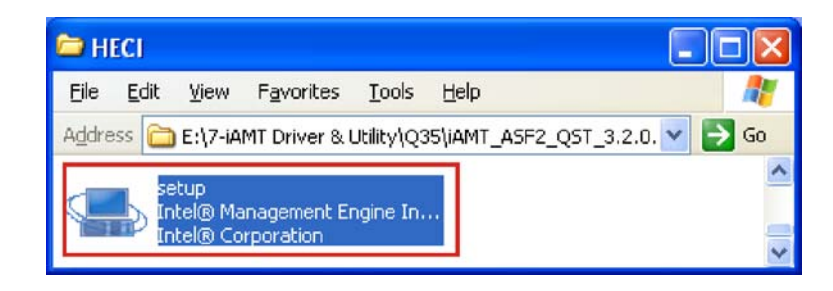

#### Figure 6-37: IAMT Driver Directory

Step 3: The welcome screen appears (Figure 6-38).

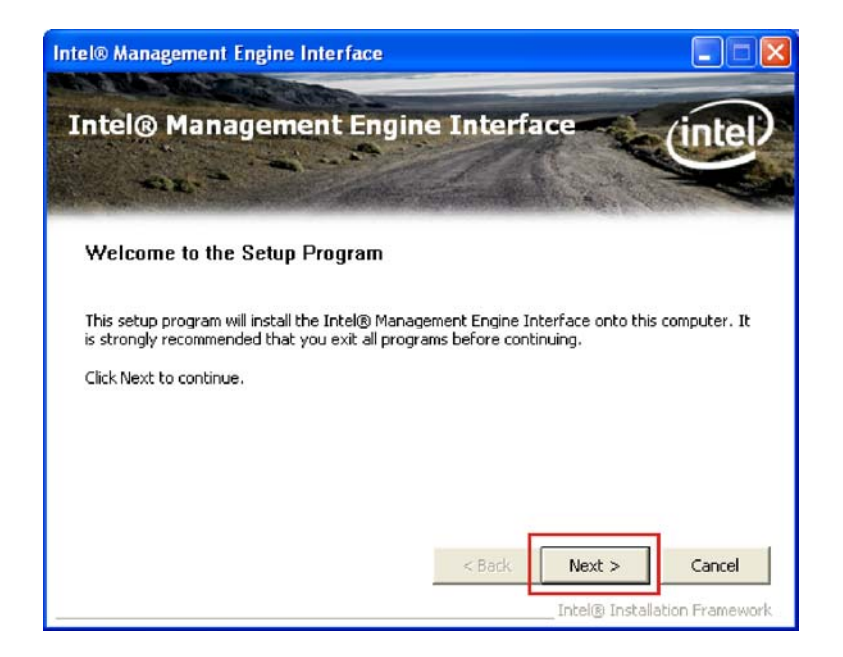

#### Figure 6-38: IAMT Welcome Screen

- Step 4: Click NEXT to continue.
- Step 5: The License Agreement appears (Figure 6-39).

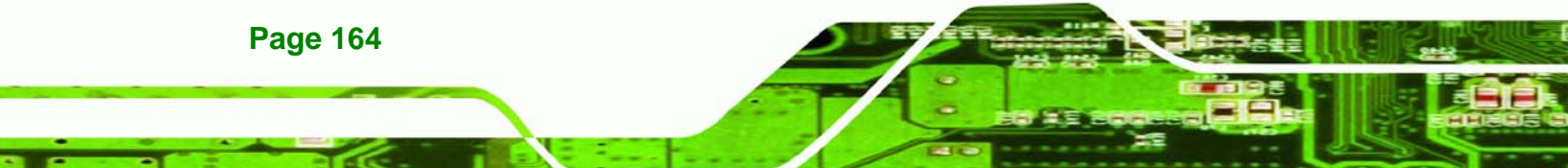

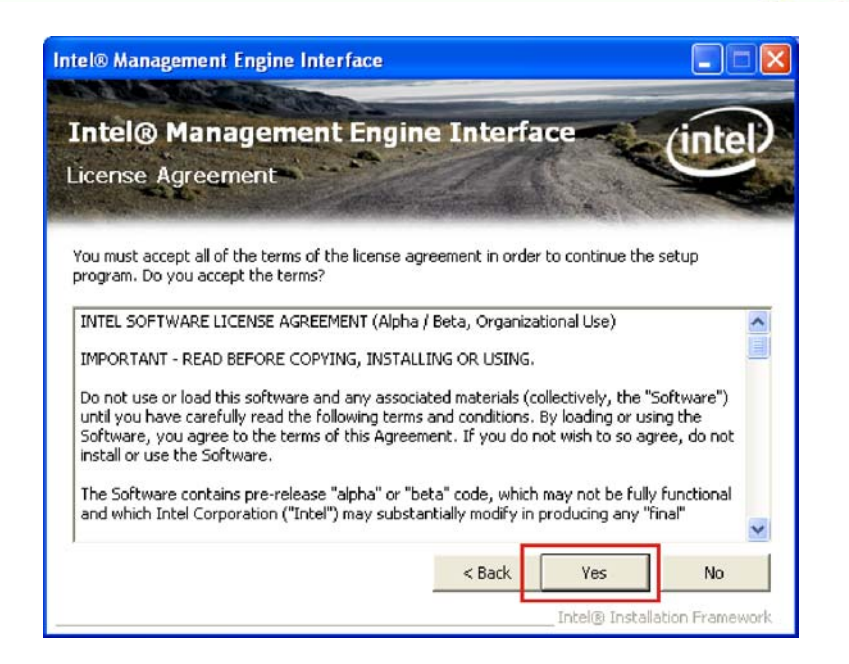

#### Figure 6-39: IAMT License Agreement

Step 6: Click YES to agree to the terms of the agreement and continue the installation.

®Technology Corp.

**Step 7:** The IAMT Readme file appears (**Figure 6-40**).

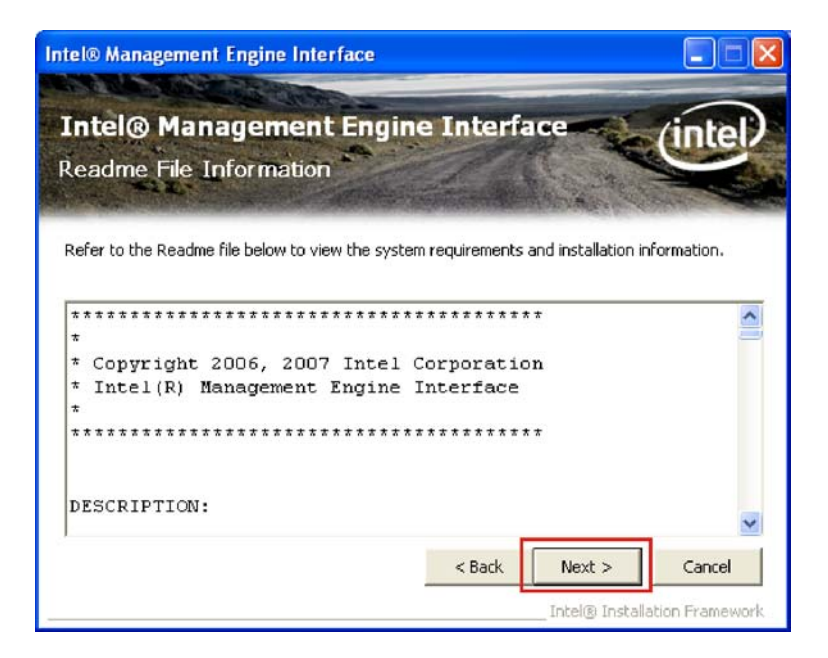

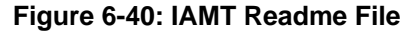

Step 8: Click NEXT to continue.

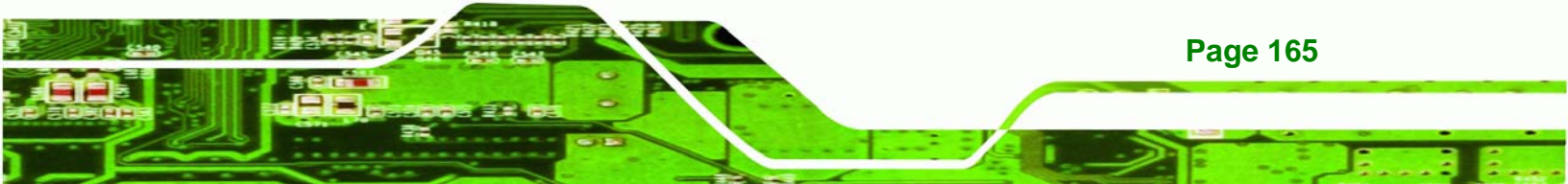

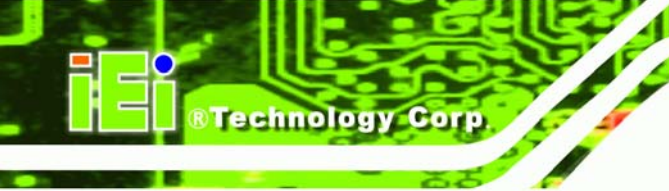

Step 9: The final installation screen appears (Figure 6-41).

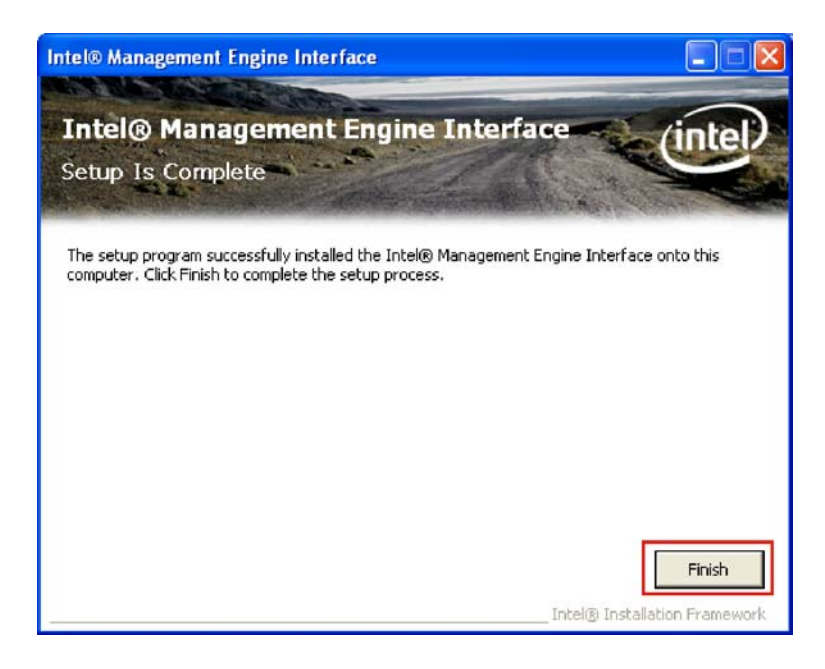

#### Figure 6-41: Completed Installation

Step 10: Click FINISH to complete the IAMT installation.

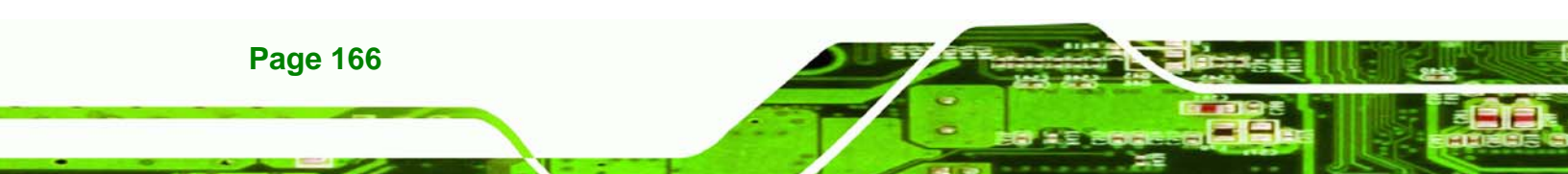

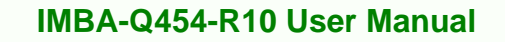

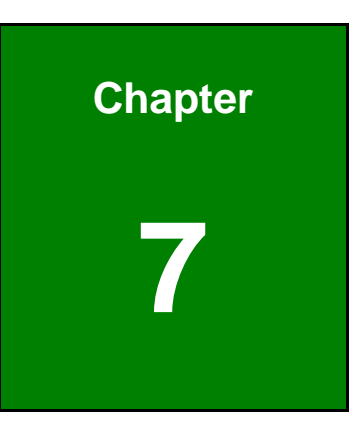

®Technology Corp.

# Intel® AMT Setup

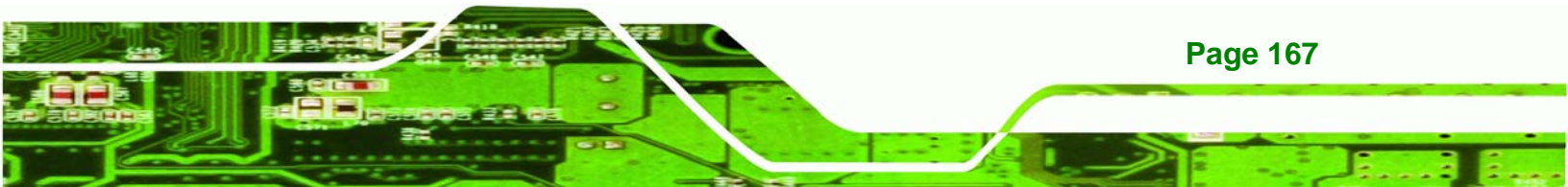

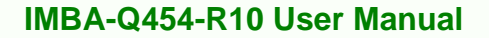

# 7.1 Intel<sup>®</sup> AMT Setup Procedure

echnology Corp

The IMBA-Q454-R10is featured with the Intel® Active Management Technology (AMT) 3.0. To enable the Intel® AMT function, follow the steps below.

- Step 1: Make sure the **DIMM1** socket is installed with one DDR2 DIMM.
- Step 2: Connect an Ethernet cable to the RJ-45 connector labeled LAN2\_USB23.
- Step 3: The AMI BIOS options regarding the Intel® ME or Intel® AMT must be enabled, including:
  - Intel® AMT Configuration [Advanced]
  - ME Subsystem Configuration [Advanced]
  - Configure the Intel® Management Engine BIOS extension (MEBx) (see Section 7.2 below)
- Step 4: Properly install the Intel® AMT drives. Make sure to install both HECI and LMS\_SOL drivers from the iAMT Driver & Utility directory in the driver CD (see Section 6.8).
- **Step 5:** The following dialog window is displayed after the OS is loaded to show the Intel® AMT status on the IMBA-Q454-R10 is enabled.

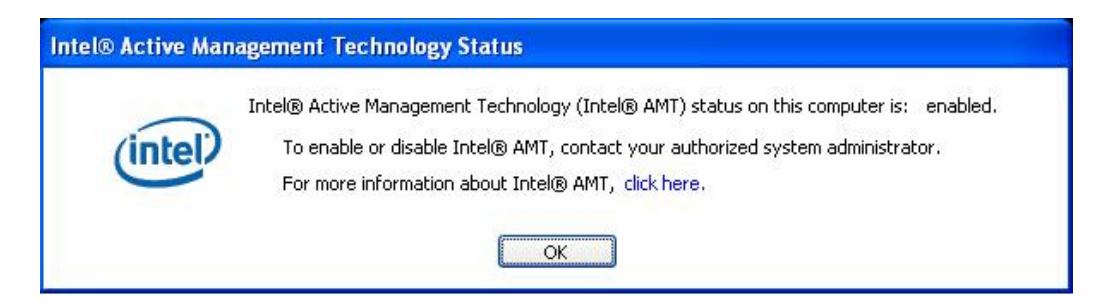

Figure 7-1: Intel® Active Management Technology Status Dialog

# 7.2 Intel<sup>®</sup> Management Engine BIOS Extension

**Page 168** 

This section describes the essential steps for using the Intel® Management Engine BIOS extension (MEBx).

Step 1: A screen prompts the user to press <Ctrl+P> after a single beep during boot-up process. To get into the Intel® MEBx settings, press <Ctrl+P>.

Technology

Corp.

Step 2: Enter the Intel® current ME password as required (Figure 7-2). Enter the factory default ME password: Abab12!@ (the Intel® default password is admin).

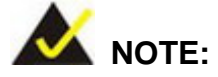

The default Intel® ME password is "admin". When the BIOS is cleared, the password will reset to "admin".

| Copyright (C) 2883-1     | B6 Intel Corporation. Hi<br>————————————————————————————————————                   | i Kights Reserved. |
|--------------------------|------------------------------------------------------------------------------------|--------------------|
| int<br>int<br>Cha<br>Exi | el(R) ME Configuration<br>el(R) AMT Configuration<br>nge Intel(R) ME Password<br>t | :                  |
|                          | intel(R) Current HE Passwar                                                        |                    |

Figure 7-2: Intel® Current ME Password

Step 3: To change the password, select Change Intel® ME Password. Enter a new password following the strong password rule (containing at least one upper case letter, one lower case letter, one digit and one special character, and be at least eight characters). (Figure 7-3)

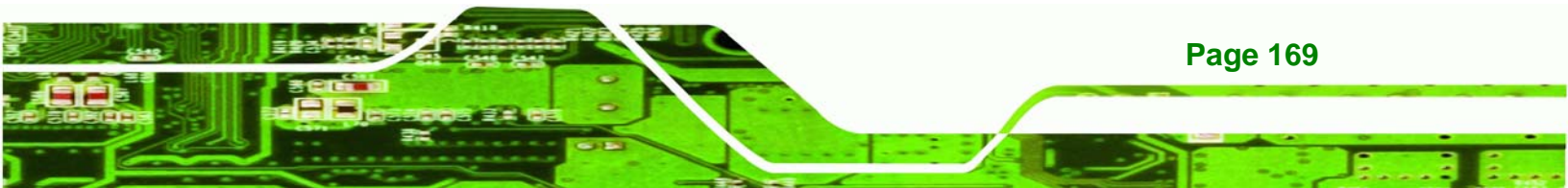

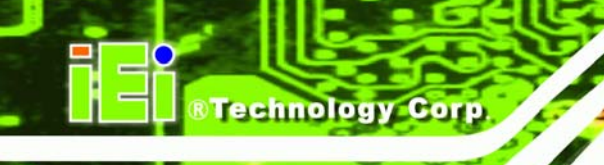

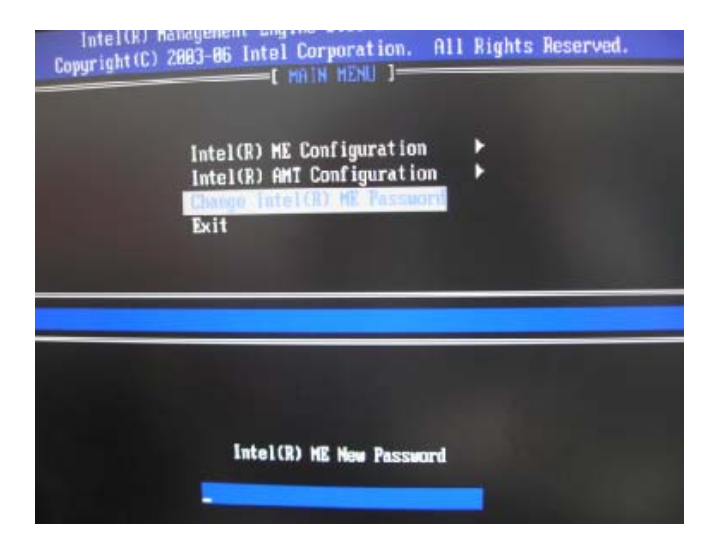

Figure 7-3: Change Intel® ME Password

Step 4: Verify the new password by entering again (Figure 7-4).

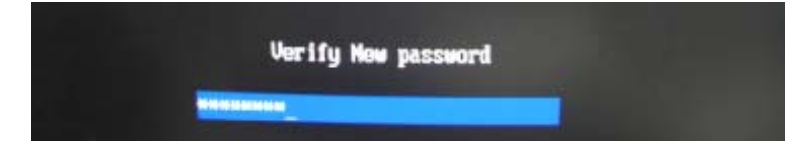

Figure 7-4: Verify New Password

Step 5: Select Intel® AMT Configuration and press Enter (Figure 7-5).

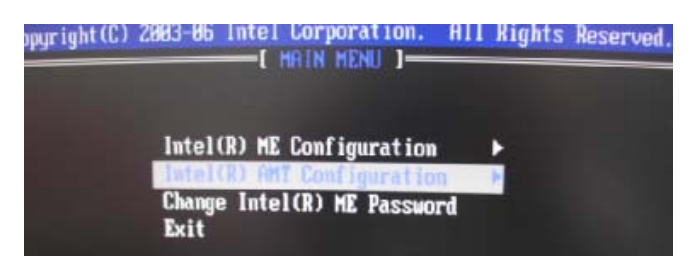

Figure 7-5: Intel® AMT Configuration

Step 6: Select Provision Model and press Enter. (Figure 7-6)

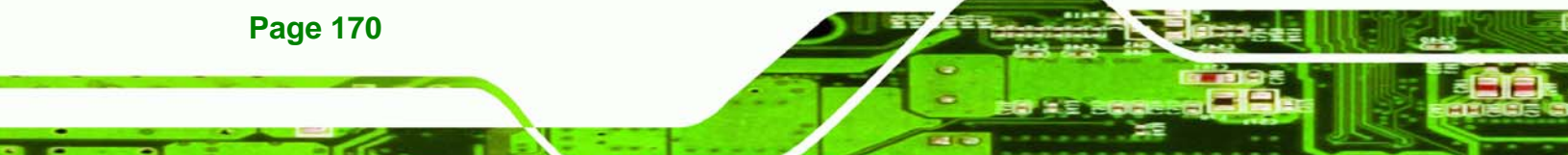

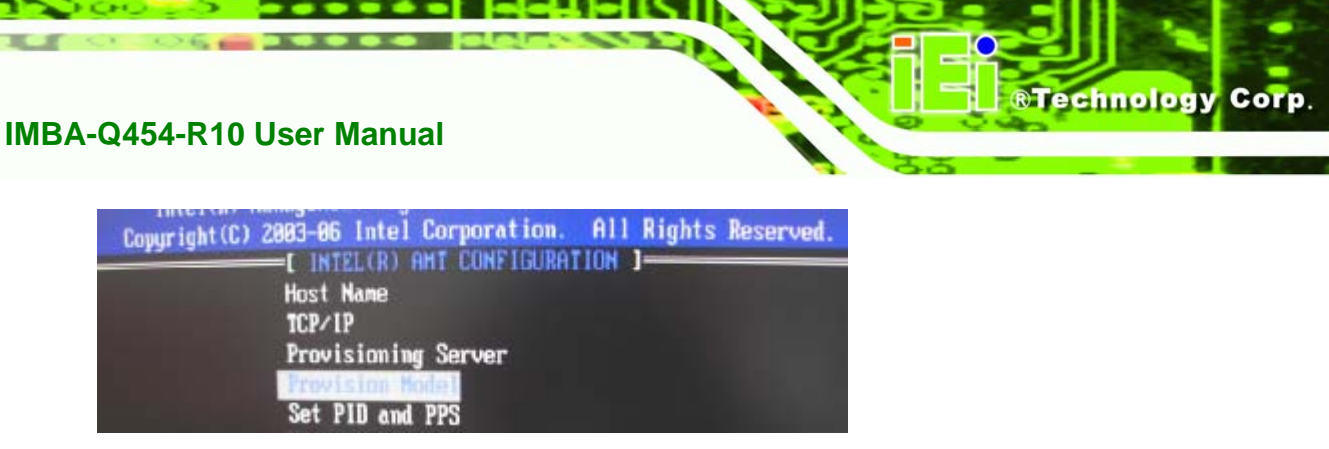

Figure 7-6: Provision Model

Step 7: When the screen in Figure 7-7 prompts, enter N and press Enter.

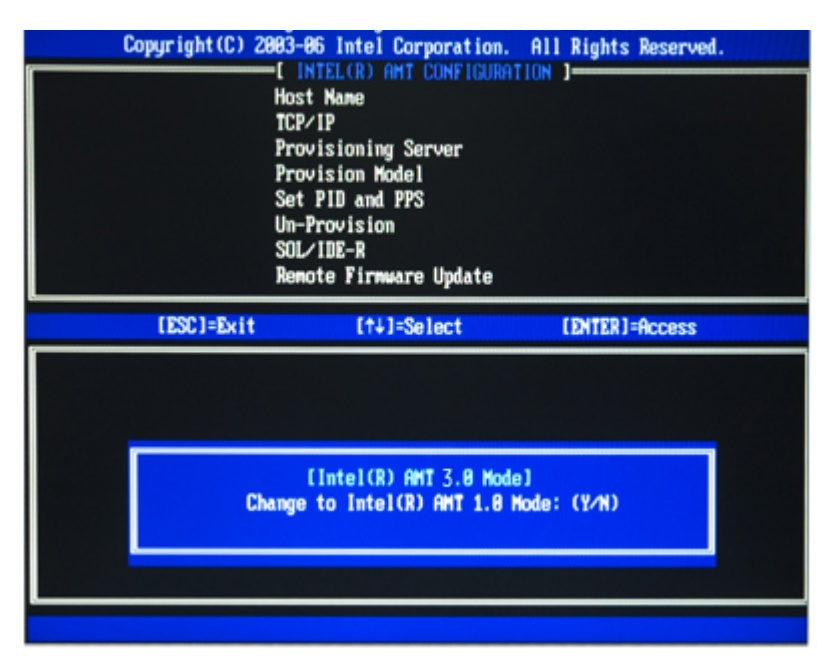

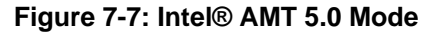

Step 8: A message prompts to confirm to Change to Small Business (Figure 7-8). EnterY and press Enter.

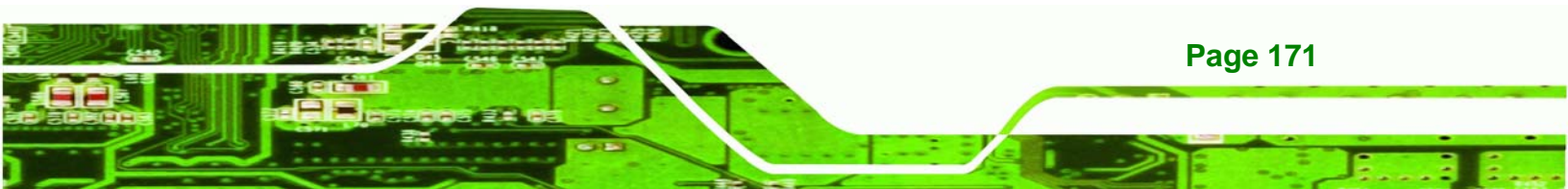

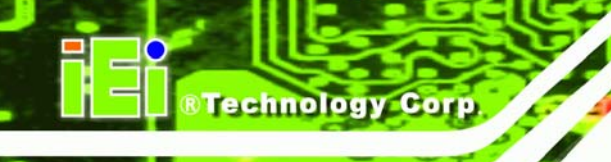

| Copyright (C) 2983-8<br>( IN<br>Host<br>TCP/<br>Prov<br>Prov<br>Set<br>Un-1<br>SOL<br>Rem | 6 Intel Corporation<br>ITEL(R) AMT CONFIGUR<br>Name<br>PIP<br>Visioning Server<br>Vision Model<br>PID and PPS<br>Provision<br>VIDE-R<br>ote Firnware Update | All Rights Reserved.<br>ATION J |
|-------------------------------------------------------------------------------------------|----------------------------------------------------------------------------------------------------|---------------------------------|
| IESC1=Exit                                                                                | [†↓]=Select                                                                                                    | (ENTER)=Access                  |
|                                                                                           | [Enterprise]<br>sange to Small Business                                                                                                    | :: (¥/N)                        |

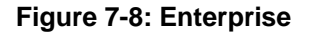

Step 9: Select TCP/IP (in Intel AMT Configuration) and press Enter. A message prompts

for disabling network interface. Enter N to enable network interface.

| TC<br>Pri<br>Se<br>Un<br>SO<br>Re | VIP<br>visioning Server<br>vision Model<br>t PID and PPS<br>-Provision<br>L/IDE-R<br>mote Firmware Update |                |
|-----------------------------------|----------------------------------------------------------------------------------------------------|----------------|
| [ESC]=Exit                        | [ti]=Select                                                                                               | [ENTER]=Access |
| Die                               | able Hetwork Interface                                                                                    | n: (¥2N)       |

#### Figure 7-9: Enable Network Interface

Step 10: Enable or disable DHCP. DHCP is enabled by default. If DHCP is disabled, enter

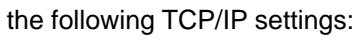

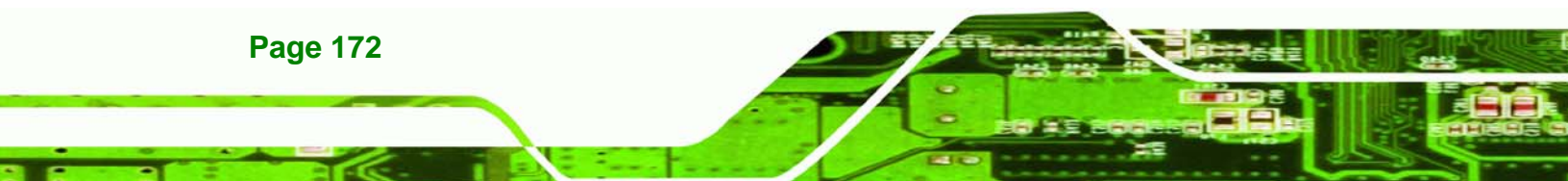

 Static TCP/IP address (the static TCP/IP address and Intel® AMI Host Name must be different from those configured in the operating system)

Technology

Corp.

- Subnet mask
- Default Gateway address (optional)
- Preferred Domain Naming Services (DNS) serer address (optional)
- Alternate DNS server address (optional)
- Domain name (optional)

Step 11: Make other necessary settings in the Intel® MEBx depending on users' need.

Step 12: To exit the Intel® MEBx, return to the main menu and select Exit. (Figure 7-10)

| In<br>In<br>Ch<br>Ex | tel(R) ME Configuration<br>tel(R) ME Configuration<br>tel(R) AMT Configuration<br>ange Intel(R) ME Password<br>it | ;              |
|----------------------|----------------------------------------------------------------------------------------------------|----------------|
| (ESC)=Exit           | [†+]=Select                                                                                                    | (ENTER)=Access |
| Are                  | L CONFIRM EXIT ]<br>you sure you want to exit?                                                                    | (¥40):         |

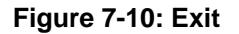

# 7.3 Using the Intel<sup>®</sup> AMT Web Interface

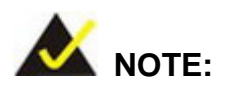

Prior to use the Intel® AMT web interface, please make sure the Intel® AMT drivers are properly installed in the IMBA-Q454-R10and the Intel® AMT enabled confirmation dialog window displays after boot-up.

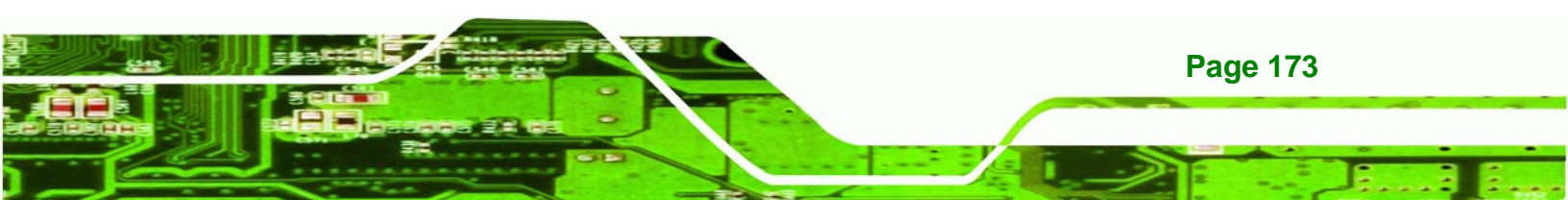

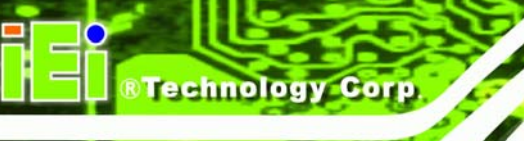

To access an Intel® AMT client system from a remote console, follow the steps below.

- Step 1: Obtain the IP address of the client system.
- Step 2: On the remote management console, open a web browser.
- Step 3: If DHCP is enabled in the TCP/IP menu of the Intel® ME BIOS (Section 7.2, Step 10), get the client system IP address in the MS DOS. Enter the client system IP address and the port number in the web browser: http://ip\_address:16992 Example: http://192.168.1.7:16992 (Figure 7-11) Or simply enter the defined host name: http://host\_name:16992 Example: http://AMTsystem:16992

| Ele   | Edit  | Yew    | Favorit  | tes  | Took  | ; He | lp .     |           |   |   |
|-------|-------|--------|----------|------|-------|------|----------|-----------|---|---|
| G     | Badi. | . 6    | ) - [    |      | 2     | 6    | D Search | Tavorites | • | 8 |
| Addre | ns 🙋  | http:/ | //192.16 | 68.1 | .7:16 | 992  |          |           |   |   |

#### Figure 7-11: Intel® AMT Web Address

- **Step 4:** If a static IP address is defined for the Intel® AMT client system, enter the defined client system IP address and the port number in the web browser.
- Step 5: A login window prompts (Figure 7-12).

| Enter Network Password                            |                                                                                                    |   |  |  |
|---------------------------------------------------|----------------------------------------------------------------------------------------------------|---|--|--|
| This secure V<br>Please type the<br>AMT [ID:9299D | Veb Site [at 192.168.1.7] requires you to log on.<br>User Name and Password that you use for Intel(R)<br>A10-6DCD-D911-B611-000C6E0802BC]. |   |  |  |
| User Name                                         | admin 💌                                                                                                    |   |  |  |
| Password                                          |                                                                                                    |   |  |  |
| Save this                                         | password in your password list                                                                                                    |   |  |  |
|                                                   | OK Cancel                                                                                                    | ] |  |  |

Technology Corp.

## Figure 7-12: Intel® AMT Web Login Dialog

- **Step 6:** Enter admin as the user name (**Figure 7-12**).
- Step 7: Enter the password changed in the Intel® MEBx configuration. The default password is Abab12!@
- Step 8: Press OK and the Intel® AMT web interface appears (Figure 7-13).

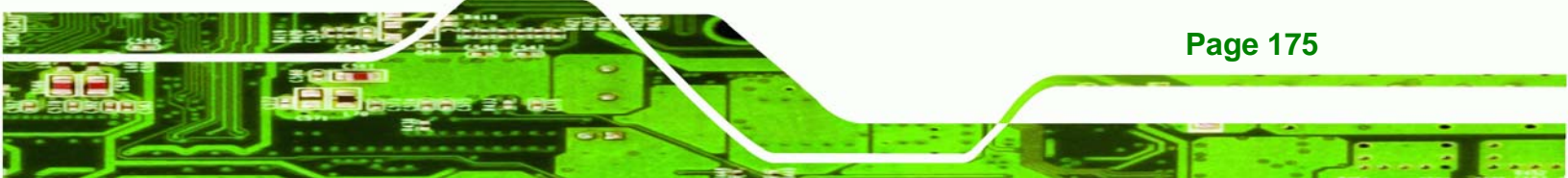

®Technology Corp.

# IMBA-Q454-R10 User Manual

| Intel® Active Management                               | Technology                       |                                                                      |
|--------------------------------------------------------|----------------------------------|----------------------------------------------------------------------|
| Elle Edit Yew Favorites Iools                          | Help                             | MARTINE AND A MARK MARK AND A                                        |
| 🕞 Back * 🕤 * 🖹 😫                                       | 🏠 🔎 Search 🤺 Favorites 🖌         | 0 🙆 · 🎍 📼 · 📮                                                        |
| Address 🛃 http://192.168.1.7:16                        | 992                              | 💌 🄁 Go                                                               |
| Intel®Active Man<br>Computer: IntelAMT                 | agement Technol<br>System Status | ogy                                                                  |
| Hardware Information                                   |                                  |                                                                      |
| System                                                 | Power                            | On                                                                   |
| Memory                                                 | IP address                       | 192.168.1.7                                                          |
| Disk                                                   | Wireless IP address              | Unknown                                                              |
| Battery                                                | System ID                        | 03000200-0400-0500-0006-000700080009                                 |
| Event Log                                              | Date                             | 10/31/2007                                                           |
| Power Policies                                         | Time                             | 9:06 am                                                              |
| Network Settings<br>Wireless Settings<br>User Accounts | Refresh                          |                                                                      |
|                                                        |                                  | Copyright © 2005, 2006 Intel Corp. Intel® Active Management Technolo |

Figure 7-13: Intel® AMT Web Interface

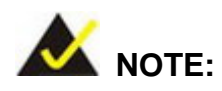

To enhance the platform manageability of theIMBA-Q454-R10, work with the Independent Software Vendors (ISV) to implement the Intel® AMT management utility on the system.

Page 176

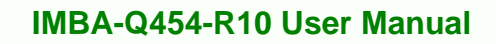

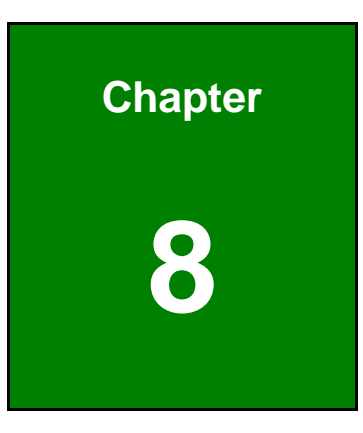

®Technology Corp.

# **iSMM** Setup

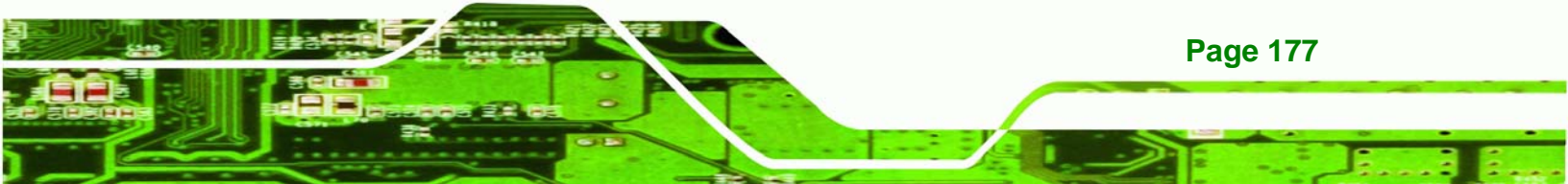

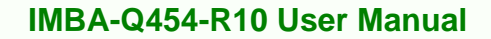

# 8.1 iSMM Introduction

**Fechnology** Corp

The IEI Intelligent System Management Module (iSMM) application monitors and shows the voltage, fan speed, temperature, and watchdog time, DIO and cash drawer information of the system. The users can control the setting in the following pages:

- Voltage Page
- Fan Page
- Temperature Page
- DIO Page
- WDT Page
- Cashdrawer Page

# 8.2 iSMM Installation

**Page 178** 

Follow the steps below to install the iSMM application.

- Step 1: Insert the utility CD that came with the IMBA-Q454-R10 into a CD drive connected to the system.
- Step 2: Click the setup.exe in the IEI iSMM folder.
- Step 3: The welcome screen in Figure 8-1 appears.

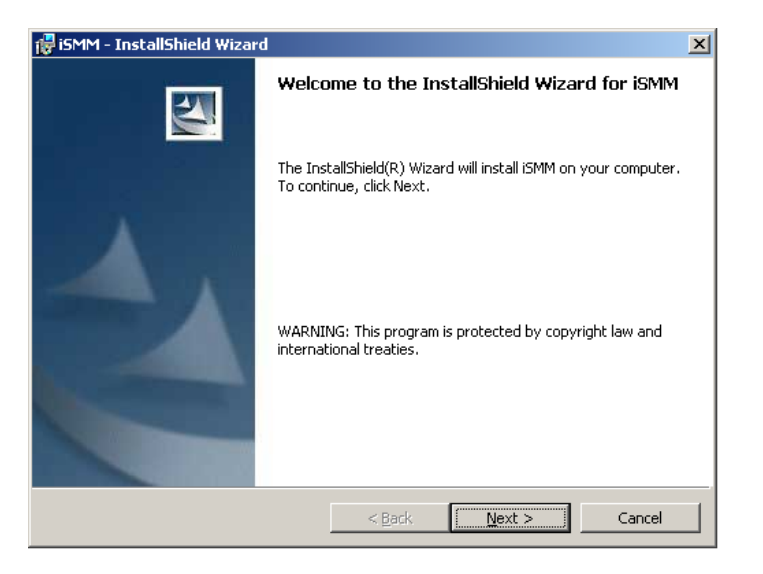

Figure 8-1: iSMM Installation Welcome Screen

**Step 4:** Click **NEXT** to continue the installation process.

®Technology Corp.

Step 5: The customer information in Figure 8-2 appears.

| 🙀 iSMM - InstallShield Wizard                          |                     | ×             |
|--------------------------------------------------------|---------------------|---------------|
| Customer Information<br>Please enter your information. |                     |               |
| User Name:                                             |                     | _             |
| Organization:                                          |                     |               |
| Install this application for:                          |                     |               |
| Anyone who uses this c                                 | omputer (all users) |               |
| C Only for <u>m</u> e (Amanda H                        | 0)                  |               |
| InstallShield                                          |                     |               |
|                                                        | < <u>B</u> ack      | Next > Cancel |

#### Figure 8-2: iSMM Installation Customer Information

- Step 6: Fill out the information and click NEXT.
- Step 7: The Ready to Install the Program in Figure 8-3 appears.

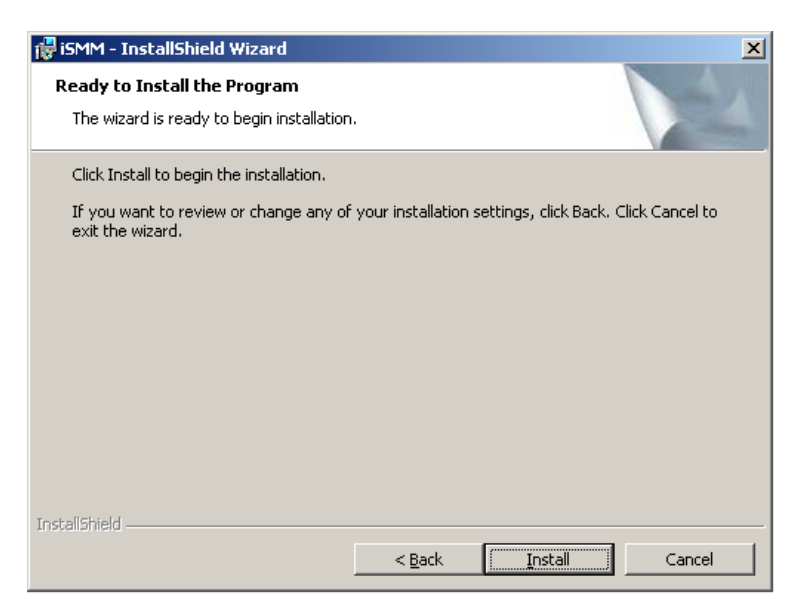

Figure 8-3: Ready to Install the Program Window

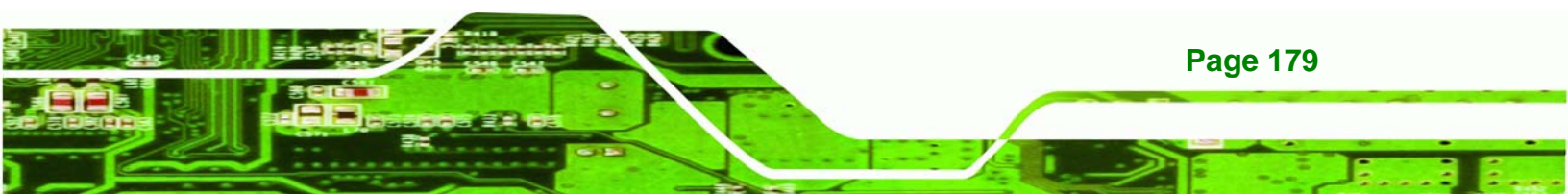

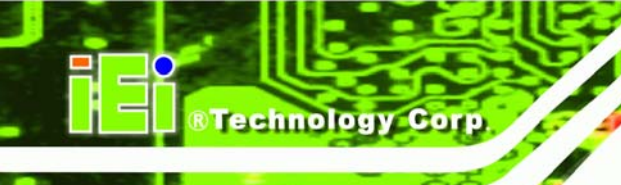

- **Step 8:** Click **NEXT** to start the software installation.
- **Step 9:** After the driver installation process is complete, a confirmation screen appears.

**Step 10:** Click **FINISH** to complete the software installation.

# 8.3 Voltage Page

The IEI iSMM application monitors and shows the current system voltages on the Voltage Page (**Figure 8-4**). The following sections describe the Voltage Page in details.

| i iSMM(AFLMB-9652) V1.07       |                                         |                  |                              |  |  |
|--------------------------------|-----------------------------------------|------------------|------------------------------|--|--|
| Load/Save Page<br>Voltage Page | DIO Page<br>Fan                         | WDT Page<br>Page | Cashdrawer Page<br>Temp Page |  |  |
| Refresh time (S                | iec) : 👖 💽                              | pply             |                              |  |  |
| Item                           | Status                                  | High Limit       | Low Limit                    |  |  |
| Vcore                          | 0.91                                    | - 1.6            | 12                           |  |  |
| +1.8V                          | 1.78                                    | 2.8              | 12/3                         |  |  |
| +3.3V                          | 3.25                                    | 3.5              | 3.2                          |  |  |
| +5V                            | 4.95                                    | 5.1              | 43.                          |  |  |
| +12V                           | 11.90                                   | 12.1             | -                            |  |  |
| +1.5V                          | 1.49                                    | 1.6              | 1000                         |  |  |
| +1.05V                         | 1.02                                    | TRV              |                              |  |  |
| +1.25V                         | 1.10                                    | 5                | 1000                         |  |  |
| VBAT                           | 3.14                                    | -                | -                            |  |  |
|                                |                                         |                  | 1                            |  |  |
| Ten.                           | INTELLIGENT SYSTEM<br>MANAGEMENT MODULE |                  |                              |  |  |

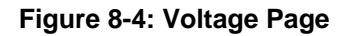

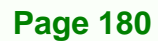
#### 8.3.1 Refresh Time Setting

The iSMM refreshes the voltage values according to the refresh time period set by the user. Follow the steps below to set the refresh time:

RTechnology

Corp.

- Step 1: Click on the Voltage Page tab.
- Step 2: Entering a value beside the Refresh time (Sec) (Figure 8-5).
- Step 3: Click apply (Figure 8-5).

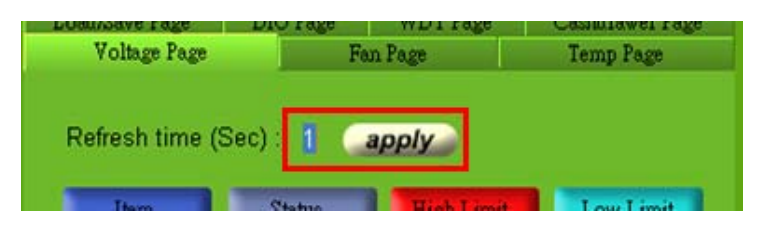

Figure 8-5: Voltage Refresh Time Setting

#### 8.3.2 High Limit Value and Low Limit Value Setting

The high limit value and low limit value of each voltage can be set by the user. When the voltage is greater than the high limit value or less than the low limit value, the voltage value shows in red. For example, the VBAT voltage (3.22V) shows in red in **Figure 8-4** since the current VBAT voltage is greater than the high limit value (3.2V).

To set the high limit value or low limit value, follow the steps below.

- Step 1: Double click a high limit value or a low limit value to enter the new value (Figure
  - 8-6).

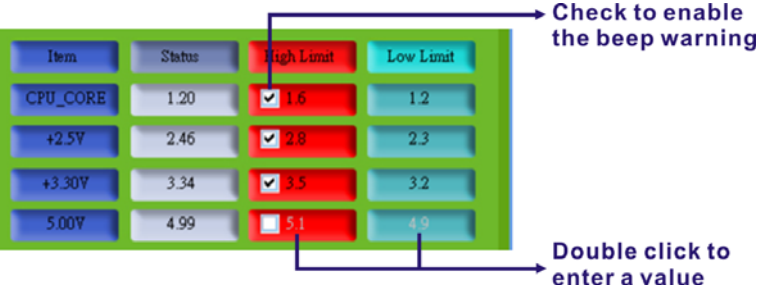

Figure 8-6: Voltage Page – High Limit and Low Limit

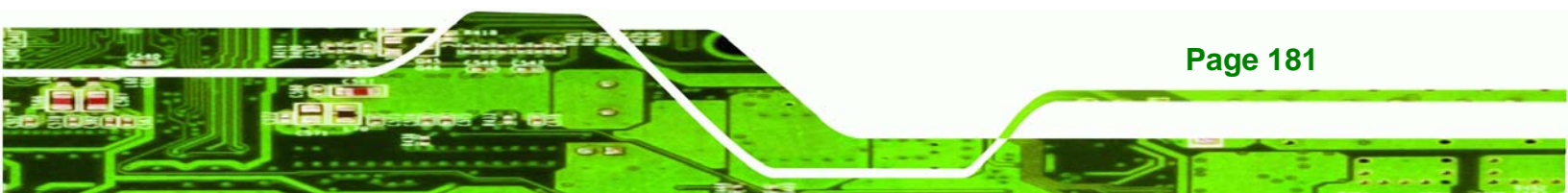

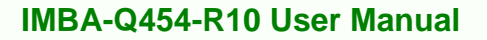

Step 2: Check the high or low limit value to have the system use the beep warning when the specified system voltage is greater or smaller than the high limit or low limit (Figure 8-6). (Make sure to enable beep/audio alarm on the Load/Save Page. Refer to Section 8.8)

## 8.4 Fan Page

Technology Corp

The IEI iSMM application monitors and shows the fan speeds on the Fan Page (**Figure 8-7**). The following sections describe the Fan Page in details.

| iEi iSMM(AFLMB-965             | 2) V1.07        |            |                              |
|--------------------------------|-----------------|------------|------------------------------|
| Load/Save Page<br>Voltage Page | DIO Page<br>Far | WDT Page   | Cashdrawer Page<br>Temp Page |
| Refresh time (S                | iec) : 🚦 💽 a    | pply       |                              |
| Item                           | Status          | High Limit | Low Limit                    |
| FAN1                           | 5973            | 5000       | 2000                         |
| FAN2                           | 4192            | 7000       | 0                            |
| FAN3                           | 4245            | 4000       | 0                            |
| Smart Fan Setting              |                 |            |                              |
|                                |                 |            |                              |
| INTELLIGENT SYSTEM             |                 |            |                              |

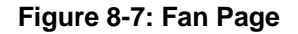

Page 182

#### 8.4.1 Refresh Time Setting

The iSMM refreshes the fan speed values according to the refresh time period set by the user. Follow the steps below to set the refresh time:

Technology Corp.

- Step 1: Click on the Fan Page tab.
- Step 2: Entering a value beside the Refresh time (Sec) (Figure 8-8).
- Step 3: Click apply (Figure 8-8).

| Fan Page        | Tamp Page |
|-----------------|-----------|
|                 | remb refe |
|                 |           |
|                 |           |
| Constant in the |           |
| apply           |           |
|                 | apply     |

Figure 8-8: Fan Speed Refresh Time Setting

#### 8.4.2 High Limit Value and Low Limit Value Setting

The high limit value and low limit value of each fan speed can be set by the user. When the fan speed is greater than the high limit value or less than the low limit value, the fan speed value shows in red. For example, the CPU fan speed (1920) shows in red in **Figure 8-7** since the current CPU speed is lower than the low limit value (2000).

To set the high limit value or low limit value, follow the steps below.

- Step 1: Double click a high limit value or a low limit value to enter the new value (Figure
  - **8-9**).

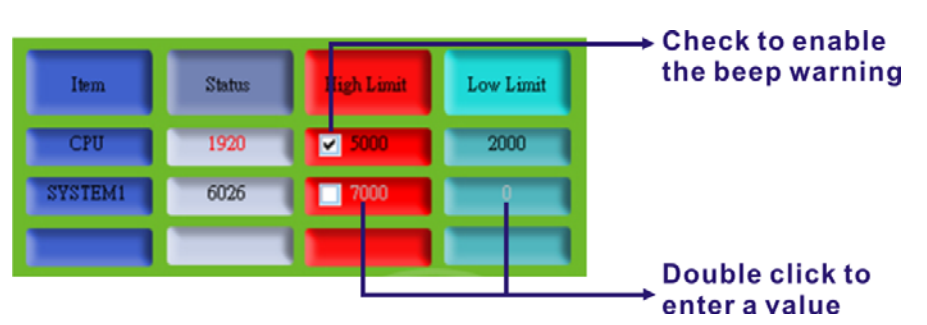

Figure 8-9: Fan Page – High Limit and Low Limit

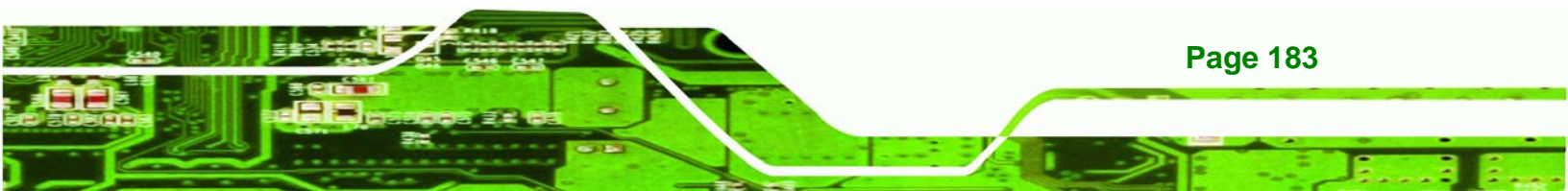

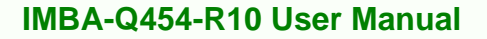

Step 2: Check the high or low limit value to have the system use the beep warning when the specified fan speed is greater or smaller than the high limit or low limit (Figure 8-9). (Make sure to enable beep/audio alarm on the Load/Save Page. Refer to Section 8.8)

#### 8.4.3 Smart Fan Setting

**Technology** C

The Smart Fan Setting page is for advanced fan setting. The user can enable or disable the specific fan. When the fan is enabled, the user can control the fan in three different modes (On/Off Mode, PWM Mode and Automatic Mode).

#### 8.4.3.1 On/Off Mode

In the On/Off Mode, choose **Off** or **On** to turn off or turn on the fan. Click **apply** or **ok** when finish.

| Advanced Fan Setting                                   | ×     |
|--------------------------------------------------------|-------|
| Fan Tac<br>Select Fan Number : CPU 💽 ODisable • Enable |       |
| Mode Setting                                           |       |
| Select Fan Control Mode : ON/OFF Mode 💽 Off • On       |       |
|                                                        |       |
|                                                        |       |
|                                                        |       |
| ok apply c                                             | incel |
|                                                        |       |

Figure 8-10: Smart Fan Setting – On/Off Mode

#### 8.4.3.2 PWM Mode

**Page 184** 

In the PWM Mode, the user can set the PWM value from 0 to 127 by entering a value (**Figure 8-11**). To set the value, double click the number and enter a new value. Click **apply** or **ok** when finish.

| Advanced Fan Setting                                 | × |
|------------------------------------------------------|---|
| Fan Tac                                              |   |
| Select Fan Number : CPU 💽 ODisable 🔹 Enable          |   |
| Mode Setting                                         | Σ |
| Select Fan Control Mode : PWM Mode  PWM(0~127) : 100 |   |
|                                                      | 7 |
|                                                      |   |
|                                                      |   |
|                                                      |   |
| ok apply cance                                       |   |

Figure 8-11: Smart Fan Setting – PWM Mode

#### 8.4.3.3 Automatic Mode

In the Automatic Mode, the user can set the temperature that decides the fan activity. The following value can be set (**Figure 8-12**):

RTechnology Corp.

- Fan Start (°C): the fan starts when the temperature reaches the set value
- Fan Off (°C): the fan turns off when the temperature reaches the set value
- Full Speed (°C): the fan runs at full speed when the temperature reaches the set value
- Start PWM Value (0~127): the initial PWM value when the fan starts
- Slope (PWM Value (add/°C): the PWM value added per degree Celsius (°C) of temperature increase when the fan start running

To set the value, double click the number and enter a new value. Click **apply** or **ok** when finish.

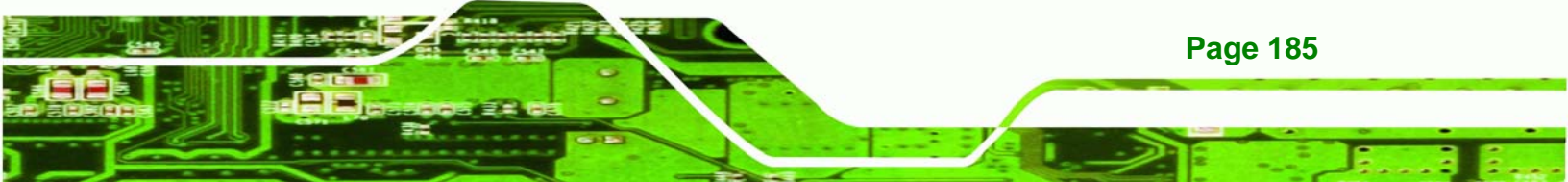

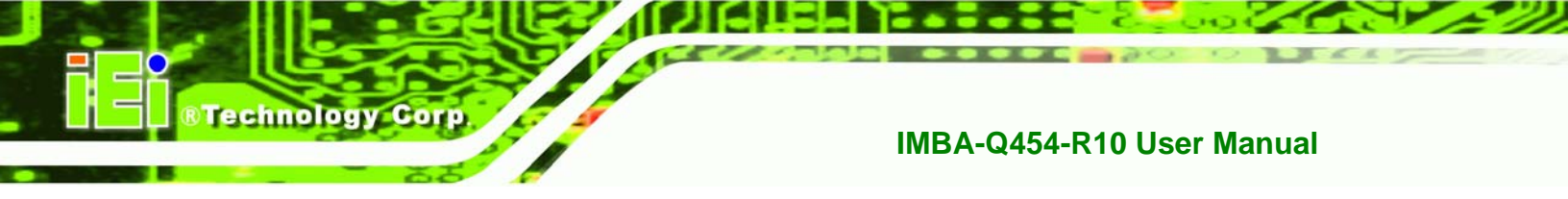

| Advanced Fan Setting                                     |
|----------------------------------------------------------|
| Fan Tac<br>Select Fan Number : CPU 🗨 Obisable 💿 Enable   |
| Mode Setting<br>Select Fan Control Mode : Automatic Mode |
| Automatic Mode Setting                                   |
| Fan Start (oC): 35 Fan Off (oC): 20                      |
| Full Speed (0C) : 50 Start PWM Value (0~127) : 40        |
| Slope (PWM Value (add/oC) : 0 PWM/oC                     |
| ok apply cancel                                          |

Figure 8-12: Smart Fan Setting – Automatic Mode

## 8.5 Temperature Page

The IEI iSMM application monitors the current CPU temperature and system temperature and shows the temperature on the Temperature Page (**Figure 8-13**). The following sections describe the Temperature Page in details.

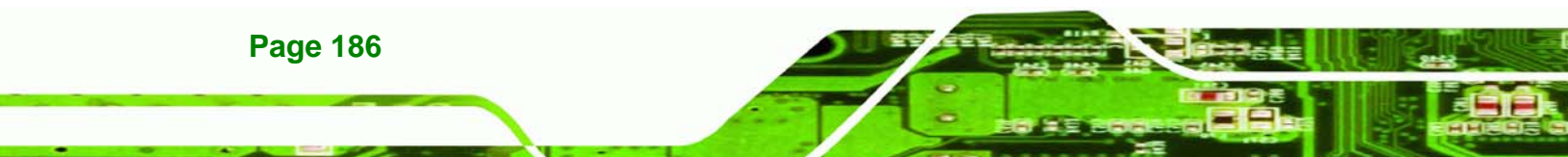

| Ei iSMM(AFLMB-9652)            | ) V1.07          |                    |                              |
|--------------------------------|------------------|--------------------|------------------------------|
| Load/Save Page<br>Voltage Page | DIO Page<br>Fan  | WDT Page<br>Page   | Cashdrawer Page<br>Temp Page |
| Refresh time (Se               | c): 1            | y                  |                              |
| Item                           | Status           | High Limit         | Low Limit                    |
| CPU_TEMP                       | 30.00            | 30,00              | 10.00                        |
| PWM_TEMP                       | 44.00            | 40.00              | 10.00                        |
| SYS_TEMP                       | 50.00            | 50.00              | 10.00                        |
|                                | ●oC              | O o F              | F                            |
| Ĩ.                             | INTELLI<br>MANAG | GENT SY<br>EMENT M | STEM<br>NODULE               |

Figure 8-13: Temperature Page

#### 8.5.1 Refresh Time Setting

The iSMM refreshes the CPU and system temperature according to the refresh time period set by the user. Follow the steps below to set the refresh time:

Technology Corp.

- **Step 1:** Click on the Temperature Page tab.
- Step 2: Entering a value beside the Refresh time (Sec) (Figure 8-14).
- Step 3: Click apply (Figure 8-14).

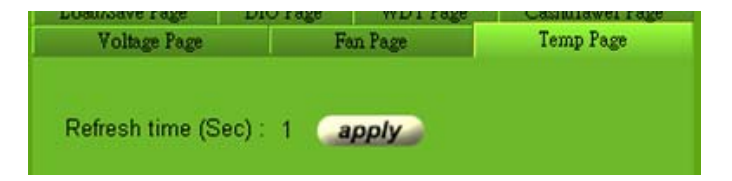

Figure 8-14: Temperature Refresh Time Setting

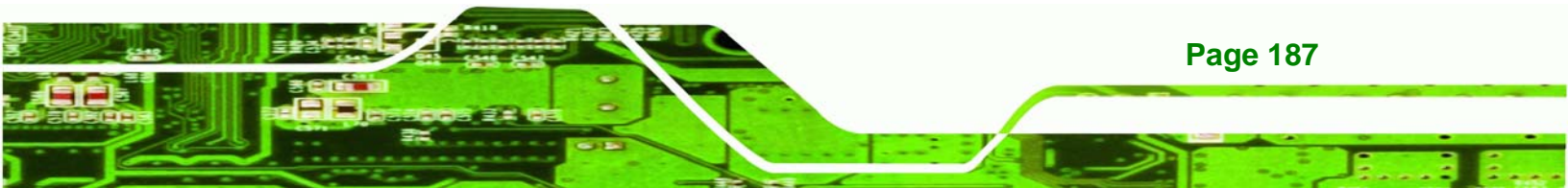

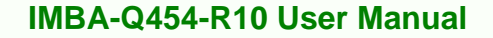

#### 8.5.2 High Limit Value and Low Limit Value Setting

The high limit value and low limit value of each temperature can be set by the user. When the temperature is greater than the high limit value or less than the low limit value, the temperature value shows in red. For example, the SYSTEM1 temperature (48) shows in red in **Figure 8-13** since the current system temperature is greater than the high limit value (40). The temperature scale can be changed from Celsius scale (°C) to Fahrenheit scale (°F).

To set the high limit value or low limit value, follow the steps below.

Step 1: Double click a high limit value or a low limit value to enter the new value

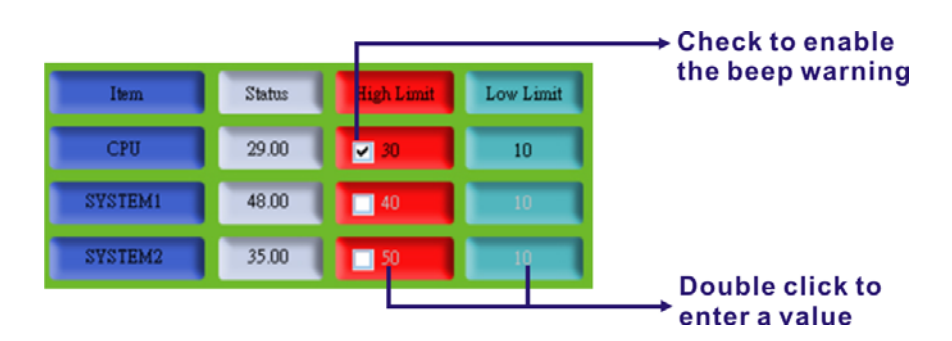

(Figure 8-15).

Technology Corp

#### Figure 8-15: Temperature Page – High Limit and Low Limit

Step 2: Check the high or low limit value to have the system use the beep warning when the specified temperature is greater or lower than the high limit or low limit (Figure 8-15). (Make sure to enable beep/audio alarm on the Load/Save Page. Refer to Section 8.8). (Make sure to enable beep/audio alarm on the Load/Save Page.)

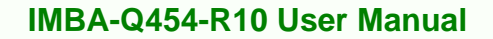

## 8.6 Cash Drawer Page

The Cashdrawer Page of the IEI iSMM application allows users to view and control the cash drawers connected to the IMBA-Q454-R10. **Figure 8-17** shows an example of the status of the cash drawers:

Technology Corp.

- No. 1 cash drawer: open
- No. 2 cash drawer: closed

The user can change the status of the cash drawer by clicking the image.

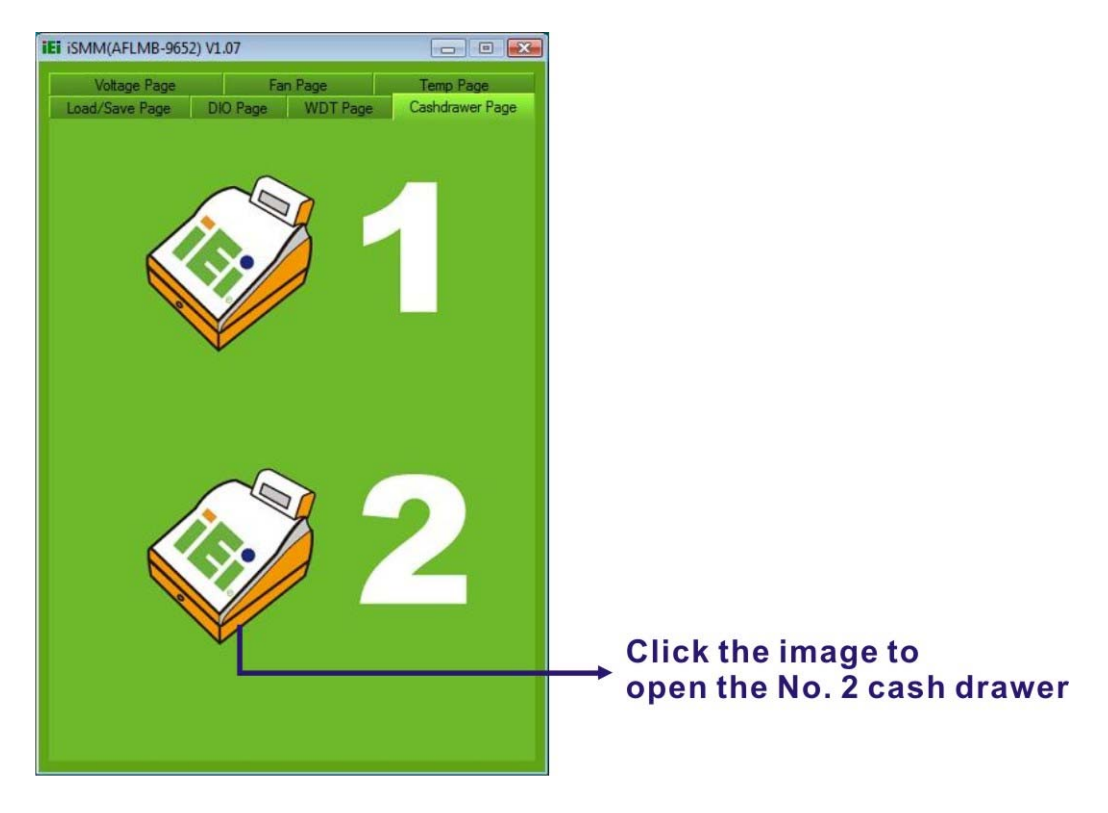

Figure 8-16: Cash Drawer Page

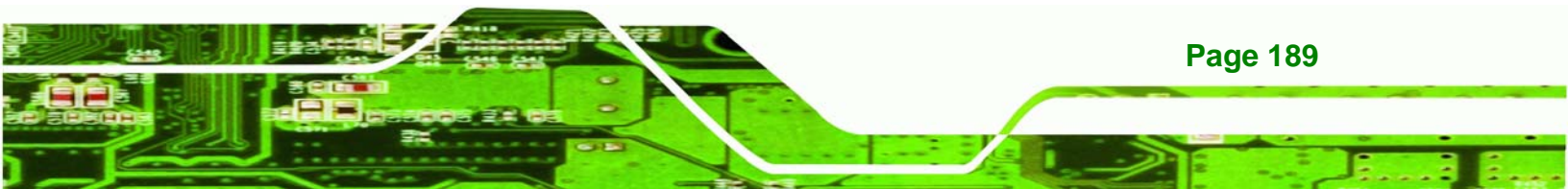

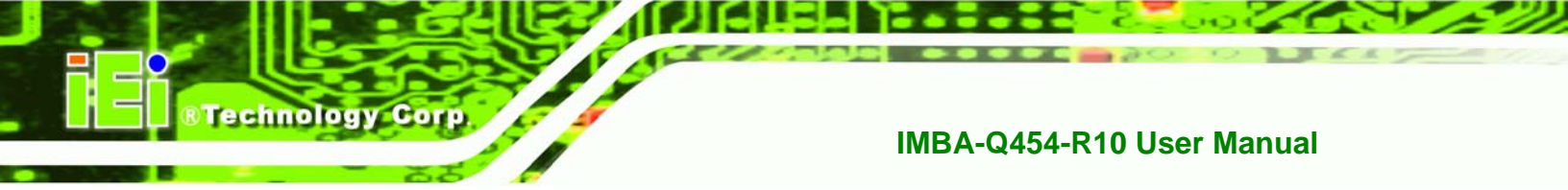

## 8.7 Watchdog Timer Page

The IEI iSMM application allows users to set watchdog timer on the WDT Page (**Figure 8-17**).

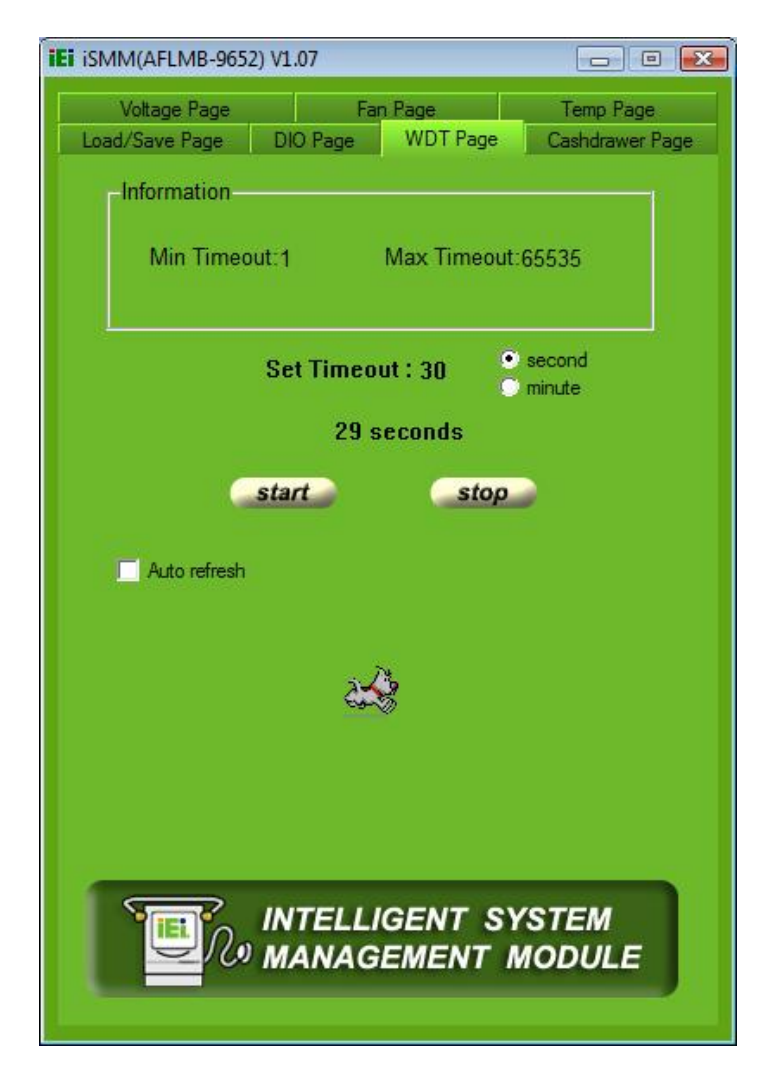

#### Figure 8-17: WDT Page

| Set Timeout  | Set the watchdog timer value. The value is a period of time that the    |
|--------------|-------------------------------------------------------------------------|
|              | system will shut down if the timer is not reset in that period of time. |
| Start        | Click to start the watchdog timer                                       |
| stop         | Click to stop the watchdog timer                                        |
| Auto refresh | The watchdog timer auto resets before timeout.                          |

Page 190

## 8.8 DIO Page

The IEI iSMM application monitors the current voltage of the digital input and digital output and shows the information on the DIO Page (**Figure 8-18**). The digital output information can be set and written to an internal register to control the state driven on the output pin.

Technology Corp.

| iEi iSMM(AFLMB-9652) \ | /1.07             | - • •             |
|------------------------|-------------------|-------------------|
| Voltage Page           | Fan Page          | Temp Page         |
| Load/Save Page         | DIO Page WDT Page | e Cashdrawer Page |
| GPUnformation          |                   |                   |
| In Pin                 |                   |                   |
|                        | £                 |                   |
| 1 2 3 4                |                   |                   |
|                        |                   |                   |
| -GPO Information       |                   |                   |
| Out Pin                |                   |                   |
| 0000                   | i -               |                   |
|                        |                   |                   |
| 1 2 3 4                |                   | - united          |
|                        |                   | write             |
|                        | oltago pull bigh  |                   |
|                        | onage pun nign    |                   |
|                        |                   |                   |
| Icon means v           | oltage pull low   |                   |
|                        |                   |                   |
| 12-                    |                   |                   |
|                        | NTELLIGENT S      | SYSTEM            |
| 🖳 💭 🖉                  | ANAGEMENT         | MODULE            |
|                        |                   |                   |
|                        |                   |                   |

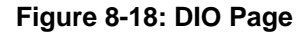

### 8.8.1 GPO Information Setting

Follow the steps below to set the GPO.

- Step 1: Click the DIO Page.
- Step 2: Click the icon in the GPO Information section to change the output pin state.

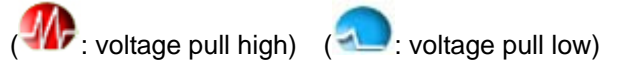

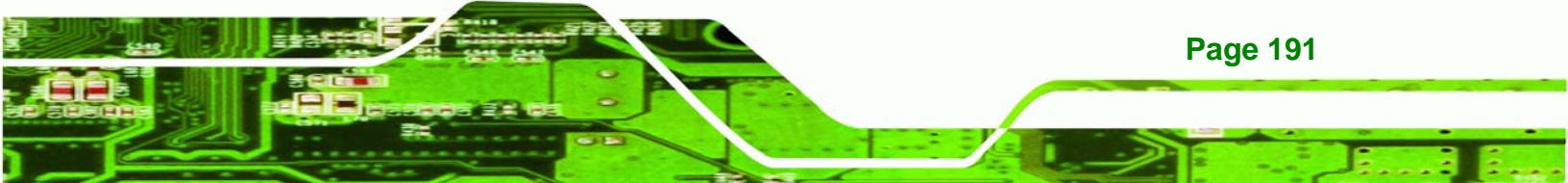

Step 3: Click Write to write to an internal register to control the state after finish setting the output pin.

## 8.9 Load/Save Page

Technology Corp

The IEI iSMM application allows the user to save the settings of all the high limit/low limit values and smart fan setting as an \*.ini file. Thus, the user can load the setting easily to the iSMM if necessary. The saving and loading action is done from the Load/Save Page of the iSMM (Figure 8-19). This page can also enable the beep/audio alarm.

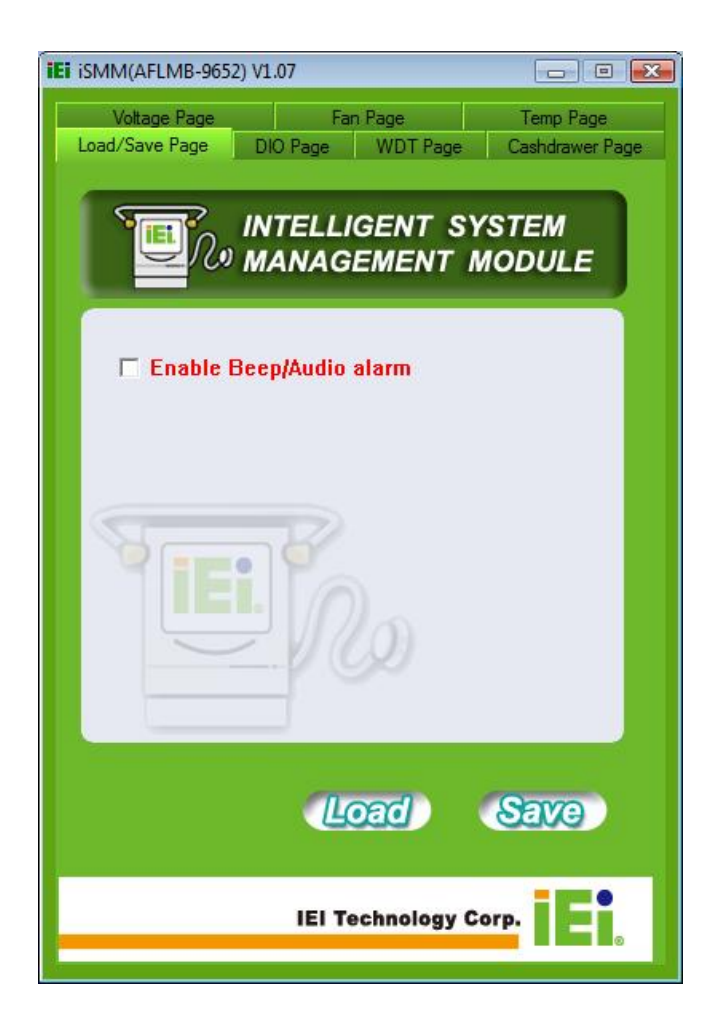

Figure 8-19: Load/Save Page

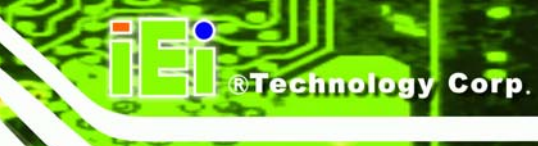

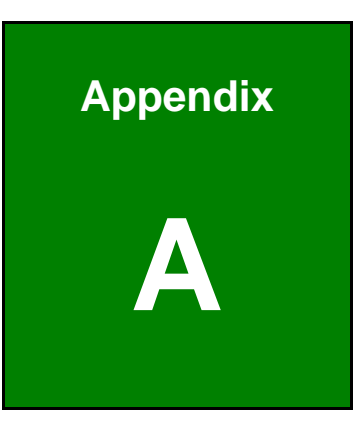

## **BIOS Options**

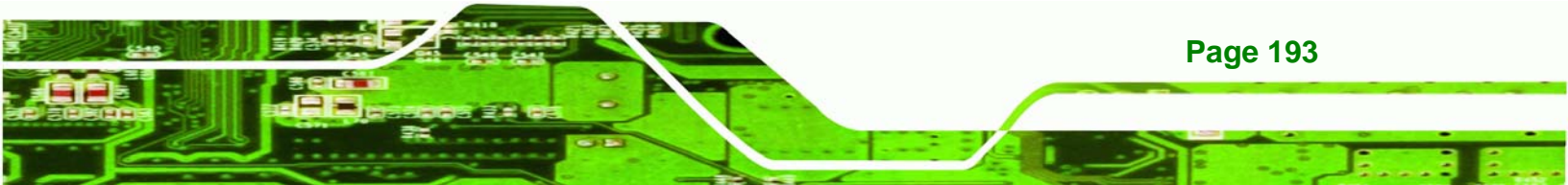

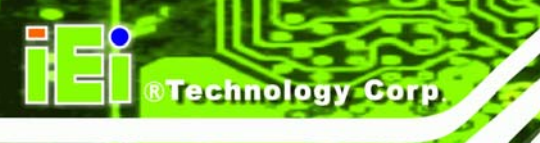

Below is a list of BIOS configuration options in the BIOS chapter.

| System Overview93                       |
|-----------------------------------------|
| System Time [hh:mm:ss]94                |
| System Date [DAY dd/mm/yyyy]94          |
| SATA#n Configuration [Enhanced]97       |
| Configure SATA#n as [IDE]97             |
| IDE Master and IDE Slave98              |
| Auto-Detected Drive Parameters99        |
| Type [Auto] 100                         |
| LBA/Large Mode [Auto]100                |
| Block (Multi Sector Transfer) [Auto]101 |
| PIO Mode [Auto]101                      |
| DMA Mode [Auto]101                      |
| S.M.A.R.T [Auto] 103                    |
| 32Bit Data Transfer [Enabled]103        |
| Floppy А 104                            |
| Serial Port1 Address [3F8/IRQ4] 105     |
| Serial Port1 Mode [Normal] 105          |
| Serial Port2 Address [2F8/IRQ3] 105     |
| Serial Port2 Mode [Normal] 105          |
| Parallel Address [378] 106              |
| Parallel Port Mode [Normal]106          |
| Parallel Port IRQ [IRQ7]107             |
| FAN Mode Setting [Full On Mode]108      |
| CPU Temp. Limit of OFF [000] 109        |
| CPU Temp. Limit of Start [020] 110      |
| CPU Fan Start PWM [070] 110             |
| Slope PWM 1 [1 PWM] 110                 |
| Hardware Health Monitoring              |
| AHCI Port n [Not Detected] 112          |
| SATA Port n [Auto] 113                  |
| S.M.A.R.T [Enabled] 113                 |
| Intel AMT Support (Disabled)114         |
| BootBlock HECI Message [Enabled]        |

| HECI Message [Enabled] 115                    |
|-----------------------------------------------|
| End of Post S5 HECI Message [Enabled] 116     |
| ME-HECI [Enabled] 116                         |
| ME-IDER [Enabled] 116                         |
| ME-KT [Enabled] 116                           |
| Remote Access [Disabled] 117                  |
| Serial Port Number [COM1] 118                 |
| Base Address, IRQ [3F8h,4] 118                |
| Serial Port Mode [115200 8,n,1] 118           |
| Redirection After BIOS POST [Always] 119      |
| Terminal Type [ANSI] 119                      |
| TCG/TPM Support [No] 120                      |
| USB Functions [Enabled] 121                   |
| Legacy USB Support [Enabled] 121              |
| USB 2.0 Controller [Enabled] 122              |
| USB2.0 Controller Mode [HiSpeed] 122          |
| IRQ# [Available]                              |
| DMA Channel# [Available] 124                  |
| Reserved Memory Size [Disabled] 124           |
| Quick Boot [Enabled] 126                      |
| Quiet Boot [Disabled] 126                     |
| AddOn ROM Display Mode [Force BIOS] 126       |
| Bootup Num-Lock [Off] 126                     |
| GbE LAN Boot (82566) [Disabled] 127           |
| Boot From LAN Support (82573L) [Disabled] 127 |
| Change Supervisor Password 132                |
| Change User Password 132                      |
| Memory Remap Feature [Enabled]133             |
| Memory Hole [Disabled]133                     |
| Initiate Graphic Adapter 134                  |
| IGD Graphics Mode Select [Enabled, 32 MB] 134 |
| PEG Port [Enabled]134                         |
| HDA Controller [Disabled]135                  |
| ASF Support [Enabled] 135                     |
| 182574L LAN Boot [Disabled]                   |

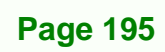

٤.

®Technology Corp.

| 136 |
|-----|
| 136 |
| 136 |
| 137 |
| 137 |
| 138 |
| 138 |
| 138 |
| 138 |
| 139 |
|     |

Technology Corp.

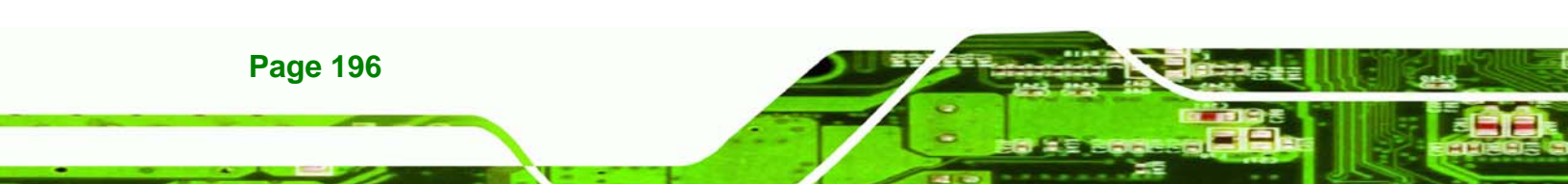

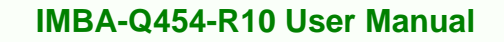

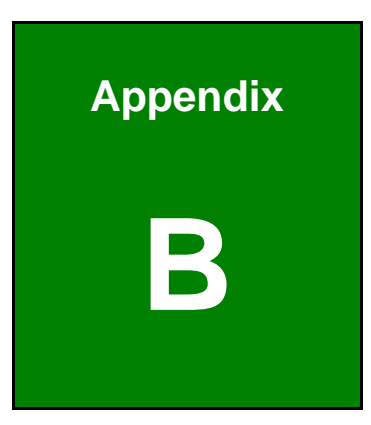

®Technology Corp.

# Terminology

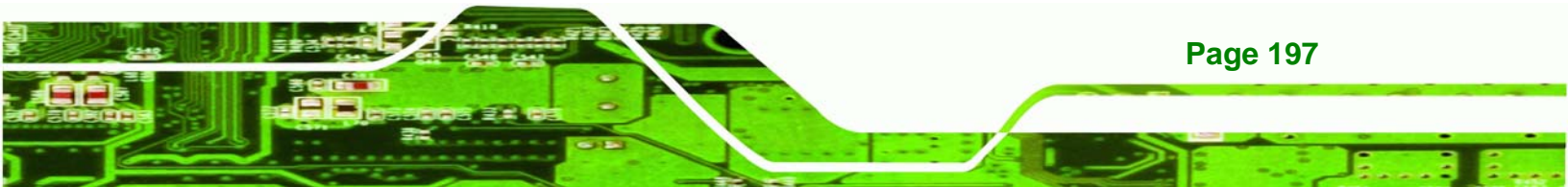

## ®Technology Corp.

## IMBA-Q454-R10 User Manual

| AC '97                | Audio Codec 97 (AC'97) refers to a codec standard developed by Intel® in 1997.                                                                                                    |
|-----------------------|----------------------------------------------------------------------------------------------------|
| ACPI                  | Advanced Configuration and Power Interface (ACPI) is an OS-directed configuration, power management, and thermal management interface.                                                                                                    |
| AHCI                  | Advanced Host Controller Interface (AHCI) is a SATA Host controller register-level interface.                                                                                                    |
| ΑΤΑ                   | The Advanced Technology Attachment (ATA) interface connects storage devices including hard disks and CD-ROM drives to a computer.                                                                                                    |
| ARMD                  | An ATAPI Removable Media Device (ARMD) is any ATAPI device that supports removable media, besides CD and DVD drives.                                                                                                    |
| ASKIR                 | Amplitude Shift Keyed Infrared (ASKIR) is a form of modulation that<br>represents a digital signal by varying the amplitude ("volume") of the<br>signal. A low amplitude signal represents a binary 0, while a high<br>amplitude signal represents a binary 1. |
| BIOS                  | The Basic Input/Output System (BIOS) is firmware that is first run when the computer is turned on and can be configured by the end user                                                                                                    |
| CODEC                 | The Compressor-Decompressor (CODEC) encodes and decodes digital audio data on the system.                                                                                                    |
| <b>CompactFlash</b> ® | CompactFlash® is a solid-state storage device. CompactFlash® devices<br>use flash memory in a standard size enclosure. Type II is thicker than<br>Type I, but a Type II slot can support both types.                                                           |
| CMOS                  | Complimentary metal-oxide-conductor is an integrated circuit used in chips like static RAM and microprocessors.                                                                                                    |
| СОМ                   | COM refers to serial ports. Serial ports offer serial communication to expansion devices. The serial port on a personal computer is usually a male DB-9 connector.                                                                                             |
| DAC                   | The Digital-to-Analog Converter (DAC) converts digital signals to analog signals.                                                                                                    |
| DDR                   | Double Data Rate refers to a data bus transferring data on both the rising<br>and falling edges of the clock signal.                                                                                                    |

| DMA      | Direct Memory Access (DMA) enables some peripheral devices to<br>bypass the system processor and communicate directly with the system<br>memory.                                                                                                    |
|----------|----------------------------------------------------------------------------------------------------|
| DIMM     | Dual Inline Memory Modules are a type of RAM that offer a 64-bit data<br>bus and have separate electrical contacts on each side of the module.                                                                                                    |
| DIO      | The digital inputs and digital outputs are general control signals that<br>control the on/off circuit of external devices or TTL devices. Data can be<br>read or written to the selected address to enable the DIO functions.                                     |
| EHCI     | The Enhanced Host Controller Interface (EHCI) specification is a register-level interface description for USB 2.0 Host Controllers.                                                                                                    |
| EIDE     | Enhanced IDE (EIDE) is a newer IDE interface standard that has data transfer rates between 4.0 MBps and 16.6 MBps.                                                                                                    |
| EIST     | Enhanced Intel® SpeedStep Technology (EIST) allows users to modify<br>the power consumption levels and processor performance through<br>application software. The application software changes the bus-to-core<br>frequency ratio and the processor core voltage. |
| FSB      | The Front Side Bus (FSB) is the bi-directional communication channel between the processor and the Northbridge chipset.                                                                                                    |
| GbE      | Gigabit Ethernet (GbE) is an Ethernet version that transfers data at 1.0<br>Gbps and complies with the IEEE 802.3-2005 standard.                                                                                                    |
| GPIO     | General purpose input                                                                                                    |
| HDD      | Hard disk drive (HDD) is a type of magnetic, non-volatile computer storage device that stores digitally encoded data.                                                                                                    |
| ICH      | The Input/Ouput Control Hub (ICH) is an Intel® Southbridge chipset.                                                                                                    |
| IrDA     | Infrared Data Association (IrDA) specify infrared data transmission<br>protocols used to enable electronic devices to wirelessly communicate<br>with each other.                                                                                                  |
| L1 Cache | The Level 1 Cache (L1 Cache) is a small memory cache built into the system processor.                                                                                                    |
| L2 Cache | The Level 2 Cache (L2 Cache) is an external processor memory cache.                                                                                                    |

®Technology Corp.

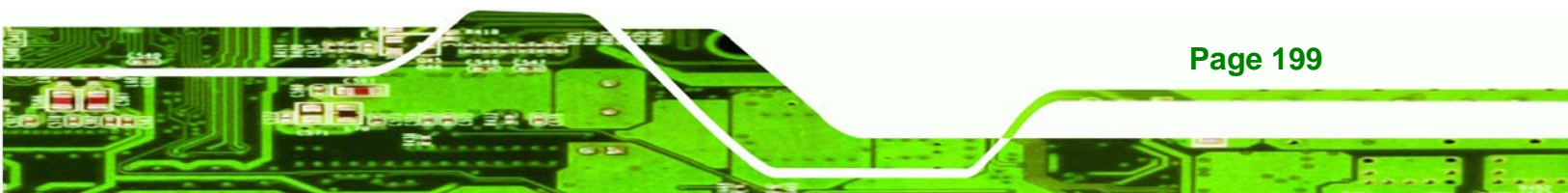

| LCD       | Liquid crystal display (LCD) is a flat, low-power display device that consists of two polarizing plates with a liquid crystal panel in between.                                                                                                    |
|-----------|----------------------------------------------------------------------------------------------------|
| LVDS      | Low-voltage differential signaling (LVDS) is a dual-wire, high-speed<br>differential electrical signaling system commonly used to connect LCD<br>displays to a computer.                                                                                 |
| POST      | The Power-on Self Test (POST) is the pre-boot actions the system performs when the system is turned-on.                                                                                                    |
| RAM       | Random Access Memory (RAM) is volatile memory that loses data when<br>power is lost. RAM has very fast data transfer rates compared to other<br>storage like hard drives.                                                                                |
| SATA      | Serial ATA (SATA) is a serial communications bus designed for data<br>transfers between storage devices and the computer chipsets. The SATA<br>bus has transfer speeds up to 1.5 Gbps and the SATA II bus has data<br>transfer speeds of up to 3.0 Gbps. |
| S.M.A.R.T | Self Monitoring Analysis and Reporting Technology (S.M.A.R.T) refers to automatic status checking technology implemented on hard disk drives.                                                                                                    |
| UART      | Universal Asynchronous Receiver-transmitter (UART) is responsible for<br>asynchronous communications on the system and manages the system's<br>serial communication (COM) ports.                                                                         |
| UHCI      | The Universal Host Controller Interface (UHCI) specification is a register-level interface description for USB 1.1 Host Controllers.                                                                                                    |
| USB       | The Universal Serial Bus (USB) is an external bus standard for interfacing devices. USB 1.1 supports 12Mbps data transfer rates and USB 2.0 supports 480Mbps data transfer rates.                                                                        |
| VGA       | The Video Graphics Array (VGA) is a graphics display system developed by IBM.                                                                                                    |

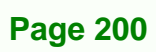

BTechnology Corp.

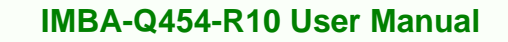

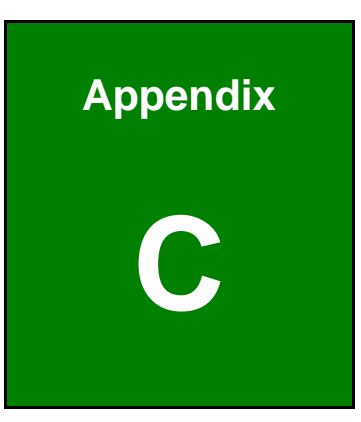

®Technology Corp.

## **Digital I/O Interface**

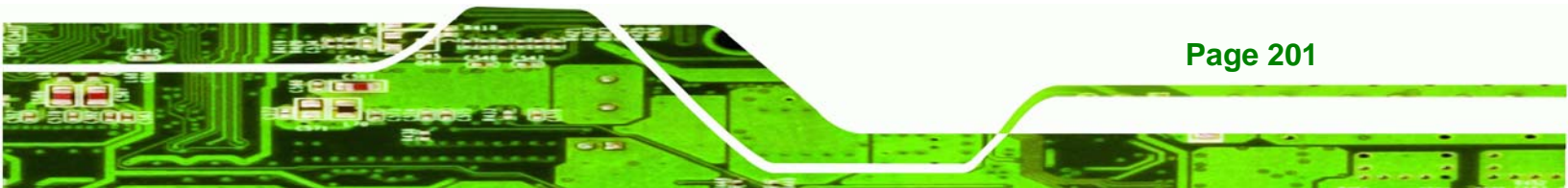

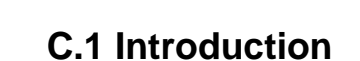

**Fechnology** Corp

The DIO connector on the IMBA-Q454-R10 is interfaced to GPIO ports on the Super I/O chipset. The DIO has both 4-bit digital inputs and 4-bit digital outputs. The digital inputs and digital outputs are generally control signals that control the on/off circuit of external devices or TTL devices. Data can be read or written to the selected address to enable the DIO functions.

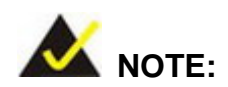

For further information, please refer to the datasheet for the Super I/O chipset.

## **C.2 DIO Connector Pinouts**

The following table describes how the DIO connector pins are connected to the Super I/O GPIO port 1.

| Pin | Description | Super I/O Pin | Super I/O Pin Description         |
|-----|-------------|---------------|-----------------------------------|
| 1   | Ground      | N/A           | N/A                               |
| 2   | VCC         | N/A           | N/A                               |
| 3   | Output 3    | GP27          | General purpose I/O port 2 bit 7. |
| 4   | Output 2    | GP26          | General purpose I/O port 2 bit 6. |
| 5   | Output 1    | GP25          | General purpose I/O port 2 bit 5. |
| 6   | Output 0    | GP24          | General purpose I/O port 2 bit 4. |
| 7   | Input 3     | GP23          | General purpose I/O port 2 bit 3. |
| 8   | Input 2     | GP22          | General purpose I/O port 2 bit 2  |
| 9   | Input 1     | GP21          | General purpose I/O port 2 bit 1  |
| 10  | Input 0     | GP20          | General purpose I/O port 2 bit 0  |

Table C-1: Digital I/O Connector Pinouts

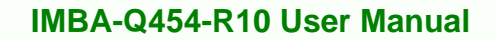

## C.3 Assembly Language Samples

### C.3.1 Enable the DIO Input Function

The BIOS interrupt call INT 15H controls the digital I/O. An assembly program to enable digital I/O input functions is listed below.

RTechnology

Corp.

| MOV | AX, 6F08H | Sets the digital port as input |
|-----|-----------|--------------------------------|
|     |           |                                |

INT 15H Initiates the INT 15H BIOS call

### C.3.2 Enable the DIO Output Function

The BIOS interrupt call INT 15H controls the digital I/O. An assembly program to enable digital I/O output functions is listed below.

| MOV | AX, 6F09H | Sets the digital port as output |
|-----|-----------|---------------------------------|
| MOV | BL, 09H   |                                 |
| INT | 15H       | Initiates the INT 15H BIOS call |

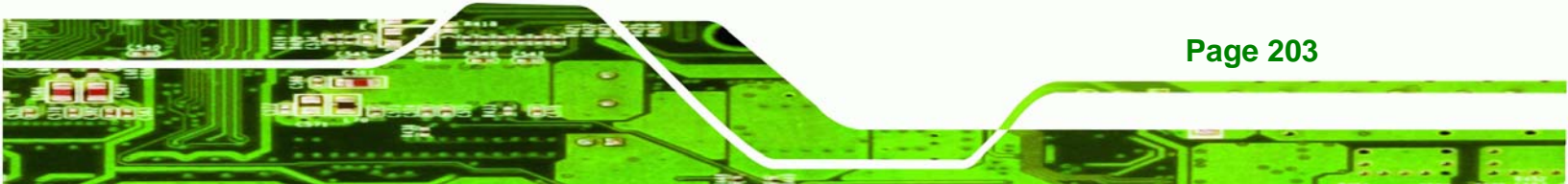

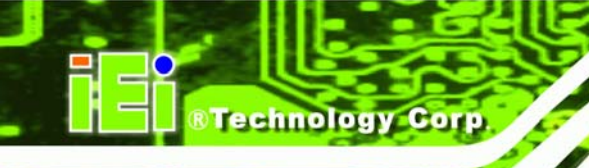

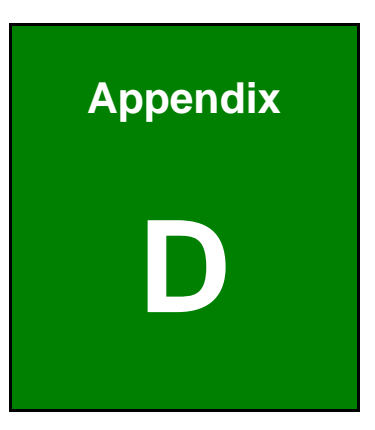

## Watchdog Timer

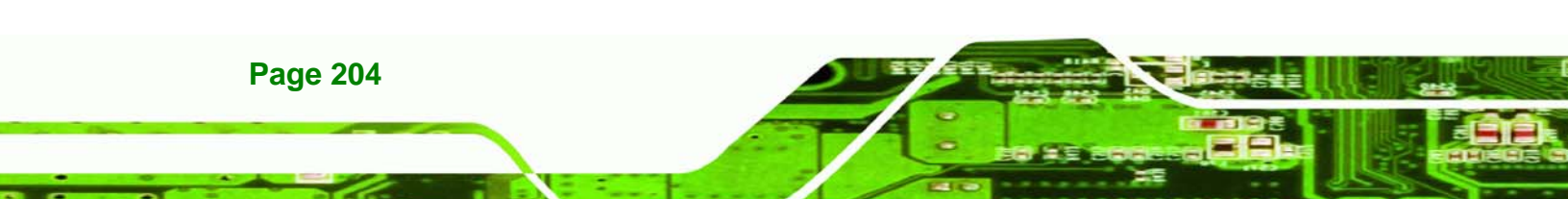

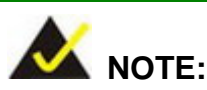

The following discussion applies to DOS environment. IEI support is contacted or the IEI website visited for specific drivers for more sophisticated operating systems, e.g., Windows and Linux.

RTechnology

Corp.

The Watchdog Timer is provided to ensure that standalone systems can always recover from catastrophic conditions that cause the CPU to crash. This condition may have occurred by external EMIs or a software bug. When the CPU stops working correctly, Watchdog Timer either performs a hardware reset (cold boot) or a Non-Maskable Interrupt (NMI) to bring the system back to a known state.

A BIOS function call (INT 15H) is used to control the Watchdog Timer.

INT 15H:

| AH – 6FH Sub-function: |                                                                    |  |  |  |
|------------------------|--------------------------------------------------------------------|--|--|--|
| AL – 2:                | Sets the Watchdog Timer's period.                                  |  |  |  |
| BL:                    | Time-out value (Its unit-second is dependent on the item "Watchdog |  |  |  |
|                        | Timer unit select" in CMOS setup).                                 |  |  |  |

#### Table D-1: AH-6FH Sub-function

Call sub-function 2 to set the time-out period of Watchdog Timer first. If the time-out value is not zero, the Watchdog Timer starts counting down. When the timer value reaches zero, the system resets. To ensure that this reset condition does not occur, calling sub-function 2 must periodically refresh the Watchdog Timer. However, the watchdog timer is disabled if the time-out value is set to zero.

A tolerance of at least 10% must be maintained to avoid unknown routines within the operating system (DOS), such as disk I/O that can be very time-consuming.

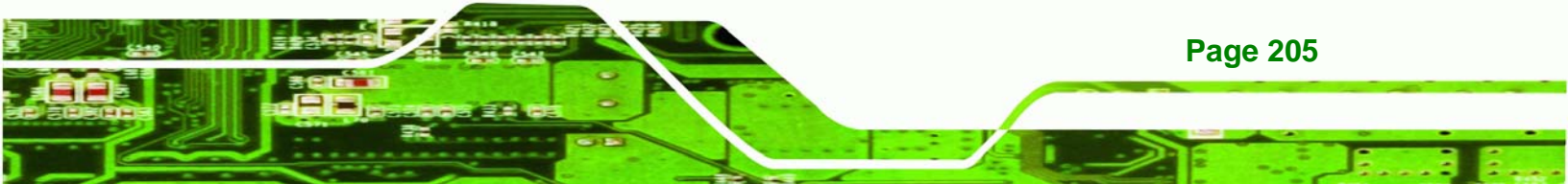

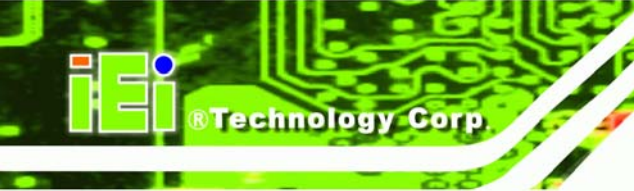

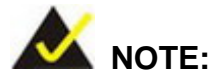

When exiting a program it is necessary to disable the Watchdog Timer, otherwise the system resets.

## EXAMPLE PROGRAM:

#### ; INITIAL TIMER PERIOD COUNTER

| ;<br>W_LOO   | P:        |                 |                               |
|--------------|-----------|-----------------|-------------------------------|
| ;            |           |                 |                               |
|              | MOV       | AX, 6F02H       | ;setting the time-out value   |
|              | MOV       | BL, 30          | ;time-out value is 48 seconds |
|              | INT 15    | 5H              |                               |
| ;<br>; ADD T | HE APPLIC | ATION PROGRAM I | HERE                          |

;

| CMP | EXIT_AP, 1 | ;is the application over?    |
|-----|------------|------------------------------|
| JNE | W_LOOP     | ;No, restart the application |
|     | AX CEODU   | uliashla Matahdag Timag      |
| NOV | AX, 0F02H  | fulsable watchdog Timer      |
| MOV | BL, 0      | ;                            |
| INT | 15H        |                              |
|     |            |                              |

## ;

; EXIT ;

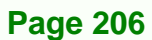

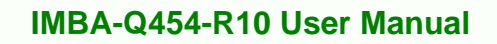

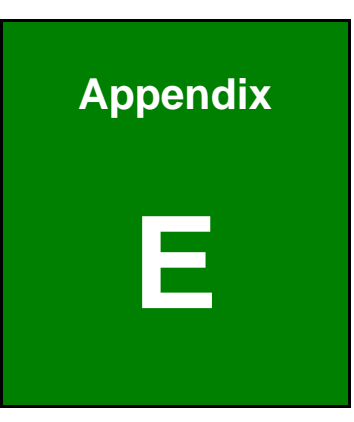

®Technology Corp.

## Compatibility

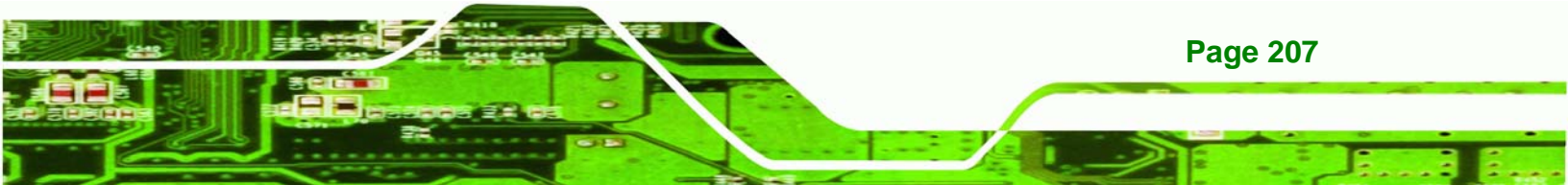

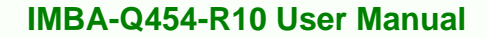

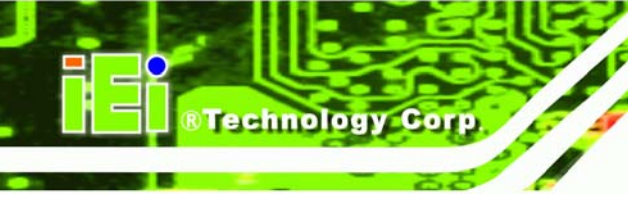

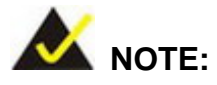

The compatible items described here have been tested by the IEI R&D team and found to be compatible with the IMBA-Q454-R10

## E.1 Compatible Operating Systems

The following operating systems have been successfully run on the IMBA-Q454-R10.

- Microsoft Windows Vista
- Microsoft Windows XP (32-bit)
- Microsoft Windows 2000
- Fedora 9.0

## **E.2 Compatible Processors**

The following Intel® Socket LGA775 processors have been successfully tested on the IMBA-Q454-R10

| СРИ                          | FSB      | Frequency |       |
|------------------------------|----------|-----------|-------|
| Intel® Core 2 Duo E2140      | 800 MHz  | 1.6 GHz   | 65 nm |
| Intel® Core 2 Duo E2180      | 800 MHz  | 2 GHz     | 65 nm |
| Intel® Core 2 Duo E6700      | 1066 MHz | 2.13 GHz  | 65 nm |
| Intel® Core 2 Duo E8500(ES)  | 1333 MHz | 3.16 GHz  | 45 nm |
| Intel® Core 2 Quad Q9300(ES) | 1333 MHz | 2.5 GHz   | 45 nm |

Table E-1: Compatible Processors

Page 208

## **E.3 Compatible Memory Modules**

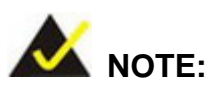

The memory modules listed below have been tested on the IMBA-Q454-R10 other memory modules that comply with the specifications may also work on the IMBA-Q454-R10 but have not been tested.

®Technology Corp.

Page 209

The following memory modules have been successfully tested on the IMBA-Q454-R10.

| Manufacturer | Model               | Capacity | Speed   | Туре |
|--------------|---------------------|----------|---------|------|
| ADATA        | 512 MB DDRII 667MHz | 512 MB   | 667 MHz | DDR2 |
| Apacer       | 512 MB DDRII 667MHz | 512 MB   | 667 MHz | DDR2 |
| DSL          | 512 MB DDRII 800MHz | 512 MB   | 800 MHz | DDR2 |
| Kingbox      | 512 MB DDRII 800MHz | 512 MB   | 800 MHz | DDR2 |
| Kingston     | 1 GB DDRII 800MHz   | 1 GB     | 800 MHz | DDR2 |
| Kingston     | 512 MB DDRII 800MHz | 512 MB   | 800 MHz | DDR2 |
| NEXS         | 1 GB DDRII 800MHz   | 1 GB     | 800 MHz | DDR2 |
| Transcend    | 512 MB DDRII 800MHz | 512 MB   | 800 MHz | DDR2 |
| Transcend    | 1 GB DDRII 800MHz   | 1 GB     | 800 MHz | DDR2 |
| Transcend    | 512 MB DDRII 667MHz | 512 MB   | 667 MHz | DDR2 |
| UMAX         | 512 MB DDRII 800MHz | 512 MB   | 800 MHz | DDR2 |
| UNIGEN       | 512 MB DDRII 667MHz | 512 MB   | 667 MHz | DDR2 |

Table E-2: Compatible Memory Modules

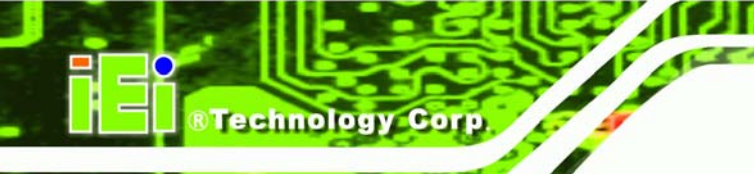

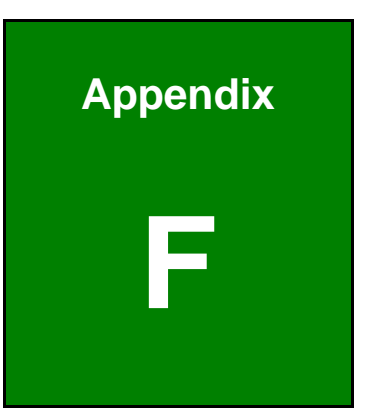

# **Hazardous Materials Disclosure**

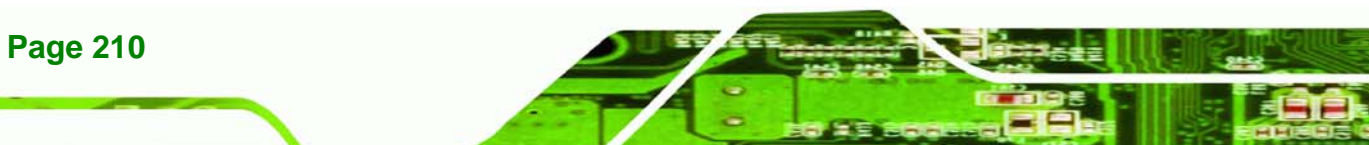

## F.1 Hazardous Materials Disclosure Table for IPB Products Certified as RoHS Compliant Under 2002/95/EC Without Mercury

The details provided in this appendix are to ensure that the product is compliant with the Peoples Republic of China (China) RoHS standards. The table below acknowledges the presences of small quantities of certain materials in the product, and is applicable to China RoHS only.

Technology Corp.

A label will be placed on each product to indicate the estimated "Environmentally Friendly Use Period" (EFUP). This is an estimate of the number of years that these substances would "not leak out or undergo abrupt change." This product may contain replaceable sub-assemblies/components which have a shorter EFUP such as batteries and lamps. These components will be separately marked.

Please refer to the table on the next page.

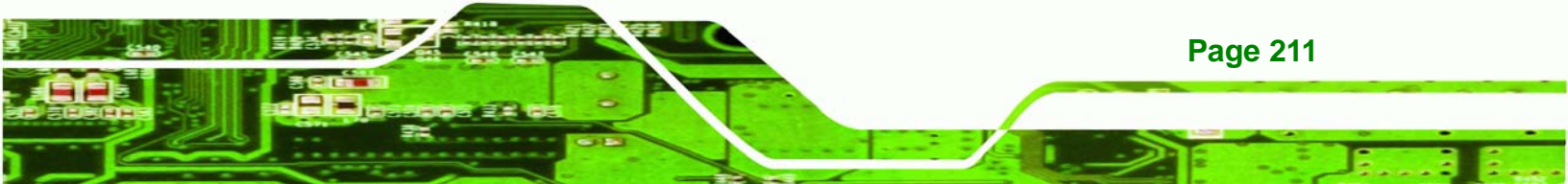

| Part Name                                                                                                    | Тохіс        | Toxic or Hazardous Substances and Elements |                 |                                    |                                      |                                                |  |  |
|----------------------------------------------------------------------------------------------------|--------------|--------------------------------------------|-----------------|------------------------------------|--------------------------------------|------------------------------------------------|--|--|
|                                                                                                    | Lead<br>(Pb) | Mercury<br>(Hg)                            | Cadmium<br>(Cd) | Hexavalent<br>Chromium<br>(CR(VI)) | Polybrominated<br>Biphenyls<br>(PBB) | Polybrominated<br>Diphenyl<br>Ethers<br>(PBDE) |  |  |
| Housing                                                                                                    | х            | 0                                          | 0               | 0                                  | 0                                    | Х                                              |  |  |
| Display                                                                                                    | х            | 0                                          | 0               | 0                                  | 0                                    | Х                                              |  |  |
| Printed Circuit<br>Board                                                                                                    | Х            | 0                                          | 0               | 0                                  | 0                                    | Х                                              |  |  |
| Metal<br>Fasteners                                                                                                    | х            | 0                                          | 0               | 0                                  | 0                                    | 0                                              |  |  |
| Cable<br>Assembly                                                                                                    | х            | 0                                          | 0               | 0                                  | 0                                    | Х                                              |  |  |
| Fan Assembly                                                                                                    | х            | 0                                          | 0               | 0                                  | 0                                    | Х                                              |  |  |
| Power Supply<br>Assemblies                                                                                                    | х            | 0                                          | 0               | 0                                  | 0                                    | Х                                              |  |  |
| Battery                                                                                                    | 0            | 0                                          | 0               | 0                                  | 0                                    | 0                                              |  |  |
| <ul> <li>O: This toxic or hazardous substance is contained in all of the homogeneous materials for the part is below the limit requirement in SJ/T11363-2006</li> <li>X: This toxic or hazardous substance is contained in at least one of the homogeneous materials for</li> </ul> |              |                                            |                 |                                    |                                      |                                                |  |  |

this part is above the limit requirement in SJ/T11363-2006

Page 212

Technology Corp

此附件旨在确保本产品符合中国 RoHS 标准。以下表格标示此产品中某有毒物质的含量符 合中国 RoHS 标准规定的限量要求。

®Technology Corp.

本产品上会附有"环境友好使用期限"的标签,此期限是估算这些物质"不会有泄漏或突变"的 年限。本产品可能包含有较短的环境友好使用期限的可替换元件,像是电池或灯管,这些元 件将会单独标示出来。

| 部件名称                                                     | 有毒有害物 | 有毒有害物质或元素 |      |          |       |        |  |
|----------------------------------------------------------|-------|-----------|------|----------|-------|--------|--|
|                                                          | 铅     | 汞         | 镉    | 六价铬      | 多溴联苯  | 多溴二苯   |  |
|                                                          | (Pb)  | (Hg)      | (Cd) | (CR(VI)) | (PBB) | 醚      |  |
|                                                          |       |           |      |          |       | (PBDE) |  |
| 壳体                                                       | Х     | 0         | 0    | 0        | 0     | Х      |  |
| 显示                                                       | Х     | 0         | 0    | 0        | 0     | Х      |  |
| 印刷电路板                                                    | Х     | 0         | 0    | 0        | 0     | Х      |  |
| 金属螺帽                                                     | х     | 0         | 0    | 0        | 0     | 0      |  |
| 电缆组装                                                     | х     | 0         | 0    | 0        | 0     | х      |  |
| 风扇组装                                                     | х     | 0         | 0    | 0        | 0     | х      |  |
| 电力供应组装                                                   | х     | 0         | 0    | 0        | 0     | х      |  |
| 电池                                                       | 0     | 0         | 0    | 0        | 0     | 0      |  |
| O:表示该有毒有害物质在该部件所有物质材料中的含量均在 SJ/T11363-2006 标准规定的限量要求以下。  |       |           |      |          |       |        |  |
| X:表示该有毒有害物质至少在该部件的某一均质材料中的含量超出 SJ/T11363-2006 标准规定的限量要求。 |       |           |      |          |       |        |  |

Page 213